**DynaScope 7000 Series** 

**Bedside Monitor** 

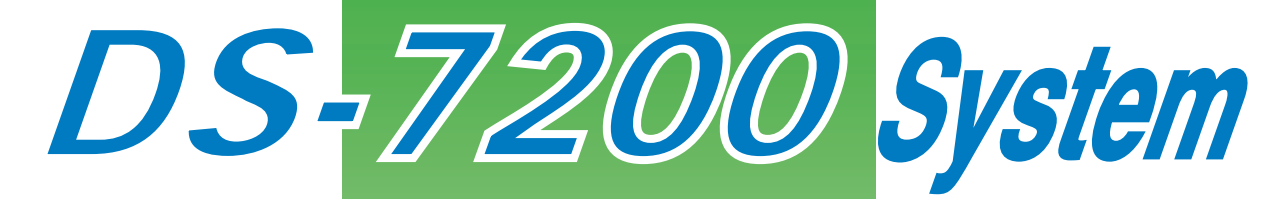

Ver.08

# **Operation Manual**

# **General Description**

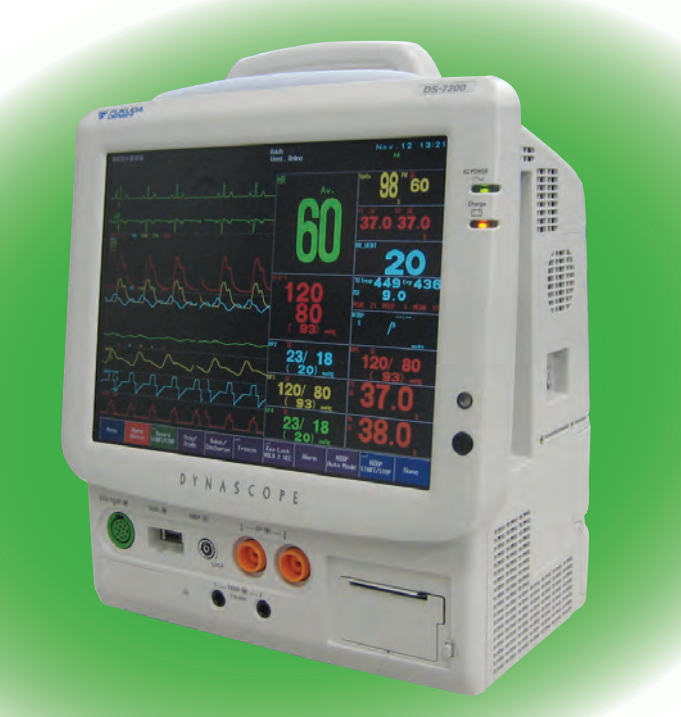

- Before using this device, read this operation manual thoroughly.
- Keep this manual near the device for future reference.

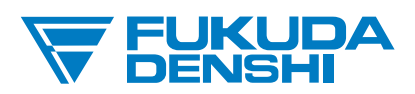

### This operation manual is for the DS-7200 System Version 08.

# **CAUTION** FEDERAL LAW RESTRICTS THIS DEVICE TO SALE BY OR ON THE ORDER OF A PHYSICIAN.

### CAUTION:

- This device for sale by or on the order of a physician.
- The company and product names used in this manual are trademarks or registered trademarks.
- · If this manual has pages missing or out of order, contact Fukuda Denshi for replacement.
- · Only physician or persons instructed by physicians are allowed to use the equipment.
- The information contained in this document is subject to change without notice due to improvement in the equipment.

Blood pressure measurements determined with this device are equivalent to those obtained by a trained observer using the cuff/stethoscope auscultation method, within the limits prescribed by the American National Standard, Electronic or automated sphygmomanometers.

### Copyright © 2013 by Fukuda Denshi Co., Ltd.

No part of this document may be copied or transmitted in any form without the prior written permission of Fukuda Denshi Co., Ltd.

### **Printed in Japan**

# Preface

Thank you for purchasing this product. Before using this product, read the following precautions to make sure the product is used correctly and safely.

| Composition of This Operation Manual                    |
|---------------------------------------------------------|
| Safety Precautionsiii                                   |
| Labels Attached to the Unitiii                          |
| Measurement Unit for Each Parameter vi                  |
| Graphic Symbolsviii                                     |
| Precautions for Safe Operation of Medical Electrical    |
| Equipment xi                                            |
| Precautions for Safe Operation of Medical Telemetry xii |
| Precautions about the Maintenancexiii                   |
| Precautions about the Pacemakerxiii                     |
| Non-Explosion Proofxiv                                  |
| Defibrillation Safetyxiv                                |
| Electrosurgery Safetyxiv                                |
| Precautions about Magnetic Resonance Imaging xv         |
| Precautions about Connections to Peripheral Devicesxv   |
| Precautions about the Fuse xv                           |
| Accessories and Optional Accessories xv                 |
| Precautions about the DS-7200 Systemxvi                 |
| Precautions about the Wired Network System (DS-LAN      |
| II/DS-LANIII)xxvii                                      |
| Precautions about the Wireless Network System ·····xxx  |
| Precautions for Use of the Bidirectional Wireless       |
| Dropputions about the Ventilator Manitoring             |
| Precautions about the ventilator Monitoring             |
| Precautions for Maxima <sup>®</sup> Model: DS 7210M     |
| Presentions for Line of NIPD Cuff                       |
| Dispessing of Equipment Accessories or Components       |
|                                                         |
| Precautions about Transportation                        |
| Precautions about RTC or Data Backup                    |
| Precautions for Use of Lithium-Ion Battery Pack         |
| To Prepare for Emergency Use                            |
| Electromagnetic Compatibility                           |
| Precautions for Safe Operation under Electromagnetic    |
| Influence xxxviii                                       |
| EMC Guidance xxxviii                                    |
| Compliance to the Electromagnetic Emissions             |
|                                                         |
| Compliance to the Electromagnetic Immunity (1)          |
| Compliance to the Electromagnetic Immunity (2)vi        |
| Recommended Separation Distances between                |
| Portable and Mobile RF Communications                   |
| Equipment and the DS-7200 Systemxli                     |

## **Composition of This Operation Manual**

The DS-7200 System Operation Manual is composed of the following 3 sections.

#### ≪General Description≫

This section is composed of the chapters stating the general description of the device and basic operation procedure.

| 1. General Description | : | Describes the outline of this equipment.           |
|------------------------|---|----------------------------------------------------|
| 2. Basic Operation     | : | Describes the basic operation for monitoring.      |
| 3. Vital Application   | : | Describes the procedure for vital application, etc |

: Describes the procedure for vital application, etc.

#### ≪Monitoring Operation≫

This section is composed of the chapters explaining the detailed monitoring procedures and setup procedures.

| 4. Monitoring Setup               | : | Describes the procedures to set the monitor according to the monitoring purpose.                |
|-----------------------------------|---|-------------------------------------------------------------------------------------------------|
| 5. Admit / Discharge of a Patient | : | Describes the procedure to admit or discharge a patient.                                        |
| 6. Parameter Setup                | : | Describes the procedure to set the measurement condition, size, scale, etc. for each parameter. |
| 7. Function                       | : | Describes about the functions such as arrhythmia analysis, trend, recall, etc.                  |
| 8. System Configuration           | : | Describes about the system configuration such as night mode, alarm mode, display mode, etc.     |

#### «Maintenance»

This section is composed of the chapters describing the installation procedure, maintenance, technical information, accessories, etc.

|   | Possibles about the environment for use, wireless system, etc.      |
|---|---------------------------------------------------------------------|
| • | Describes about the environment for use, wheless system, etc.       |
| : | Describes about the maintenance, troubleshooting of this equipment. |
| : | Lists the specification, default settings, pin assignments of       |
|   | external connector, etc.                                            |
| : | Lists the accessories and optional accessories for this equipment.  |
|   | :::::::::::::::::::::::::::::::::::::::                             |

# **Safety Precautions**

- Read the "Safety Precautions" thoroughly before use to ensure correct and safe use of the product.
- Be sure to follow the precautions indicated below, as these are important messages related to safety.

| <b>▲</b> DANGER  | Failure to follow this message may cause immediate threat of death or serious injury, or complete failure of the equipment.                                                       |
|------------------|----------------------------------------------------------------------------------------------------|
|                  |                                                                                                    |
| <b>M</b> WARNING | Failure to follow this message may result in death or serious injury, or complete failure of the equipment.                                                                       |
|                  |                                                                                                    |
| <b>A</b> CAUTION | Failure to follow this message may cause injury or failure to the equipment.                                                                                                    |
|                  |                                                                                                    |
| NOTE             | A note is not related to product safety, but provides information about the correct use and operating procedures to prevent incorrect operation and malfunction of the equipment. |

### Labels Attached to the Unit

Make sure to read the warning labels attached to the unit and comply with these requirements while operating the unit.

|           | Do not damage or erase the warning labels attached to the unit.                                                                                             |
|-----------|----------------------------------------------------------------------------------------------------|
| ▲ CAUTION | These warning labels contain descriptions important for handling and operating the unit properly and safely. A damaged label may compromise safe operation. |

#### DS-7200 System

### A DANGER

Risk of explosion if used in the presence of flammable anesthetics.

### **▲** CAUTION

Before connecting, read instruction manual.

### **▲** CAUTION

To reduce the risk of electric shock, do not remove the cover. Refer servicing to qualified service personnel.

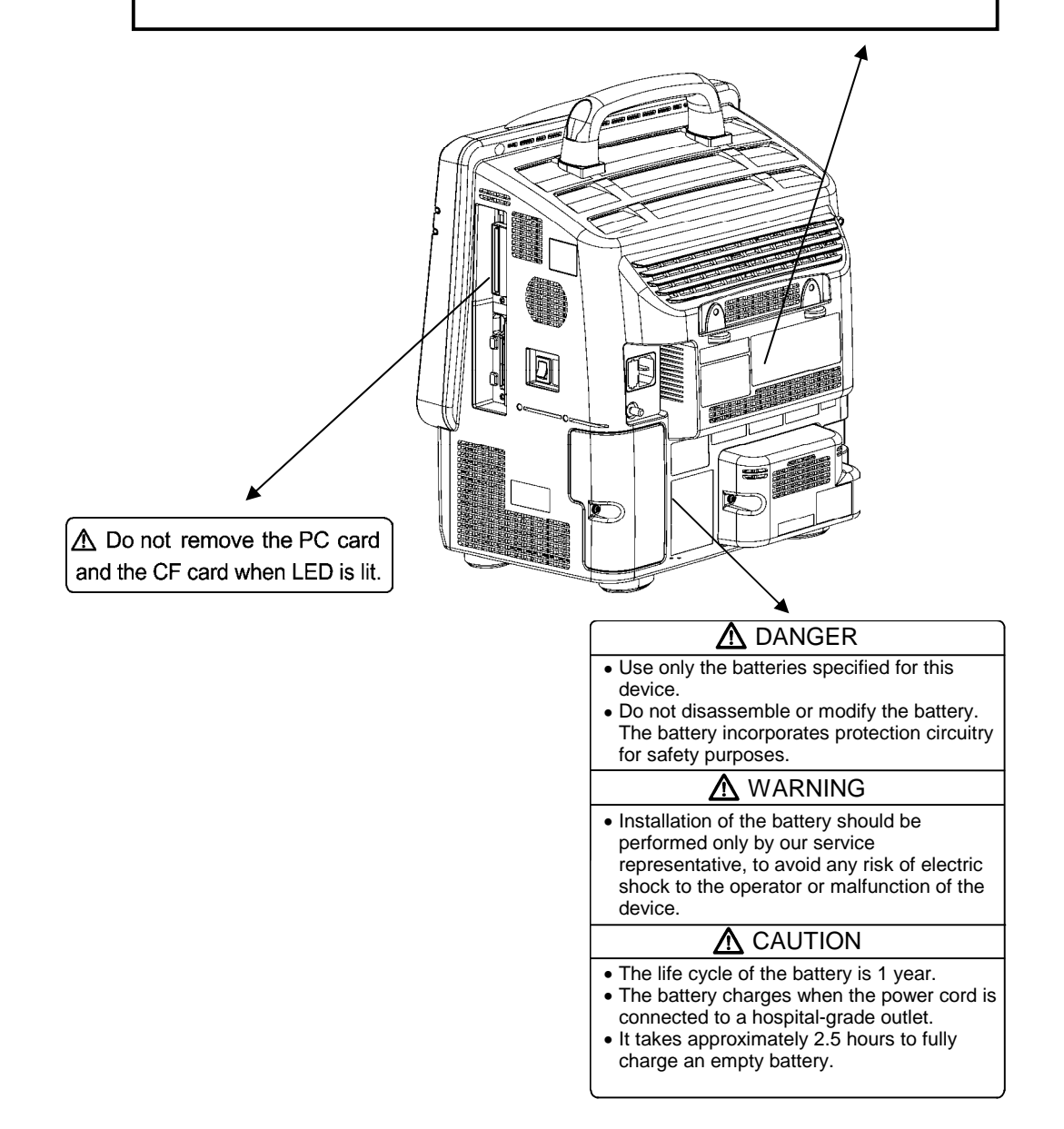

#### HU-71/HU-72/HU-73 Option Unit

#### 

Risk of explosion if used in the presence of flammable anesthetics.

#### 

Before connecting, read instruction manual.

### 

To reduce the risk of electric shock, do not remove the cover. Refer servicing to qualified service personnel.

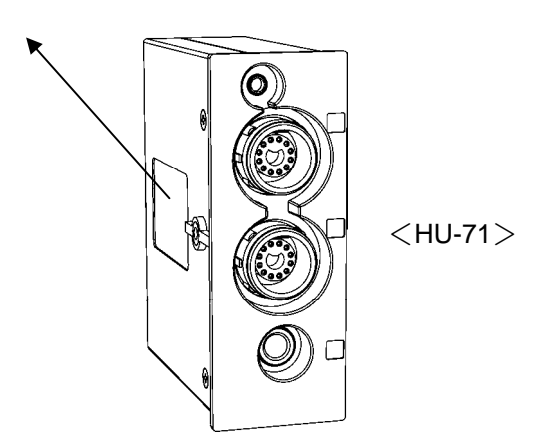

OAO-12B Battery Pack

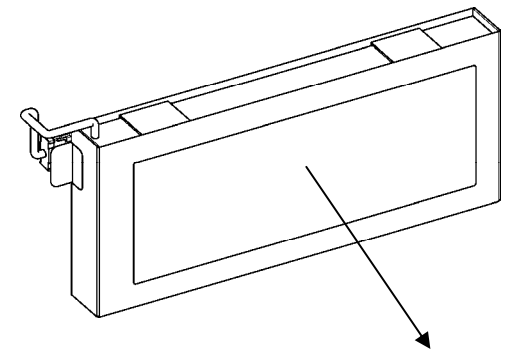

| Li-ion リチウムイオン電池パック                                                     | Li-ion E                                                                          | attery Pack                                                                                                    | CE                                                                                                    |
|-------------------------------------------------------------------------|-----------------------------------------------------------------------------------|----------------------------------------------------------------------------------------------------|----------------------------------------------------------------------------------------------------|
| 形 式 / Type         : OAO-12B           電 圧 / Voltage         : 14.8V DC | 容量                                                                                | / Capacity : 6600mA+h<br>/ Lot No.                                                                                                    |                                                                                                    |
|                                                                         | ♪。<br>対応いで下さい。<br>ください。<br>be appreciate<br>local regulation<br>battery Pte.,LTD. | A DANGER  Pisses follow the proceditors below, as improper use of the battery max      When installing the battery pack to the equipment, ensure the con-     Do not uses the battery pack with an equipment often then specifie     The battery must be charged on specified equipment.     Do not short the electrock or terminal, or remode/disassemble the     Do not throw into the fin, back, or leave/charge the battery under     Do not short the electrock or terminal, or remode/disassemble the     Do not short the electrock or terminal, or remode/disassemble the     Do not short the electrock or terminal, or remode/disassemble the     Do not short the electrock or terminal, or remode/disassemble the     Do not short the terminal, or leave/charge the battery under     Do not short the electrock or throw the battery max     Do not drow a nail in, bit with a harmers, step on the battery max     Do not drow a nail in, bit with a harmers, step on the battery max     S.     Do not apply strong impact or throw the battery max | ny cause heat, fire, explosion, or leakage,<br>medior direction is correct.<br>1.<br>Ibattery:<br>(gh temporature.<br>Itery pack,<br>or peel off or scratch the exterior tube. |

# **Measurement Unit for Each Parameter**

| Detail                                       | Parameter                      | Display             | Unit                                       | Default |
|----------------------------------------------|--------------------------------|---------------------|--------------------------------------------|---------|
|                                              | ECG                            | HR                  | bpm                                        |         |
| Heart Rate / Pulse                           | Invasive Blood Pressure        | PR IBP              | bpm                                        |         |
|                                              | SpO <sub>2</sub>               | PR SpO <sub>2</sub> | bpm                                        |         |
| Nate                                         | Non-Invasive Blood             | PR NIRP             | hnm                                        |         |
|                                              | Pressure                       |                     | брш                                        |         |
| ST Level                                     | ECG                            | ST                  | mm, mv                                     | mm      |
| VPC                                          | ECG                            | VPC                 | bpm                                        |         |
|                                              | Impedance Respiration          | RR_IMP              | Bpm                                        |         |
| Respiration Rate                             | CO <sub>2</sub>                | RR_CO <sub>2</sub>  | Bpm                                        |         |
|                                              | Ventilator                     | RR_VENT             | Bpm                                        |         |
|                                              | Impedance Respiration          | APNEA               | s (second)                                 |         |
| Apnea                                        |                                | APNEA               | s (second)                                 |         |
|                                              | Ventilator                     | APNEA               | s (second)                                 |         |
| Invasive Blood<br>Pressure                   | Invasive Blood Pressure        | BP                  | mmHg, kPa<br>cmH <sub>2</sub> O (CVP only) | mmHg    |
| Non-Invasive Blood<br>Pressure               | Non-Invasive Blood<br>Pressure | NIBP                | mmHg, kPa                                  | mmHg    |
| Arterial Oxygen                              | SpO <sub>2</sub>               | SpO <sub>2</sub>    | %                                          |         |
| Saturation                                   | Perfusion Index                | PI                  | %                                          |         |
| Temperature                                  | Temperature                    | TEMP                | °C / °F                                    | °C      |
| End-Tidal CO <sub>2</sub><br>Concentration   | CO <sub>2</sub>                | EtCO <sub>2</sub>   | mmHg, kPa, %                               | mmHg    |
| Inspiratory CO <sub>2</sub><br>Concentration | CO <sub>2</sub>                | InspCO <sub>2</sub> | mmHg, kPa, %                               | mmHg    |
|                                              | Cardiac Output                 | со                  | L/minute                                   |         |
| Cardiac Output                               | Cardiac Index                  | CI                  | L/minute/m <sup>2</sup>                    |         |
| Blood Temperature                            | Blood Temperature              | Tb                  | °C / °F                                    | °C      |
| Injectate<br>Temperature                     | Injectate Temperature          | Ті                  | °C / °F                                    | °C      |
| Airway Flow                                  | Airway Flow                    | AWF                 | L/minute                                   |         |
| Airway Pressure                              | Airway Pressure                | AWP                 | cmH <sub>2</sub> O                         |         |
|                                              | Expiratory Tidal Volume        | E_TV                | mL                                         |         |
| Tidal Volume                                 | Inspiratory Tidal Volume       | I_TV                | mL                                         |         |
|                                              | Tidal Volume                   | TV                  | mL                                         |         |
|                                              | Inspiratory/Expiratory Ratio   | I:E                 | (none)                                     |         |
| Respiratory Minute                           | Minute Volume                  | MV                  | L/minute                                   |         |
| Volume                                       | Spontaneous Minute<br>Volume   | SMV                 | L/minute                                   |         |
|                                              | Compliance                     | COMP                | mL/cmH <sub>2</sub> O                      |         |
| Compliance                                   | Static Compliance              | S_COMP              | mL/cmH <sub>2</sub> O                      |         |
|                                              | Dynamic Compliance             | D_COMP              | mL/cmH <sub>2</sub> O                      |         |
| Airway Resistance                            | Expiratory Resistance          | E_RES               | cmH <sub>2</sub> O/L/Sec                   |         |
|                                              | Inspiratory Resistance         | I_RES               | cmH <sub>2</sub> O/L/Sec                   | ļ       |
|                                              | Static Airway Resistance       | S_RES               | cmH <sub>2</sub> O/L/Sec                   | ļ       |
| -                                            | Dynamic Airway Resistance      | D_RES               | cmH <sub>2</sub> O/L/Sec                   | ļ       |
|                                              | Mean Airway Pressure           | MEAN                | cmH <sub>2</sub> O                         |         |
| Airway Pressure                              | Maximum Airway Pressure        | PEAK                | cmH <sub>2</sub> O                         |         |
|                                              | Pause Airway Pressure          | PAUSE               | cmH <sub>2</sub> O                         | ļ       |
|                                              | Minimum Airway Pressure        | P_Min               | cmH <sub>2</sub> O                         |         |

The measurement units for this equipment are as follows.

bpm: beats per minute Bpm: breaths per minute

| Detail                                                | Parameter                                 | Display           | Unit                      | Default |
|-------------------------------------------------------|-------------------------------------------|-------------------|---------------------------|---------|
| Spontaneous<br>Respiration                            | Spontaneous Respiration                   | S_RR              | Bpm                       |         |
| Peak End Expiratory<br>Pressure                       | Peak End Expiratory<br>Pressure           | PEEP              | cmH₂O                     |         |
| Fraction of<br>Inspiratory Oxygen                     | Fraction of Inspiratory<br>Oxygen         | FIO <sub>2</sub>  | %                         |         |
|                                                       | Mixed Venous Oxygen<br>Saturation         | SvO <sub>2</sub>  | %                         |         |
|                                                       | Central Venous Oxygen<br>Saturation       | ScvO <sub>2</sub> | %                         |         |
|                                                       | Arterial Oxygen Saturation                | SaO <sub>2</sub>  | %                         |         |
|                                                       | Oxygen Uptake Index                       | O <sub>2</sub> EI | %                         |         |
|                                                       | Oxygen Transport                          | DO <sub>2</sub>   | mL/minute                 |         |
|                                                       | Oxygen Consumption                        | VO <sub>2</sub>   | mL/minute                 |         |
|                                                       | Stroke Volume                             | SV                | mL                        |         |
|                                                       | Stroke Volume<br>(STAT Mode)              | SV_STAT           | mL                        |         |
|                                                       | Stroke Volume Index                       | SVI               | mL/m <sup>2</sup>         |         |
|                                                       | Stroke Volume Index<br>(STAT Mode)        | SVI_STAT          | mL/m <sup>2</sup>         |         |
|                                                       | Heart Rate                                | HR                | bpm<br>(beats per minute) |         |
|                                                       | Mean Arterial Pressure                    | MAP               | mmHg                      |         |
|                                                       | Central Venous Pressure                   | CVP               | mmHg                      |         |
| Vigilance Data                                        | Continuous Cardiac Output                 | CCO               | L/minute                  |         |
| <ul> <li>Vigilance</li> <li>Vigilance CEDV</li> </ul> | Continuous Cardiac Output<br>(STAT Mode)  | CCO_STAT          | L/minute                  |         |
| <ul><li>VigilanceII</li><li>Vigileo</li></ul>         | Continuous Cardiac Index                  | CCI               | L/minute/m <sup>2</sup>   |         |
|                                                       | Continuous Cardiac Index<br>(STAT Mode)   | CCI_STAT          | L/minute/m <sup>2</sup>   |         |
|                                                       | Systemic Vascular<br>Resistance           | SVR               | dynes-sec/cm⁵             |         |
|                                                       | Systemic Vascular<br>Resistance Index     | SVRI              | dynes-sec/cm <sup>5</sup> |         |
|                                                       | Blood Temperature                         | BT                | °C                        |         |
|                                                       | Ejection Fraction                         | EF                | %                         |         |
|                                                       | Ejection Fraction<br>(STAT Mode)          | EF_STAT           | %                         |         |
|                                                       | End-Diastolic Volume                      | EDV               | mL                        |         |
|                                                       | End-Diastolic Volume<br>(STAT Mode)       | EDV_STAT          | mL                        |         |
|                                                       | End-Diastolic Volume Index                | EDVI              | mL/m <sup>2</sup>         |         |
|                                                       | End-Diastolic Volume Index<br>(STAT Mode) | EDVI_STAT         | mL/m <sup>2</sup>         |         |
|                                                       | End-Systolic Volume                       | ESV               | mL                        |         |
|                                                       | End-Systolic Volume Index                 | ESVI              | mL                        |         |
|                                                       | Stroke Volume Variance                    | SVV               | %                         |         |
|                                                       | Bispectral Index                          | BIS               | (no unit)                 |         |
| DIC Monitor Data                                      | Signal Quality Index                      | SQI               | %                         |         |
| DIS MONITOR Data                                      | Electromyograph                           | EMG               | dB                        |         |
|                                                       | Suppression Ratio                         | SR                | %                         |         |

# **Graphic Symbols**

Refer following for the meaning of the symbols indicated on the equipment.

| Symbol    | Description                                                                                                    |
|-----------|----------------------------------------------------------------------------------------------------|
|           | Caution; refer to accompanying documents<br>Indicates the need to refer to related accompanying documents before<br>operation.                                    |
| Ą         | Equipotential Terminal<br>Indicates the terminal to equalize the potential difference when<br>interconnecting the devices.                                        |
| $\otimes$ | Inhibition<br>The operation is inhibited. Refer to the instruction.                                                                                               |
|           | Protective Earth<br>Indicates the protective earth inside the equipment.                                                                                          |
| $\sim$    | Alternating Current<br>(Main Power Input Indicator)                                                                                                    |
|           | Direct Current                                                                                                    |
|           | Battery Charge<br>(Battery Charge Indicator)                                                                                                    |
| Ò         | "OFF" for a Part of an Equipment<br>Indicates the "OFF" condition for a part of an equipment.                                                                     |
| $\odot$   | "ON" for a Part of an Equipment<br>Indicates the "ON" condition for a part of an equipment.                                                                       |
| Ar a      | Electrostatic Sensitive Part<br>Directly touching this connector part with hands should be avoided.                                                               |
| ł         | Type CF Applied Part with Defibrillation-Proof<br>Indicates the degree of protection against electric shock is Type CF<br>Applied Part with defibrillation-proof. |
| ۹<br>۲    | Type BF Applied Part with Defibrillation-Proof<br>Indicates the degree of protection against electric shock is Type BF<br>Applied Part with defibrillation-proof. |
| Ŕ         | Type BF Applied Part<br>Indicates the degree of protection against electric shock is Type BF<br>Applied Part.                                                     |
| $\ominus$ | Signal Output Part                                                                                                    |
|           | GAS Output Part                                                                                                    |

### Symbols indicated on the equipment

| Symbol   | Description                                                          |
|----------|----------------------------------------------------------------------|
| ->       | Signal Input Part                                                    |
| ~~~]     | Manufactured Date                                                    |
| <u> </u> | TCP/IP Network Connector<br>Connects to TCP/IP network.              |
|          | RS-232C Connector<br>Connects the related device.                    |
|          | Eject<br>Indicates the switch to remove the recorder paper cassette. |

### Symbols displayed on the screen

| Symbol        | Description                                                                                                    |
|---------------|----------------------------------------------------------------------------------------------------|
|               | Battery Mark<br>During battery operation, battery status will be displayed.                                                                                                    |
| ×             | Alarm OFF<br>Indicates the alarm is OFF.                                                                                                    |
| •             | Heart Rate Synchronization Mark<br>This mark flashes synchronizing to the heartbeat.                                                                                                    |
| N             | Respiration Synchronization Mark<br>This mark flashes synchronizing to the inspiration.                                                                                                    |
|               | Event Key<br>This mark will be displayed when an alarm generates. Whether or not to<br>display this icon can be selected on the monitor setup menu.                                                            |
|               | Device Configuration Icon<br>This mark will be displayed when device configuration has changed.<br>Whether or not to display this icon can be selected on the monitor setup<br>menu.                           |
| θ             | Message Icon<br>This mark will be displayed inside the parameter key when an alarm<br>message is present for that parameter. Whether or not to display this icon<br>can be selected on the monitor setup menu. |
| ¶.il ¶i ¶. ¶× | TCON Antenna Mark<br>Indicates the receiving condition of the Bidirectional Wireless<br>Communication Module (HTC-702).                                                                                        |
| 000000        | SEC Alarm Display<br>Indicates the SEC alarm status.                                                                                                    |
| ▶◀▲▼<br>⋫⋞⋨¥  | Scroll Keys<br>These keys will allow to scroll the screen.                                                                                                    |
| ð             | Laser Printer<br>This mark will be displayed when a laser printer connected to the TCP/IP<br>network is used.                                                                                                  |
|               | Laser Printer Output<br>Indicates the current printing progress.                                                                                                    |

# Precautions for Safe Operation of Medical Electrical Equipment

| ▲ CAUTION | <ul> <li>Read the following precautions thoroughly to correctly operate the device.</li> <li>Users should have a thorough knowledge of the operation before using this system.</li> <li>Pay attention to the following when installing and storing the equipment.</li> <li>Do not install or store in an area where the equipment will be subject to splashing water.</li> <li>Do not install or store in an area where the environmental conditions, such as atmospheric pressure, temperature, humidity, ventilation, sunlight, dust, sodium, sulfur, will adversely affect the system.</li> <li>Place the equipment on a stable surface where there is no inclination, vibration, or shock (including during transportation).</li> <li>Do not install or store in an area where there are chemical or gasses stored.</li> <li>Verify the power frequency, voltage and allowable current (or power consumption).</li> <li>Ensure the grounding is proper by connecting the accompanying power cable to the hospital grade outlet.</li> <li>Do not install the equipment in a location where it is difficult to unplug the power cable.</li> <li>Before operating the system, verify the following items.</li> <li>Verify the power voltage.</li> <li>Check the cable connection and polarity to ensure proper operation of the equipment.</li> <li>Make sure the power system has adequate earth ground.</li> <li>Ensure that all cables are firmly and safely connected.</li> <li>Pay special attention when the device is used in conjunction with other equipment as it may cause erroneous judgment and danger.</li> <li>Ensure all patient connections are proper and secure.</li> <li>During operation of the system, verify the following items.</li> <li>Always observe the system and patient to ensure safe operation of the equipment.</li> <li>Do not all the cables from the patient to ensure safe operation of the safest way for the patient.</li> <li>Do not allow the patient.</li> <li>Do no tall allowable come in contact with the device.</li> <li>After using the system, verify the following items.</li></ul> |
|-----------|----------------------------------------------------------------------------------------------------|
| CAUTION   | <ul> <li>Ensure that all cables are firmly and sately connected.</li> <li>Pay special attention when the device is used in conjunction with other equipment as it may cause erroneous judgment and danger.</li> <li>Ensure all patient connections are proper and secure.</li> <li>During operation of the system, verify the following items.</li> <li>Always observe the system and patient to ensure safe operation of the equipment.</li> <li>If any abnormality is found on the equipment or patient, take appropriate measures such as ceasing operation of the equipment in the safest way for the patient.</li> <li>Do not allow the patient to come in contact with the device.</li> <li>After using the system, verify the following items.</li> <li>Unplug all the cables from the patient before turning off the power.</li> <li>When unplugging the cables, do not apply excessive force by pulling on the cord. Pull by the connector part of the cable.</li> <li>Clean the accessories and cables, and keep them together in one place.</li> <li>Keep the unit clean to ensure proper operation of the next use.</li> <li>If the equipment is damaged and in need of repair, user should not attempt service. Label the quipment.</li> <li>Maintenance Check</li> <li>Make sure to periodically check the equipment, accessories and cables.</li> <li>Before reusing the device that has been left unused for a while, make sure that the device works normally and safely.</li> <li>When using the electrosurgical knives or defibrillator with this equipment, verify proper attachment of patient ground plate, ECG electrode type for the electrosurgical knives, and paste volume, output energy for the defibrillator. Also, verify that proper ground is selected.</li> </ul>                                                                                                    |

# Precautions for Safe Operation of Medical Telemetry

|                  | Precautions for Safe Operation of Medical Telemetry                                                                                                    |
|------------------|----------------------------------------------------------------------------------------------------|
|                  | To operate the device correctly, read the following precautions carefully.                                                                                                    |
|                  | <ul> <li>The medical institution (hereinafter referred as "Institution") must decide the<br/>telemetry installation plan for the medical institution in order to prevent<br/>interference and interference between transmitters (telemetry based on<br/>destination country's radio law).</li> </ul>                                                                        |
|                  | • When using telemetry which requires zone location, the institution is to set up the zones as an operation unit for each transmitter to prevent electronic interference between telemetry throughout the medical institution.                                                                                                    |
|                  | <ul> <li>When using telemetry which requires zone location, display and identify<br/>each prepared zone in the equipment.</li> </ul>                                                                                                    |
|                  | • When laying receiver antenna for each transmitter, the institution has to be examined so as not to generate electronic interference.                                                                                                    |
|                  | <ul> <li>Based on the above examination result, the institution places each receiver<br/>antenna as required.</li> </ul>                                                                                                    |
|                  | In managing, be sure to follow the precautions below.                                                                                                    |
| <b>▲</b> CAUTION | • The institution appoints a person to manage the wireless channels for the whole medical institution. And when using telemetry which requires zone location, the institution nominates a person to manage the wireless channels in each zone (a "Zone Manager"). However, when using such telemetry in a local medical institution, one person can perform both functions. |
|                  | <ul> <li>Select a telemetry manager who understands the characteristics and<br/>functionality of telemetry systems, and is skilled in operating telemetry.</li> </ul>                                                                                                    |
|                  | <ul> <li>When installing telemetry, the Overall Manager and the Zone Manager<br/>have to understand the precautions for use of the telemetry in advance.</li> </ul>                                                                                                    |
|                  | <ul> <li>The Overall Manager takes responsibility of wireless channel management<br/>and transmitter storage for the whole medical institution by giving proper<br/>instruction.</li> </ul>                                                                                                    |
|                  | • The Overall Manager creates a management log, list of wireless channels, management status for the whole medical institution (hereinafter referred to as the "management log"). When changing a wireless channel, register it in the log and give proper instructions to the zone manager or to the user.                                                                 |
|                  | <ul> <li>The Zone Manager assumes responsibility for managing the wireless<br/>channels, storing, and managing telemetry.</li> </ul>                                                                                                    |
|                  | <ul> <li>The Zone Manager assigns the transmitter to the user, and provides<br/>enough education for use inside the zone.</li> </ul>                                                                                                    |
|                  | • The telemetry user verifies operation of the transmitter/receiver before use.                                                                                                    |
|                  | <ul> <li>The telemetry user, if using the telemetry in a zone location, follows the<br/>instructions of the zone manager for the zone and gives instructions to the<br/>patient if required.</li> </ul>                                                                                                    |
|                  | • When interference or breakdown occurs in telemetry communication, the user is required to inform the zone manager and the overall manager of the problems. The zone manager and overall manager are to deal with the problem properly and/or contact their nearest Fukuda Denshi representative for service.                                                              |

### **Precautions about the Maintenance**

#### Safety Inspection and Maintenance

For safe operation of the equipment, regular inspection and maintenance is required. Once a year, check all cables, devices, and accessories for damage, earth impedance, earth and leakage currents, and all alarm functions. Also, ensure that all safety labels are legible. Maintain a record of these safety inspections.

Immediate maintenance has to be carried out if ;

- the equipment was subjected to extreme mechanical stress, e.g. after a heavy fall.
- the equipment was subjected to liquid spill.
- the monitoring function is interrupted or disturbed.
- parts of the equipment enclosure are cracked, removed, or lost.
- any connector or cable shows signs of deterioration.

 Reference
 Refer to "10. Maintenance" for details.

 Maintenance
 Never open the housing while the equipment is in operation or connected to hospital grade outlet as it may result in electric shock.

#### Maintenance, Modifications, and Repairs

Fukuda Denshi is liable for the safety, reliability, and performance of its equipment only if;

- Maintenance, modifications, and repairs are carried out by authorized personnel.
- Components are used in accordance with Fukuda Denshi operating instructions.

A full technical description of the DS-7200 system is available from your local Fukuda Denshi representative.

### **Precautions about the Pacemaker**

|         | Minute continuing and a deptice implementation accompliant and                                                                                                    |
|---------|----------------------------------------------------------------------------------------------------|
| ₩ARNING | <ul> <li>Minute ventilation rate-adaptive implantable pacemakers can occasionally interact with certain cardiac monitoring and diagnostic equipment, causing the pacemakers to pace at their maximum programmed rate. The cardiac monitoring and diagnostic equipment may possibly send wrong information.</li> <li>If such event occurs, please disconnect the cardiac monitoring and diagnostic equipment, or follow the procedures described in the operation manual of the pacemaker.</li> <li>(For more details, contact FUKUDA DENSHI personnel, your institution's professionals, or your pacemaker distributors.)</li> </ul> |
|         | <ul> <li>Reference</li> <li>"Minute Ventilation Rate-Adaptive Pacemakers"</li> <li>FDA alerts health professionals that minute ventilation rate-adaptive implantable pacemakers can occasionally interact with certain cardiac monitoring and diagnostic equipment, causing pacemakers to pace at their maximum programmed rate.</li> <li>[Based on a safety bulletin issued by FDA Center for Devices and Radiological Health on October 14, 1998]</li> </ul>                                                                                                    |
|         | • Rate meters may continue to count the pacemaker rate during occurrences of cardiac arrest or some arrhythmias. Do not rely entirely upon rate meter alarms. Keep pacemaker patients under close surveillance. See this manual for disclosure of the pacemaker pulse rejection capability of this equipment.                                                                                                    |

# Non-Explosion Proof

| <b>▲</b> DANGER | Never operate the equipment in the presence of flammable anesthetics, high concentration of oxygen, or inside hyperbaric chamber. Also, do not operate the equipment in an environment in which there is a risk of explosion. |
|-----------------|----------------------------------------------------------------------------------------------------|
|                 | Explosion or fire may result.                                                                                                    |

# **Defibrillation Safety**

| <b>▲</b> WARNING | • When defibrillating, keep away from the electrodes or medicament applied to the patient chest. If this is not possible, remove the electrodes                                                                                                    |
|------------------|----------------------------------------------------------------------------------------------------|
|                  | or medicament before defibrillating.<br>If the defibrillator paddles directly contact the electrodes or medicament,<br>electrical shock may result by the discharged energy.                                                                                                    |
|                  | <ul> <li>When defibrillating, make sure that the electrodes, sensor cables, or relay<br/>cables are firmly connected to the device.</li> <li>Contacting the metal part of the disconnected cable may result in<br/>electrical shock by the discharged energy.</li> </ul>                                                                                                    |
|                  | <ul> <li>When defibrillating, do not touch the patient and the metal part of the device or cables. Electric shock may result by the discharged energy.</li> <li>This equipment will return to standard operating mode within 10 seconds. The stored data will not be affected. The measurement accuracy will temporarily decrease during defibrillation, but it will not compromise the safety of patient and the equipment.</li> </ul> |

# Electrosurgery Safety

|          | The monitoring system contains protection against interference generated by electrosurgical instruments. However, operating conditions, surgery site with respect to the location of ECG electrodes, or the type of instrument used, may cause noise on the ECG. The noise is generated at the tip of an electrical knife and is difficult to completely eliminate because of the frequency components of the ECG. To reduce electrosurgical interference, take the following precautions:                                                                                                    |
|----------|----------------------------------------------------------------------------------------------------|
| ▲WARNING | <ul> <li>Location         Locate the electrosurgical unit as far as possible from this unit and the patient cable. This will help reduce interference on the ECG through the monitor or cables.     </li> <li>Power Supply         Connect the electrosurgical unit to a power supply that is different from that of the monitor. This will help prevent interference through the power cable.         Electrode Placement         The amount of interference is considerably different depending on the electrode position and surgery site. Place the ECG electrodes as far away as possible from the surgery site and the ground plate. Do not place electrodes are placed in this path, the amount of interference will be quite large. Position (+) and (-) electrodes as close as possible to each other.         Ground Plate         When using electrosurgical instruments, make sure the contact between the patient and the ground plate is secure. If the connection is incomplete, the patient may suffer a burn at the electrode site.     </li> </ul> |

### **Precautions about Magnetic Resonance Imaging**

|          | <ul> <li>Do not operate this equipment in magnetic resonance imaging (MRI)<br/>environments.</li> </ul>                                                                                                    |
|----------|----------------------------------------------------------------------------------------------------|
| ▲WARNING | <ul> <li>When conducting MRI test, remove the electrodes and sensors connected<br/>to the patient (test subject).</li> <li>The local heating caused by the induced electromotive force may cause<br/>burn injury to the patient (subject). For details, refer to the operation<br/>manual for the MRI testing device.</li> </ul> |

### **Precautions about Connections to Peripheral Devices**

In the interest of safe and sufficient performance of this equipment, the connection of other manufacturers' equipment to the monitor is not authorized, unless the connection is explicitly approved by Fukuda Denshi. It is the user's responsibility to contact Fukuda Denshi to determine the compatibility and warranty status of any connection made to another manufacturer's equipment.

| <b>≜</b> WARNING | For the connector with $\bigwedge$ mark, only the peripheral devices specified by<br>Fukuda Denshi should be connected with the given procedure. Use of an<br>unspecified device may cause electric shock to the patient and/or operator due<br>to excessive leakage current.                                                                                       |
|------------------|----------------------------------------------------------------------------------------------------|
|                  |                                                                                                    |
| ▲ CAUTION        | All the peripheral device connectors on the DS-7200 system are isolated from<br>the power supply. The connecting peripheral devices should comply with<br>IEC 60601-1 or should be isolated with the isolation transformer in compliance<br>with IEC 60601-1. To prevent danger of electric shock, always position the<br>peripheral devices away from the patient. |

When connecting peripheral devices to DS-7200 system, it is the user's responsibility to verify that the overall system complies with IEC 60601-1-1, "Collateral Standard: Safety Requirements for Medical Electrical Systems".

### **Precautions about the Fuse**

| <b>▲</b> DANGER | If the fuse blows, contact Fukuda Denshi Service Representative. Do not continue using it as internal damage to the equipment may be considered. |
|-----------------|----------------------------------------------------------------------------------------------------|
|-----------------|----------------------------------------------------------------------------------------------------|

## **Accessories and Optional Accessories**

| <b>M</b> WARNING | Use only the cables specified by Fukuda Denshi.                                                                                  |
|------------------|----------------------------------------------------------------------------------------------------|
|                  | Not only the DS-7200 cannot deliver its maximum performance but may also result in increase in emission or decrease in immunity. |

# Precautions about the DS-7200 System

|          | When connecting to other device, contact Fukuda Denshi service                                                                                                    |  |  |
|----------|----------------------------------------------------------------------------------------------------|--|--|
| MOLK     | Danger such as electric shock may result to the patient and operator.                                                                                                    |  |  |
|          |                                                                                                    |  |  |
| €WARNING | <ul> <li>The DS-7200 system is not a life-support equipment.</li> <li>The DS-7200 system is not intended for use during patient transport outside a healthcare facility, and is not considered as mobile equipment.</li> <li>Do not connect unit or cable not authorized by Fukuda Denshi to any I/O connector. If done so by mistake, the DS-7200 system cannot deliver its maximum performance and the connected units may be damaged, resulting in a safety hazard.</li> <li>If the DS-7200 system is used under an environment not fulfilling the specified condition, not only that the equipment cannot deliver its maximum performance, the equipment may be damaged and safety cannot be ensured. If using the equipment and be damaged and safety cannot be ensured. If using the equipment and the operator.</li> <li>Use only the supplied 3-way AC power cable. Use of other cables may result in electric shock to the patient and the operator.</li> <li>The power cable must be connected to the hospital grade outlet.</li> <li>When using multiple ME equipment simultaneously, perform equipotential grounding to prevent potential difference between the equipment. Even a small potential difference between the equipment. Even a small potential difference between the equipment. Even a small potential difference between the equipment. Even a small potential difference between the equipment. Even a small potential difference between the equipment.</li> <li>The setup for the alarm mode and display mode remains stored even when the power is turned off or when discharging procedure is performed. Before monitoring, make sure the current monitoring mode is suitable for the patient classification selection influences the precision of the QRS detection and NIBP measurement. Make sure the correct selection is made.</li> <li>The pacemaker use selection influences the precision of the QRS detection and arbythmia analysis. Make sure the correct selection is made.</li> <li>If the QRS pace mask function is set to <u>OFF</u>]. <u>10ms</u>], or <u>20ms</u>], the pace pulse may be er</li></ul> |  |  |

|                  |   | Use only specified NIBP cuff. Refer to "12. Optional Accessories". for list of              |
|------------------|---|---------------------------------------------------------------------------------------------|
|                  |   | specified NIBP cuffs. These accessories may be purchased from Fukuda                        |
|                  |   | Denshi or NIBP cuff manufacturer that Fukuda Denshi recommends.                             |
|                  | • | Before the NIBP measurement, make sure the patient classification                           |
|                  |   | (Adult / Child / Neonate ) is properly selected. Otherwise, correct                         |
|                  |   | measurement cannot be performed, and congestion or other injury may                         |
|                  |   | result.                                                                                     |
|                  | • | Use nonconductive parts for the BP circuit other than the transducer.                       |
|                  |   | Otherwise, the operator may get an electric shock if he/she touches a                       |
|                  |   | conductive part during defibrillation.                                                      |
|                  | • | For MGU-721 with CAPNOSTAT 5 <sup>®</sup> CO <sub>2</sub> sensor, use only specified airway |
|                  |   | adapter manufactured by "Respironics Novametrix, LLC". Refer to "12.                        |
|                  |   | Optional Accessories", for list of specified "Respironics Novametrix, LLC"                  |
|                  |   | airway adapters. These accessories may be purchased from Fukuda                             |
|                  |   | Denshi or any authorized "Respironics Novametrix, LLC" distributor.                         |
|                  | • | For MGU-722, use only specified breath sampling products manufactured                       |
|                  |   | by "Oridion Medical 1987 Ltd.". Refer to "12. Optional Accessories", for list               |
|                  |   | of specified "Oridion Medical 1987 Ltd." FilterLine <sup>®</sup> sampling products.         |
|                  |   | These accessories may be purchased from Fukuda Denshi or any                                |
|                  |   | authorized "Oridion Medical 1987 Ltd." distributor.                                         |
|                  | ٠ | When monitoring CO <sub>2</sub> (MGU-721/MGU-722), always consider the                      |
|                  |   | circumference of the intubation tube when using the airway adapter. If                      |
|                  |   | inappropriate airway adapter is used for a patient with low ventilation, CO <sub>2</sub>    |
|                  |   | may mix in to the inspired air resulting in incorrect measurement, or apnea                 |
|                  | _ | detection may become difficult.                                                             |
|                  | • | When the system alarm is suspended, all the alarm will be suspended even                    |
|                  |   | If the parameter alarm is set to ON. Also, the alarm event will not be stored               |
|                  |   | as recall.                                                                                  |
|                  | • | alorm is set to OFF, of army will not function over if the system clorm is set to           |
|                  |   | ON Device the system alarm will not function even if the system alarm is set to             |
| <b>M</b> WARNING |   | When a parameter is in a connector off condition, the alarm will be                         |
|                  | • | generated only on the bedside monitor and not on the central monitor                        |
|                  |   | Make sure that the connector is securely connected. If the                                  |
|                  |   | waveform/numeric data is not displayed for a monitored parameter, check                     |
|                  |   | the patient's condition and pay attention not to miss the connector-off                     |
|                  |   | condition.                                                                                  |
|                  | • | Objective and constant arrhythmia detection is possible through the fixed                   |
|                  |   | algorithm incorporated in this monitor. However, excessive waveform                         |
|                  |   | morphology change, motion artifact, or the inability to determine the                       |
|                  |   | waveform pattern may cause an error, or fail to make adequate detection.                    |
|                  |   | Therefore, physicians should make final decisions using manual recording,                   |
|                  | _ | alarm recording and recall waveform for evaluation.                                         |
|                  | • | The HR/PR alarm will not be generated unless the parameter key                              |
|                  |   | corresponded to the selected HR/PR source is displayed. Be sure to                          |
|                  |   | The alarm for the perometer not calcoted for the "HP/DP Alarm Source."                      |
|                  | • | $(ECG/SpO_/BP)$ will be set to OEE on the DS-7600 Central Monitor                           |
|                  |   | • The "HR/PR Alarm Source" setting will synchronize between the bedside                     |
|                  |   | monitor and the central monitor                                                             |
|                  |   | • For example, if PR is set as the HR/PR alarm source on the DS-7200. HR                    |
|                  |   | alarm will be set to OFF on the central monitor.                                            |
|                  | • | The purpose of the apnea alarm is to alert the user to evaluate for the                     |
|                  |   | possible occurrence of apnea events by identifying the absence of                           |
|                  |   | respiration. It is not intended to be classified as an "Apnea Monitor" and will             |
|                  |   | not identify the condition creating the possible event. (Central, Obstructive               |
|                  |   | or Mixed.)                                                                                  |
|                  | • | When "Alarm System" setting (IEC/FUKUDA DENSHI) is changed on the                           |
|                  |   | Monitor Setup menu, make sure to check the alarm sound and alarm                            |
|                  | - |                                                                                             |
|                  |   | vvnen PURI I AN-BENNE I I Ventilator is used, APNEA alarm will not                          |
|                  |   | generate if ventilator is the RR/APNEA alarm source.                                        |

|                  | • When selecting Silence, Time Disp. Only or OFF (Alarm Pole) for                                                                                                   |
|------------------|----------------------------------------------------------------------------------------------------|
|                  | the night mode, pay attention not to miss any important alarm by                                                                                                    |
|                  | simultaneously monitoring the bed on other monitors such as central                                                                                                 |
|                  | monitor.                                                                                                    |
|                  | <ul> <li>For the diaminimude, it is recommended to program the diaminimude in<br/>rough classification such as patient's age, monitoring purpose (ICU or</li> </ul> |
|                  | surgery), and if necessary, perform unique setup for each patient.                                                                                                  |
|                  | <ul> <li>The RR/APNEA alarm will not be generated unless the parameter key</li> </ul>                                                                               |
|                  | corresponded to the selected RR/APNEA source is displayed. Be sure to                                                                                               |
|                  | display the parameter key for the RR/APNEA source.                                                                                                    |
|                  | <ul> <li>When lifting this device, noid the nandle of the main unit.</li> <li>The "OPS SYNC" signal (No. 1) of the Status II connector is a delay output</li> </ul> |
|                  | (delay: 30 to 75msec, signal width: 100msec). Do not use it as a                                                                                                    |
|                  | synchronizing signal for the defibrillator. Make sure the delay time of QRS                                                                                         |
|                  | SYNC signal fulfills the specifications of the connected device.                                                                                                    |
|                  | <ul> <li>Analog signal is a delay output. (about 35ms for ECG, BP) When</li> </ul>                                                                                  |
|                  | connecting to a device using vital signs as trigger signals (ex. IABP), make                                                                                        |
|                  | sure the delay time fulfills the specifications of the connected device. The                                                                                        |
|                  | interference                                                                                                    |
| <b>∧</b> warning | <ul> <li>The slave monitor output of the DS-7200 is not isolated. If connecting a</li> </ul>                                                                        |
| <u> </u>         | commercially available display unit which does not comply with IEC 60601,                                                                                           |
|                  | use an isolation transformer to ensure there is no excessive electric                                                                                               |
|                  | leakage current for safety of the operator and the patient.                                                                                                    |
|                  | incorrectly. When changing the network setting or upgrading the printer                                                                                             |
|                  | contact our service representative.                                                                                                    |
|                  | <ul> <li>Make sure not to duplicate the IP address for DS-7200 system, laser</li> </ul>                                                                             |
|                  | printer, and the server.                                                                                                    |
|                  | As DS-7200 is not corresponded to DHCP (Dynamic Host Contiguration<br>Protocol) IP address, set the IP address evoluted at DHCP if DHCP server.                     |
|                  | is in the network configuration.                                                                                                    |
|                  | <ul> <li>Be careful not to confuse the HUB used for the DS-LANII/III network and</li> </ul>                                                                         |
|                  | the HUB for the TCP/IP network. We cannot assure proper operation if                                                                                                |
|                  | used improperly.                                                                                                    |
|                  | <ul> <li>Use a 10M repeater HUB recommended by Fukuda Denshi for the<br/>DS LANU network. If a 100M HUP or a switching HUP is used, a</li> </ul>                    |
|                  | communication error may occur                                                                                                    |
|                  | <ul> <li>On the network configuration menu, when a setting is changed and</li> </ul>                                                                                |
|                  | Enter key is pressed, a caution message will be displayed. All monitoring                                                                                           |
|                  | operation will be suspended until the system is restarted.                                                                                                    |

|          | • | Systems                                                                                                    |
|----------|---|----------------------------------------------------------------------------------------------------|
|          |   | <ul> <li>This equipment is intended to be used for only one patient.</li> <li>The installation of this equipment and its option unit should be</li> </ul>       |
|          |   | performed by our service representative or a person who is well                                                                                                 |
|          |   | acquainted with this equipment.                                                                                                    |
|          |   | The internal switch setting will be performed by our service     representative. Users about a performed by our service                                         |
|          |   | <ul> <li>PC Card Slot will be used by our service representative for</li> </ul>                                                                                 |
|          |   | maintenance purpose. Users should not use it.                                                                                                    |
|          |   | The software upgrading will be performed by our service     representative. The upper should not attempt it                                                     |
|          |   | <ul> <li>Use only the accessories specified for this device. Otherwise, proper</li> </ul>                                                                       |
|          |   | function cannot be executed.                                                                                                    |
|          |   | <ul> <li>Do not reuse a disposable product.</li> <li>For quality improvement, apositions are subject to shange without</li> </ul>                               |
|          |   | prior notice.                                                                                                    |
|          |   | <ul> <li>When the product is used in regions whose voltage is other than</li> </ul>                                                                             |
|          |   | 110-120V, a cable appropriate to the regulations and voltage of the                                                                                             |
|          |   | <ul> <li>The display panel utilizes exclusive fluorescent light for the backlight.</li> </ul>                                                                   |
|          |   | Since this fluorescent light deteriorates by the life cycle, the display may                                                                                    |
|          |   | become dark, scintillate, or may not light by the long term use. In such                                                                                        |
|          |   | <ul> <li>Always operate the touch panel with fingers or a touch panel pen. Do</li> </ul>                                                                        |
|          |   | not touch with a pen-point or other hard-edged instruments. It may                                                                                              |
|          |   | cause malfunction or damage the touch panel. In addition, do not apply                                                                                          |
|          |   | <ul> <li>Do not use the touch panel with the film or adhesive tape attached.</li> </ul>                                                                         |
|          |   | Malfunction of the touch panel or damage may result.                                                                                                    |
|          |   | <ul> <li>As the touch panel is made of glass, a strong impact may cause<br/>damage. Pay attention not to bit or drop the touch panel</li> </ul>                 |
| ACAUTION |   | <ul> <li>Do not press the touch panel with strength or twist your finger on the</li> </ul>                                                                      |
|          |   | panel. It may cause malfunction or damage the touch panel.                                                                                                    |
|          |   | • Due to its material characteristic, the touch panel expands/contracts depending on the temperature/humidity. When the touch panel is left                     |
|          |   | unused for a while, or when the ambient temperature is low, the surface                                                                                         |
|          |   | film of the touch panel may expand, but this is not an abnormal                                                                                                 |
|          |   | after the power is turned ON.                                                                                                    |
|          |   | • When changing the CO <sub>2</sub> option unit (MGU-721/MGU-722), it is                                                                                        |
|          |   | necessary to perform setting on the "Change Equipment Configuration $(CO_{2})$ " of the CONFIGURATION menu                                                      |
|          |   | <ul> <li>If not using the monitor for a long time, turn OFF the power switch.</li> </ul>                                                                        |
|          |   | • When connecting the BIS monitor, make sure that the power of the                                                                                              |
|          |   | <ul> <li>The connector of COM (1 to 3) StatusII (1 to 5) and analog output are</li> </ul>                                                                       |
|          |   | isolated.                                                                                                    |
|          |   | • If the power supply is interrupted due to power failure, etc., the following will occur.                                                                      |
|          |   | - If the power supply is resumed within 5 minutes, setup data are                                                                                               |
|          |   | backed up and monitoring before the power failure can be resumed.                                                                                               |
|          |   | ST data, OCRG data will be initialized. (For details, refer to "11                                                                                              |
|          |   | Technical Information Setup Item".)                                                                                                    |
|          |   | - For the CO <sub>2</sub> option unit (MGU-721/ MGU-722), it will be initialized<br>and enter into warm-up state even if the power failure is within 30         |
|          |   | seconds.                                                                                                    |
|          | • | ECG Monitoring                                                                                                    |
|          |   | <ul> <li>Use only the specified relay cables, lead cables, and electrodes.</li> <li>The conductive parts of electrodes and associated connectors for</li> </ul> |
|          |   | applied parts, including the neutral electrode, should not contact other                                                                                        |
|          |   | conductive parts including earth.                                                                                                    |

|           | <ul><li>The indication for continuous use of the electrode is about one day.</li><li>Replace the electrode if the skin contact gets loose due to perspiration,</li></ul>                                                                                                    |
|-----------|----------------------------------------------------------------------------------------------------|
| ▲ CAUTION | <ul> <li>The indication for continuous use of the electrode is about one day.</li> <li>Replace the electrode if the skin contact gets loose due to perspiration, etc.</li> <li>When an electrode is attached to the same location for a long period, some patients may develop skin irritation. Check the patient's skin condition periodically and change the electrode site as required.</li> <li>For stable arrhythmia detection and ECG monitoring, verify proper electrode placement, lead, waveform size, and filter mode selection. If not properly selected, it may cause erroneous detection.</li> <li>Always use the same type of electrodes. If different types of electrodes are used at the same time, the difference between the polarization potential from each electrode may interfere monitoring.</li> <li>The threshold level for arrhythmia detection and QRS detection changes with ECG waveform size. Set a proper waveform size for monitoring.</li> <li>When the waveform size is ×1/4, ×1/2, or ×1, the detection threshold is 250µV. When the waveform size is ×2 or ×4, the detection threshold is 150µV.</li> <li>When arrhythmia is present, HR measurement accuracy may be degraded.</li> <li>Select the appropriate lead for ECG1, 2 to be used for arrhythmia detection, telemeter, central monitor transmission, and recording.</li> <li>The calceled lead for ECG1 and sin analysis.</li> <li>The QRS detection leads, arrhythmia detection leads, monitoring leads on the central monitor, recording leads are fixed as ECG1 an ECG2. Especially for arrhythmia detection, set the most appropriate leads with high QRS for ECG1 and ECG2.</li> <li>Automatic size/position of the ECG is effective only at the time the [AUTO] key is pressed. This does not continually adjust size and position.</li> <li>The ESIS mode can largely reduce the artifact such as electrosurgery noise and EMG, but it may also erduce to decrease and disables the pacemaker pulse detection.</li> <li>Fignals similar to a pacemaker pulse can n</li></ul> |
|           | <ul> <li>pacemaker pulse detection.</li> <li>If signals similar to a pacemaker pulse are present, such as electric blanket noise or excessive AC frequency noise, these may be erroneously detected and displayed as a pacemaker pulse.</li> <li>When a spontaneous QRS and pacemaker pulse overlap (as in a fusion beat), QRS detection will be suspended and the heart rate will be</li> </ul>                                                                                                    |
|           | <ul> <li>reduced.</li> <li>If a pacemaker pulse is continuously detected due to AC frequency interference, QRS detection will be suspended and the heart rate will be reduced. Also arrhythmia detection will not be possible.</li> </ul>                                                                                                    |
|           | <ul> <li>Respiration Monitoring</li> <li>When the following relay cables are used, respiration cannot be measured.</li> <li>Relay Cable CI-700E-3 (FA) (defibrillation and electrosurgery-proof, 3-electrode)</li> <li>Relay Cable CI-700E-4 (FA) (defibrillation and electrosurgery-proof, 4-electrode)</li> <li>Relay Cable CI-700E-5 (FA) (defibrillation and electrosurgery-proof, 4-electrode)</li> </ul>                                                                                                    |
|           | <ul> <li>5-electrode)</li> <li>When a defibrillator is used during respiration monitoring, a large offset voltage will be placed on the ECG electrodes, which may cause interruption of monitoring for a few seconds.</li> </ul>                                                                                                    |

|                                                        | • SpO <sub>2</sub> Monitoring                                                                                                    |
|--------------------------------------------------------|----------------------------------------------------------------------------------------------------|
|                                                        | If the nail is rough, dirty, or manicured, accurate measurement will not                                                                                                    |
|                                                        | be possible. Change the finger or clean the nail before attaching the                                                                                                    |
|                                                        | <ul> <li>probe and sensor.</li> <li>The Dypa Alert estimates the change in circulatory dynamics from the</li> </ul>                                                                                                    |
|                                                        | photoplethysmogram (SpQ <sub>2</sub> ) of the finger. Therefore, if the                                                                                                    |
|                                                        | photoplethysmogram (SpO <sub>2</sub> ) is measured on the toe or forehead (with                                                                                                    |
|                                                        | MAX-FAST), the Dyna Alert may not function depending on the                                                                                                    |
|                                                        | patient's condition.                                                                                                    |
|                                                        | If irritation such as skin reddening or skin fit appears with the sensor use, chapted the attachment site or stop using the sensor                                                                                                    |
|                                                        | <ul> <li>When fixing the sensor with a tape do not wind the tape too tight. At the</li> </ul>                                                                                                    |
|                                                        | same time, check the blood flow constantly so that congestion is not                                                                                                    |
|                                                        | generated at the peripheral.                                                                                                    |
|                                                        | Even a short duration of attachment may inhibit the blood flow and                                                                                                    |
|                                                        | <ul> <li>generate compression necrosis and burn injury.</li> <li>Change the sensor attachment site at regular time interval, which is</li> </ul>                                                                                                    |
|                                                        | specified for each SpO <sub>2</sub> sensor. The temperature of attachment site will                                                                                                    |
|                                                        | rise 2 to 3°C due to the sensor heat which may result in compression                                                                                                    |
|                                                        | necrosis and burn injury.                                                                                                    |
|                                                        | As skin for neonate / low birth weight infant is immature, change the     appear attachment site more frequently depending on the condition                                                                                                    |
|                                                        | <ul> <li>Excessive light may cause inaccurate measurements. In such cases</li> </ul>                                                                                                    |
|                                                        | cover the sensor with opaque material.                                                                                                    |
|                                                        | When not performing the measurement, unplug the relay cable and                                                                                                    |
|                                                        | sensor from the SpO <sub>2</sub> connector. Otherwise, the measurement data                                                                                                    |
|                                                        | <ul> <li>The pulse wave is normalized for SpO<sub>2</sub> measurement. It does not</li> </ul>                                                                                                    |
|                                                        | indicate perfused blood volume. Check proper probe attachment by                                                                                                    |
| <b>A a b b b c b b c b c b c b c c c c c c c c c c</b> | observing the pulse wave.                                                                                                    |
| <u>A</u> CAUTION                                       | Precautions for Reusable Type Sensors                                                                                                    |
|                                                        | I he light-emitting part of the sensor should be over the root of the fingerpail. Do not insert the finger tee far into the sensor as it may but the finger tee far into the sensor as it may but the sensor as it may be the sensor as it may be the sense sensor as it may be the sensor as it may be the sensor as it ma |
|                                                        | the patient.                                                                                                    |
|                                                        | The DS-100A is intended for use on finger of adults weighing over 40                                                                                                    |
|                                                        | kg (approximate). Do not use them on children or neonates. Also do                                                                                                    |
|                                                        | not apply them on the thumb or toe.                                                                                                    |
|                                                        | Ine DS-100A must be moved to a new site at least every 4 hours.                                                                                                    |
|                                                        | tolerate sensor placement, it may be necessary to change the sensor                                                                                                    |
|                                                        | site more frequently with some patients. If skin integrity changes,                                                                                                    |
|                                                        | move the sensor to another site.                                                                                                    |
|                                                        | Precautions for Single-Patient-Use Type Sensors     Do not wind the tange tag strong. It may obstruct the blood flow                                                                                                    |
|                                                        | Do not wind the tape too strong. It may obstruct the blood now.     The sensor is contraindicated for use on patients who exhibit allergic                                                                                                    |
|                                                        | reactions to the adhesive tape.                                                                                                    |
|                                                        | <ul> <li>The Nellcor<sup>®</sup> OxiMax<sup>®</sup> sensor can be reused on the same patient as</li> </ul>                                                                                                    |
|                                                        | long as the adhesive tape attaches without slippage. But do not reuse                                                                                                    |
|                                                        | it on other patients. It is intended for single patient use only.                                                                                                    |
|                                                        | - The Masimu LINOF sensor can be reused on the same patient as                                                                                                    |
|                                                        | adhesive to the skin. But do not reuse it on other patients. It is                                                                                                    |
|                                                        | intended for single patient use only.                                                                                                    |
|                                                        | <ul> <li>For the Nellcor<sup>®</sup> single patient use type sensors, the site must be</li> </ul>                                                                                                    |
|                                                        | Inspected every 8 hours (MAX-FAST <sup>®</sup> : 12 hours) to ensure adhesion,                                                                                                    |
|                                                        | move the sensor to another site                                                                                                    |
|                                                        | Do not reuse the sensor by resterilizing it.                                                                                                    |
|                                                        | Dispose the sensor after use. In the event of damage to the sterile                                                                                                    |
|                                                        | packaging, do not use it.                                                                                                    |

| <ul> <li>Do not use a cuff which is worn out. The cuff may burst during inflation.</li> <li>Do not reuse the disposable NIBP cuff.</li> <li>If there is any air leakage, correct NIBP measurement cannot be performed. Make sure that the connection is secure</li> </ul>                                                                                                    | <b>▲</b> CAUTION | <ul> <li>For Masimo<sup>®</sup> sensor, change the sensor attachment site every 4 hours for the reusable sensor, and every 8 hours for the disposable sensor. Exercise extreme caution with poorly perfused patients; skin erosion and pressure necrosis can be caused when the sensor is not frequently moved. Assess site at least every 2 hours with poorly perfused patients.</li> <li>The SpO<sub>2</sub> patient cables (PC04, PC08, and PC12) are intended for Masimo SET sensors only. Connect them only to DS-7210M. If connected to other device, it will not function properly.</li> <li>Measuring on a limb with NIBP cuff, arterial catheter, or intracatheter may result in incorrect measurement.</li> <li>For additional warnings, cautions or contraindications when using sensors with DS-7210 Nellcor<sup>®</sup> model or DS-7210M Masimo<sup>®</sup> model, refer to each SpO<sub>2</sub> sensor instruction manual.</li> <li>If SpO<sub>2</sub>measurement failure occurs due to the reason such as sensor detachment from the patient, SpO<sub>2</sub>measurement data will be displayed as "". Be cautious as numeric data alarm will not generate in such case.</li> <li>Precautions for DS-7210M Masimo<sup>®</sup> Model</li> <li>The measurable pulse rate range is 25 to 240bpm. "xxx" will be displayed if 25bpm and below or 240bpm and above is measured.</li> <li>If <u>DFF</u> is selected for "PI Display" under the SpO<sub>2</sub> configuration setup, "SpO<sub>2</sub> Low Perfusion" alarm will be indicated by message display only. The alarm sound will not be generated.</li> <li>NIBP Monitoring</li> <li>Select the appropriate cuff size which best fits the arm circumference. If the cuff size is inappropriate, it may cause measurement error.</li> <li>Do not use a cuff which is worn out. The cuff may burst during inflation.</li> <li>Do not use the disposable NIBP cuff.</li> <li>If there is any air leakage, correct NIBP measurement cannot be performed. Make sure that the connection is secure.</li> </ul>                                                               |
|----------------------------------------------------------------------------------------------------|------------------|----------------------------------------------------------------------------------------------------|
|                                                                                                    |                  | <ul> <li>Correct NIBP measurement cannot be performed if artificial heart lung machine is used or if the pulse is difficult to detect.</li> <li>Pay attention when measuring the NIBP of patient with bleeding disorders or hyper coagulation. The sufficient may cause notaching or a sufficient may cause notaching or a suf</li></ul> |
| <ul> <li>Correct NIBP measurement cannot be performed if artificial heart lung machine is used or if the pulse is difficult to detect.</li> <li>Pay attention when measuring the NIBP of patient with bleeding diagraders or hyper according. The cuff inflation may acues notaching articles are hyper according.</li> </ul>                                                                                                    |                  | <ul> <li>Do not apply the cuff to the arm or thigh where vein is secured. The blood may backflow causing the chemical injection to cease.</li> <li>Pay attention not to bend the cuff hose</li> </ul>                                                                                                    |
| <ul> <li>Correct NIBP measurement cannot be performed if artificial heart lung machine is used or if the pulse is difficult to detect.</li> <li>Pay attention when measuring the NIBP of patient with bleeding disorders or hyper coagulation. The cuff inflation may cause petechia or circulatory failure by the blood clot.</li> <li>Do not apply the cuff to the arm or thigh where vein is secured. The blood may backflow causing the chemical injection to cease.</li> <li>Pay attention not to bend the cuff hose</li> </ul>                                                                                                    |                  | <ul> <li>Check the condition of cuff-applied part on the patient during<br/>measurement so that the blood circulation will not be blocked over long<br/>period of time by the squashed or bent cuff hose.</li> <li>Check the patient's condition constantly while measuring over long</li> </ul>                                                                                                    |
| <ul> <li>Correct NIBP measurement cannot be performed if artificial heart lung machine is used or if the pulse is difficult to detect.</li> <li>Pay attention when measuring the NIBP of patient with bleeding disorders or hyper coagulation. The cuff inflation may cause petechia or circulatory failure by the blood clot.</li> <li>Do not apply the cuff to the arm or thigh where vein is secured. The blood may backflow causing the chemical injection to cease.</li> <li>Pay attention not to bend the cuff hose.</li> <li>Check the condition of cuff-applied part on the patient during measurement so that the blood circulation will not be blocked over long period of time by the squashed or bent cuff hose.</li> </ul>                                                                                                    |                  | <ul> <li>oneck the patient's conduct constantly while measuring over long period of time with interval of 2.5 minutes or less. Also, periodically check the blood circulation while performing periodic measurement over long period of time. Congestion may occur at the measuring site.</li> <li>The following factors may affect the NIBP value.</li> </ul>                                                                                                    |
| <ul> <li>Correct NIBP measurement cannot be performed if artificial heart lung machine is used or if the pulse is difficult to detect.</li> <li>Pay attention when measuring the NIBP of patient with bleeding disorders or hyper coagulation. The cuff inflation may cause petechia or circulatory failure by the blood clot.</li> <li>Do not apply the cuff to the arm or thigh where vein is secured. The blood may backflow causing the chemical injection to cease.</li> <li>Pay attention not to bend the cuff hose.</li> <li>Check the condition of cuff-applied part on the patient during measurement so that the blood circulation will not be blocked over long period of time by the squashed or bent cuff hose.</li> <li>Check the patient's condition constantly while measuring over long period of time with interval of 2.5 minutes or less. Also, periodically check the blood circulation while performing periodic measurement over long period of time. Congestion may occur at the measuring site.</li> </ul> |                  | <ul> <li>Body motion, arrhythmia, convulsion</li> <li>Continuous noise such as cardiac massage</li> <li>Periodic electromagnetic noise</li> </ul>                                                                                                    |

|                  | • When a PTG (SpO <sub>2</sub> ) sensor is applied to the toe or forehead, the                                                                                           |
|------------------|----------------------------------------------------------------------------------------------------|
|                  | Dyna Alert may not function depending on the patient's condition.                                                                                                    |
|                  | When using the Dyna Alert function, be aware of these risks and do not     instructed the NIPP interval time by relying only on the Dyna Alert                           |
|                  | function                                                                                                    |
|                  | <ul> <li>After the Dyna Alert NIBP measurement, the next Dyna Alert NIBP</li> </ul>                                                                                      |
|                  | measurement cannot be performed for 2.5 minutes.                                                                                                    |
|                  | • The Dyna Alert will not properly function for the following cases.                                                                                                    |
|                  | <ul> <li>If peripheral circulatory insufficiency or very low BP is developed.</li> </ul>                                                                                 |
|                  | <ul> <li>If an artificial heart lung machine is used</li> </ul>                                                                                                    |
|                  | <ul> <li>If a large noise from body movement or electric surgery equipment is</li> </ul>                                                                                 |
|                  | interfering.                                                                                                    |
|                  | <ul> <li>If autonomic nerve or circulatory dynamics is largely affected by</li> </ul>                                                                                    |
|                  | medication.                                                                                                    |
|                  | <ul> <li>For the following situation, measurements will be terminated.</li> <li>When the measurement time has exceeded 160 seconds for adult and</li> </ul>              |
|                  | child 80 seconds for neonate.                                                                                                    |
|                  | When the inflation value has exceeded 300mmHg for adult, 210mmHg                                                                                                    |
|                  | for child, and 150mmHg for neonate.                                                                                                    |
|                  | <ul> <li>If used with the incorrect patient classification, it will not only cause</li> </ul>                                                                            |
|                  | erroneous measurement, but the inflating level for the adult may be                                                                                                    |
|                  | <ul> <li>The 1-minute interval measurement will always start from 00 second.</li> </ul>                                                                                  |
|                  | Pressing the 1min start key will start the measurement from the next                                                                                                    |
|                  | 00 second.                                                                                                    |
|                  | The 1-minute interval measurement will automatically stop after 12                                                                                                    |
|                  | minutes.                                                                                                    |
| <b>A</b> CAUTION | <ul> <li>If the mean BP display is set to OFF, the mean BP alarm will not be<br/>dependented. Also the mean RP will not be displayed for the tabular trend or</li> </ul> |
|                  | the NIBP list function if the display is set to OFF.                                                                                                    |
|                  | <ul> <li>BP Monitoring</li> </ul>                                                                                                    |
|                  | <ul> <li>Do not reuse disposable product for BP measurement.</li> </ul>                                                                                                  |
|                  | When the main power is turned ON, the BP value will not be displayed                                                                                                    |
|                  | until zero balance is performed. However, if the power is turned ON                                                                                                    |
|                  | balance information will be maintained, and the BP value will be                                                                                                    |
|                  | displayed.                                                                                                    |
|                  | <ul> <li>Each time the blood pressure transducer or tubing is replaced, the zero</li> </ul>                                                                              |
|                  | balance procedure is required to ensure accurate measurements.                                                                                                    |
|                  | <ul> <li>"Perform zero balance" message will not be displayed unless the<br/>three-way valves of all pressure transducers are opened to air. If the</li> </ul>           |
|                  | status is not displayed, or if "Open stop cock to air" message is                                                                                                    |
|                  | displayed, check if the three-way valve of pressure transducers are                                                                                                    |
|                  | opened to air.                                                                                                    |
|                  | <ul> <li>"READY" message will not be displayed unless the three-way valve of all</li> </ul>                                                                              |
|                  | pressure transducers are opened to air. If the status is not displayed, or if<br>"MEASLIRE" message is displayed, check if the three-way valve of                        |
|                  | pressure transducers are opened to air.                                                                                                    |
|                  | • The zero balance procedure is required for the following case.                                                                                                    |
|                  | When starting the measurement.                                                                                                    |
|                  | <ul> <li>When the position of the heart has changed due to body movement.</li> </ul>                                                                                     |
|                  | <ul> <li>When the position of the transducer has changed.</li> <li>When measuring for a long period of time and there is a possibility of</li> </ul>                     |
|                  | measurement error due to change in ambient temperature, etc.                                                                                                    |
|                  | • When the connector is connected / disconnected, or transducer is                                                                                                    |
|                  | replaced.                                                                                                    |
|                  | When the power has been turned OFF for more than 5 minutes.                                                                                                    |

|          | <ul> <li>Note that the Systolic Pressure (SYS) = Peak Systolic Pressure (PSP)</li> </ul>                                                                              |
|----------|----------------------------------------------------------------------------------------------------|
|          | for the graphic trend, data base, and alarm setup.                                                                                                    |
|          | • When ECG is not measured, PDP cannot be calculated.                                                                                                    |
|          | <ul> <li>The undisplayed BP data (SYS/DIA/Mean) will not generate a BP alarm<br/>or be displayed in the tabular trend. Select the appropriate display type</li> </ul> |
|          | according to the monitoring purpose                                                                                                    |
|          | CO- Monitoring (MGLL-722)                                                                                                    |
|          | All Filterl ine <sup>®</sup> sampling products are for single patient use only                                                                                        |
|          | Perform calibration after Initialization Time (max. 180 seconds has                                                                                                   |
|          | elapsed since the power is turned ON.                                                                                                    |
|          | • Do not disconnect the sampling tube during calibration. If disconnected,                                                                                            |
|          | calibration will cease when the sampling tube is disconnected.                                                                                                    |
|          | • Conduct $CO_2$ calibration for the following case.                                                                                                    |
|          | If the $CO_2$ gas calibration is not performed at a specified interval, $CO_2$                                                                                        |
|          | calibration may not be possible                                                                                                    |
|          | <ul> <li>For the following case, a message "Calibrate the CO<sub>2</sub> unit</li> </ul>                                                                              |
|          | (MGU-722)" or "The periodic calibration of the CO <sub>2</sub> unit (MGU-722) is                                                                                      |
|          | approaching" will be displayed at power ON. Conduct CO <sub>2</sub> calibration.                                                                                      |
|          | When the accumulated measurement time exceeds 1200 hours                                                                                                    |
|          | from first use.                                                                                                    |
|          | When 1 year has elapsed from the last calibration date.                                                                                                    |
|          | When the accumulated measurement time exceeds 4000 hours                                                                                                    |
|          | from the last calibration date.                                                                                                    |
|          | compared with other measuring device conduct CO <sub>2</sub> calibration                                                                                              |
|          | • CO- Monitoring (MGLL-721 with CAPNOSTAT <sup>®</sup> 5 CO- sensor)                                                                                                  |
|          | • The airway adapter should be attached with the thicker side facing to the                                                                                           |
|          | patient. If attached oppositely, it may damage the $CO_2$ sensor or airway                                                                                            |
|          | adapter.                                                                                                    |
| TOROLION | The disposable airway adapter should be opened just before use. Do                                                                                                    |
|          | not sterilize it.                                                                                                    |
|          | <ul> <li>Do not sterilize the airway adapter using autoclave methods</li> </ul>                                                                                       |
|          | When a measurement unit is changed, make sure to set the alarm                                                                                                    |
|          | condition for that unit. The alarm setup is necessary for each                                                                                                    |
|          | measurement unit.                                                                                                    |
|          | • Alarm                                                                                                    |
|          | • The alarm priority is high for level 1 (life threatening alarm), medium for level 2 (cautionary, alarm), and level a (treatment needed alarm)                       |
|          | • Alarm messages will be displayed according to the priority. (Level $1 \rightarrow$                                                                                  |
|          | Level $2 \rightarrow$ Level $3 \rightarrow$ Level 4)                                                                                                    |
|          | For the same alarm level, the alarm message for the newer alarm will                                                                                                  |
|          | be displayed.                                                                                                    |
|          | On the DS-7200, HR alarm and PR alarm cannot be set to ON at the same time                                                                                            |
|          | <ul> <li>The alarm message for the arrhythmia alarm will continue to be</li> </ul>                                                                                    |
|          | displayed for 30 seconds after the alarm is resolved.                                                                                                    |
|          | • While the "LEAD OFF" message is displayed, HR alarm and arrhythmia                                                                                                  |
|          | alarm will not function. Leaving this condition unresolved may result in                                                                                              |
|          | missing a sudden change of the patient. Promptly check the electrodes                                                                                                 |
|          | <ul> <li>Even during "LEARN" status alarm for HR ASYSTOLE VE TACHY</li> </ul>                                                                                         |
|          | BRADY will be generated.                                                                                                    |
|          | • Even during "Cannot analyze" alarm generation, alarm for HR,                                                                                                    |
|          | ASYSTOLE, VF, TACHY, BRADY will be generated.                                                                                                    |
|          | • The settings for the "HR Low Limit for VT" and "HR Low Limit for RUN"                                                                                               |
|          | will be compared with the average HR of continuous VPC. Therefore,                                                                                                    |
|          | settings if it is just after the VT detection or if RUN with few continuous                                                                                           |
|          | VPC is detected                                                                                                    |

|            | Regardless of ON/OFF setting of "Suspend Arrhy. Analysis during                                                                                                    |
|------------|----------------------------------------------------------------------------------------------------|
|            | Interference" under Hospital Setup (Preset ivienu), the Cannot conducted for more than                                                                              |
|            | analyze alarm will generate when analysis is suspended for more than 20 seconds                                                                                     |
|            | <ul> <li>The measurement range and alarm range differs for the following</li> </ul>                                                                                 |
|            | parameters. Be cautious not to set the alarm limit outside the                                                                                                    |
|            | measurement range. Otherwise, the alarm will not generate.                                                                                                    |
|            | <ul> <li>PR for DS-7210M (Masimo<sup>®</sup> Model)</li> </ul>                                                                                                    |
|            | Measurement Range: 25 to 240bpm                                                                                                    |
|            | (If 25bpm and below or 240bpm and above is measured, "xxx" will be                                                                                                  |
|            | displayed.)                                                                                                    |
|            | Alarm Range: 20 to 300bpm                                                                                                    |
|            | • NIBP                                                                                                    |
|            | Measurement Range: 10 to 280mmHg                                                                                                    |
|            | Alarm Range. To to Sooming $\circ$                                                                                                    |
|            | $OO_2$ for MOO-722 (Microstream $OO_2$ Only)<br>Measurement Pange: 0 to $QQmmHq/0$ to 13 3kPa                                                                       |
|            | Alarm Range: 1 to 115mmHa/0 1 to 15 0kPa                                                                                                    |
|            | <ul> <li>For the SpO<sub>2</sub> measurement, whether to use the SEC alarm function and</li> </ul>                                                                  |
|            | its threshold selection should be based on the patient's clinical                                                                                                   |
|            | indication portent and medical evaluation. (For Nellcor <sup>®</sup> SpO <sub>2</sub> unit)                                                                         |
|            | • If the SpO <sub>2</sub> alarm and SEC alarm setup is set to OFF, the SEC alarm                                                                                    |
|            | integral value will be set to 0. (For Nellcor <sup>®</sup> SpO <sub>2</sub> unit)                                                                                   |
|            | The alarm mute ON/OFF setup will remain effective even when the                                                                                                    |
|            | power is turned OFF. Be cautious not to miss any important alarm by                                                                                                 |
|            | leaving the alarm silenced.                                                                                                    |
|            | • Fay allention not to set the alarm volume too low to avoid missing any important alarms                                                                           |
|            | <ul> <li>System Configuration</li> </ul>                                                                                                    |
|            | When the waveform and numeric data display for each parameter is set                                                                                                |
| <b>A -</b> | to OFF, the alarm generation and tabular/graphic trend for the                                                                                                    |
| ACAULION   | corresponded parameter will be also set to OFF.                                                                                                    |
|            | <ul> <li>If the display of waveform / numeric data labeled as BP1 or ART is set<br/>to OFF, the pulse rate derived from PD will not be displayed either.</li> </ul> |
|            | <ul> <li>When the waveform and numeric data display for SpO<sub>2</sub> is set to OFF</li> </ul>                                                                    |
|            | the pulse rate derived from $\text{SpO}_2$ will not be displayed either.                                                                                            |
|            | • When the waveform and numeric data display for the $CO_2$                                                                                                    |
|            | measurement unit (MGU-721 or 722) is set to OFF, the respiration rate                                                                                               |
|            | measured by the CO <sub>2</sub> measurement unit will not be displayed either.                                                                                      |
|            | <ul> <li>If the time/date is not correctly set, or changed during monitoring,</li> </ul>                                                                            |
|            | malfunction may occur to NIBP measurement, periodic recording, trend,                                                                                               |
|            | NIBP list data, and age calculation from the birth date.                                                                                                    |
|            | <ul> <li>If the time/date is changed, the time/date for the trend, MDF list, recail<br/>data will also change</li> </ul>                                            |
|            | <ul> <li>If the time/date is changed during monitoring, the patient's age will not</li> </ul>                                                                       |
|            | be recalculated.                                                                                                    |
|            | Do not set the same remote control bed ID to more than one monitors of                                                                                              |
|            | the same floor. Otherwise, it may cause to remote control more than                                                                                                 |
|            | one monitors at the same time.                                                                                                    |
|            | After the remote control setup, check that the remote control unit is     preparty operating                                                                        |
|            | property operating.                                                                                                    |
|            | <ul> <li>Patient Admit / Discharge</li> <li>If you start monitoring a new natient without performing a discharge</li> </ul>                                         |
|            | If you start monitoring a new patient, without performing a discharge procedure for the previous patient, new data will be added to the                             |
|            | previous data which will result in inaccuracy.                                                                                                    |
|            | • The setup for alarm mode and display mode remains stored even when                                                                                                |
|            | the power is turned OFF or when discharging procedure is performed.                                                                                                 |
|            | However, if the built-in backup battery is depleted when the power is                                                                                               |
|            | turned ON, the alarm mode setting will be initialized to default setting.                                                                                           |
|            | <ul> <li>Resuming monitoring will resume the alarm in suspension.</li> </ul>                                                                                        |
|            | <ul> <li>After the information for a new patient is acquired by searching the<br/>patient data server, make sure to perform the admit process by</li> </ul>         |
|            | pressing the Admit as new patient key                                                                                                    |
|            | processing and preasing merily hereit                                                                                                    |

|                  | ST Measurement                                                                                                    |
|------------------|----------------------------------------------------------------------------------------------------|
|                  | • For the lead which the electrode is detached, the reference waveform setup cannot be performed. Check if the electrode is correctly attached, and perform the setup again.                                                                                                    |
|                  | • CF Card                                                                                                    |
|                  | <ul> <li>Use only the specified CF card.</li> <li>Use only the CF card formatted with this device.</li> <li>Restart the system after reading the setup data from the CF card.<br/>The setup data will become effective after the system is restarted.</li> <li>Reading the patient data from the CF card will erase all previous patient data stored in the patient monitor.</li> </ul> |
|                  | TCP/IP Network Connection                                                                                                    |
|                  | <ul> <li>After setting the IP address, etc. for the laser printer, make sure to turn<br/>OFF and back ON the power of the printer.</li> <li>Maintenance</li> </ul>                                                                                                    |
|                  | <ul> <li>The maintenance procedure will be performed by our service<br/>representative. Users should not attempt this procedure as malfunction<br/>may result to the device.</li> </ul>                                                                                                    |
|                  | • If stains cannot be removed from the touch panel surface, wipe softly with a dry or ethanol dampened cleaning cloth. Never use strong-acidic cleaning solution. (Neither is it recommended that mild acidic or alkaline cleaning solution to be used.)                                                                                                    |
| <b>A</b> CAUTION | • A special coating is applied to the surface of the touch panel. Do not wipe the surface with a cloth or gauze with coarse texture. Wipe the surface with a soft cleaning cloth provided as optional accessory or with an eyeglass cleaning cloth.                                                                                                    |
|                  | <ul> <li>Clean the equipment frequently so stains can be removed easily.</li> <li>To prevent injury, it is recommended to wear gloves when cleaning the equipment</li> </ul>                                                                                                    |
|                  | <ul> <li>Do not allow liquids such as alcohol or cleaning solution enter the<br/>equipment or connectors.</li> </ul>                                                                                                    |
|                  | <ul> <li>Do not use organic solvents, thinner, toluene and benzene to avoid<br/>damaging the resin case.</li> </ul>                                                                                                    |
|                  | <ul> <li>Do not polish the housing with abrasive or chemical cleaner.</li> <li>When sterilizing the entire room using a spray solution, pay close attention not to have liquids get into the equipment or connectors.</li> <li>Use only neutral detergent to clean the housing. Do not use chemical</li> </ul>                                                                          |
|                  | cloth, scrub brush, abrasive, polishing powder, hot water, volatile solvent<br>and chemicals (cleanser, thinner, toluene, benzine, benzol, and synthetic<br>detergent for house and furniture), or sharp-edged tools. The surface<br>resin coating may be damaged, resulting in discoloration, scratches, and<br>other problems.                                                        |
|                  | <ul> <li>If you accidentally wet the device, dry it completely and verify it operates safely before usage.</li> </ul>                                                                                                    |
|                  | <ul> <li>If the patient monitor was stored for some while, leave the monitor at the operating environment (10 to 40°C, 30 to 85%) before usage.</li> <li>Replace the components periodically as specified</li> </ul>                                                                                                    |

# Precautions about the Wired Network System (DS-LAN II/DS-LANIII)

| 1         |                                                                                                    |
|-----------|----------------------------------------------------------------------------------------------------|
| ▲WARNING  | <ul> <li>Do not connect unspecified device to a wired network.</li> <li>Do not mix devices with DS-LANII and DS-LANIII setting in the same wired network. The network may cease and proper monitoring may not be possible.</li> <li>Before setting the bed ID, make sure that the DS-LAN (DS-LANII/DS-LANIII) is correctly set on the Monitor Setup menu. If not correctly set, the network may cease which may lead to accidents such as not transmitting life threatening alarms to the central monitor.</li> </ul>                                                                                                    |
|           |                                                                                                    |
| ▲ CAUTION | <ul> <li>when connecting to the DS-LAN network, perform "DS-LAN Setup" in the Monitor Setup menu and restart the system before connecting the LAN cable.</li> <li>If performing wired network transmission, configure the displays to that the numeric data corresponded to the waveform is displayed. If not, the displayed waveform or numeric data may not be transmitted.</li> <li>The Bed ID is factory set to 000. If connected to the wired network with the ID unchanged, monitoring on the central monitor will not be possible.</li> <li>When connected to the wired network, make sure that there are no other bedside monitors with the same Bed ID. If there are more than one bedside monitors with the same Bed ID. If there are more than one bedside monitors with the same Bed ID. If there are more than one bedside monitors with the same Bed ID. If there are more than one bedside monitors with the same Bed ID.</li> <li>Make sure to set the bed ID in the following range.</li> <li>For DS-LANIII network: 001 to 048</li> <li>For DS-LANIII network: 001 to 100</li> <li>As the DS-7200 does not have the arrhythmia template display and 12-lead ST display function, these displays on the central monitor will not be corresponded.</li> <li>If connected to a wired network, time/date will be the same with the central monitor. Even if the time/date is changed on the DS-7200 system, it will be corrected to the time/date of the central monitor.</li> <li>On some central monitors depending on the model type or software version, the setups for "HR Low Limit for VT" and "HR Low Limit for Run" cannot be performed.</li> <li>On a wired network, if the HR/PR source is BP (Or, if Auto selects BP for HR/PR source is BP) (Or, if Auto selects BP for HR/PR source), the ECG waveform will not be transmitted on the network. The RR/PR source is other than impedance for RR/APNEA alarm source), the RVAPNEA alarm source is other than [mpedance] (Or, if Auto selects a setting other than impedance for RR/APNEA alarm source), the CO<sub>2</sub> waveform will not be transmitted o</li></ul> |

| CAUTION | <ul> <li>On the central monitor, the respiration waveform and RR value based on the RR/APNEA alarm source selected on the DS-7200 will be displayed. The RR and APNEA monitored on the central monitor and the DS-7200 will be the same.</li> <li>If the measurement unit of CO<sub>2</sub> concentration is "mmHg", and <u>99mmHg</u> is selected for "CO<sub>2</sub> (mmHg) Upper Limit for LAN, Telemetry" on the monitor setup menu, the CO<sub>2</sub> value of 100mmHg or above will be transmitted as 99mmHg.</li> <li>There are following restrictions when connecting the DS-7200 system to the DS-LANII network.</li> <li>Make sure that the "DS-LAN Setup" on all the bedside monitors and central monitors are set to <u>DS-LANII</u> before connecting the monitors to the network.</li> <li>When DS-5800N/NX/NX<sup>MB</sup> is used as a central monitor, recall, graphic trend, and tabular trend will not be displayed. Also, Σ recording cannot be performed. For the ST display, overlap waveform will not be displayed on the DS-5800N/NX/NX<sup>MB</sup> until 15 minutes have passed since the reference waveform is set on the DS-7200.</li> <li>If the measurement unit for BP (mmHg/kPa) is different between the bedside monitor and the central monitor, the corresponding waveform and numeric data will not be displayed on the central monitor.</li> <li>If a central monitor which does not support the "kPa" measurement unit is used, and the measurement unit on the bedside monitor is set</li> </ul> |
|---------|----------------------------------------------------------------------------------------------------|
|         | <ul> <li>to "kPa", BP waveform/numeric data, NIBP data, NIBP list, etc. in "kPa" unit will be treated as not measured data and will not be displayed on the central monitor. Also, the alarm limit setup from the central monitor cannot be performed.</li> <li>When the temperature unit is °F, the temperature data will not be</li> </ul>                                                                                                    |
|         | <ul> <li>transmitted. It will be treated as not measured data, and will not be displayed on the central monitor. Also, alarm limit setup on the central monitor cannot be performed.</li> <li>Arrhythmia alarm of TACHY, BRADY, COUPLET, PAUSE,</li> </ul>                                                                                                    |
|         | <ul> <li>TRIGEMINY will not be transmitted.</li> <li>Arrhythmia alarm of "SLOW_VT" will be transmitted as "VT".</li> </ul>                                                                                                    |
|         | <ul> <li>On a wired network, waveform, numeric data, alarm of TEMP3 will not<br/>be transmitted. Also, the displayable waveform, numeric data, alarm<br/>differs depending on the connected central monitor. Refer to the<br/>operation manual for the respective central monitor.</li> </ul>                                                                                                    |
|         | <ul> <li>For numeric data displayed as "xxx", maximum or minimum value of<br/>measurable range will be transmitted.</li> </ul>                                                                                                    |
|         | <ul> <li>The numeric data displayed as "" will be treated as not measured<br/>data</li> </ul>                                                                                                    |
|         | <ul> <li>If the SpO<sub>2</sub> (PR_SpO<sub>2</sub>) lower alarm limit is set, and "" is displayed for the SpO<sub>2</sub> (PR_SpO<sub>2</sub>) value due to a cause such as SpO<sub>2</sub> sensor off, etc. on the bedside monitor, it will be notified as SpO<sub>2</sub> (PR_SpO<sub>2</sub>) lower alarm on some central monitors even if the alarm is not generated on the bedside monitor.</li> </ul>                                                                                                    |
|         | <ul> <li>If using a HUB for the DS-LANII network construction, make sure to<br/>use a repeater HUB recommended by Fukuda Denshi.</li> </ul>                                                                                                    |

|                | • There are following restrictions when connecting the DS-7200 system to                                                                      |
|----------------|----------------------------------------------------------------------------------------------------|
|                | the DS-LANIII network.                                                                                                    |
|                | <ul> <li>In order to connect to the DS-LANIII network, the software version</li> </ul>                                                        |
|                | needs to be the version which supports the DS-LANIII. For details,                                                                            |
|                | refer to our service representative.                                                                                                    |
|                | <ul> <li>Make sure that the "DS-LAN Setup" on all the bedside monitors and</li> </ul>                                                         |
|                | central monitors are set to DS-LANIII before connecting the                                                                                   |
|                | monitors to the network.                                                                                                    |
|                | <ul> <li>If the measurement unit for BP (mmHg/kPa) and temperature (°C/°F)</li> </ul>                                                         |
|                | is different between the bedside monitor and the central monitor, the                                                                         |
|                | corresponding waveform and numeric data will not be displayed on                                                                              |
|                | the central monitor.                                                                                                    |
|                | <ul> <li>If using a HUB for the DS-LANIII network construction, make sure to<br/>use a switching HUB recommended by Eularde Denshi</li> </ul> |
|                | use a switching HUB recommended by Fukuda Denshi.                                                                                             |
|                | on the central monitor model type. Please also refer to the operation                                                                         |
|                | manual of the central monitor                                                                                                    |
|                | <ul> <li>There are following restrictions when recording the DS-7200 data on the</li> </ul>                                                   |
|                | central monitor recorder.                                                                                                    |
|                | <ul> <li>The DS-7200 can not perform the recording with the AU-5500N</li> </ul>                                                               |
|                | recorder.                                                                                                    |
|                | <ul> <li>If the measurement unit of BP is kPa, the BP waveform, BP numeric</li> </ul>                                                         |
|                | data, and NIBP numeric data will be treated as not measured data.                                                                             |
|                | • If the measurement unit of temperature is °F, the temperature data will                                                                     |
|                | be treated as not measured data.                                                                                                    |
| <u>CAUTION</u> | when a parameter is not measured, the waveform for that parameter     will not be recorded, and measurement data will be recorded as "        |
|                | " or blank                                                                                                    |
|                | <ul> <li>The measurement data displayed as "xxx" will be recorded as " "</li> </ul>                                                           |
|                | on the central monitor recorder                                                                                                    |
|                | • The "S" (QRS symbol) printed on the built-in recorder will be printed                                                                       |
|                | as "N" on the central recorder.                                                                                                    |
|                | <ul> <li>For the waveform recording and graphic trend recording, some</li> </ul>                                                              |
|                | parameters may not be able to be recorded depending on the scale.                                                                             |
|                | <ul> <li>When performing tabular trend recording or graphic trend recording</li> </ul>                                                        |
|                | on the central recorder, some numeric data may not be recorded                                                                                |
|                | depending on the parameter. Also, there are some graphic trend                                                                                |
|                | scales that cannot be recorded.                                                                                                    |
|                | • If the HR/PR source is BP (Or, if Auto selects BP for HR/PR                                                                                 |
|                | source), ECG will not be recorded on the central recorder. PR_IBP                                                                             |
|                | • If the PP/APNEA plarm source is other than Impedance (Or if                                                                                 |
|                | Auto selects other than impedance for PP/APNEA alarm source)                                                                                  |
|                | respiration waveform will not be output on the central recorder                                                                               |
|                | • If the RR/APNEA alarm source is other than $[CO_2]$ (Or if $[\Delta_1$ to ]                                                                 |
|                | selects other than $CO_{2}$ for RR/APNEA alarm source) $CO_{2}$ waveform                                                                      |
|                | will not be output on the central recorder.                                                                                                   |
|                | When graphic trend recording, tabular trend recording, or NIBP list                                                                           |
|                | recording is output on the central monitor recorder from the DS-7200,                                                                         |
|                | HR measurement value from ECG will be recorded for the HR value                                                                               |
|                | and ST trend.                                                                                                    |

# Precautions about the Wireless Network System

| <b>▲</b> DANGER | When monitoring a patient using wireless telemetry, make sure the patient data is properly received at the central monitor. Pay special attention when the channel ID at the bedside monitor is changed.                                                                                                    |
|-----------------|----------------------------------------------------------------------------------------------------|
|                 |                                                                                                    |
| ▲WARNING        | <ul> <li>A password can be set to access the channel ID setup menu to allow only the telemetry channel administrator to change the channel ID.</li> <li>Some wireless combinations of telemetry transmitters may generate interference with other devices.</li> <li>Before selecting a channel, verify that it will not interfere with other channels.</li> <li>Make sure the telemetry manager of your system is aware of any changes to the telemetry channels.</li> <li>If transmitters are used in a neighboring medical facility, your facility and the neighboring facility must make agreements on the setting of the telemetry channels to prevent telemetry interference.</li> </ul>                                                                                                    |
|                 |                                                                                                    |
| AUTION          | <ul> <li>On a wireless network, the alarm generated on the DS-7200 will be transmitted to the central monitor with 15 seconds delay.</li> <li>If the BP unit is kPa and temperature unit is °F, the measurement value will be converted to mmHg and °C respectively when transmitting to the central monitor. If kPa/°F is used as the unit on the central monitor, the measurement value will be reconverted to kPa/°F.</li> <li>If performing telemetry transmission, configure the display so that the numeric data corresponded to the waveform is displayed. If not, the displayed waveform or numeric data may not be transmitted.</li> <li>The setup of channel ID and group ID should be performed only by our service representative. Users should not perform this procedure as malfunction of the equipment may occur.</li> <li>BP waveform with a scale above the programmed scale can not be properly transmitted. When transmitting the BP waveform, check the displayed BP waveform scale.</li> <li>If the measurement unit of CO<sub>2</sub> concentration is "mmHg", and <u>99mmHg</u> is selected for "CO<sub>2</sub> (mmHg) Upper Limit for LAN, Telemetry" on the monitor setup menu, the CO<sub>2</sub> value of 100mmHg or above will be transmitted as 99mmHg.</li> </ul> |

# Precautions for Use of the Bidirectional Wireless Communications (TCON)

| ▲ CAUTION | <ul> <li>When using the TCON system, pay attention to the following.</li> <li>The medical institution (hereinafter referred to as "Institution") must execute investigation required to prevent interference including types of radio waves, frequencies, and antenna power if wireless equipment is already installed and being used in the facility.</li> <li>Even if this device is installed within the range of radio communication, the communication may not be possible due to noise or multi-path phasing etc. Always consider this thoroughly before use.</li> <li>Do not install this device in an area where it will be subject to splashing water. Water entering the equipment may cause the equipment to malfunction or be damaged.</li> <li>In managing the TCON system, make sure to follow the precautions below.</li> <li>The Institution should appoint a person (hereinafter referred as the "Overall Manager") to manage the wireless devices for the whole facility.</li> <li>When installing the TCON, the Overall Manager has to receive an explanation of the precautions for use of the TCON from the manufacturer or sales representative.</li> <li>The Overall Manager is responsible for the maintenance and storage of the equipment.</li> <li>The Overall Manager should create a management log (hereinafter referred to as the "log"), which contains a list of the management status of the wireless channels, register it in the log, and give proper instructions to the TCON user.</li> <li>The user needs to verify the transmitting/receiving operation before use.</li> <li>If interference or breakdown occurs in the communication, the TCON user is required to stop using the TCON and to inform the Overall Manager of the problem. The Overall Manager is to deal with the problem properly and/or contacts the nearest Fukuda Denshi representative for service.</li> </ul> |
|-----------|----------------------------------------------------------------------------------------------------|
|           | <ul> <li>The Bidirectional Wireless Communications Module (TCON) uses radio waves to transmit data. Therefore, necessary precautions need to be taken for the characteristics and difficulties of using the device that emits radio waves. The TCON user should fully understand these precautions beforehand, and use the TCON device safely.</li> <li>Furthermore, situations in which interference may occur are outlined below. In such cases, pay special attention to the condition of the patient connected to the bedside monitor, and eliminate the cause of interference.</li> <li>The patient's data may become mixed with a different patient's data due to interference.</li> </ul>                                                                                                    |
|           | • When there are multiple TCON communication devices set to the same TCON ID and channel (group).                                                                                                    |
|           | 2. When symptoms such as being unable to communicate, unstable communication, or poor reception may occur.                                                                                                    |
|           | <ul> <li>When the radio communication is bad because there are metal, concrete, or other such obstacles between the Bidirectional Wireless Communications Modules (TCON).</li> <li>When a different wireless device is using the same frequency (channel).</li> <li>When there are other TCON devices nearby using different channels (groups).</li> </ul>                                                                                                    |
|           | <ul> <li>When a cell telephone or other wireless device is being used nearby.</li> <li>When citizens broadcast bands such as amateur radio or truck radios are used in the vicinity of the TCON operating area.</li> </ul>                                                                                                    |

| CAUTION | <ul> <li>When a computer or word processor, or electrical device that has an internal computer, is used near the TCON device antenna.</li> <li>When the TCON device is installed or moved to a location that is outside the radio communication range.</li> <li>If a nearby different TCON group is set with a TCON channel frequency that is too close to the channel frequency set for the current TCON group.</li> <li>Follow the instructions of the Overall Manager for the wireless channel when setting the TCON ID or channel (group) to prevent interference within the same institution.</li> <li>For the TCON ON/OFF setup, if the "OFF" is selected, the message such as "Check TCON Comm." will not be displayed.</li> <li>Check that the TCON radio wave strength between the central monitor and bedside monitor is sufficient. Make sure that "To are is sufficient. Make sure that "To are is support.</li> <li>Do not move the TCON device during operation. Otherwise, symptoms such as being unable to communicate, unstable communication, or poor reception may occur.</li> <li>There are following restrictions when connecting the DS-7200 system to the TCON Network.</li> <li>If the measurement unit for temperature is "oF", the central monitor can not receive the measurement data for temperature. In addition, the alarm settings for temperature can not be operated from the central monitor.</li> <li>The NIBP measurement cannot be started from the central monitor wia TCON system if the NIBP measurement interval is set to 2 min /</li> </ul> |
|---------|----------------------------------------------------------------------------------------------------|
|         | <ul> <li>TCON system if the NIBP measurement interval is set to 2 min / 2.5 min / 3 min / 5 min or during the 1-minute measurement. However, it can be stopped.</li> <li>If the measurement unit of CO<sub>2</sub> concentration is "mmHg", the CO<sub>2</sub> value of 100mmHg or above will be transmitted as 99mmHg even within measurement range.</li> </ul>                                                                                                    |

# Precautions about the Ventilator Monitoring

|                  | The ventilator alarm on this monitor should be used as supplementary                                                                                               |
|------------------|----------------------------------------------------------------------------------------------------|
|                  | function. Check the patient's condition, ventilator alarm sound and                                                                                                |
|                  | message occasionally.                                                                                                    |
|                  | • The ventilator alarm sound is set to OFF at factory default setting.                                                                                             |
|                  | The alarm sound can be turned ON on the volume setup menu.                                                                                                    |
|                  | <ul> <li>If the DS-7200 system does not generate an alarm even mough the<br/>ventilator is generating an alarm, or if any other malfunction occurs</li> </ul>      |
|                  | immediately check the ventilator, DS-7200 system, cable, and replace the                                                                                           |
|                  | cable if necessary. If the malfunction persists, stop using the device.                                                                                            |
|                  | • After connecting the ventilator and the DS-7200, ensure that "Vent.                                                                                              |
|                  | Online" message is displayed for the connection status. Otherwise, the                                                                                             |
|                  | DS-7200 will not detect the ventilator alarm.                                                                                                    |
|                  | • The alarm generation on the DS-7200 system is not assured in the alarm other than specified generates at the ventilator                                          |
|                  | See For details of the specified alarms, refer to $\Delta$ WARNING on "2. Basic Operation                                                                          |
|                  | Ventilator Alarm Input".                                                                                                    |
|                  | I he Evita2dura / Evita4 / EvitaXL / Savina acquires alarm information<br>from the partial part. The ventilator plarm that eappot be acquired from the             |
|                  | serial port is not guaranteed.                                                                                                    |
|                  | For corresponding alarm, refer to the service representative of the                                                                                                |
| <b>∧</b> WARNING | ventilator manufacturer.                                                                                                    |
|                  | • The DS-7200 system will not correspond to the following alarms                                                                                                   |
|                  | generated on the Evita 4 / Evita XL / Evita 2 dura.                                                                                                    |
|                  | • O <sub>2</sub> monitoring disabled alarm, CO <sub>2</sub> alarm disabled alarm, Oximeter                                                                         |
|                  | Minute volume alarm disabled alarm. Minute volume alarm low off                                                                                                    |
|                  | alarm. Tidal volume alarm high off alarm. Appea alarm off alarm.                                                                                                   |
|                  | Nebulizer active alarm                                                                                                    |
|                  | <ul> <li>There is a communication delay of 3 seconds between the DS-7200</li> </ul>                                                                                |
|                  | system and the Evita ventilator. Therefore, if the alarm generated at the                                                                                          |
|                  | ventilator is resolved within 3 seconds, the ventilator alarm may not be<br>generated at the DS-7200 system                                                        |
|                  | <ul> <li>The DS-7200 system will not correspond to the following alarms</li> </ul>                                                                                 |
|                  | generated on the Savina.                                                                                                    |
|                  | • O <sub>2</sub> monitoring disabled alarm, Minute volume alarm disabled alarm,                                                                                    |
|                  | Minute volume alarm low off alarm, Tidal volume alarm high off alarm,                                                                                              |
|                  | Apnea alarm off alarm, Nebulizer active alarm                                                                                                    |
|                  | <ul> <li>There is a communication delay of 3 seconds between the DS-7200<br/>system and the Savina ventilator. Therefore, if the alarm generated at the</li> </ul> |
|                  | ventilator is resolved within 3 seconds, the ventilator alarm may not be                                                                                           |
|                  | generated at the DS-7200 system.                                                                                                    |

|                  | • The ventilator operation should be performed by well-trained and                                                                                                    |
|------------------|----------------------------------------------------------------------------------------------------|
|                  | <ul> <li>autnorized personnel.</li> <li>For connecting the DS-7200 system and ventilator, use only the specified.</li> </ul>                                                 |
|                  | connection cable.                                                                                                    |
|                  | • Verify that the DS-7200 system and the ventilator are properly connected.                                                                                                  |
|                  | • When connecting the cable, verify that the main power of the DS-7200                                                                                                    |
|                  | system and the ventilator is OFF.                                                                                                    |
|                  | • For the SV-900, PB, Evita, and Savina ventilator alarm factor cannot be                                                                                                    |
|                  | <ul> <li>Depending on the central monitor type and software version, ventilator</li> </ul>                                                                                   |
|                  | alarm factor may not be displayed. For details, refer to our service                                                                                                    |
|                  | representative.                                                                                                    |
|                  | ventilator.                                                                                                    |
|                  | • Verify that the ventilator alarm is not generated, and the "Vent. Online"                                                                                                  |
|                  | message is displayed.                                                                                                    |
|                  | • The "Check external alarm" will be displayed until the proper<br>communication with the wantilater is required. When the communication is                                  |
|                  | communication with the ventilator is resumed, when the communication is resumed, the screen will automatically return to the home display.                                   |
|                  | <ul> <li>When disconnecting the ventilator and the DS-7200, make sure to select</li> </ul>                                                                                   |
|                  | OFF on the "Check external alarm" display which appears when the                                                                                                    |
|                  | power of the ventilator is turned OFF, or when the cable is disconnected.                                                                                                    |
|                  | • When connecting the PURITAN-BENNETT ventilator, follow the                                                                                                    |
|                  | <ul> <li>precautions below.</li> <li>The serial port (PS-232C) of the ventilator should be set as follows</li> </ul>                                                         |
|                  | Refer to the service representative of the ventilator manufacturer.                                                                                                    |
|                  | Baud Rate : 9600bps                                                                                                    |
|                  | Data Bit : 8bit                                                                                                    |
| <b>A</b> CAUTION | Parity Bit : None                                                                                                    |
|                  | (Stop Bit) : (1bit)<br>• The DS 7200 system detects the "yentilator alarm" when the purse                                                                                    |
|                  | call port on the ventilator outputs the alarm signal. For details of                                                                                                    |
|                  | ventilator setup and alarm signal output condition from the nurse call                                                                                                    |
|                  | port, refer to the service representative of the ventilator manufacturer.                                                                                                    |
|                  | <ul> <li>When connecting the Evita2dura / Evita4 / Evita XL / Savina ventilator,</li> <li>the eariel part (DS 222C) eature of the wartilater should be as follows</li> </ul> |
|                  | Refer to the service representative of the ventilator should be as follows.                                                                                                  |
|                  | <ul> <li>For Evita 2 dura / Evita 4 / Evita XL</li> </ul>                                                                                                    |
|                  | Protocol : Medibus                                                                                                    |
|                  | Baud Rate : 19200bps                                                                                                    |
|                  | Data Bit : 8bit                                                                                                    |
|                  | Parity Bit : Even<br>Stop Bit : 1bit                                                                                                    |
|                  | For Savina                                                                                                    |
|                  | Protocol : Medibus                                                                                                    |
|                  | Baud Rate : 9600bps                                                                                                    |
|                  | Data Bit : 8bit                                                                                                    |
|                  | Stop Bit : 1bit                                                                                                    |
|                  | <ul> <li>For PURITAN-BENNETT ventilator, AWP and AWF waveform cannot be</li> </ul>                                                                                           |
|                  | displayed or recorded. Only the numeric data will be displayed.                                                                                                    |
|                  | • For SV-300 and Servo-i/s, P-V loop and F-V loop cannot be displayed or                                                                                                    |
|                  | printed. In addition, Insp Resistance, Exp Resistance, Compliance value                                                                                                    |
|                  | <ul> <li>Cannot be displayed or printed on the ventilator numeric data display.</li> <li>For SV-900, P-V loop, F-V loop and numeric data cannot be displayed or</li> </ul>   |
|                  | printed. Only the alarms will be generated.                                                                                                    |
|                  | <ul> <li>For PURITAN-BENNETT ventilator, P-V loop and F-V loop cannot be</li> </ul>                                                                                          |
|                  | displayed or recorded. Only the numeric data will be displayed.                                                                                                    |
## Precautions for Use of SpO<sub>2</sub> Sensor

| <b>▲</b> DANGER | <ul> <li>Burn Risk in Using SpO<sub>2</sub> Sensor</li> <li>In SpO<sub>2</sub> monitoring, always use the sensor/relay cable specified by<br/>Fukuda Denshi. If any other sensor/relay cable is used, a high temperature<br/>rise of the sensor may place the patient in danger of burns.</li> <li>If there are any questions regarding the sensor/relay cable use for SpO<sub>2</sub><br/>measurements of this device, please contact Fukuda Denshi service<br/>representative.</li> </ul> |
|-----------------|----------------------------------------------------------------------------------------------------|
|-----------------|----------------------------------------------------------------------------------------------------|

## Precautions for Masimo<sup>®</sup> Model: DS-7210M

|           | No Implied License                                                                                                    |
|-----------|----------------------------------------------------------------------------------------------------|
| ▲ CAUTION | Possession or purchase of this device does not convey any express or<br>implied license to use the device with unauthorized sensors or cables<br>which would, alone, or in combination with this device, fall within the scope<br>of one or more of the patents relating to this device. |

## Precautions for Use of NIBP Cuff

| ▲ CAUTION | This product contains natural rubber latex which may cause allergic reactions. (FDA: Medical Alert on Latex Products, "Allergic Reactions to Latex-Containing Medical Devices", Food & Drug Administration, 9200 Corporate Blvd., Rockville, MD 20850, 1991.) |
|-----------|----------------------------------------------------------------------------------------------------|
|-----------|----------------------------------------------------------------------------------------------------|

## **Disposing of Equipment, Accessories, or Components**

MCAUTION When disposing of the equipment, accessories, or components, use an industrial waste distributor. Do not dispose of as ordinary waste.

## **Precautions about Transportation**

For transporting the DS-7200 system, pack with specified packing materials.

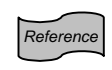

Refer to "11. Technical Information Specification / Performance" for environmental condition during transportation.

## Precautions about RTC or Data Backup

| <b>▲</b> CAUTION | <ul> <li>The DS-7200 system is equipped with a built-in clock. When the power of the DS-7200 system is turned off, this clock is backed up by a lithium primary battery. If incorrect time is displayed when turning on the power, a low battery may be the cause. In such case, contact Fukuda Denshi service representative for replacing the battery.</li> <li>To protect the data during voltage dip, short interruptions and voltage variations on power supply input lines or during short duration of power turned OFF, this monitor performs 5-minute (approx.) data backup using the secondary battery. The data may not be protected if the power is turned off within 20 minutes from power.</li> </ul> |
|------------------|----------------------------------------------------------------------------------------------------|
|                  | within 30 minutes from power on.                                                                                                    |

## Precautions for Use of Lithium-Ion Battery Pack

| ▲DANGER | <ul> <li>This battery pack is intended for exclusive use with the DS-7200 system (or other specified equipment). Do not use with other equipment. Otherwise, the performance and life cycle of the battery pack deteriorates, and may cause leakage, heating, fuming, ignition, and explosion of the battery.</li> <li>Do not disassemble or remodel the battery pack. If the security apparatus or protector inside the battery pack gets damaged, it may cause leakage, heating, fuming, ignition, and explosion of the battery.</li> <li>Do not use the battery pack if leaked or transformed. If the security apparatus inside the battery pack is damaged, it may cause leakage, heating, fuming, ignition, and explosion of the battery.</li> <li>When installing the battery to the device, ensure the connector direction is correct. If installed in opposite direction, it may cause leakage, heating, fuming, ignition, and explosion.</li> <li>If the leaked solution of the battery gets into the eyes, do not rub the eyes. Wash thoroughly with clean water and immediately receive medical treatment from the doctor. If not treated soon, it may cause serious injury.</li> </ul>                                                                                                    |
|---------|----------------------------------------------------------------------------------------------------|
| ₩ARNING | <ul> <li>If the leaked solution of the battery gets on to the skin or clothes, immediately wash down with rinse water. If not treated soon, it may cause serious injury.</li> <li>If the charging operation does not complete within specified time, immediately remove the battery pack from the monitor and unplug the power cable. Otherwise, it may cause leakage or heating of the battery.</li> <li>Do not throw the battery pack into fire or apply heat. The insulator may melt, gas exhaust vent or security apparatus may get damaged, or electrolyte may ignite causing leakage, heating, fuming, ignition, and explosion of the battery.</li> <li>Do not connect the (+) and (-) terminals of the battery with a wire or any other metal. Also, do not carry or store the battery with any metal such as necklace, hairpins, etc. The battery may short causing excessive current flow which may result in leakage, heating, fuming, ignition, and explosion of the battery or to the battery pack. The heat may melt the insulator or damage the security apparatus which may result in leakage, heating, fuming, ignition, and explosion of the battery pack. The heat may melt the insulator or damage the security apparatus which may result in leakage, heating, fuming, ignition, and explosion of the battery.</li> <li>Do not put the battery pack in microwave oven or a pressure cooker. If heated suddenly or if sealed condition breaks, it may result in leakage, heating, fuming, ignition, and explosion of the battery.</li> <li>Do not drive a nail in, hit with a hammer, step on the battery pack, or peel off or scratch the exterior tube. The battery may explode and transform causing short-circuit which may result in leakage, heating, fuming, ignition, and explosion of the battery.</li> </ul> |

| ₩ARNING          | <ul> <li>Do not apply strong impact or throw the battery pack. This may result in leakage, heating, fuming, breakage, ignition, and explosion of the battery Also, if the security apparatus incorporated in the battery gets damaged, battery charges with abnormal current and voltage, which results in leakage, heating, fuming, ignition, and explosion.</li> <li>Do not get the battery pack wet with water, sea water or chemicals. If th security apparatus incorporated in the battery gets damaged, it may result in leakage, heating, fuming, ignition, and explosion of the battery pack.</li> <li>Do not get the battery pack wet with water, sea water or chemicals. If th security apparatus incorporated in the battery gets damaged, it may result in leakage, heating, fuming, ignition, and explosion of the battery pack.</li> <li>Do not connect the battery pack directly to power outlet or cigarette heat socket in a car. A high voltage application will cause excessive current fla and abnormal chemical reaction inside the battery. This may result in leakage, heating, fuming, ignition, and explosion of the battery.</li> <li>Do not use or leave the battery in a high temperature (80°C or over) suct as near the fire or heater. If the resin separator gets damaged by heat, the battery pack may become unusable, or may short causing leakage, heating fuming, ignition.</li> <li>If the battery is leaking or generating an abnormal odor, immediately remove the battery away from the fire. The leaked electrolyte may cause heating, fuming, ignition, and explosion.</li> </ul> |  |
|------------------|----------------------------------------------------------------------------------------------------|--|
| <b>▲</b> CAUTION | <ul> <li>Do not peel off or scratch the exterior tube.</li> <li>Do not use or leave the battery in high temperature. It may result in leakage or deterioration of the performance / life cycle of the battery.</li> <li>Immediately stop using the battery if any abnormality is found during use.</li> <li>Do not use / store the battery in reach of infants.</li> <li>If not using the device for a long period of time, turn OFF the power of the monitor and unplug the power cable. Otherwise, it may result in leakage of the battery pack.</li> <li>When disposing of the Lithium-Ion Battery Pack, use an industrial waste distributor. Do not dispose of as ordinary waste.</li> <li>Users should not attempt to install or replace the battery pack. For installation and replacement of the battery pack, contact our service representative.</li> </ul>                                                                                                    |  |

## To Prepare for Emergency Use

- 1. Accessories / Optional Accessories
  - (1) The ECG electrodes are consumable products. Always prepare extra supplies of electrodes.(2) Verify that there is no wire break on the patient cable. Check the operation once a week.
- 2. Battery Pack
  - (1) The battery self-discharges even when not in use. If there is any possibility to use the battery in emergency, the power cable should be always connected to the power receptacle. To fully charge the empty battery, it takes approximately 3 hours when the monitor is not operating, and approximately 10 hours when the monitor is operating.

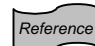

Refer to "2. Basic Operation To Use with the Battery Pack"

(2) The performance of the battery deteriorates with repeated use. To maintain the initial performance, replace the battery at least once a year. It is recommended to indicate the start usage date on the battery so that the replacing date can be easily recognized.

## **Electromagnetic Compatibility**

The performance of this device under electromagnetic environment complies with IEC 60601-1-2 (2007).

### Precautions for Safe Operation under Electromagnetic Influence

|                           | If any sorts of electromagnetic wave, magnetic field, or static electricity exist<br>around the device, noise interference or malfunction of the device may occur.<br>If any unintended malfunction or noise occurs during monitoring, check the<br>magnetic influence and take appropriate countermeasures.<br>The following are examples of the common cause and countermeasures. |
|---------------------------|----------------------------------------------------------------------------------------------------|
|                           | Cellular Phone                                                                                                    |
|                           | The reading wave and real for the device                                                                                                    |
|                           | The radio wave may cause mainunction to the device.                                                                                                    |
|                           | Cellular phones and radio sets should be turned off in the room (building)                                                                                                    |
|                           | where medical device is located.                                                                                                    |
|                           | <u>Static Electricity</u>                                                                                                    |
|                           | In a dry environment (room), static electricity is likely to occur. Take the                                                                                                    |
| <b>A a . .</b> . <b>.</b> | following countermeasures.                                                                                                    |
| ACAUTION                  | <ul> <li>Both operator and patient should remove any static electricity before<br/>entering the room.</li> </ul>                                                                                                    |
|                           | Humidify the room.                                                                                                    |
|                           |                                                                                                    |
|                           | <ul> <li>A lightning pearby may induce excessive voltage to the equipment. If</li> </ul>                                                                                                    |
|                           | A light ling hearby may induce excessive voltage to the equipment. If                                                                                                    |
|                           | any danger is suspected, use the uninterruptible power supply                                                                                                    |
|                           | system.                                                                                                    |
|                           | <ul> <li><u>High frequency noise interference from other device through the power</u></li> </ul>                                                                                                    |
|                           | outlet                                                                                                    |
|                           | Check where the noise is originated and remove it using filtering                                                                                                    |
|                           | device, etc.                                                                                                    |
|                           | Stop using the device that is originating the noise.                                                                                                    |
|                           | Use other power outlet.                                                                                                    |

#### **EMC** Guidance

This equipment complies with IEC60601-1-2 (2007). However, if portable transmitter or wireless LAN equipment is used extremely nearby, the electromagnetic influence may largely exceed the compliance level and may cause unexpected phenomenon such as noise interference on the waveform, etc. Therefore, this equipment should be used in a location specified by each medical institution. If any unexpected noise interference on the waveform or failure to the peripheral device occurs, stop using the equipment and follow the instruction of the technician.

The following is the information relating to EMC (Electromagnetic Compatibility). (When using this equipment, verify that it is used within the environment specified below.)

#### Compliance to the Electromagnetic Emissions

The DS-7200 system is intended for use in the electromagnetic environment specified below. The customer or the user of the DS-7200 system should assure that it is used in such an environment.

| Emissions Test                                              | Compliance     | Electromagnetic Environment - Guidance                                                                                                    |
|-------------------------------------------------------------|----------------|----------------------------------------------------------------------------------------------------|
| RF Emissions<br>CISPR 11                                    | Group 1        | The DS-7200 system uses RF energy only for its internal functioning of the equipment itself. Therefore, its RF emissions are very low and are not likely to cause any interference in nearby electronic equipment. |
| RF Emissions<br>CISPR 11                                    | Class A        | This DS-7200 system is suitable for use in all<br>establishments other than domestic and those directly<br>connected to the public low-voltage power supply<br>network that supplies buildings used for domestic   |
| Harmonic Emissions<br>IEC 61000-3-2                         | Not applicable | purposes.                                                                                                    |
| Voltage Fluctuations/<br>Flicker Emissions<br>IEC 61000-3-3 | Not applicable |                                                                                                    |

#### •Compliance to the Electromagnetic Immunity (1)

The DS-7200 system is intended for use in the electromagnetic environment specified below. The customer or the user of the DS-7200 system should assure that it is used in such an environment.

| Immunity Test                                                                                                    | IEC60601-1-2<br>Test Level                                                                                                    | Compliance Level                                                                                                    | Electromagnetic Environment -<br>Guidance                                                                                                    |
|----------------------------------------------------------------------------------------------------|----------------------------------------------------------------------------------------------------|----------------------------------------------------------------------------------------------------|----------------------------------------------------------------------------------------------------|
| Electrostatic<br>Discharge (ESD)<br>IEC 61000-4-2                                                                     | ±6kV contact<br>±8kV air                                                                                                    | ±6kV contact<br>±8kV air                                                                                                    | Floors should be wood, concrete or<br>ceramic tile. If floors are covered with<br>synthetic material, the relative<br>humidity should be at least 30%.                                                                                                    |
| Electrical fast<br>transient / burst<br>IEC 61000-4-4                                                                 | ±2kV for power<br>supply lines<br>±1kV for<br>input/output lines                                                                                                    | ±2kV for power<br>supply lines<br>±1kV for<br>input/output lines                                                                                                    | Mains power quality should be that of a typical commercial or hospital environment.                                                                                                    |
| Surge<br>IEC 61000-4-5                                                                                                | ±1kV:<br>differential mode<br>±2kV:<br>common mode                                                                                                    | ±1kV:<br>differential mode<br>±2kV:<br>common mode                                                                                                    | Mains power quality should be that of a typical commercial or hospital environment.                                                                                                    |
| Voltage dips,<br>short interruptions<br>and voltage<br>variations on<br>power supply<br>input lines<br>IEC 61000-4-11 | <5% U <sub>T</sub><br>(>95% dip in U <sub>T</sub> )<br>for 0.5 cycle<br>40% U <sub>T</sub><br>(60% dip in U <sub>T</sub> )<br>for 5 cycles<br>70% U <sub>T</sub><br>(30% dip in U <sub>T</sub> )<br>for 25 cycles<br><5% U <sub>T</sub><br>(>95% dip in U <sub>T</sub> )<br>for 5sec. | <5% U <sub>T</sub><br>(>95% dip in U <sub>T</sub> )<br>for 0.5 cycle<br>40% U <sub>T</sub><br>(60% dip in U <sub>T</sub> )<br>for 5 cycles<br>70% U <sub>T</sub><br>(30% dip in U <sub>T</sub> )<br>for 25 cycles<br><5% U <sub>T</sub><br>(>95% dip in U <sub>T</sub> )<br>for 5sec. | Mains power quality should be that of<br>a typical commercial or hospital<br>environment.<br>If the user of the DS-7200 system<br>requires continued operation during<br>power mains interruptions, it is<br>recommended that the DS-7200<br>system is equipped with an internal<br>battery (option) or is powered from an<br>uninterruptible power supply. |
| Power Frequency<br>(50/60Hz)<br>Magnetic Field<br>IEC 61000-4-8                                                       | 3A/m                                                                                                    | 3A/m                                                                                                    | Power frequency magnetic fields<br>should be at levels characteristic of a<br>typical location in a typical commercial<br>or hospital environment.                                                                                                    |

Note  $U_T$  is the AC mains voltage prior to application of the test level.

#### Compliance to the Electromagnetic Immunity (2)

The DS-7200 system is intended for use in the electromagnetic environment specified below. The customer or the user of the DS-7200 system should assure that it is used in such an environment.

| Immunity Test                 | IEC 60601-1-2<br>Test Level | Compliance<br>Level | Electromagnetic Environment - Guidance                                                                                                    |
|-------------------------------|-----------------------------|---------------------|----------------------------------------------------------------------------------------------------|
|                               |                             |                     | Portable and mobile RF communications<br>equipment should be used no closer to any<br>part of the DS-7200 system, including cables,<br>than the recommended separation distance<br>calculated from the equation applicable to the<br>frequency of the transmitter. |
|                               |                             |                     | Recommended Separation Distance                                                                                                    |
| Conducted RF<br>IEC 61000-4-6 | 3Vrms<br>150kHz to 80MHz    | 3Vrms               | $d = 1.2 \sqrt{P}$                                                                                                    |
| Radiated RF                   | 3V/m                        | 0)//                | d = $1.2\sqrt{P}$ 80MHz to 800MHz                                                                                                    |
| IEC 61000-4-3                 | 80MHz to 2.5GHz             | 3v/m                | d = $2.3\sqrt{P}$ 800MHz to 2.5GHz                                                                                                    |
|                               |                             |                     | Where P is the maximum output power<br>rating of the transmitter in watts (W)<br>according to the transmitter manufacturer<br>and d is the recommended separation<br>distance in meters (m).                                                                       |
|                               |                             |                     | Field strengths from fixed RF transmitters,<br>as determined by an electromagnetic site<br>survey <sup>a)</sup> , should be less than the compliance<br>level in each frequency range <sup>b)</sup> .                                                              |
|                               |                             |                     | Interference may occur in the vicinity of equipment marked with the following symbol:                                                                                                    |

Note 1: At 80Mhz and 800MHz, the higher frequency range applies.

Note 2: These guidelines may not apply in all situations. Electromagnetic propagation is affected by absorption and reflection from structures, objects and people.

- <sup>a</sup> Field strengths from fixed transmitters, such as base stations for radio (cellular/cordless) telephones and land mobile radios, amateur radio, AM and FM radio broadcast and TV broadcast cannot be predicted theoretically with accuracy. To assess the electromagnetic environment due to fixed RF transmitters, an electromagnetic site survey should be considered. If the measured field strength in the location in which the DS-7200 system is used exceeds the applicable RF compliance level above, the DS-7200 system should be observed to verify normal operation. If abnormal performance is observed, additional measures may be necessary, such as reorienting or relocating the DS-7200 system.
- <sup>b</sup> Over the frequency range 150kHz to 80MHz, field strength should be less than 3V/m.

#### Recommended Separation Distances between Portable and Mobile RF Communications Equipment and the DS-7200 System

The DS-7200 system is intended for use in an environment in which radiated RF disturbances are controlled. The customer or the user of the DS-7200 system can help prevent electromagnetic interference by maintaining a minimum distance between portable and mobile RF communications equipment (transmitters) and the DS-7200 system as recommended below, according to the maximum output power of the communications equipment.

| Rated Maximum                         | Separation Distance according to Frequency of Transmitter (m) |                                      |                                       |  |
|---------------------------------------|---------------------------------------------------------------|--------------------------------------|---------------------------------------|--|
| Output Power of<br>Transmitter<br>(W) | 150kHz to 80MHz<br>d = $1.2\sqrt{P}$                          | 80MHz to 800MHz<br>d = $1.2\sqrt{P}$ | 800MHz to 2.5GHz<br>d = $2.3\sqrt{P}$ |  |
| 0.01                                  | 0.12                                                          | 0.12                                 | 0.23                                  |  |
| 0.1                                   | 0.38                                                          | 0.38                                 | 0.73                                  |  |
| 1                                     | 1.2                                                           | 1.2                                  | 2.3                                   |  |
| 10                                    | 3.8                                                           | 3.8                                  | 7.3                                   |  |
| 100                                   | 12                                                            | 12                                   | 23                                    |  |

For transmitters rated at a maximum output power not listed above, the recommended separation distance d in meters (m) can be determined using the equation applicable to the frequency of the transmitter, where P is the maximum output power rating of the transmitter in watts (W) according to the transmitter manufacturer.

Note 1 : At 80MHz and 800MHz, the separation distance for the higher frequency range applies.

Note 2 : These guidelines may not apply in all situations. Electromagnetic propagation is affected by absorption and reflection from structures, objects and people.

Blank Page

## Contents

|                    | Preface                           |                                                                                                 |    |
|--------------------|-----------------------------------|-------------------------------------------------------------------------------------------------|----|
| eneral<br>cription | 1. General Description            | Describes the outline of this equipment.                                                        | 1  |
|                    | 2. Basic Operation                | Describes the basic operation for monitoring.                                                   | 2  |
| Des                | 3. Vital Application              | Describes the procedure for vital application, etc.                                             | 3  |
| no                 | 4. Monitoring Setup               | Describes the procedures to set the monitor according to the monitoring purpose.                | 4  |
| erati              | 5. Admit / Discharge of a Patient | Describes the procedure to admit or discharge a patient.                                        | 5  |
| dO ɓu              | 6. Parameter Setup                | Describes the procedure to set the measurement condition, size, scale, etc. for each parameter. | 6  |
| litori             | 7. Function                       | Describes about the functions such as arrhythmia analysis, trend, recall, etc.                  | 7  |
| Mor                | 8. System Configuration           | Describes about the system configuration such as night mode, alarm mode, display mode, etc.     | 8  |
| e                  | 9. Installation                   | Describes about the environment for use, wireless system, etc.                                  | 9  |
| Maintenand         | 10. Maintenance                   | Describes about the maintenance, troubleshooting of this equipment.                             | 10 |
|                    | 11. Technical Information         | Lists the specification, default settings, pin assignments of external connector, etc.          | 11 |
|                    | 12. Accessories                   | Lists the accessories and optional accessories for this equipment.                              | 12 |
|                    |                                   |                                                                                                 |    |

#### Preface

| Composition of This Operation Manual ii                  |
|----------------------------------------------------------|
| Safety Precautions iii                                   |
| Labels Attached to the Unitiii                           |
| Measurement Unit for Each Parametervi                    |
| Graphic Symbols viii                                     |
| Precautions for Safe Operation of                        |
| Medical Electrical Equipmentxi                           |
| Precautions for Safe Operation of                        |
| Medical Telemetryxii                                     |
| Precautions about the Maintenance xill                   |
| Precautions about the Pacemaker xiii                     |
| Non-Explosion Proofxiv                                   |
| Defibrillation Safetyxiv                                 |
| Electrosurgery Safety xiv                                |
| Precautions about Magnetic Resonance Imaging ····· xiv   |
| Precautions about Connections to                         |
| Peripheral Devices                                       |
| Accessories and Optional Accessories                     |
| Accessories and Optional Accessories                     |
| Precautions about the Wired Network System               |
| (DS-LAN II/DS-LAN III)xvii                               |
| Precautions about the Wireless Network System xxx        |
| Precautions for Use of the Bidirectional Wireless        |
| Communications (TCON) xxxi                               |
| Precautions about the Ventilator Monitoringxxxiii        |
| Precautions for Use of SpO2 Sensor xxxv                  |
| Precautions for Masimo <sup>®</sup> Model: DS-7210M xxxv |
| Precautions for Use of NIBP Cuff xxxv                    |
| Disposing of Equipment, Accessories,                     |
| or Components xxxv                                       |
| Precautions about Transportation xxxv                    |
| Precautions about RTC or Data Backup xxxv                |
| Precautions for Use of Lithium-Ion Battery Packxxxvi     |
| To Prepare for Emergency Usexxxvii                       |
| Electromagnetic Compatibilityxxxviii                     |
| Precautions for Safe Operation under                     |
| Electromagnetic initiance                                |
| EMC Guidance                                             |
|                                                          |
| Compliance to the Electromagnetic                        |
| Immunity (1)xxxix                                        |
| Compliance to the Electromagnetic                        |
| Immunity (2)xl                                           |
| Recommended Separation Distances between                 |
| Fortable and Mobile KF Communications                    |
|                                                          |

#### 1. General Description

| General Description1-2                                     |
|------------------------------------------------------------|
| Combination of Option Unit and Measurement                 |
| Parameter ······1-3                                        |
| Features ······1-4                                         |
| Names of Parts and Their Functions1-5                      |
| DS-7200 Main Unit1-5                                       |
| [Front Side]1-5                                            |
| 【Rear Side】1-5                                             |
| [Right Side]1-6                                            |
| 【Left Side】 ·····1-6                                       |
| [Bottom]1-7                                                |
| Option Unit: MGU-721/MGU-7221-8                            |
| [MGU-721 RGM Interface Unit]1-8                            |
| [MGU-722 Microstream <sup>®</sup> CO <sub>2</sub> Unit]1-8 |
| Option Unit: HU-71/HU-72/HU-731-9                          |
| [Front Side]1-9                                            |
| 【Rear Side】1-9                                             |
| External Appearance1-10                                    |
| ●DS-72001-10                                               |
| ●Option Unit MGU-721/MGU-7221-10                           |
| ●Option Unit HU-71/HU-72/HU-731-11                         |
|                                                            |

## 2. Basic Operation Basic Operation for Monitoring ------ 2-2

| Before Use Basic Operation for Monitoring 2-2 |   |  |
|-----------------------------------------------|---|--|
| Touch Keys 2-2                                | - |  |
| ●General Key Control                          | - |  |
| •Key Control for Each Parameter2-3            | ; |  |
| Before Use Home Display 2-4                   |   |  |
| About the Home Display 2-4                    | ŀ |  |
| The Description of the Display2-6             | j |  |
| Numeric Data, Waveform,                       |   |  |
| Patient Name, etc                             | ) |  |
| Alarm Message for                             |   |  |
| ■ Equipment Status Alarm Message              | , |  |
| Ventilator Alarm Message                      | , |  |
| Other Bed Alarm Message                       | , |  |
| To Return the Display                         | 2 |  |
| Proparation for Monitoring                    | , |  |
| To Turn On the Power                          | ) |  |
| Connecting the Power Cable                    | ) |  |
| Main Unit                                     | ) |  |
| To Turn ON/OFF the Power Switch               | ) |  |
| To Use with the Battery Pack                  | ) |  |
| To Start Monitoring                           | ) |  |
| Discharge Confirmation at Power ON            | , |  |
| To Admit a Patient                            | 3 |  |
| Basic Operation                               | 5 |  |
| Adjusting the Waveform Size Baseline Position | , |  |
| (Parameter Key Operation)2-15                 | 5 |  |
| Selecting the ECG Lead                        |   |  |
| (Parameter Key Operation) 2-16                | ò |  |
| Scale, Lead, Baseline Position Setup          |   |  |
| (User Key Operation)2-17                      | , |  |
| Alarm Setup for Each Parameter 2-18           | 5 |  |
| ON/OFF of Parameter Display                   |   |  |
| Waveform/Numeric Data Display 2-19            | ) |  |
| Recording 2-20                                | ) |  |
| Start / Stop of Waveform Recording 2-20       | ) |  |
| To Install the Paper 2-22                     | • |  |
| To Suspend Monitoring 2-23                    | 5 |  |
| Discharging Procedure 2-24                    |   |  |
| Ventilator Alarm Input                        |   |  |
| Connecting the Ventilator                     | ) |  |
| Wontileter Connection                         | ) |  |
| Ventilator Connection  2-26                   | , |  |
| ✓ Ventilator Alarm Message     2.27           | , |  |
| Check External Alarm                          | ) |  |
| Check External Alarm 2-29                     | ) |  |

#### 3. Vital Application

| 10                         | Acquire ECG Waveform                                                                                                    | 3-2                                                                                                    |
|----------------------------|----------------------------------------------------------------------------------------------------|----------------------------------------------------------------------------------------------------|
|                            | Before Attaching the Electrodes                                                                                                    | 3-2                                                                                                    |
|                            | Electrode Placement                                                                                                    | 3-3                                                                                                    |
|                            | Connection to the Patient Monitor                                                                                                    | 3-5                                                                                                    |
|                            | About the Arrhythmia Analysis                                                                                                    | 3-6                                                                                                    |
|                            | QRS Classification                                                                                                    | 3-6                                                                                                    |
|                            | ●Arrhythmia Type ·····                                                                                                    | 3-6                                                                                                    |
|                            | Filter Selection                                                                                                    | 3-7                                                                                                    |
|                            | Filter Mode Setup                                                                                                    | 3-7                                                                                                    |
|                            | Procedure for Filter Mode Selection                                                                                                    | 3-8                                                                                                    |
|                            | ●AC Filter ······                                                                                                    | 3-8                                                                                                    |
| Res                        | spiration (Impedance Measurement)                                                                                                    | 3-9                                                                                                    |
| То                         | Measure the SpO <sub>2</sub>                                                                                                    |                                                                                                    |
|                            | (Nellcor <sup>®</sup> Model: DS-7210) ······                                                                                                    | 3-10                                                                                                    |
| То                         | Measure the SpO <sub>2</sub>                                                                                                    | 2.44                                                                                                    |
| т.                         | (Masimo Model: DS-7210M)                                                                                                    | 3-14                                                                                                    |
| 10                         |                                                                                                    |                                                                                                    |
|                            | Out Organization and Datiant Application                                                                                                    | 0.40                                                                                                    |
|                            | Cuff Connection and Patient Application                                                                                                    | 3-19                                                                                                    |
|                            | Cuff Connection and Patient Application                                                                                                    | 3-19                                                                                                    |
|                            | Cuff Connection and Patient Application                                                                                                    | ····3-19<br>····3-22<br>····3-23                                                                         |
| _                          | Cuff Connection and Patient Application                                                                                                    | 3-19<br>3-22<br>3-23<br>3-24                                                                             |
| To                         | Cuff Connection and Patient Application<br>Procedure for Periodic Measurement<br>Dyna Alert Function Status<br>Oscillation Graph Display<br>Measure the BP                                                                                                    | 3-19<br>3-22<br>3-23<br>3-24<br><b>3-25</b>                                                              |
| To<br>To                   | Cuff Connection and Patient Application<br>Procedure for Periodic Measurement<br>Dyna Alert Function Status<br>Oscillation Graph Display<br>Measure the BP<br>Measure the CO <sub>2</sub> (Option Unit: MGU-721)                                                                                                    | 3-19<br>3-22<br>3-23<br>3-24<br><b>3-25</b><br><b>3-29</b>                                               |
| То<br>То<br>—              | Cuff Connection and Patient Application<br>Procedure for Periodic Measurement<br>Dyna Alert Function Status<br>Oscillation Graph Display<br>Measure the BP<br>Measure the CO <sub>2</sub> (Option Unit: MGU-721)<br>Patient Application and Display                                                                                                    | 3-19<br>3-22<br>3-23<br>3-24<br><b>3-25</b><br><b>3-29</b><br>3-29                                       |
| To<br>To<br>To             | Cuff Connection and Patient Application<br>Procedure for Periodic Measurement<br>Dyna Alert Function Status<br>Oscillation Graph Display<br>Measure the BP<br>Measure the CO <sub>2</sub> (Option Unit: MGU-721)<br>Patient Application and Display<br>Measure the CO <sub>2</sub> (Option Unit: MGU-722)                                                                                                    | 3-19<br>3-22<br>3-23<br>3-24<br><b>3-25</b><br><b>3-29</b><br><b>3-29</b><br><b>3-29</b>                 |
| То<br>То<br>То             | Cuff Connection and Patient Application<br>Procedure for Periodic Measurement<br>Dyna Alert Function Status<br>Oscillation Graph Display<br>Measure the BP<br>Measure the CO <sub>2</sub> (Option Unit: MGU-721)<br>Patient Application and Display<br>Patient Application and Display                                                                                                    | 3-19<br>3-22<br>3-23<br>3-24<br><b>3-25</b><br><b>3-29</b><br><b>3-29</b><br><b>3-2</b> 9<br><b>3-32</b> |
| То<br>То<br>То             | Cuff Connection and Patient Application<br>Procedure for Periodic Measurement<br>Dyna Alert Function Status<br>Oscillation Graph Display<br><b>Measure the BP</b><br><b>Measure the CO<sub>2</sub></b> (Option Unit: MGU-721)<br>Patient Application and Display<br>Measure the CO <sub>2</sub> (Option Unit: MGU-722)<br>Patient Application and Display<br>Procedure for Calibration                                                                                      | 3-19<br>3-22<br>3-23<br>3-24<br><b>3-25</b><br><b>3-29</b><br><b>3-29</b><br><b>3-32</b><br>3-32<br>3-33 |
| To<br>To<br>To             | Cuff Connection and Patient Application<br>Procedure for Periodic Measurement<br>Dyna Alert Function Status<br>Oscillation Graph Display<br>Measure the BP<br>Measure the CO <sub>2</sub> (Option Unit: MGU-721)<br>Patient Application and Display<br>Measure the CO <sub>2</sub> (Option Unit: MGU-722)<br>Patient Application and Display<br>Procedure for Calibration<br>Measure the Temperature                                                                        | 3-19<br>3-22<br>3-23<br>3-24<br>3-25<br>3-29<br>3-29<br>3-32<br>3-33<br>3-33<br>3-36                     |
| То<br>То<br>То<br>То<br>То | Cuff Connection and Patient Application<br>Procedure for Periodic Measurement<br>Dyna Alert Function Status<br>Oscillation Graph Display<br>Measure the BP<br>Measure the CO <sub>2</sub> (Option Unit: MGU-721)<br>Patient Application and Display<br>Measure the CO <sub>2</sub> (Option Unit: MGU-722)<br>Patient Application and Display<br>Procedure for Calibration<br>Measure the Temperature<br>Measure the Cardiac Output (HU-73)                                  | 3-19<br>3-22<br>3-23<br>3-24<br>3-29<br>3-29<br>3-29<br>3-32<br>3-32<br>3-33<br>3-36<br>3-38             |
| То<br>То<br>То<br>То<br>То | Cuff Connection and Patient Application<br>Procedure for Periodic Measurement<br>Dyna Alert Function Status<br>Oscillation Graph Display<br>Measure the BP<br>Measure the CO <sub>2</sub> (Option Unit: MGU-721)<br>Patient Application and Display<br>Measure the CO <sub>2</sub> (Option Unit: MGU-722)<br>Patient Application and Display<br>Procedure for Calibration<br>Measure the Temperature<br>Measure the Cardiac Output (HU-73)<br>Connecting to the Option Unit | 3-19<br>3-22<br>3-23<br>3-24<br>3-29<br>3-29<br>3-29<br>3-32<br>3-32<br>3-33<br>3-36<br>3-38<br>3-38     |

#### 4. Monitoring Setup

| Display Configuration For    | Easier View 4-2            |
|------------------------------|----------------------------|
| To Configure the Display     | Standard Mode 34-          |
| To Configure the Display     | 12-lead Mode 4-7           |
| To Configure the Display     | Extended 1 Mode 4-9        |
| To Configure the Display     | Extended 2 Mode 4-11       |
| To Configure the Display     | Enlarge Mode 4-12          |
| To Configure the Display     | Block Cascade 4-14         |
| The Corresponding Key for    |                            |
| Each Numeric Data Box ····   |                            |
| To Display the Short Trend   |                            |
| Waveform Grid Display        |                            |
| Wave Line Thickness          |                            |
| Waveform Clipping            |                            |
| To Configure the Display     |                            |
| Auto Mode and Display Op     | timization4-22             |
| ●Set the Display Priori      | ty                         |
| Optimize the Display         |                            |
| Description of the Display.  |                            |
| ●Waveform Display Ar         | ea                         |
| Numeric Data Box Di          | splay                      |
| (for all parameters)         |                            |
| Numeric Data Box Dis         | splay                      |
| (for each parameter) ····    | 4-26                       |
| Alarm Limit Display…         | 4-31                       |
| Short Trend Display          | 4-31                       |
| Cursor Display               |                            |
| Freeze Mode Cursor           | Display 4-33               |
| Lead Selection for ST        | Data Box 4-34              |
| Description of Alarm Messa   | age and Alarm Sound 4-35   |
| Vital Alarm Message          |                            |
| Equipment Status Ala         | arm Message 4-37           |
| Numeric Data Box Me          | essage 4-40                |
| Lead-Off Message             |                            |
| Ventilator Alarm Mess        | sage 4-44                  |
| Ventilator Alarm Factor      | or 4-45                    |
| Laser Printer Status N       | ∕lessage                   |
| (When laser printer is u     | sed) 4-45                  |
| Description of Bidirectional | Wireless                   |
| Communications (TCON) L      | Jisplay 4-46               |
| Key Setup For Easier Use     | 4-47                       |
| To Set the User Keys         |                            |
| To Configure the Menu Dis    | play                       |
| Freeing the Upperson         |                            |
| Erasing the Unnecessary K    | .eys<br>                   |
| Recording Setup Waveform     | n / Numeric Data           |
| Manual Recording             | 17 Numeric Data            |
| To Start / Stop the Re       | 4-52                       |
| Manual Recording Se          | 4-52                       |
| Alarm Recording              | 1-53                       |
| Poriodic Pocording           | 4-55                       |
| 12 Lood Wayoform Booord      | 4-55                       |
| Recording Setup              | 4-56                       |
| To Print the 12-Lead         | Waveform 1-50              |
| Becorder Setup               | 1 EO                       |
| Freeze Decording             | 4-0U                       |
| Graphic Basarding (Oranhi    | c/Tabular Trand ata ) 4-01 |
|                              | o Alorm Sound atta 4.00    |
| Color/Prightness Setur       |                            |
| Color Setur (Numeric D       |                            |
| Drightness Satur             | , vvaveioiiii) 4-6/        |
| Brightness Setup             |                            |

| Sweep Speed                                        |
|----------------------------------------------------|
| Waveform Display Speed/Time4-68                    |
| Remote Control Setup4-69                           |
| About the Remote Control Unit4-69                  |
| Remote Control Setup4-70                           |
| Section Setup4-72                                  |
| Alarm Pole Setup Notifying the Alarm by Light 4-73 |
| Flashing the Alarm Pole at Alarm Generation4-73    |
| Flashing the Alarm Pole Synchronized with HR4-76   |
| Alarm Setup To Set the Alarm Condition4-77         |
| To Set the System Alarm (ON or Suspend)4-77        |
| To Silence the System Alarm                        |
| Precautions about Silencing the Alarm4-78          |
| ●To Cancel "Alarm Silence"                         |
| Alarm Setup for Each Parameter4-79                 |
| Arrhythmia Alarm Setup4-82                         |
| ●To Set ON/OFF of Arrhythmia Alarm ·······4-83     |
| To Set the Arrhythmia Detection Level4-84          |
| ●To Set the HR Low Limit for VT4-84                |
| ●To Set the HR Low Limit for RUN ······4-84        |
| ●Alarm Limit for TACHY, BRADY ······4-85           |
| SpO <sub>2</sub> SEC Alarm Setup                   |
| (Nellcor <sup>®</sup> Model; DS-7210)4-86          |
| Alarm Suspend / Alarm Silence Time4-87             |
| ON / OFF of Alarm Limit Display4-88                |
| Alarm Silence Time for Equipment Status Alarm4-89  |
| ON/OFF of Alarm Occurrence at NIBP Failure4-90     |

#### 5. Admit / Discharge of a Patient

| Adm  | it / Discharge of a Patient                        | 5-2 |
|------|----------------------------------------------------|-----|
| Adm  | itting a Patient Name, Sex, and Age                | 5-3 |
| Р    | Patient Name                                       | 5-3 |
| Р    | atient ID                                          | 5-4 |
| Р    | Patient Classification                             | 5-5 |
| Р    | atient Sex                                         | 5-6 |
| Р    | acemaker Use                                       | 5-6 |
|      | Pacemaker Use Selection                            | 5-6 |
|      | Impedance Respiration Measurement                  | 5-7 |
| Р    | Patient Age                                        | 5-7 |
| A    | cquiring Patient Information from the Patient Data |     |
| S    | erver (TCON system) ·····                          | 5-8 |
| Disc | harging a Patient                                  |     |
| E    | rasing Name, Data, etc                             | 5-9 |
| D    | Discharging Procedure                              | 5-9 |
| D    | Discharge Procedure by User Key 5                  | -10 |
| Moni | itoring Mode Selection                             |     |
| Α    | larm / Display Mode5                               | -11 |
| N    | Node Selection 5                                   | -11 |
| Susp | pend Monitoring                                    |     |
| S    | Suspend / Resume Monitoring5                       | -12 |
| Т    | o Suspend Monitoring5                              | -12 |
| Т    | o Resume Monitoring5                               | -13 |

#### 6. Parameter Setup

| Pa                                       | rameter Setup                                                                                                    |                                                                |
|------------------------------------------|----------------------------------------------------------------------------------------------------|----------------------------------------------------------------|
|                                          | Setting the Monitoring Condition                                                                                                    | 6-2                                                            |
|                                          | To Display the Parameter Setup Menu                                                                                                    | 6-2                                                            |
|                                          | Zero Balance of All Pressure Lines                                                                                                    | 6-3                                                            |
|                                          | Zero Balance of All Pressure Lines (User Key)                                                                                                    | 6-3                                                            |
| EC                                       | G                                                                                                    | 6-5                                                            |
|                                          | ECG Waveform Size and Lead                                                                                                    | 6-5                                                            |
|                                          | HR/PR Alarm                                                                                                    | 6-7                                                            |
|                                          | Arrhythmia Alarm                                                                                                    | 6-7                                                            |
|                                          | Filter Mode Selection                                                                                                    | 6-8                                                            |
|                                          | HR Average Selection                                                                                                    | 6-9                                                            |
|                                          | HR Synchronization Mark and Pulse Tone                                                                                                    | 6-9                                                            |
|                                          | HR/PR Alarm Source                                                                                                    | 6-10                                                           |
|                                          | Automatic Lead Switching                                                                                                    | 6-11                                                           |
|                                          | Pacemaker Pulse                                                                                                    | 6-12                                                           |
|                                          | QRS Pace Pulse Mask                                                                                                    | 6-13                                                           |
|                                          | AC Filter                                                                                                    | 6-14                                                           |
|                                          | ECG Drift Filter                                                                                                    | 6-14                                                           |
|                                          | 3-lead Override                                                                                                    | 6-15                                                           |
|                                          | Pace Pulse Detection                                                                                                    | 6-15                                                           |
|                                          | ON/OFF of Parameter Display                                                                                                    | 6-16                                                           |
| Re                                       | spiration                                                                                                    | 6-17                                                           |
|                                          | Respiration Waveform Size                                                                                                    | 6-17                                                           |
|                                          | RR Alarm ······                                                                                                    | 6-18                                                           |
|                                          | APNEA Alarm                                                                                                    | 6-18                                                           |
|                                          | CVA Detection                                                                                                    | 6-19                                                           |
|                                          | RR/APNEA Alarm Source                                                                                                    | 6-20                                                           |
|                                          | Impedance Respiration Measurement                                                                                                    | 6-21                                                           |
|                                          | BR Synchronized Indicator                                                                                                    | 6-21                                                           |
|                                          | ON/OFF of Parameter Display                                                                                                    | 6-22                                                           |
|                                          | ON OTT OTT arameter Display                                                                                                    | ···· U                                                         |
| Inv                                      | asive Blood Pressure (BP1 to BP5)                                                                                                    |                                                                |
| Inv                                      | vasive Blood Pressure (BP1 to BP5)                                                                                                    | ••• <b>6-23</b>                                                |
| Inv                                      | BP Label                                                                                                    | ••• <b>6-23</b>                                                |
| Inv                                      | PCWP Measurement                                                                                                    | <b>6-23</b><br>6-25                                            |
| Inv                                      | PCWP Measurement                                                                                                    | ••• <b>6-23</b><br>•••6-25<br>•••6-26                          |
| Inv                                      | BP Label<br>PCWP Measurement<br>BP Scale<br>BP Alarm                                                                                                    | •••6-23<br>•••6-25<br>•••6-26<br>•••6-26                       |
| Inv                                      | BP Label<br>PCWP Measurement<br>BP Scale<br>BP Alarm<br>Zero Balance of Pressure Lines                                                                                                    | •••6-23<br>•••6-25<br>•••6-26<br>•••6-26<br>•••6-27            |
| Inv                                      | BP Label<br>PCWP Measurement<br>BP Scale<br>BP Alarm<br>Zero Balance of Pressure Lines<br>Filter Selection                                                                                                    | •••6-23<br>•••6-25<br>•••6-26<br>•••6-26<br>•••6-27<br>•••6-27 |
| Inv                                      | Pasive Blood Pressure (BP1 to BP5)<br>BP Label<br>PCWP Measurement<br>BP Scale<br>BP Alarm<br>Zero Balance of Pressure Lines<br>Filter Selection<br>HR/PR Alarm Source (BP1 or ART)                                                                                                    | 6-23<br>6-25<br>6-26<br>6-26<br>6-27<br>6-28<br>6-28           |
| Inv                                      | Pasive Blood Pressure (BP1 to BP5)<br>BP Label<br>PCWP Measurement<br>BP Scale<br>BP Alarm<br>Zero Balance of Pressure Lines<br>Filter Selection<br>HR/PR Alarm Source (BP1 or ART)<br>Display Selection of Numeric Data                                                                                                    |                                                                |
| Inv                                      | Pasive Blood Pressure (BP1 to BP5)<br>BP Label<br>PCWP Measurement<br>BP Scale<br>BP Alarm<br>Zero Balance of Pressure Lines<br>Filter Selection<br>HR/PR Alarm Source (BP1 or ART)<br>Display Selection of Numeric Data<br>Mean BP Waveform Display                                                                                                    |                                                                |
| Inv                                      | Pasive Blood Pressure (BP1 to BP5)<br>BP Label<br>PCWP Measurement<br>BP Scale<br>BP Alarm<br>Zero Balance of Pressure Lines<br>Filter Selection<br>HR/PR Alarm Source (BP1 or ART)<br>Display Selection of Numeric Data<br>Mean BP Waveform Display<br>Respiration Rejection Filter                                                                                                    |                                                                |
| Inv                                      | Asive Blood Pressure (BP1 to BP5)<br>BP Label<br>PCWP Measurement<br>BP Scale<br>BP Alarm<br>Zero Balance of Pressure Lines<br>Filter Selection<br>HR/PR Alarm Source (BP1 or ART)<br>Display Selection of Numeric Data<br>Mean BP Waveform Display<br>Respiration Rejection Filter<br>ON/OFF of Parameter Display                                                                                                    |                                                                |
| Inv                                      | PCWP Measurement<br>BP Label<br>PCWP Measurement<br>BP Scale<br>BP Alarm<br>Zero Balance of Pressure Lines<br>Filter Selection<br>HR/PR Alarm Source (BP1 or ART)<br>Display Selection of Numeric Data<br>Mean BP Waveform Display<br>Respiration Rejection Filter<br>ON/OFF of Parameter Display<br>O2 (Nellcor <sup>®</sup> Model: DS-7210)                                                                                                    |                                                                |
| Inv                                      | Pasive Blood Pressure (BP1 to BP5)<br>BP Label<br>PCWP Measurement<br>BP Scale<br>BP Alarm<br>Zero Balance of Pressure Lines<br>Filter Selection<br>HR/PR Alarm Source (BP1 or ART)<br>Display Selection of Numeric Data<br>Mean BP Waveform Display<br>Respiration Rejection Filter<br>ON/OFF of Parameter Display<br><b>O</b> 2 (Nellcor <sup>®</sup> Model: DS-7210)<br>SpO <sub>2</sub> Waveform Size                                                                                                    |                                                                |
| Inv                                      | Pasive Blood Pressure (BP1 to BP5)         BP Label         PCWP Measurement         BP Scale         BP Alarm         Zero Balance of Pressure Lines         Filter Selection         HR/PR Alarm Source (BP1 or ART)         Display Selection of Numeric Data         Mean BP Waveform Display         Respiration Rejection Filter         ON/OFF of Parameter Display         O2         (Nellcor <sup>®</sup> Model: DS-7210)         SpO2 Alarm                                                                                                    |                                                                |
| Inv<br>Sp                                | Pasive Blood Pressure (BP1 to BP5)         BP Label         PCWP Measurement         BP Scale         BP Alarm         Zero Balance of Pressure Lines         Filter Selection         HR/PR Alarm Source (BP1 or ART)         Display Selection of Numeric Data         Mean BP Waveform Display         Respiration Rejection Filter         ON/OFF of Parameter Display         O2       (Nellcor <sup>®</sup> Model: DS-7210)         SpO2 Alarm         HR/PR Alarm Source                                                                                                    |                                                                |
| Sp                                       | Pasive Blood Pressure (BP1 to BP5)         BP Label         PCWP Measurement         BP Scale         BP Alarm         Zero Balance of Pressure Lines         Filter Selection         HR/PR Alarm Source (BP1 or ART)         Display Selection of Numeric Data         Mean BP Waveform Display         Respiration Rejection Filter         ON/OFF of Parameter Display         SpO2 (Nellcor <sup>®</sup> Model: DS-7210)         SpO2 Alarm         HR/PR Alarm Source         SpO2 Alarm during NIBP Measurement                                                                                                    |                                                                |
| Sp                                       | Pasive Blood Pressure (BP1 to BP5)         BP Label         PCWP Measurement         BP Scale         BP Alarm         Zero Balance of Pressure Lines         Filter Selection         HR/PR Alarm Source (BP1 or ART)         Display Selection of Numeric Data         Mean BP Waveform Display         Respiration Rejection Filter         ON/OFF of Parameter Display         SpO2 Waveform Size         SpO2 Alarm         HR/PR Alarm Source         SpO2 Alarm         ON/OFF of Parameter Display                                                                                                    |                                                                |
| Sp                                       | Pasive Blood Pressure (BP1 to BP5)         BP Label         PCWP Measurement         BP Scale         BP Alarm         Zero Balance of Pressure Lines         Filter Selection         HR/PR Alarm Source (BP1 or ART)         Display Selection of Numeric Data         Mean BP Waveform Display         Respiration Rejection Filter         ON/OFF of Parameter Display         SpO2 Waveform Size         SpO2 Alarm         HR/PR Alarm Source         SpO2 Alarm         ON/OFF of Parameter Display         OQ (Mellcor® Model: DS-7210)         SpO2 Alarm         ON/OFF of Parameter Display         OQ (Maimo ® Model: DS-7210)                                                                                                    |                                                                |
| Sp                                       | Pasive Blood Pressure (BP1 to BP5)         BP Label         PCWP Measurement         BP Scale         BP Alarm         Zero Balance of Pressure Lines         Filter Selection         HR/PR Alarm Source (BP1 or ART)         Display Selection of Numeric Data         Mean BP Waveform Display         Respiration Rejection Filter         ON/OFF of Parameter Display         O2       (Nellcor® Model: DS-7210)         SpO2 Alarm         HR/PR Alarm Source         SpO2 Alarm during NIBP Measurement         ON/OFF of Parameter Display         O2         (Masimo® Model: DS-7210M)                                                                                                    |                                                                |
| Sp                                       | Pasive Blood Pressure (BP1 to BP5)         BP Label         PCWP Measurement         BP Scale         BP Alarm         Zero Balance of Pressure Lines         Filter Selection         HR/PR Alarm Source (BP1 or ART)         Display Selection of Numeric Data         Mean BP Waveform Display         Respiration Rejection Filter         ON/OFF of Parameter Display         O2       (Nellcor® Model: DS-7210)         SpO2 Alarm         HR/PR Alarm Source         SpO2 Alarm during NIBP Measurement         ON/OFF of Parameter Display         O2         (Masimo® Model: DS-7210M)                                                                                                    |                                                                |
| Sp <sup>1</sup>                          | Pasive Blood Pressure (BP1 to BP5)         BP Label         PCWP Measurement         BP Scale         BP Alarm         Zero Balance of Pressure Lines         Filter Selection         HR/PR Alarm Source (BP1 or ART)         Display Selection of Numeric Data         Mean BP Waveform Display         Respiration Rejection Filter         ON/OFF of Parameter Display         O2       (Nellcor <sup>®</sup> Model: DS-7210)         SpO2 Alarm         HR/PR Alarm Source         SpO2 Alarm during NIBP Measurement         ON/OFF of Parameter Display         O2         (Masimo <sup>®</sup> Model: DS-7210M)         Pulse Wave Size         SpO2 Alarm         SpO2 Alarm         SpO2 Alarm         SpO2 Alarm         SpO2 Alarm         SpO2 Alarm         SpO2 Alarm         SpO2 Alarm         SpO2 Alarm         SpO2 Alarm                                                                                                    |                                                                |
| Sp<br>Sp                                 | Pasive Blood Pressure (BP1 to BP5)         BP Label         PCWP Measurement         BP Scale         BP Alarm         Zero Balance of Pressure Lines         Filter Selection         HR/PR Alarm Source (BP1 or ART)         Display Selection of Numeric Data         Mean BP Waveform Display         Respiration Rejection Filter         ON/OFF of Parameter Display         O2       (Nellcor <sup>®</sup> Model: DS-7210)         SpO2 Alarm         HR/PR Alarm Source         SpO2 Alarm during NIBP Measurement         ON/OFF of Parameter Display         O2         (Masimo <sup>®</sup> Model: DS-7210M)         Pulse Wave Size         SpO2 Alarm         ON/OFF of Parameter Display         ON/OFF of Parameter Display         ON/OFF of Parameter Display         ON/OFF of Parameter Display         O2       (Masimo <sup>®</sup> Model: DS-7210M)         Pulse Wave Size         SpO2 Alarm         ON/OFF of Parameter Display                                                           |                                                                |
| Sp <sup>1</sup><br>Sp <sup>2</sup>       | Pasive Blood Pressure (BP1 to BP5)         BP Label         PCWP Measurement         BP Scale         BP Alarm         Zero Balance of Pressure Lines         Filter Selection         HR/PR Alarm Source (BP1 or ART)         Display Selection of Numeric Data         Mean BP Waveform Display         Respiration Rejection Filter         ON/OFF of Parameter Display         SpO2 (Nellcor <sup>®</sup> Model: DS-7210)         SpO2 Alarm         HR/PR Alarm Source         SpO2 Alarm         ON/OFF of Parameter Display         OQ         (Nellcor <sup>®</sup> Model: DS-7210)         SpO2 Alarm         ON/OFF of Parameter Display         ON/OFF of Parameter Display         ON/OFF of Parameter Display         ON/OFF of Parameter Display         O2       (Masimo <sup>®</sup> Model: DS-7210M)         Pulse Wave Size         SpO2 Alarm         SpO2 Monitoring Condition Setup         ON/OFF of Parameter Display         ON/OFF of Parameter Display         n-Invasive Blood Pressure |                                                                |
| Sp <sup>1</sup><br>Sp <sup>2</sup>       | Pasive Blood Pressure (BP1 to BP5)         BP Label         PCWP Measurement         BP Scale         BP Alarm         Zero Balance of Pressure Lines         Filter Selection         HR/PR Alarm Source (BP1 or ART)         Display Selection of Numeric Data         Mean BP Waveform Display         Respiration Rejection Filter         ON/OFF of Parameter Display         O2       (Nellcor® Model: DS-7210)         SpO2 Alarm         HR/PR Alarm Source         SpO2 Alarm         ON/OFF of Parameter Display         OQ2         (Nellcor® Model: DS-7210)         SpO2 Alarm         ON/OFF of Parameter Display         OQ2         (Masimo® Model: DS-7210M)         Pulse Wave Size         SpO2 Alarm         SpO2 Alarm         ON/OFF of Parameter Display         Oy         ON/OFF of Parameter Display         Oy         ON/OFF of Parameter Display         Oy         ON/OFF of Parameter Display         NOP         NIBP Automatic Measurement                                        |                                                                |
| Sp <sup>1</sup><br>Sp <sup>2</sup><br>No | Pasive Blood Pressure (BP1 to BP5)         BP Label         PCWP Measurement         BP Scale         BP Alarm         Zero Balance of Pressure Lines         Filter Selection         HR/PR Alarm Source (BP1 or ART)         Display Selection of Numeric Data         Mean BP Waveform Display         Respiration Rejection Filter         ON/OFF of Parameter Display         SpO2 (Nellcor® Model: DS-7210)         SpO2 Alarm         HR/PR Alarm Source         SpO2 Alarm         ON/OFF of Parameter Display         OQ (Masimo® Model: DS-7210)         SpO2 Alarm         UNOFF of Parameter Display         O2 (Masimo® Model: DS-7210M)         Pulse Wave Size         SpO2 Alarm         SpO2 Alarm         ON/OFF of Parameter Display         O1         O2 (Masimo® Model: DS-7210M)         Pulse Wave Size         SpO2 Alarm         SpO2 Monitoring Condition Setup         ON/OFF of Parameter Display         NIBP Automatic Measurement         NIBP 1-Minute Interval Measurement       |                                                                |
| Sp <sup>1</sup><br>Sp <sup>2</sup>       | Pasive Blood Pressure (BP1 to BP5)         BP Label         PCWP Measurement         BP Scale         BP Alarm         Zero Balance of Pressure Lines         Filter Selection         HR/PR Alarm Source (BP1 or ART)         Display Selection of Numeric Data         Mean BP Waveform Display         Respiration Rejection Filter         ON/OFF of Parameter Display         O2       (Nellcor® Model: DS-7210)         SpO2 Alarm         HR/PR Alarm Source         SpO2 Alarm during NIBP Measurement         ON/OFF of Parameter Display         O2         (Masimo® Model: DS-7210M)         Pulse Wave Size         SpO2 Alarm         SpO2 Alarm         ON/OFF of Parameter Display         O1         ON/OFF of Parameter Display         O2       (Masimo® Model: DS-7210M)         Pulse Wave Size         SpO2 Alarm         SpO2 Monitoring Condition Setup         ON/OFF of Parameter Display         n-Invasive Blood Pressure         NIBP Automatic Measurement         NIBP Alarm         |                                                                |
| Sp <sup>1</sup>                          | <b>Pasive Blood Pressure (BP1 to BP5)</b> BP Label         PCWP Measurement         BP Scale         BP Alarm         Zero Balance of Pressure Lines         Filter Selection         HR/PR Alarm Source (BP1 or ART)         Display Selection of Numeric Data         Mean BP Waveform Display         Respiration Rejection Filter         ON/OFF of Parameter Display         O2       (Nellcor <sup>®</sup> Model: DS-7210)         SpO2 Alarm         HR/PR Alarm Source         SpO2 Alarm during NIBP Measurement         ON/OFF of Parameter Display         O2         (Masimo <sup>®</sup> Model: DS-7210M)         Pulse Wave Size         SpO2 Alarm         SpO2 Monitoring Condition Setup         ON/OFF of Parameter Display         NIBP Automatic Measurement         NIBP Automatic Measurement         NIBP Alarm         Quick Measurement                                                                                                    |                                                                |

| Dvna Alert Function                                                                                                    |
|----------------------------------------------------------------------------------------------------|
| Pump Setup                                                                                                    |
| Sight Inflation                                                                                                    |
| Pulse Rate Display                                                                                                    |
| Oscillograph Display6-51                                                                                                    |
| Cancelling the NIBP System Error Message                                                                                                    |
| Temperature (T1 to T3)                                                                                                    |
| Temperature Label                                                                                                    |
| Temperature Alarm                                                                                                    |
| ∆T Display                                                                                                    |
| ON/OFF of Parameter Display                                                                                                    |
| CO <sub>2</sub> Concentration (Option Unit: MGU-721) 6-56                                                                                                    |
| CO <sub>2</sub> Scale6-56                                                                                                    |
| EtCO <sub>2</sub> (End-Tidal CO <sub>2</sub> ) Alarm                                                                                                    |
| InspCO <sub>2</sub> (Inspiratory CO <sub>2</sub> ) Alarm 6-58                                                                                                    |
| EtCO <sub>2</sub> Peak Picking Duration 6-58                                                                                                    |
| Measurement Unit                                                                                                    |
| O <sub>2</sub> Compensation6-59                                                                                                    |
| N <sub>2</sub> O Compensation                                                                                                    |
| Anesthetic Gas Compensation 6-60                                                                                                    |
| Atmospheric Pressure Compensation                                                                                                    |
|                                                                                                    |
| ON/OFF of Parameter Display6-62                                                                                                    |
| ON/OFF of Parameter Display6-62<br>CO <sub>2</sub> Concentration (Option Unit: MGU-722) 6-63                                                                                                    |
| ON/OFF of Parameter Display6-62<br>CO <sub>2</sub> Concentration (Option Unit: MGU-722) 6-63<br>CO <sub>2</sub> Scale6-63                                                                                                    |
| ON/OFF of Parameter Display                                                                                                    |
| ON/OFF of Parameter Display                                                                                                    |
| ON/OFF of Parameter Display                                                                                                    |
| ON/OFF of Parameter Display       6-62         CO2 Concentration (Option Unit: MGU-722)       6-63         CO2 Scale       6-63         EtCO2 (End-Tidal CO2) Alarm       6-64         InspCO2 (Inspiratory CO2) Alarm       6-65         EtCO2 Peak Picking Duration       6-66                                                                                                    |
| ON/OFF of Parameter Display                                                                                                    |
| ON/OFF of Parameter Display                                                                                                    |
| ON/OFF of Parameter Display                                                                                                    |
| ON/OFF of Parameter Display                                                                                                    |
| ON/OFF of Parameter Display6-62 $CO_2$ Concentration(Option Unit: MGU-722)6-63 $CO_2$ Scale6-63 $EtCO_2$ (End-Tidal CO <sub>2</sub> ) Alarm6-64InspCO <sub>2</sub> (Inspiratory CO <sub>2</sub> ) Alarm6-65 $EtCO_2$ Peak Picking Duration6-65Measurement Unit6-66 $CO_2$ Calibration6-66Restarting the CO <sub>2</sub> Unit6-67ON/OFF of Parameter Display6-68Suspending CO <sub>2</sub> Measurement6-69Ventilator6-70 |
| ON/OFF of Parameter Display                                                                                                    |
| ON/OFF of Parameter Display                                                                                                    |
| ON/OFF of Parameter Display                                                                                                    |
| ON/OFF of Parameter Display                                                                                                    |
| ON/OFF of Parameter Display                                                                                                    |
| ON/OFF of Parameter Display                                                                                                    |
| ON/OFF of Parameter Display                                                                                                    |
| ON/OFF of Parameter Display                                                                                                    |

#### 7. Function

| Arrhythmia Analysis Definition, etc7-2             |
|----------------------------------------------------|
| Arrhythmia Definition7-2                           |
| ●QRS Classification7-2                             |
| ●Arrhythmia Type ······7-2                         |
| To Set the Arrhythmia Alarm7-3                     |
| To Perform Arrhythmia Learning7-5                  |
| Graphic Trend Display/Print7-6                     |
| To Display the Graphic Trend7-6                    |
| Graphic Trend Group Setup7-10                      |
| The Description of the Display7-11                 |
| Tabular Trend   Display/Print7-12                  |
| To Display the Tabular Trend7-12                   |
| The Description of the Display7-13                 |
| Parameter Setup for Tabular Trend7-13              |
| Recall Display/Print7-15                           |
| To Display the Recall Menu                         |
| Recall List Display                                |
| To Display and Record the Enlarged Recall Waveform |
| To Set the Recall Condition                        |
| NIBP List Display/Print                            |
| To Display/Finite                                  |
| The Description of the Display                     |
| ST Display ST Display Alarm Setup etc              |
| To Display the ST Measurement Menu                 |
| To Set the Reference Waveform                      |
| •ST Alarm Setup                                    |
| OCRG Display                                       |
| CO Measurement Measurement/Editing                 |
| To Display the Cardiac Output Menu                 |
| Message List                                       |
| Cardiac Output Setup7-26                           |
| To Measure the Cardiac Output7-28                  |
| To Edit the Cardiac Output Data7-28                |
| Hemodynamics Calculation/Print7-30                 |
| ●Calculation Data ······7-30                       |
| To Display the Hemodynamic Data7-31                |
| To Calculate the Newly Input Hemodynamic Data 7-31 |
| To Edit the Hemodynamic Data7-33                   |
| Ventilator P-V, F-V Loop Display7-34               |
| P-V Loop7-34                                       |
| F-V Loop7-35                                       |
| Displaying the Ventilator Measurement7-36          |
| Respiration List Display/Print7-37                 |
| To Display the Respiration List7-37                |
| The Description of the Display7-38                 |
| Respiration List Setup                             |
| ST Graphic Trend Display/Print                     |
| To Display the ST Graphic Trend                    |
| ST Graphic Trend Group Setup                       |
| The Description of the Display                     |
| To Display/Print                                   |
| To Display the ST Tabular Trend                    |
| Other Red Dieplay/Alarm 7.43                       |
| Other Bod Display/Aldrin                           |
| Other Bed Alarm Setup                              |
| Full Disclosure Waveform Recording                 |
| To Record the Full Disclosure Waveform Data7-46    |
|                                                    |

| To Display the Full Disclosure Waveform<br>●About the Waveform Display Duration | 7-47<br>7-47 |
|---------------------------------------------------------------------------------|--------------|
| To Shift the Displayed Waveform                                                 | 7-47         |
| To Change the ECG Waveform Size                                                 | 7-50         |
| ECG Waveform Amplitude                                                          | 7-50         |
| To Search by Time                                                               | 7-50         |
| To Search by Alarm                                                              | 7-51         |
| To Search by Admit/Discharge Date                                               | 7-52         |
| To Print the Waveform                                                           | 7-52         |
| To Enlarge the Waveform                                                         | 7-54         |
| To Print the Waveform (Enlarged Display)                                        | 7-55         |
| Vigilance/Vigileo List Display/Print                                            | 7-56         |
| To Display the Vigilance/Vigileo List                                           | 7-56         |
| The Description of the Display                                                  | 7-57         |
| Vigilance/Vigileo List Setup                                                    | 7-57         |
|                                                                                 |              |

## 8. System Configuration

| Night Mode    | Night Mode Monitoring                | 8-2             |
|---------------|--------------------------------------|-----------------|
| About the     | Night Mode                           | 8-2             |
| To Set the    | Night Mode                           | 8-4             |
| ●To S         | tart/Stop the Night Mode             | 8-4             |
| ●Nigh         | t Mode Display Setup                 | 8-4             |
| Alarm Mode    | Setup                                |                 |
| Programn      | ning the Alarm Mode                  | 8-7             |
| About the     | Alarm Mode                           | 8-7             |
| To Progra     | m the Alarm Mode                     | 8-8             |
| To Initialize | e the Alarm Mode                     | 8-9             |
| Monitor Setu  | p Setup for Each Monitor             | 8-10            |
| About the     | Monitor Setup                        | 8-10            |
| Mess          | sage Icon                            | 8-11            |
| ●Cheo         | ck Discharge at Power ON             | 8-11            |
| ●Time         | e/Date Setup                         | 8-12            |
| ●Pass         | word Setup                           | 8-12            |
| ●Prog         | ram Version                          | 8-12            |
| ●R.C.         | Setup                                | 8-13            |
| ●Key          | Mask                                 | 8-13            |
| ●User         | Key Setup                            | 8-13            |
| ●Alarr        | n Pole Setup                         | 8-13            |
| • Men         |                                      | 8-14            |
| Disp          | lay Optimization Setup               |                 |
|               | up at Discharge                      | 8-14            |
| •Low          | Limit for the Alarm Volume           | 8-15            |
| ●Pass         | Word                                 | 8-15            |
|               | toring Condition after Discharge     | 8-16            |
|               | Filter diaplay / Eva. alaak diaplay  | 0 16            |
|               | Pliter display / Exp. clock display. | 01-0-10<br>۱۵ و |
| ●Free         | ze Mode Cursor                       |                 |
| Para          | meter Key Operation                  |                 |
|               | larm Increment                       |                 |
|               | (mmHa) Upper Limit for LAN           | 0 17            |
| Tele          | metry                                |                 |
| ●Batte        | ery Operation                        | 8-18            |
| ● Store       | e all alarms to "Recall"             | 8-18            |
| ●Buzz         | er Tone (Speaker) Failure            | 8-18            |
| ●Built        | -in Rec. Status Display              | 8-18            |
| ●Vigila       | ance/Vigileo SVR, SVRI, Calc         | 8-18            |
| ●Alarr        | n Level                              | 8-18            |
| ●Alarr        | n System                             | 8-19            |
| ●Leve         | l 3 Alarm Sound                      | 8-20            |
| ●DS-L         | AN Setup                             | 8-20            |
| ●RR A         | Alarm Increment                      | 8-21            |
| Patie         | ent Name on Home Display             | 8-21            |
| Display Mode  | e Setup                              | 8-22            |
| To Progra     | m the Display Mode                   | 8-23            |
|               |                                      |                 |

| Label Setup User Label                        | 8-24 |
|-----------------------------------------------|------|
| To Set the BP User Label                      | 8-24 |
| To Set the Temperature User Label             | 8-24 |
| Hospital Setup Setup for Each Hospital        | 8-25 |
| About the Hospital Setup                      | 8-25 |
| Date Format                                   | 8-26 |
| ●Alarm Mute                                   | 8-26 |
| Arrhythmia Analysis Filter                    | 8-26 |
| External Device Connection Setup              | 8-27 |
| ●NIBP Data Erase Time ·····                   | 8-28 |
| Status Output Setup                           | 8-28 |
| Measurement Unit Setup                        | 8-29 |
| Telemeter Setup                               | 8-30 |
| ●TCON Setup·····                              | 8-30 |
| Trend Clip                                    | 8-30 |
| BP Recording Scale                            | 8-30 |
| Suspend Arrhy. Analysis during                |      |
|                                               | 8-31 |
| MEAN Calculation (BP1, AR1, NIBP)             | 8-31 |
|                                               | 8-31 |
| Asystole, VF, VI                              | 8-31 |
| •Patient ID Transmission Starting Digit       | 0 00 |
| IOI DS-LAN II                                 | 0-32 |
| HP/PR Low Limit during Alarm Auto Setting     | 8-32 |
| Password for Alarm Setup                      | 8-32 |
| Recording Paper                               | 8-32 |
| CE Card Data Transfor                         | 0-02 |
| CF Card Data Hansier                          | 0.00 |
| Cr Calu Format                                | 0-33 |
| Full Disclosure wavelorm Recording Setup      | 8-34 |
| Data Transfer (DS-7200 $\rightarrow$ CF Card) | 8-34 |
| Data Transfer (CF Card $\rightarrow$ DS-7200) | 8-35 |
| Data for Transfer                             | 8-36 |
| Error Message                                 | 8-37 |
|                                               |      |

#### 9. Installation

| Precautions for Installing the Equipment       | 9-2               |
|------------------------------------------------|-------------------|
| Precautions about the Operating Environment    | 9-2               |
| Power Source and Ground Connection             | 9-3               |
| Connecting the Slave Monitor                   | 9-4               |
| Attaching the Option Unit                      | 9-5               |
| Attaching the CO <sub>2</sub> Unit             | 9-6               |
| Attaching the OAO-12B Battery Pack             | 9-7               |
| Wireless Network Construction                  | 9-8               |
| To Attach the Telemetry Module                 | 9-9               |
| Channel ID Setup                               | 9-10              |
| Wired Network Construction                     | 9-13              |
| DS-LANII Connection                            | 9-16              |
| DS-LANIII Connection                           | 9-17              |
| Room/Bed ID Setup                              | 9-18              |
| Bidirectional Wireless Communications (TCON)   |                   |
| System                                         | 9-19              |
| TCON System Configuration Example              | 9-19              |
| HTC-702 Connection                             | 9-22              |
| TCON ID / TCON Channel Setup                   | 9-23              |
| Setup Item Synchronizing within the Same Netwo | ork /             |
| ICON System                                    | 9-25              |
| Ventilator                                     | ···· <b>9-3</b> 1 |
| Ventilator Connection                          | 9-32              |
| Ovimeter                                       | 9-39              |
| Ovimator Connection                            | <b>9-40</b>       |
| Ovimeter Collinection                          | 9-40              |
| BIS Monitor                                    | 9-44              |
| BIS Monitor Connection                         |                   |
| External Device Connection Setup               | 9- <u>4</u> 0     |
| TCP/IP Network Connection                      | 9-40              |
| Network Configuration (This Unit)              |                   |
| To Connect the DS-7200 to the TCP/IP Network   |                   |
| Network Configuration (Printer)                |                   |
| rotaon congulation (Finter)                    | 0-00              |

#### 10. Maintenance

| Handling A           | fter Use / Display Panel                          | ······ 10-2 |
|----------------------|---------------------------------------------------|-------------|
| Handling <i>i</i>    | After Use                                         | 10-2        |
| Handling f           | he Display Panel                                  | 10-2        |
| Storage De           | vice / Recording Paper                            | 10-3        |
| Storing the          | e Device ······                                   | 10-3        |
| Storing the          | e Recording Paper                                 | 10-3        |
| Cleaning T           | ouch Panel and Housing                            | 10-4        |
| Cleaning t           | he Display Panel                                  | 10-4        |
| Cleaning t           | he Housing                                        | 10-5        |
| Cleaning t           | he ECG Lead Cable, Relay Cable…                   | 10-5        |
| Disinfectir          | ig the Blood Pressure Transducers.                | 10-5        |
| Cleaning/l           | Disinfecting the Temperature Probe                | 10-5        |
| Cleaning t           | he Cardiac Output Relay Cable                     | 10-5        |
| Cleaning a           | and Disinfecting the SpO <sub>2</sub> Sensor ···· | 10-5        |
| Cleaning             | and Sterilizing the Airway Adapter                |             |
| (for Capno           | ostat5)·····                                      | 10-6        |
| Battery Ha           | ndling the Battery Pack                           | ······ 10-7 |
| Handling             |                                                   | 10-7        |
| Storing the          | Battery                                           | 10-7        |
| Daily and            | Check<br>Periodic Check                           | 10-8        |
| About the            | Maintenance Check                                 | 10-8        |
| ●Dail                | y Check ······                                    | 10-8        |
| ●Peri                | ,<br>odic Check                                   | 10-8        |
| Periodic F           | eplacement Parts                                  | 10-8        |
| Software Ver         | sion                                              | 10-11       |
| Troubleshoo          | ting·····                                         | 10-12       |
| ECG                  |                                                   | 10-12       |
| Respiratio           | n                                                 | 10-14       |
| Invasive E           | slood Pressure                                    | 10-15       |
| SpO <sub>2</sub> (Ne | lcor <sup>®</sup> Model: DS-7210)                 | 10-15       |
| SpO <sub>2</sub> (Ma | simo <sup>®</sup> Model: DS-7210M)                | 10-16       |
| Non-Invas            | ive Blood Pressure                                | 10-17       |
| Temperat             | ure·····                                          | 10-18       |
| Cardiac C            | utput                                             | 10-19       |
| CO <sub>2</sub> Cond | entration (Option Unit: MGU-722)····              | 10-21       |
| CO <sub>2</sub> Conc | entration (Option Unit: MGU-721)····              | 10-22       |
| Wired Net            | work (DS-LAN II/ DS-LAN III) ·······              | 10-22       |
| Telemetry            |                                                   | 10-24       |
| TCON ·····           |                                                   | 10-24       |
| Remote C             | ontrol Unit                                       | 10-24       |
| General              |                                                   | 10-25       |
| Battery              |                                                   | 10-27       |
| Ovimator             |                                                   | 10-28       |
|                      | or                                                | 10-29       |
| DIG IVIONIT          | וט ••••••                                         | 10-30       |
|                      | tor                                               | 10-30       |
| Lasei Fill           | IICI                                              | 10-31       |

#### **11. Technical Information**

| Specification / Performance             | 11-2  |
|-----------------------------------------|-------|
| Specification                           | 11-2  |
| Performance                             | 11-3  |
| External Connection Pin Assignments     | 11-8  |
| RS-232C Connector Output Signal         | 11-8  |
| COM1 Connector ·····                    | 11-8  |
| COM2 Connector                          | 11-8  |
| COM3 Connector ·····                    | 11-8  |
| Status I/O Signal (Status II Connector) | 11-9  |
| ECG Analog Output Connector             | 11-9  |
| IBP Analog Output Connector             | 11-10 |
| Setup Item Default and Backup           | 11-11 |
| Patient Admit / Discharge               | 11-11 |
| Alarm Setup                             | 11-12 |
| Parameter Setup                         | 11-14 |
| Review Function Setup                   | 11-16 |
| System Configuration Setup              | 11-19 |
| Tone/Volume Setup ······                | 11-19 |
| Display Configuration                   | 11-19 |
| System Configuration Menu               | 11-22 |
| Hospital Setup                          | 11-24 |
| Monitor Setup                           | 11-26 |
| Alarm Mode Setup                        | 11-29 |
|                                         |       |

#### 12. Accessories

| Accessories                                                               | 12-2 |
|---------------------------------------------------------------------------|------|
| Accessories                                                               | 12-2 |
| Optional Accessories                                                      | 12-3 |
| ECG, Impedance Respiration Measurement                                    | 12-3 |
| Invasive Blood Pressure Measurement                                       | 12-3 |
| Non-Invasive Blood Pressure Measurement                                   | 12-4 |
| Temperature Measurement                                                   | 12-4 |
| SpO <sub>2</sub> Measurement (Nellcor <sup>®</sup> Type: DS-7210) ······· | 12-4 |
| SpO <sub>2</sub> Measurement (Masimo <sup>®</sup> Type: DS-7210M) ··      | 12-5 |
| CO Measurement (HU-73) ·····                                              | 12-5 |
| CO2 Concentration Measurement (MGU-722)                                   | 12-5 |
| CO <sub>2</sub> Concentration Measurement                                 |      |
| (MGU-721 with Respironics Novametrix, LLC.                                |      |
| CAPNOSTAT <sup>™</sup> 5 CO₂ sensor) ·····                                | 12-7 |
| Others                                                                    | 12-7 |

# **Chapter 1**

# **General Description**

This chapter explains the general description of this equipment.

| General     |
|-------------|
| Description |

| General Description                                     | 1-2  |
|---------------------------------------------------------|------|
| Combination of Option Unit and Measurement              |      |
| Parameter                                               | 1-3  |
| Features                                                | 1-4  |
| Names of Parts and Their Functions                      | 1-5  |
| DS-7200 Main Unit                                       | 1-5  |
| [Front Side]                                            | 1-5  |
| 【Rear Side】                                             | 1-5  |
| [Right Side]                                            | 1-6  |
| [Left Side]                                             | 1-6  |
| [Bottom]                                                | 1-7  |
| Option Unit: MGU-721/MGU-722 ·····                      | 1-8  |
| [MGU-721 RGM Interface Unit]                            | 1-8  |
| [MGU-722 Microstream <sup>®</sup> CO <sub>2</sub> Unit] | 1-8  |
| Option Unit: HU-71/HU-72/HU-73                          | 1-9  |
| [Front Side]                                            | 1-9  |
| [Rear Side]                                             | 1-9  |
| External Appearance                                     |      |
|                                                         | 1 10 |
|                                                         | 1 10 |
|                                                         | 1-10 |
| ■ Uption Unit HU-/1/HU-/2/HU-/3 ·······                 | 1-11 |

## **General Description**

The DS-7200 is a patient monitor with 12.1-inch screen which is capable of measuring 12-lead ECG, respiration,  $SpO_2$ , 2 channels of BP, NIBP, and 2 channels of temperature.

By attaching an option unit (HU-71/HU-72/HU-73), BP (1 to 3 channels), cardiac output, temperature (1 channel) can be additionally monitored.

Network connection with the central monitor using the Ethernet LAN, Telemetry Transmitter Module, and Bidirectional Wireless Communication Module (HTC-702) is also possible.

By using the optional RGM interface unit (Mainstream  $CO_2$  interface unit) (MGU-721) or Microstream<sup>®</sup>  $CO_2$  unit (MGU-722),  $CO_2$  measurement can be also performed.

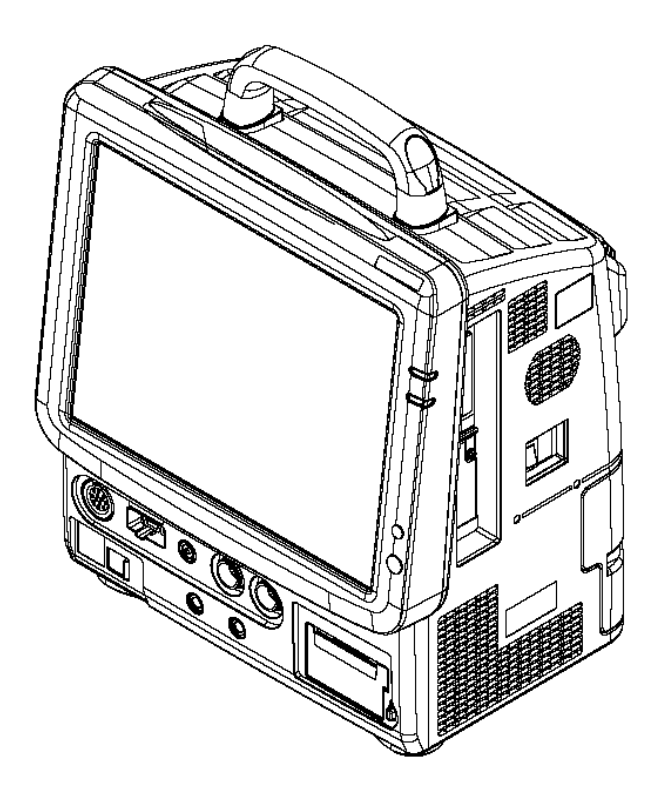

## **Combination of Option Unit and Measurement Parameter**

There are following types of option units.

#### [Lineup of Option Unit]

|                                                                              | Measurement Parameter                                            |     |                |  |
|------------------------------------------------------------------------------|------------------------------------------------------------------|-----|----------------|--|
| Model Type                                                                   | BP TEMP                                                          |     | Cardiac Output |  |
| HU-71<br>BP/TEMP Unit                                                        | 2ch                                                              | 1ch | No             |  |
| HU-72<br>BP Unit                                                             | 3ch                                                              | No  | No             |  |
| HU-73<br>BP/TEMP/CO Unit                                                     | 1ch                                                              | 1ch | Yes            |  |
| MGU-721<br>RGM Interface Unit<br>(Mainstream CO <sub>2</sub> Interface Unit) | $CO_2$ Concentration with CAPNOSTAT <sup>®</sup> 5 $CO_2$ sensor |     |                |  |
| MGU-722<br>Microstream <sup>®</sup> CO <sub>2</sub> Unit                     | CO <sub>2</sub> Concentration                                    |     |                |  |

One unit from HU-71/HU-72/HU-73, and one unit from MGU-721/MGU-722 can be attached.

| <b>-</b> 1 /   |            |             |          |            |          | •.          | e 11     |
|----------------|------------|-------------|----------|------------|----------|-------------|----------|
| The parameters | that can I | be measured | with the | respective | option u | init are as | follows. |
|                |            |             |          |            |          |             |          |

|                           |               | Measurement Parameters |                  |                    |                   |                                           |
|---------------------------|---------------|------------------------|------------------|--------------------|-------------------|-------------------------------------------|
|                           | Additional    | Fixed                  | Additional N     | leasurement        | Parameters        | CO <sub>2</sub>                           |
| Model Type                | Optional Unit | Parameters             | BP* <sup>2</sup> | TEMP* <sup>2</sup> | Cardiac<br>Output | concentration* <sup>3</sup><br>(Optional) |
|                           | None          | ECG                    | 2ch              | 2ch                | No                |                                           |
| * <sup>1</sup><br>DS-7210 | HU-71         | RESP ×1<br>BP×2        | 4ch              | 3ch                | No                | Mainstream<br>or                          |
| or<br>DS-7210M            | HU-72         | TEMP×2<br>NIBP×1       | 5ch              | 2ch                | No                | Microstream <sup>®</sup><br>method        |
|                           | HU-73         | SpU <sub>2</sub> ×1    | 3ch              | 3ch                | Yes               |                                           |

\*1 DS-7210: SpO<sub>2</sub> measurement is performed with built-in Nellcor<sup>®</sup> module. DS-7210M: SpO<sub>2</sub> measurement is performed with built-in Masimo<sup>®</sup> module.

\*2 The number of channels include the channels incorporated in the main unit.

\*3 CO<sub>2</sub> measurement: Either one from the following can be attached for CO<sub>2</sub> monitoring.
 \*3 MGU-721: RGM Interface Unit (Mainstream CO<sub>2</sub> interface unit), which has a capability with serial communication to connect to the Respironics Novametrix, LLC. CAPNOSTAT<sup>®</sup> 5 CO<sub>2</sub> sensor.
 \*3 MGU-722: Microstream<sup>®</sup> CO<sub>2</sub> unit, using "Oridion Medical 1987 Ltd." technology.

#### **Features**

- The DS-7200 is a patient monitor of all-in-one type which consists of a display part, recording part, and measurement part.
   In addition to AC power operation, battery operation is also possible which allows to use the monitor during transportation.
- On the 12.1-inch color LCD, a maximum of 10 waveforms (maximum of 14 waveforms when 12-lead ECG is monitored) can be displayed. Also, the numeric data display can be enlarged for easier view.
- By connecting the option unit, maximum of 5 channels of BP, maximum of 3 channels of temperature and cardiac output can be monitored.
- Two types of CO<sub>2</sub> measurement method can be selected by the option unit types. One is the Microstream<sup>®</sup> method which is less influenced by the anesthetic gas (MGU-722), and the other is the Mainstream method which allows long stable measurement (MGU-721).
- The monitor is equipped with an alarm indicator (alarm pole) which the flash pattern can be set corresponding to each alarm level.
- Remote control function is available. (Optional)
- Wired network (DS-LANII/DS-LANIII) is possible via the Ethernet LAN cable. DS-LANII is a network based on 10BASE-T with transmission speed of 10Mbps and maximum transmission distance of 100m. DS-LANIII is a network based on 100BASE-TX with transmission speed of 100Mbps and maximum transmission distance of 100m.
- Through the TCP/IP network connection, laser printer can be used.
- By connecting a ventilator, airway flow, airway pressure waveform, minute ventilation, airway resistance, etc. can be monitored. Also, ventilator alarm can be notified to the central monitor via telemetry system and wired network. The following ventilators can be connected.
  - Servo Ventilator 900C/900D/900E, 300/300A, Servo-i/Servo-s
  - PURITAN-BENNETT Ventilator 7200ae/7200e, 740/760, 840
  - Evita 4, Evita XL, Evita 2 dura, Savina
- Wireless network construction is possible using the optional telemetry transmitter module (HLX-561/HLX-801).
- By connecting an oximeter to the DS-7200, SvO<sub>2</sub>, CO, etc, can be monitored. The following device can be connected.
  - · Oximeter / CCO Measurement Device; Vigilance, Vigilance CEDV, Vigilance II, Vigileo
  - SO<sub>2</sub>/CO Computer; OXIMETRIX3
  - · CCO/CO Computer; Q-vue
  - CCO/SO<sub>2</sub> Monitor; Q2 Computer
- By connecting the A-2000 BIS Monitor manufactured by ASPECT<sup>®</sup> MEDICAL SYSTEMS to the main unit, the patient's wakeful state can be monitored.

## **Names of Parts and Their Functions**

#### DS-7200 Main Unit

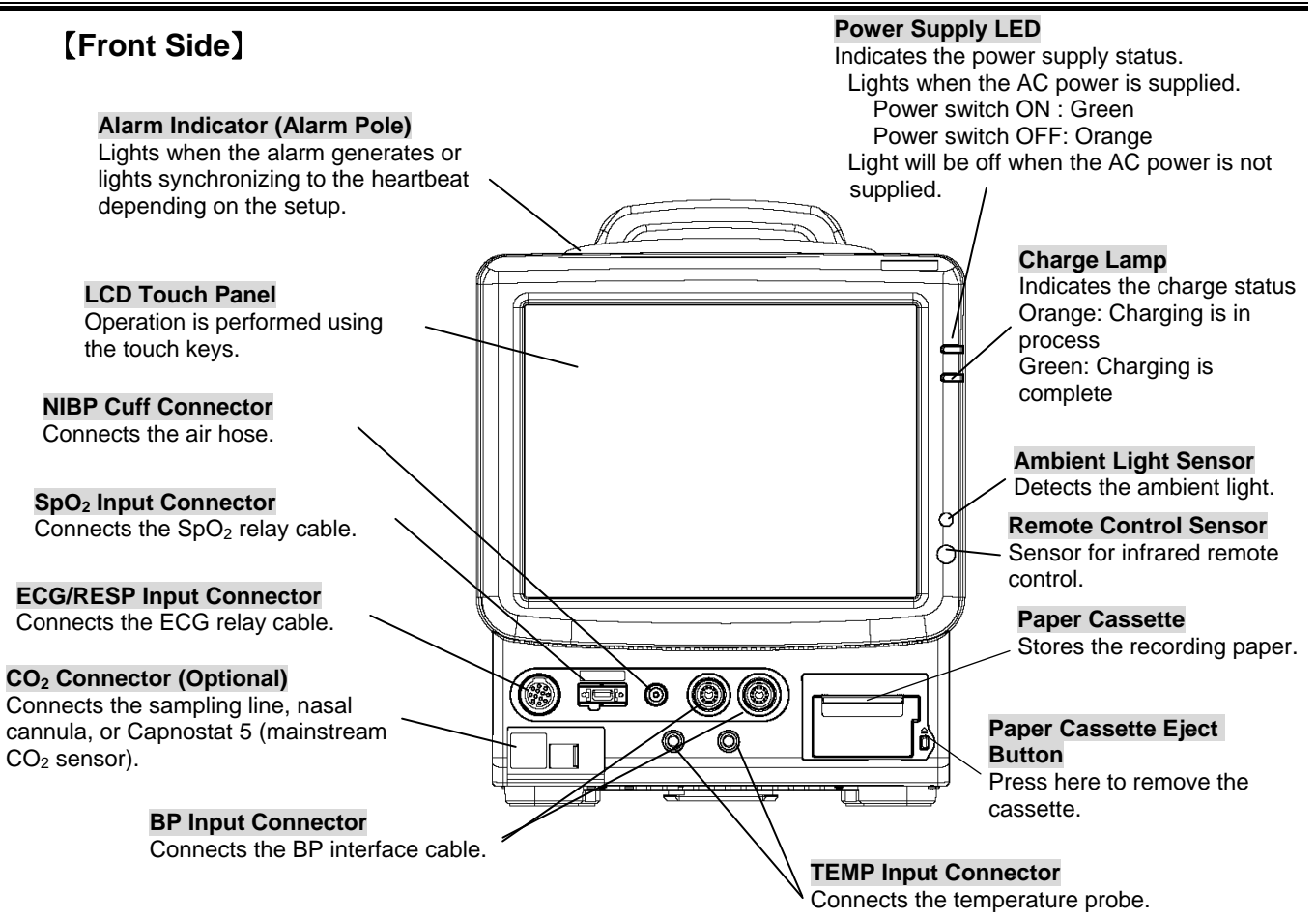

## [Rear Side]

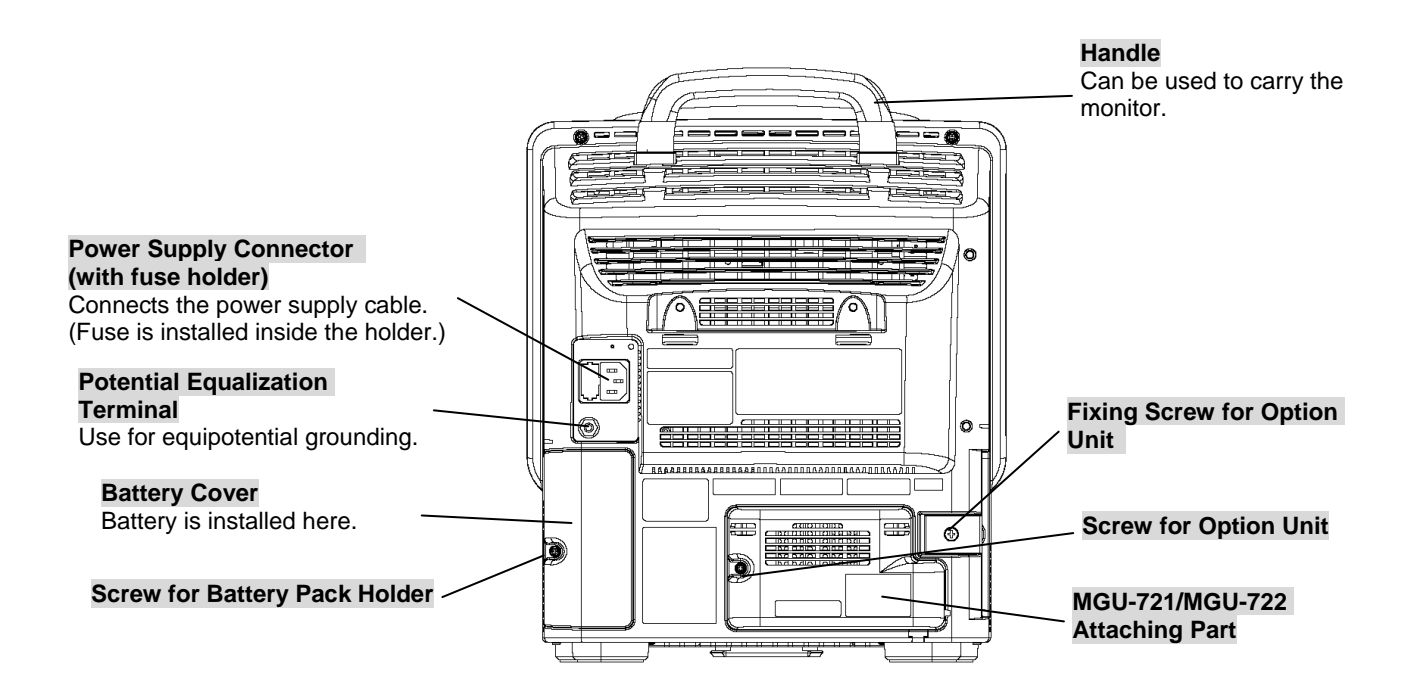

#### [Right Side]

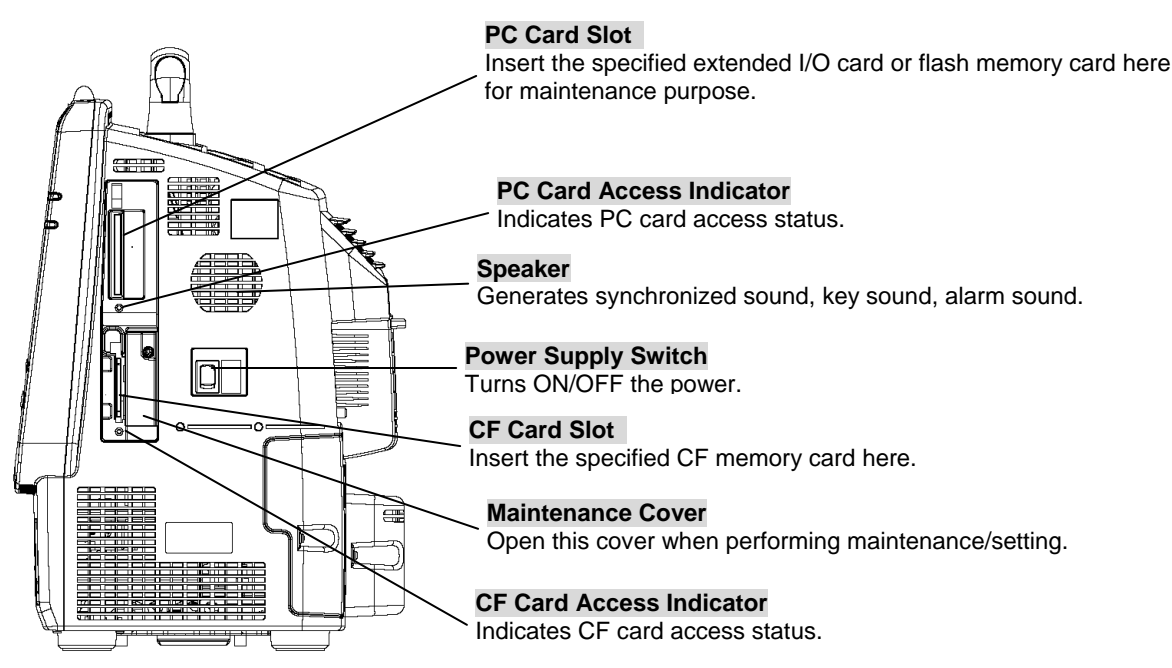

#### [Left Side]

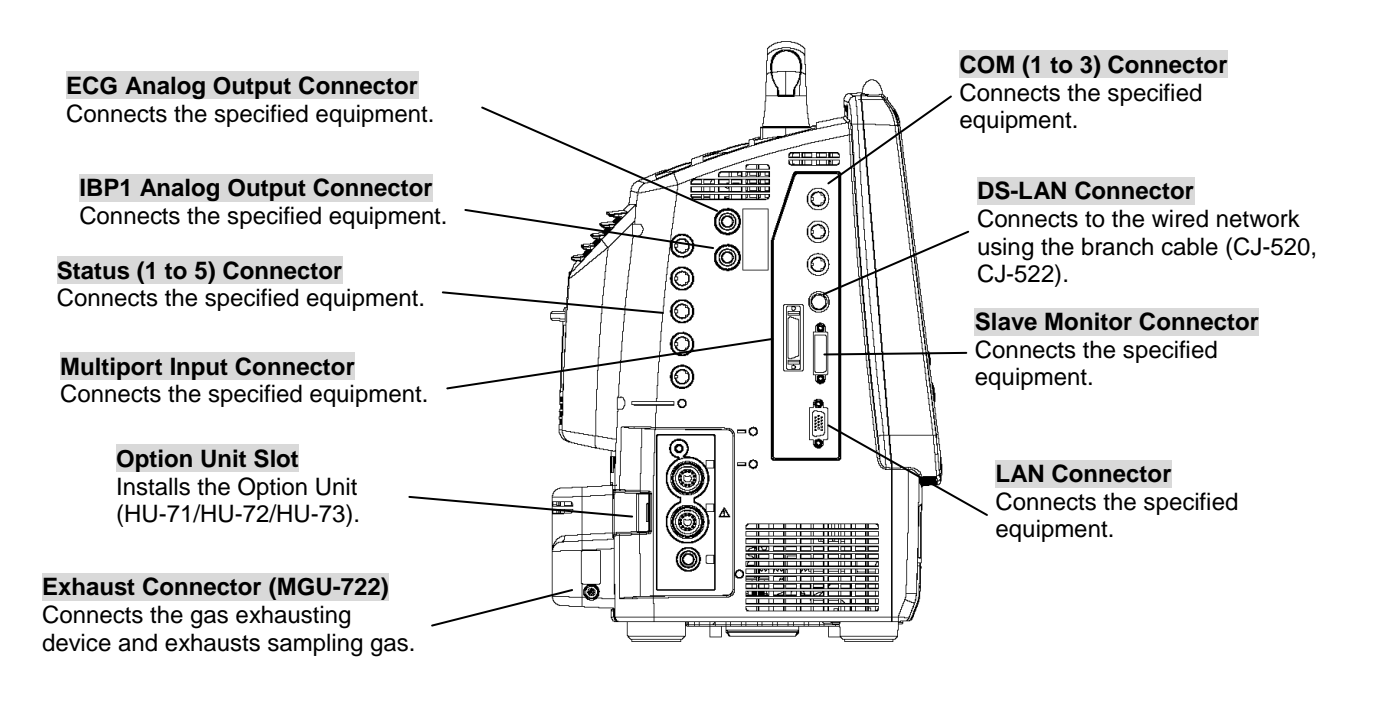

NOTE

Status II-5 connector and multiport input connector cannot be used simultaneously.

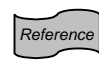

The selection of which connector to use can be made on the Hospital Setup of the preset menu. →Refer to "8. System Configuration Hospital Setup ●External Device Connection Setup"

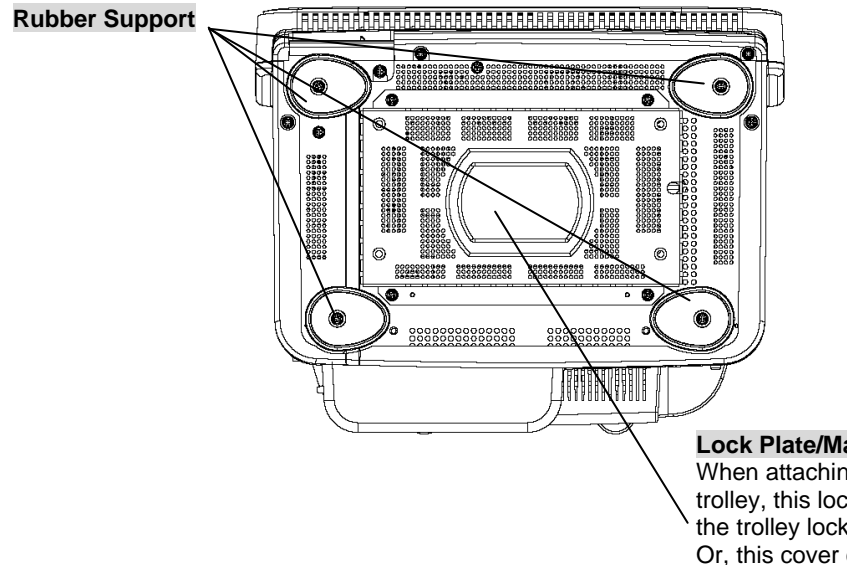

**Lock Plate/Maintenance Cover** When attaching the monitor to trolley, this lock plate will fit inside the trolley lock cover. Or, this cover can be removed for maintenance.

| <b>≜</b> warning | Do not connect unit or cable not authorized by Fukuda Denshi to any I/O connector. If done so by mistake, the device cannot deliver its maximum performance and the connected units may be damaged, resulting in a safety hazard.                                                         |  |  |
|------------------|----------------------------------------------------------------------------------------------------|--|--|
|                  |                                                                                                    |  |  |
| ▲ CAUTION        | <ul> <li>The internal switch setting will be performed by our service representative.<br/>Users should not open the maintenance cover.</li> <li>PC Card Slot will be used by our service representative for maintenance purpose. Users should not use it.</li> </ul>                      |  |  |
|                  |                                                                                                    |  |  |
| ΝΟΤΕ             | The display panel utilizes exclusive fluorescent light for the backlight.<br>Since this fluorescent light deteriorates with its life cycle, the display may<br>become dark, scintillate, or may not light in long term use. In such case, contact<br>your nearest service representative. |  |  |

## Option Unit: MGU-721/MGU-722

#### [MGU-721 RGM Interface Unit]

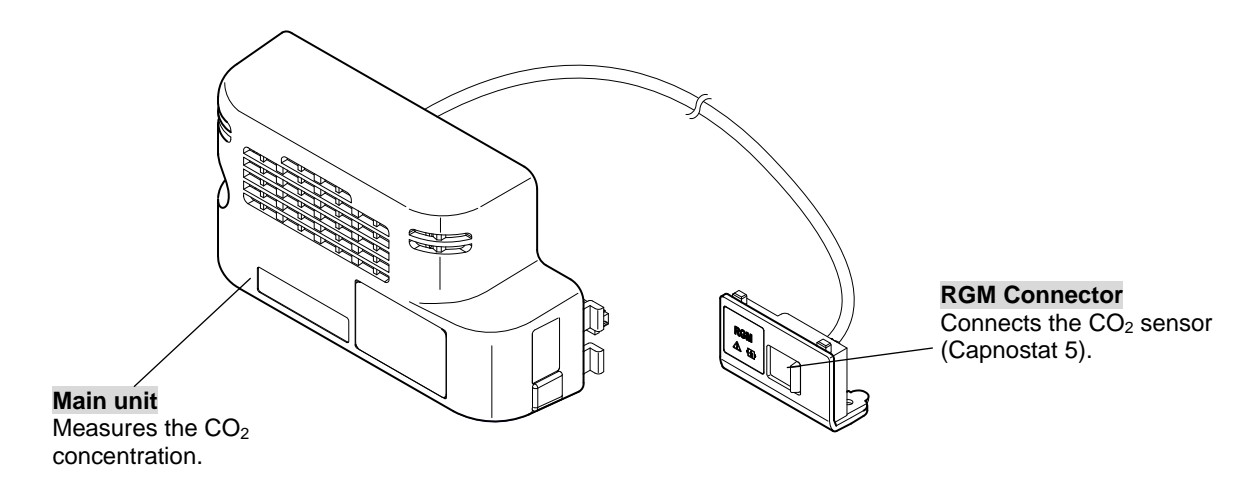

## [MGU-722 Microstream<sup>®</sup> CO<sub>2</sub> Unit]

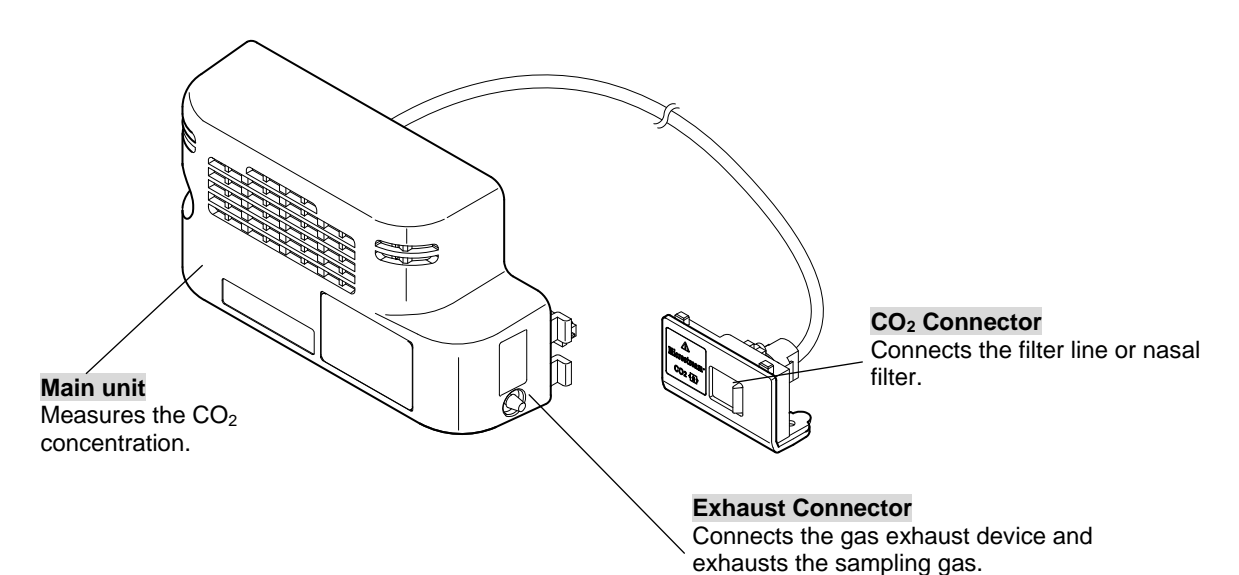

1—8

## Option Unit: HU-71/HU-72/HU-73

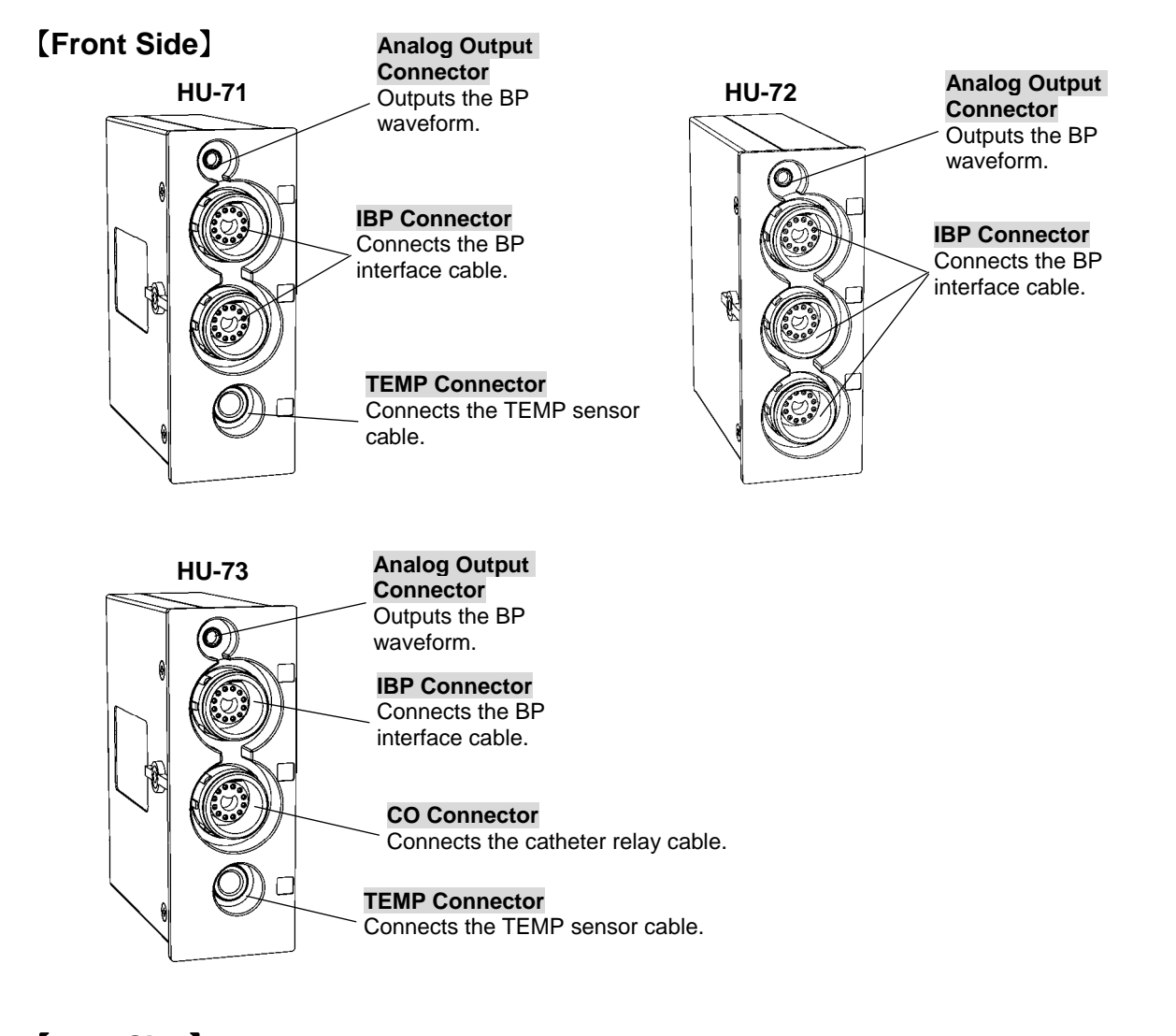

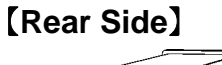

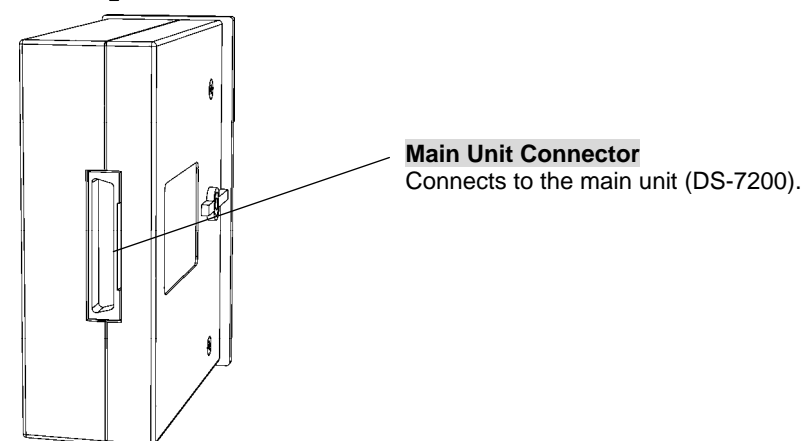

## **External Appearance**

**DS-7200** 

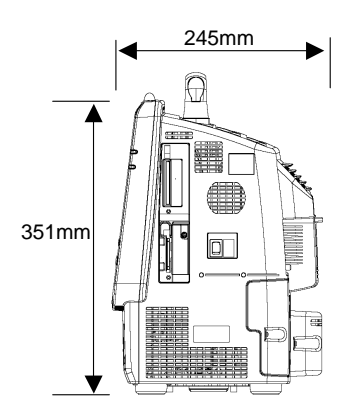

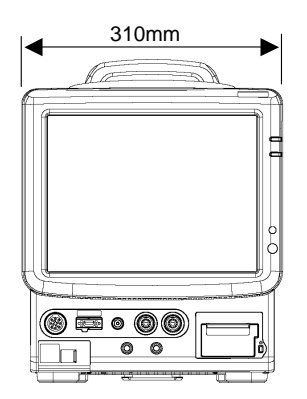

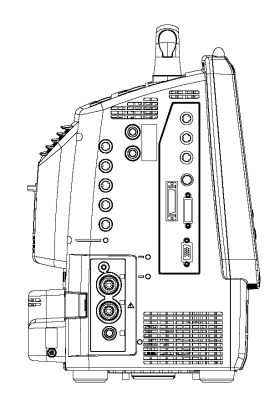

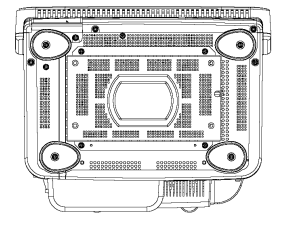

Weight: 9.9kg±1kg

#### Option Unit MGU-721/MGU-722

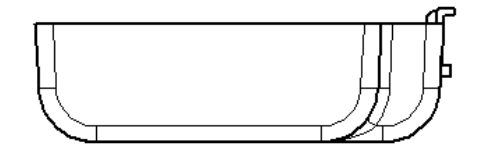

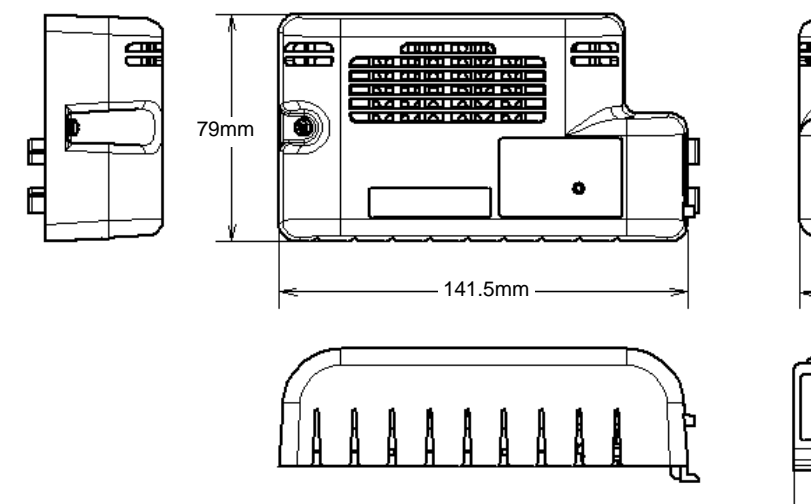

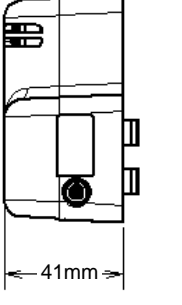

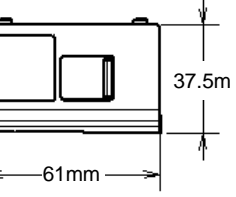

Weight: MGU-721 200g±50g MGU-722 260g±50g

## Option Unit HU-71/HU-72/HU-73

The illustration is HU-71.

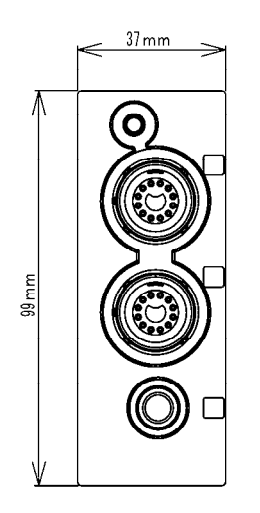

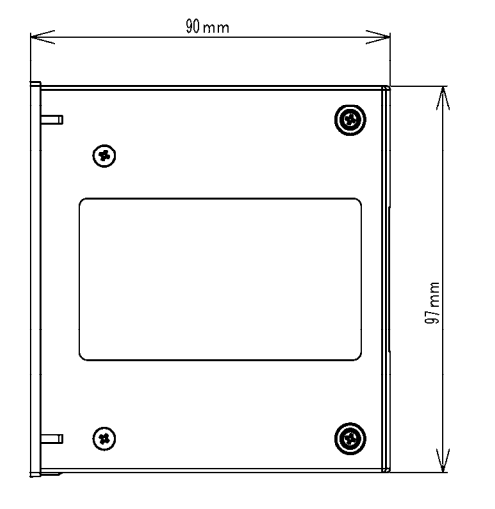

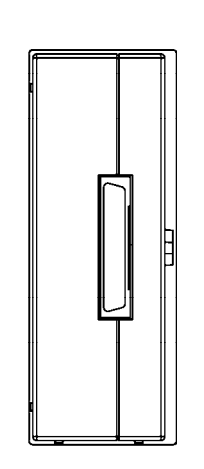

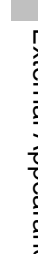

| 3<br>mm  |
|----------|
|          |
| <i>v</i> |

Weight: 180g±20g

Blank Page

# **Chapter 2**

# **Basic Operation**

This chapter describes the basic operation for monitoring.

| Before Use       | Basic Operation for Monitoring2-2 |
|------------------|-----------------------------------|
|                  | Key Control                       |
|                  | ntrol for Each Parameter          |
| Pefere Lice      | Home Display 24                   |
| About the Ho     | me Display                        |
| The Descript     | on of the Display2-4              |
| Numeri           | c Data. Waveform.                 |
| Patient          | Name, etc                         |
| ●Alarm N         | Aessage for                       |
| Numeri           | c Data / Arrhythmia2-6            |
| ●Equipm          | ent Status Alarm Message2-7       |
| Ventilat         | or Alarm Message2-7               |
| Other E          | Bed Alarm Message                 |
| To Return the    | Display2-8                        |
| Preparation for  | Monitoring                        |
| To Turn On       | the Power2-9                      |
| Connecting the   | ne Power Cable2-9                 |
| ●Main U          | nit2-9                            |
| To Turn ON/      | DFF the Power Switch2-10          |
| To Use with t    | he Battery Pack2-10               |
| To Start Monito  | ring2-12                          |
| Discharge Co     | onfirmation at Power ON2-12       |
| TO AUMIL a P     |                                   |
| Adjusting the    | Noveform Size Resoling Position   |
| (Parameter k     | ev Operation)                     |
| Selecting the    | ECG Lead                          |
| (Parameter K     | Lev Operation)                    |
| Scale, Lead,     | Baseline Position Setup           |
| (User Key Op     | peration)2-17                     |
| Alarm Setup      | for Each Parameter2-18            |
| ON/OFF of P      | arameter Display                  |
| Waveform/Nu      | Imeric Data Display2-19           |
| Recording        | 2-20                              |
| To Install the   | Paper 2.22                        |
| To Suspend       | Paper 2-22                        |
| Discharging I    | Procedure2-24                     |
| Ventilator Alarn |                                   |
| Connecting       | the Ventilator2-25                |
| ●Multipo         | rt Relay Cable Connection2-26     |
| ●Ventilat        | or Connection2-26                 |
| Ventilat         | or Selection2-27                  |
| Ventilat         | or Alarm Message                  |
| Check            | External Alarm                    |
| 2 0001           |                                   |

## **Before Use**

| NOTE | For few seconds after the power is turned ON, the speaker will perform self-diagnosis causing a unfamiliar sound. Please note that this is not a malfunction of the equipment. |
|------|----------------------------------------------------------------------------------------------------|
|------|----------------------------------------------------------------------------------------------------|

### **Touch Keys**

All operation of this equipment is performed using touch panel.

| ▲ CAUTION | <ul> <li>Always operate the touch panel with fingers or a touch panel pen. Do not touch with a pen-point or other hard-edged instruments. It may cause malfunction or damage the touch panel. In addition, do not apply pressure for a prolonged time to any part of the panel.</li> <li>Do not use the touch panel with the film or adhesive tape attached. Malfunction of the touch panel or damage may result.</li> <li>As the touch panel is made of glass, a strong impact may cause damage. Pay attention not to hit or drop the touch panel.</li> <li>Do not press the touch panel with strength or twist your finger on the panel. It may cause malfunction or damage the touch panel.</li> <li>Due to its material characteristic, the touch panel expands/contracts depending on the temperature/humidity. When the touch panel is left unused for a while, or when the ambient temperature is low, the surface film of the touch panel may expand, but this is not an abnormal condition. This expansion will be reduced in few hours or half a day after the power is turned ON.</li> </ul> |
|-----------|----------------------------------------------------------------------------------------------------|
|-----------|----------------------------------------------------------------------------------------------------|

#### General Key Control

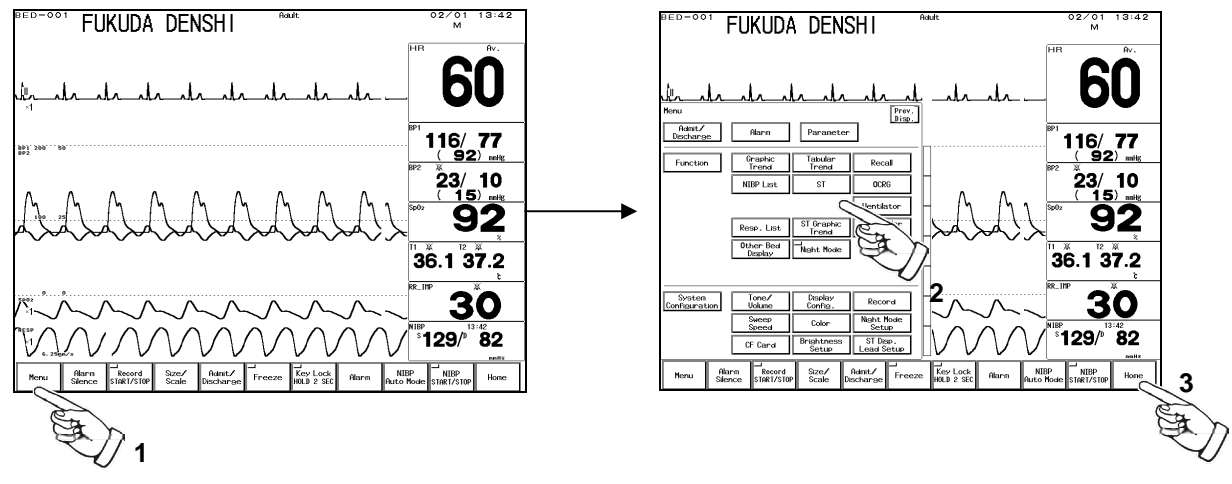

- 1. Pressing the Menu key will switch the display with a pip sound.
- 2. The touch key will respond by pressing any part of the key.
- 3. Pressing the Home key at any time will return the display to the home display.

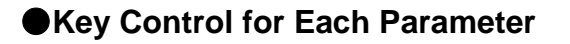

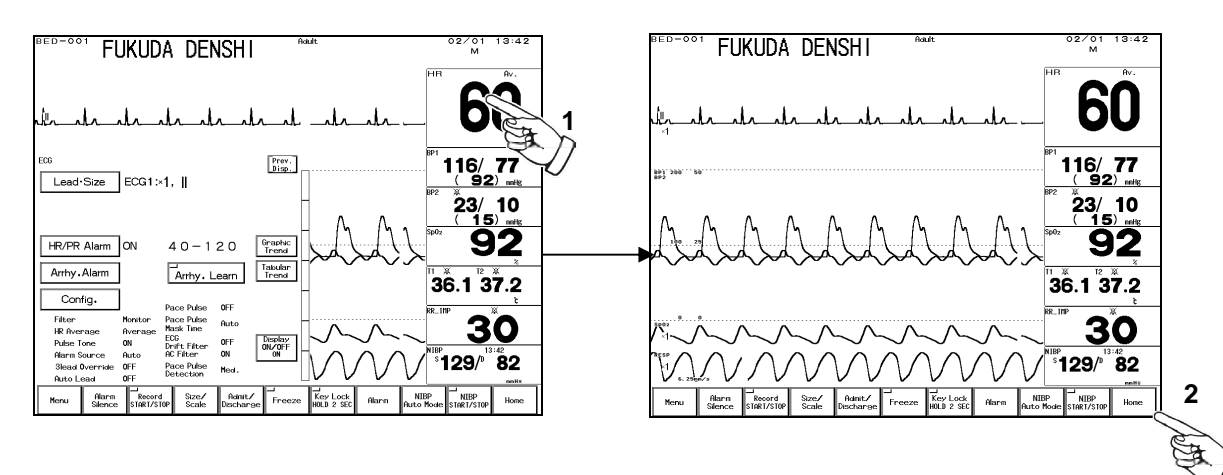

1. The touch key will respond by pressing any part of the numeric display frame (parameter key). 2. Pressing the Home key at any time will return the display to the home display.

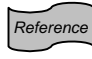

Frequently used keys can be set as user key. For details, refer to "4. Monitoring Setup Key Setup To Set the User Keys".

## **Before Use**

## About the Home Display

The display can be configured according to the monitoring purpose. There are 5 basic display modes, which are Standard, 12-lead, Ext. 1, Ext. 2, and Enlarged. For the standard mode, function display of graphic trend, tabular trend, NIBP list, ventilator, OCRG, block cascade can be simultaneously displayed.

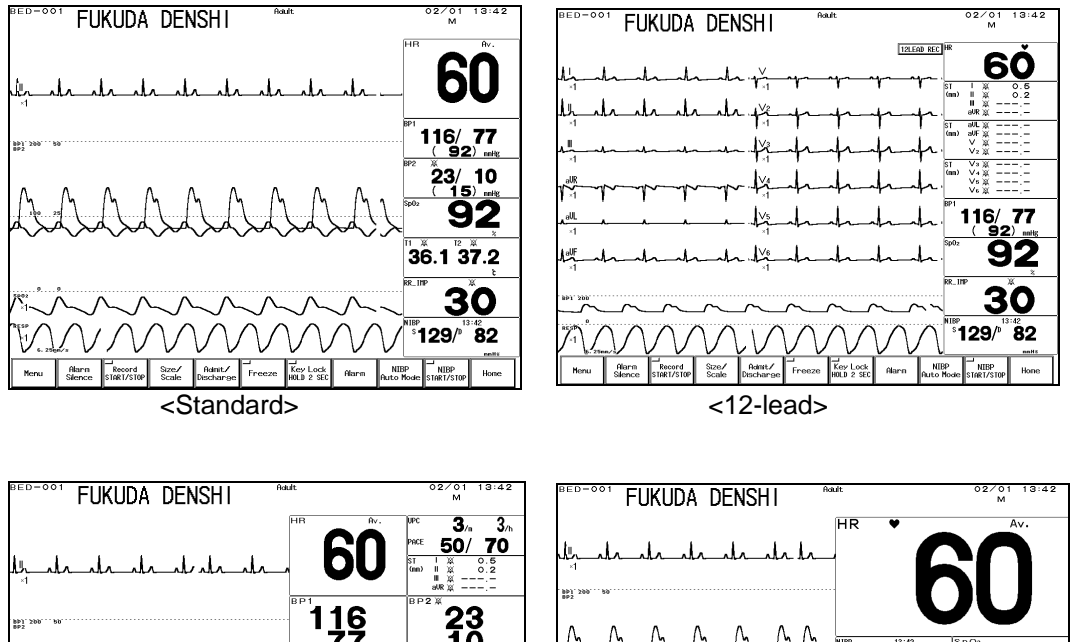

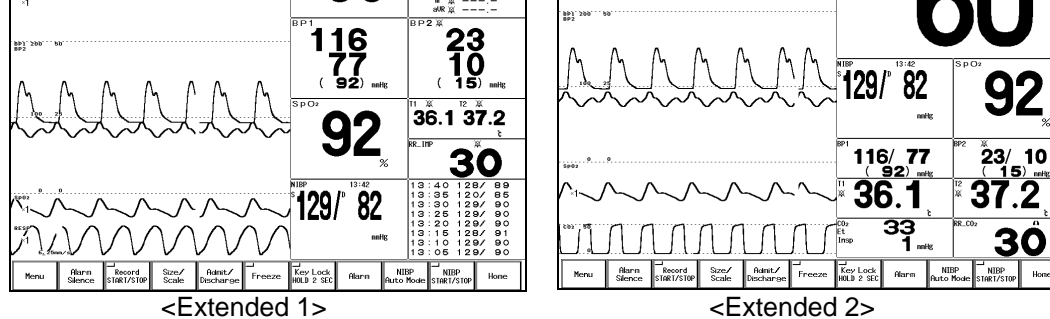

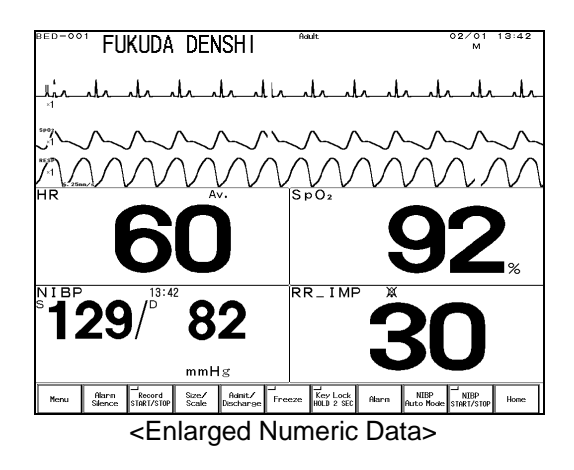

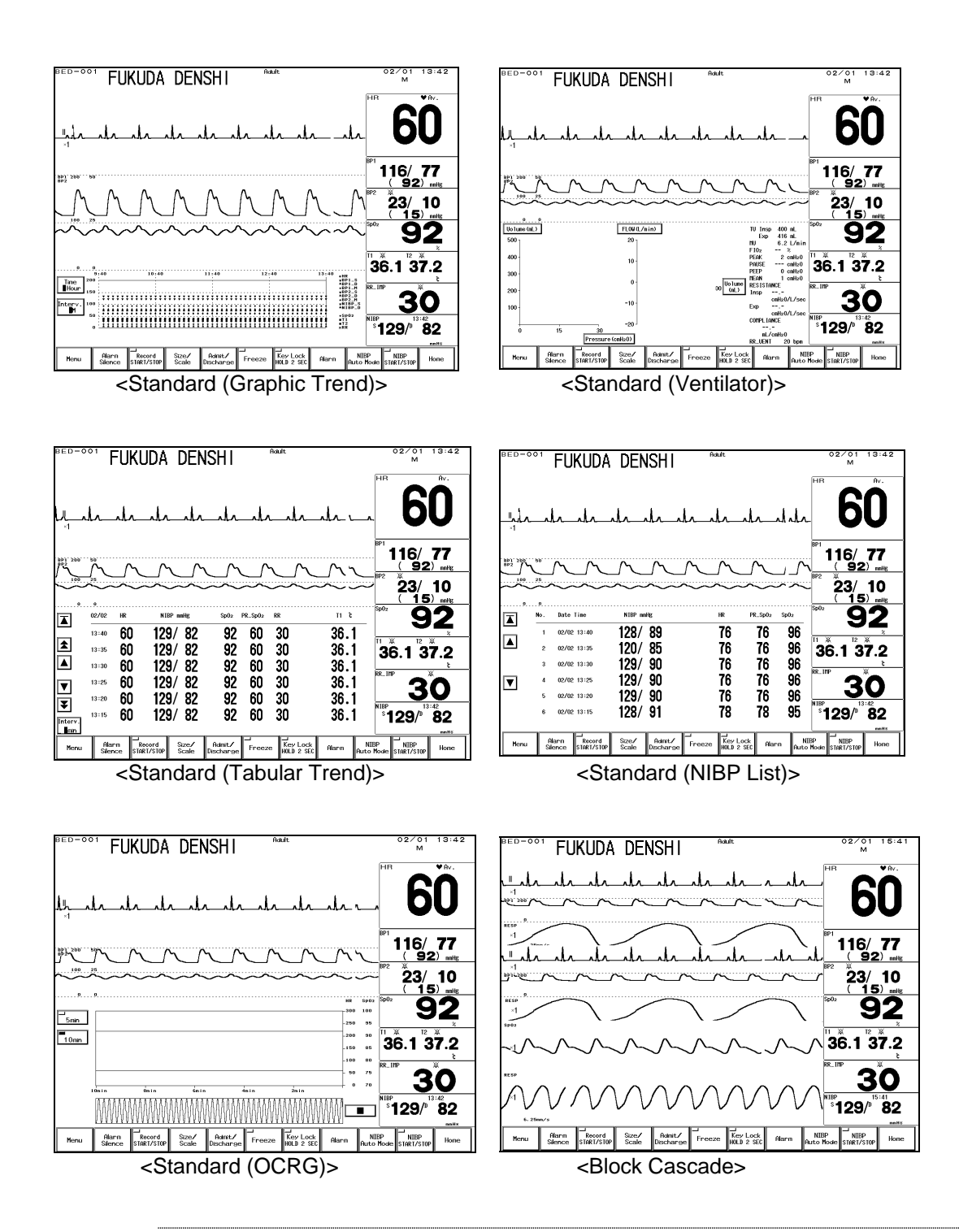

2 Before Use

Reference

The display can be configured by selecting the waveform and numeric data to be displayed. The configured display can be programmed. Refer to "4. Monitoring Setup Display Configuration" for details.

## The Description of the Display

Other than waveforms and numeric data, patient name, alarm message, status message, etc. will be displayed on the screen.

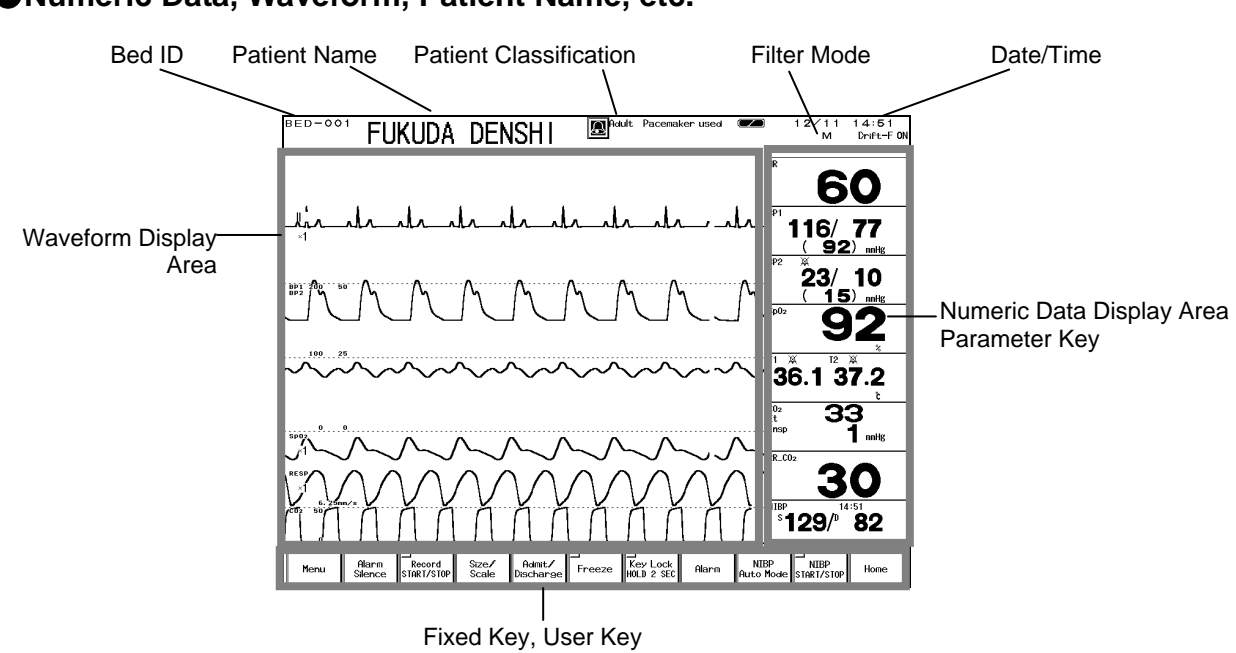

#### Numeric Data, Waveform, Patient Name, etc.

#### •Alarm Message for Numeric Data / Arrhythmia

There are 2 types of alarm messages, numeric data alarm message and arrhythmia alarm message. If both alarms occur at the same time, the numeric alarm message and arrhythmia alarm message will be displayed alternately in 2-seconds intervals.

| BED-001 FUKUDA I<br>Check Electrodes | DENSHI | Adult | 02/01<br>M<br>Lower HR alarm<br>HR | 14:14<br>♥Av.  | Numeric Data Alarm Message |
|--------------------------------------|--------|-------|------------------------------------|----------------|----------------------------|
|                                      | DENSHI | Adult |                                    | 14:14<br>♦ Av. | - Arrhythmia Alarm Message |
#### Equipment Status Alarm Message

The equipment status alarm message will be displayed when proper monitoring cannot be performed.

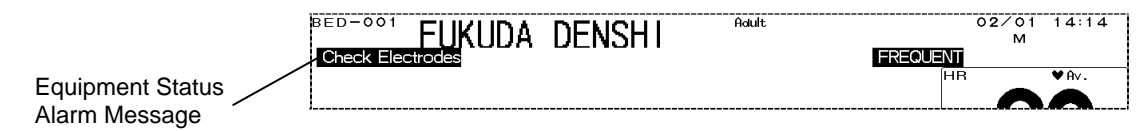

#### Ventilator Alarm Message

When ventilator is connected, ventilator alarm and connection status alarm message will be displayed.

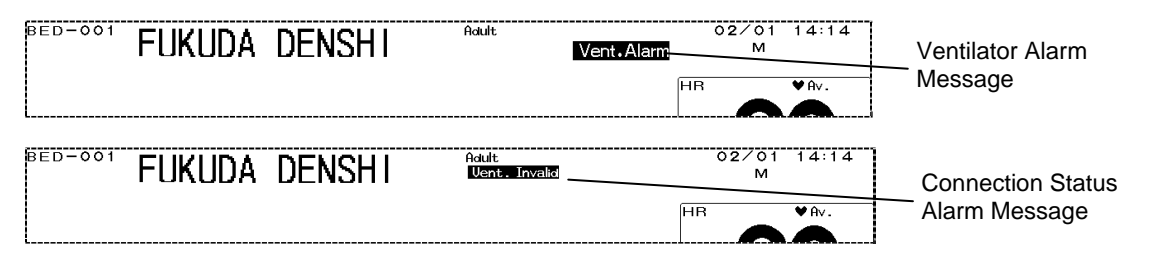

#### Other Bed Alarm Message

When the monitor is connected to the network, and other bed alarm is turned ON, the alarm occurring at the other bedside monitors will be notified.

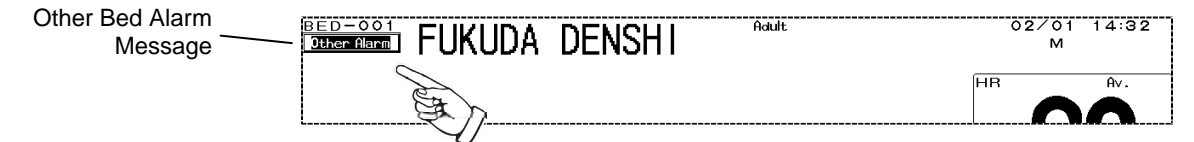

The other bed alarm message will function as a control key. By pressing the message display, the window to select the alarm generating bed will appear.

| Other B<br>Display | ed                |                    |                    | Set Oth            | her Aları          | n                        | Prev.<br>Disp.           |
|--------------------|-------------------|--------------------|--------------------|--------------------|--------------------|--------------------------|--------------------------|
| BED-001            | <br>BED-002       | <br>BED-003        | BED-004            | 」<br>BED-005       | 」<br>BED-006       | 二<br>BED-007             | 」<br>BED-008             |
| LW -009<br>ch5001  | L₩ -010<br>ch5002 | L₩ -011<br>ch5003_ | L₩ -012<br>ch5004_ | L₩ -013<br>ch5005_ | L₩ -014<br>ch5006_ | ∟<br>L₩ -015<br>_ch5007_ | ∟<br>L₩ -016<br>_ch5008_ |
|                    |                   |                    |                    |                    |                    |                          |                          |
|                    |                   | 1                  |                    |                    |                    |                          |                          |
|                    | 1                 | 1                  |                    |                    |                    |                          |                          |
|                    | 11                |                    |                    |                    |                    |                          |                          |
|                    |                   |                    | Other              | Alarm              | <sup>−</sup> on    |                          | OFF                      |
|                    |                   |                    |                    |                    |                    |                          |                          |

The Room/Bed ID key for the alarm generating bed will be indicated in red.

By pressing the Room/Bed ID key for the alarm generating bed, the numeric data and waveforms will be displayed.

| $\sim$  |     |
|---------|-----|
| Referer | ice |

Refer to "7. Function Other Bed Display" for details.

| NOTE | When other bed alarm message is displayed, telemeter channel ID and TCON ID will |
|------|----------------------------------------------------------------------------------|
| NOTE | not be displayed.                                                                |

## To Return the Display

#### [To Return to the Home Display]

By pressing the Home key, the display will return to the home display.

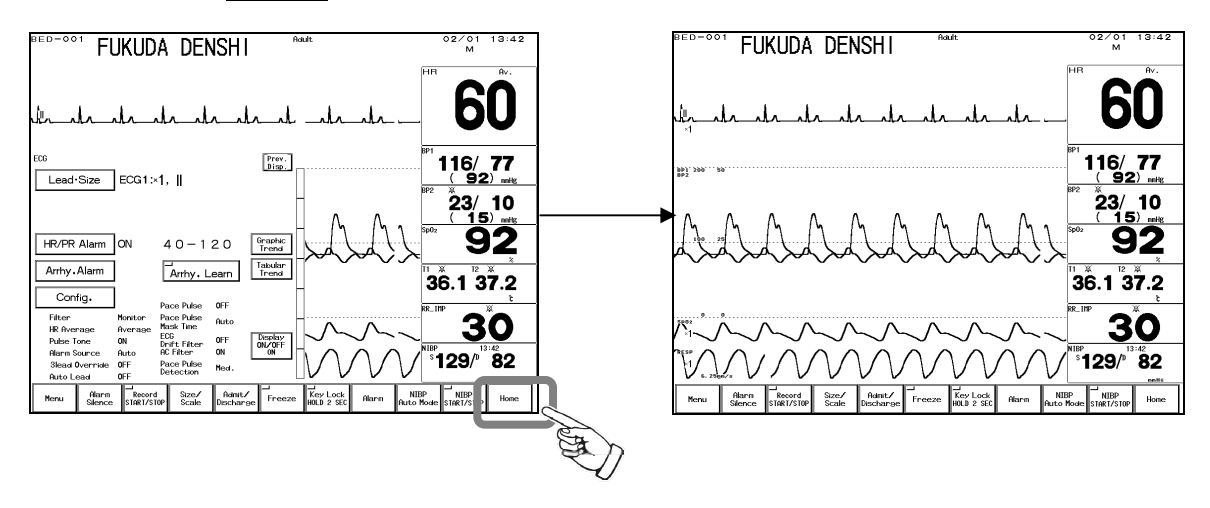

#### [To Return to the Previous Display]

By pressing the Prev. Disp. key which will be displayed on each setup window, the previous display will appear.

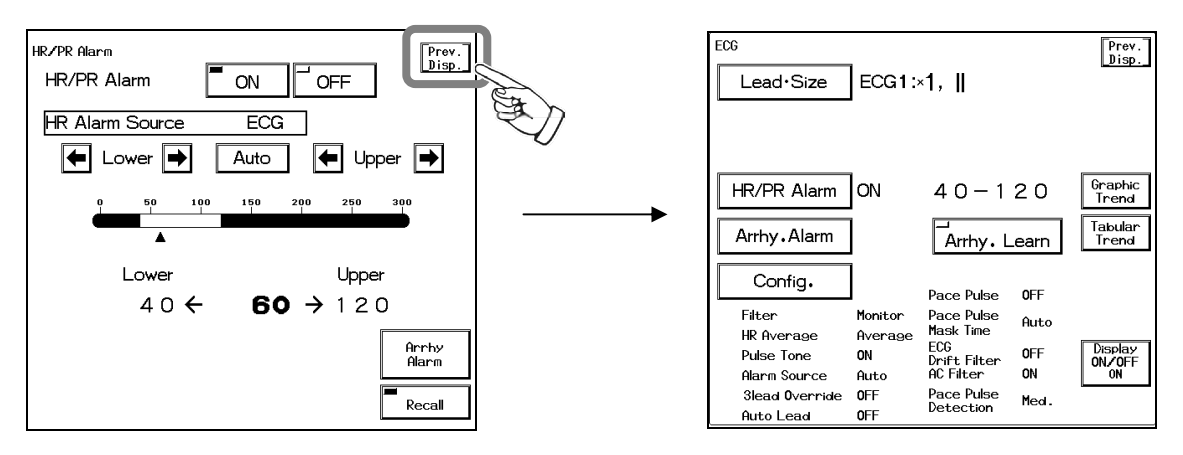

## **Preparation for Monitoring**

| <b>≜</b> warning    | <ul> <li>Use only the supplied 3-way AC power cable. Use of other cables may result in electric shock to the patient and the operator.</li> <li>The power cable must be connected to hospital grade outlet.</li> <li>When using multiple ME equipment simultaneously, perform equipotential grounding to prevent potential difference between the equipment. Even a small potential difference may result in electric shock to the patient and the operator.</li> </ul>                                                                                                    |
|---------------------|----------------------------------------------------------------------------------------------------|
|                     |                                                                                                    |
| <b>▲</b> CAUTION    | <ul> <li>If the power supply is interrupted due to power failure, etc., the following will occur.</li> <li>For the DS-7200, if the power supply is resumed within 5 minutes, setup data are backed up and monitoring before the power failure can be resumed. If the power failure continues for more than 5 minutes, data such as ST data, OCRG data will be initialized. (For details, refer to "11 Technical Information Setup Item".)</li> <li>For the CO<sub>2</sub> option unit (MGU-721/ MGU-722), it will be initialized and enter into warm-up state even if the power failure is within 30 seconds.</li> </ul> |
| NOTE                | Equipotential Grounding<br>When connecting multiple devices, electrical potential difference may be<br>generated between the devices. This may result in electric shock to the patient<br>connected to these devices. Pay special attention for use in the operating<br>room, ICU, CCU, Cardiac Catheter Laboratory, and Cardiovascular X-ray<br>room. To avoid such electrical potential difference, use the accessory ground<br>cable to connect each device's potential equalization terminal to the same<br>ground terminal. This is called equipotential grounding.                                                 |
| Reference For proce | edures to connect each part, refer to "9. Installation System Construction".                                                                                                    |

## **Connecting the Power Cable**

#### Main Unit

Connect the accessory power cable (CS-34) to the power supply connector on the rear side of the main unit. Connect the other end of the power cable to the 3-way outlet with ground terminal.

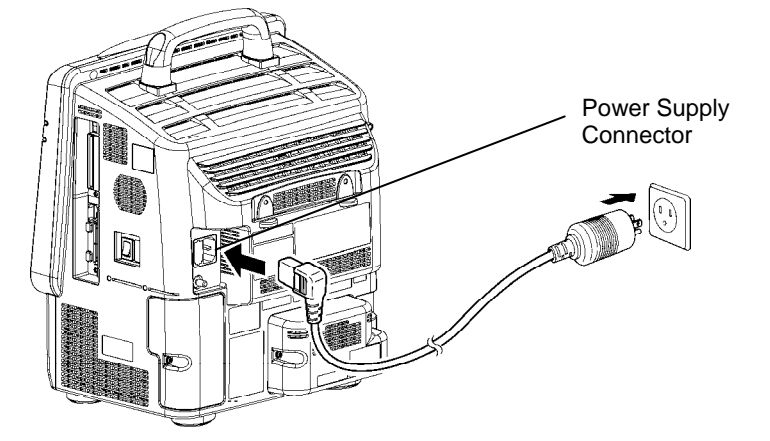

When the power cable is connected, power supply LED will light in orange. If the optional battery is installed, charging will start. When the power supply switch of the monitor is turned ON, the power supply LED will light in green.

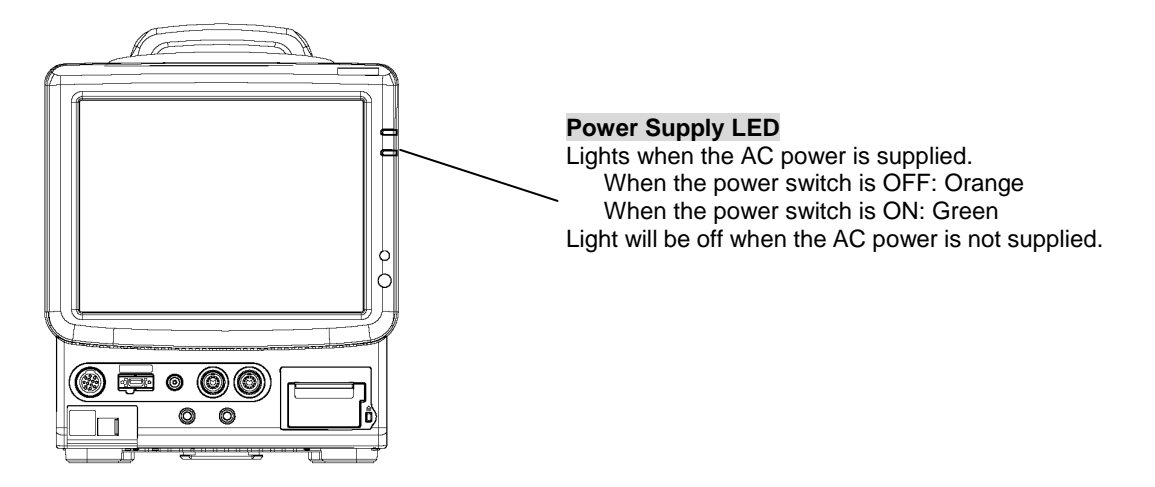

## To Turn ON/OFF the Power Switch

Turn ON the power switch. The screen will be displayed, and monitoring will start.

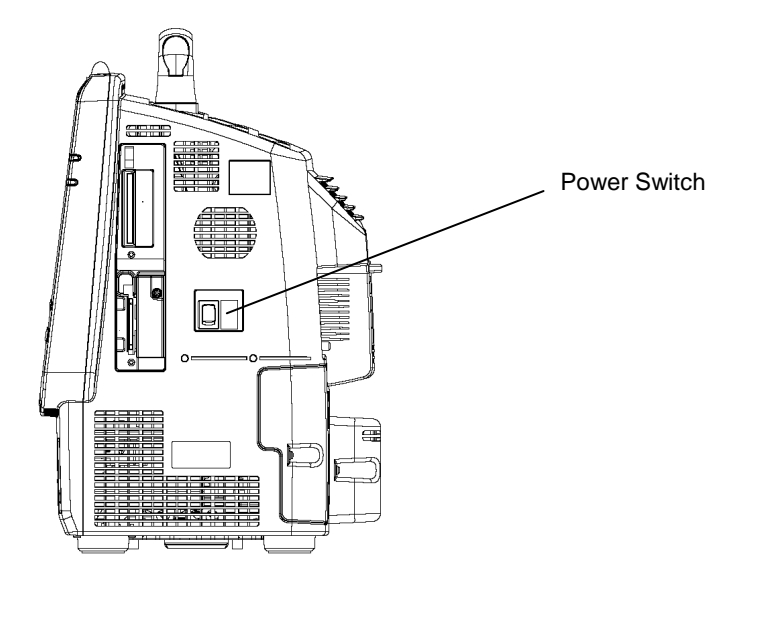

 $\triangle$  CAUTION If not using the monitor for a long time, turn OFF the power switch.

## To Use with the Battery Pack

By using the OAO-12B Lithium-Ion Battery Pack (optional), the monitor can be used during transportation.

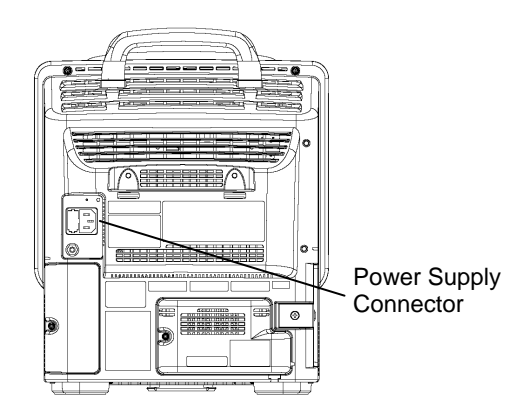

Unplug the power cable from the power supply connector located at the rear side of the monitor. If the power cable is unplugged with the power turned ON, the monitor will also automatically change to battery operation mode.

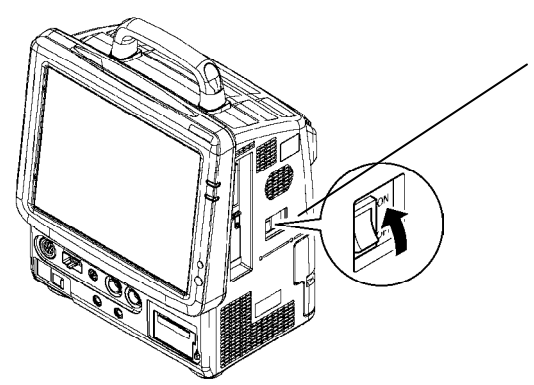

Reference

Power Supply Switch

Turn ON the power switch located at the right side of the monitor.

During battery operation, a battery mark will be displayed on the upper part of the display.

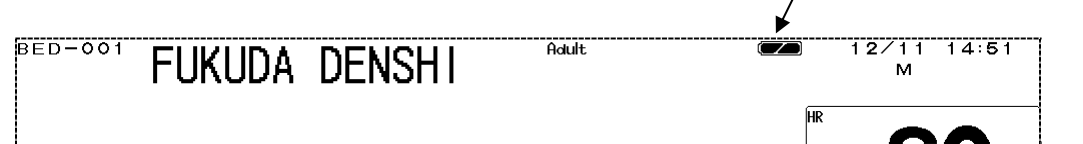

| Battery | Pottory Condition                                                        | Indication of Operation Time |                             |  |
|---------|--------------------------------------------------------------------------|------------------------------|-----------------------------|--|
| Mark    | Ballery Condition                                                        | Standard Mode                | Power Saving Mode           |  |
|         | Full                                                                     | About 3 to 2 hours           | About 4 to 2 hours          |  |
|         | The remaining battery is less than half.                                 | About 2 hours to 20 minutes  | About 2 hours to 20 minutes |  |
|         | The battery is almost empty. Connect to the AC power source immediately. | About 20 min. or less        | About 20 min. or less       |  |

Refer to "8. System Configuration Monitor Setup" for power saving mode.

| Indication of Charging Time<br>(Empty condition to fully charged co | ndition)       |
|---------------------------------------------------------------------|----------------|
| When the power cable is connected and the power is turned OFF       | About 3 hours  |
| When the power cable is connected and the power is<br>turned ON     | About 10 hours |

| ▲ CAUTION | <ul> <li>The above operation time indicates the time with a new battery pack performing ECG measurement, NIBP periodic measurement (5-minute interval). Note that the battery pack degrades with continuous use and shortens the usable time.</li> <li>When the DS-7200 system is operated by battery, and if empty mark is displayed for the battery condition, IC card format, read/write process cannot be performed.</li> </ul> |
|-----------|----------------------------------------------------------------------------------------------------|
|-----------|----------------------------------------------------------------------------------------------------|

## **To Start Monitoring**

#### **Discharge Confirmation at Power ON**

The monitor retains the graphic trend and NIBP list data for fixed amount of time even when the power is turned OFF. To start monitoring a new patient, discharge procedure on the patient admit / discharge menu should be performed.

To start monitoring a new patient, press the Discharge key. The data before turning ON the power will be erased and starts monitoring. Pressing the Continue key will retain the data before turning ON the power and starts monitoring.

If the power was turned OFF for less than 30 seconds, this

discharge confirmation screen will not be displayed. In such

Previous patient data still in memory. Press "Discharge" to clear. Discharge Initialize patient data/info. monitoring parameters.etc. Continue Continue monitoring.

case, press the Discharge key on the patient admit/discharge menu.

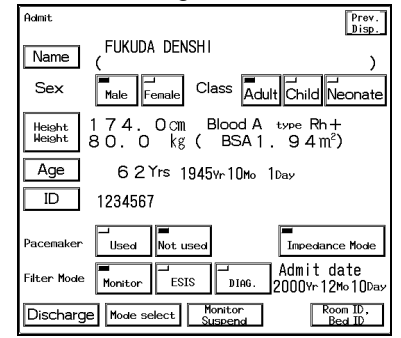

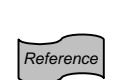

ON/OFF of this confirmation display can be selected.

Refer to "8. System Configuration Monitor Setup" for details.

The discharge process can be also performed on the patient admit/discharge menu. Refer to "5. Admit/Discharge of a Patient Discharging a Patient Discharging Procedure"

When the periodic replacement period approaches for the MGU-722, NIBP unit, or short-term backup battery, a message will be displayed on the "Check Discharge at Power ON" screen to notify the user.

| Previous patient data still in memory.                                 |         |
|------------------------------------------------------------------------|---------|
| Press "Discharge" to clear.                                            |         |
| Discharge Initialize petient data/info.<br>monitoring parameters. etc. | Message |
| Continue Monitoring.                                                   |         |
| The periodic replacement of the $CO_2$ unit (MGU-722) is approaching,  |         |
| For details, please refer to the operation manual, DS-7210:9999        |         |

When the periodic replacement period approaches, "Check Discharge at Power ON" screen will be displayed regardless of the ON/OFF setting on the Monitor Setup menu. After checking the message, press the <u>Continue</u> key to start monitoring. Even if the key is not pressed, monitoring will automatically start after 30 seconds.

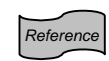

For details of periodic replacement, refer to "10. Maintenance Maintenance Check ●Periodic Replacement Parts".

## **To Admit a Patient**

Enter the patient information on the patient admit / discharge menu.

#### •Display the patient admit / discharge menu.

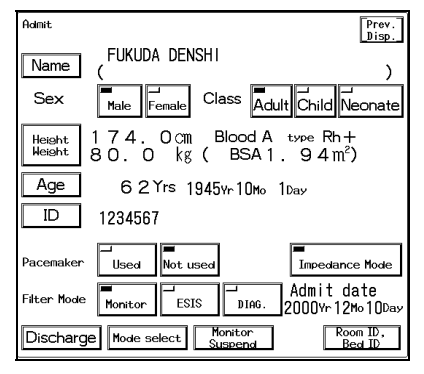

#### Enter the patient name.

| Prev.<br>Disp.            |
|---------------------------|
| Name <u>FUKUDA_DENSHI</u> |
|                           |
|                           |
|                           |
| Z X C V B N M , . / Erase |
|                           |
|                           |
|                           |
| Height Weight Age ID      |

#### Press the Menu $\rightarrow$ Admit / Discharge key. The patient admit / discharge menu will be displayed.

Press the Name key.

Enter the name using the displayed numeric keys. The entered name will be displayed large on the upper part of the display.

#### •Enter the patient ID.

| ID               |                   | Prev.<br>Disp. |
|------------------|-------------------|----------------|
| ABC12            | 23                |                |
|                  |                   | Erase          |
| 123              | 4567890           | -              |
| QWE              | RTYUIOP           |                |
| A S              | DFGHJKL           | * ← →          |
| ΖX               | С V В N М, .      |                |
| ABC<-><br>QWERTY |                   |                |
|                  |                   |                |
| Name             | Height Weight Age |                |

Press the ID key. Enter the ID number using the displayed numeric keys.

#### •Enter the patient's birth date.

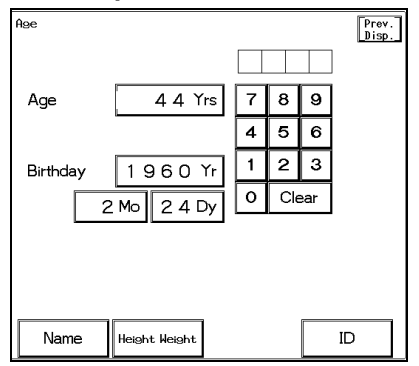

Press the Age key.

Enter the birth date using the displayed numeric keypad. The age will be automatically calculated from the birth date.

#### •Enter the patient's height and weight.

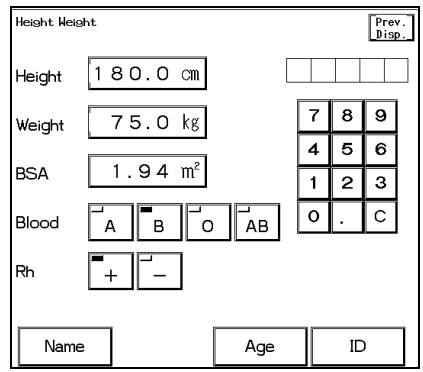

| Press the   | Height Weight key                  |
|-------------|------------------------------------|
| Enter the h | eight and weight from the 10-keys. |
| BSA will be | automatically calculated.          |
| Select the  | blood type and Rh.                 |
|             |                                    |

#### •Select the patient classification, and pacemaker use.

| Admit Prev. Disp.                                                                                                    |
|----------------------------------------------------------------------------------------------------|
| Name ( )                                                                                                    |
| Sex Male Female Class Adult Child Neonate                                                                                                    |
| $\begin{array}{c c} \mbox{Height}\\ \hline \mbox{Height}\\ \hline \mbox{Height}\\ \hline \mbox{80.0} \ \ \mbox{kg} \ ( \ \mbox{BSA1.94m}^2) \end{array}$ |
| Age 6 2 Yrs 1945 yr 10 Mo 1 Day                                                                                                    |
| ID 1234567                                                                                                    |
| Pacemaker Used Impedance Mode                                                                                                    |
| Filter Mode Honitor ESIS DIAG. 2000Yr 12Mo 10Day                                                                                                    |
| Discharge Mode select Monitor Room ID,<br>Buspend Bod ID                                                                                                 |

| Select the patient classification from Adult, Child, or |  |
|---------------------------------------------------------|--|
| Neonate .                                               |  |
| Select the pacemaker use from Used, Not used.           |  |

MARNING The patient classification and pacemaker use must be selected. The patient classification selection influences the precision of the QRS detection and NIBP measurement. Make sure the correct selection is made.

## **Basic Operation**

## Adjusting the Waveform Size, Baseline Position (Parameter Key Operation)

#### **1** Select the parameter to perform the setup. (Ex.: ECG)

Press the parameter key where heart rate is displayed.

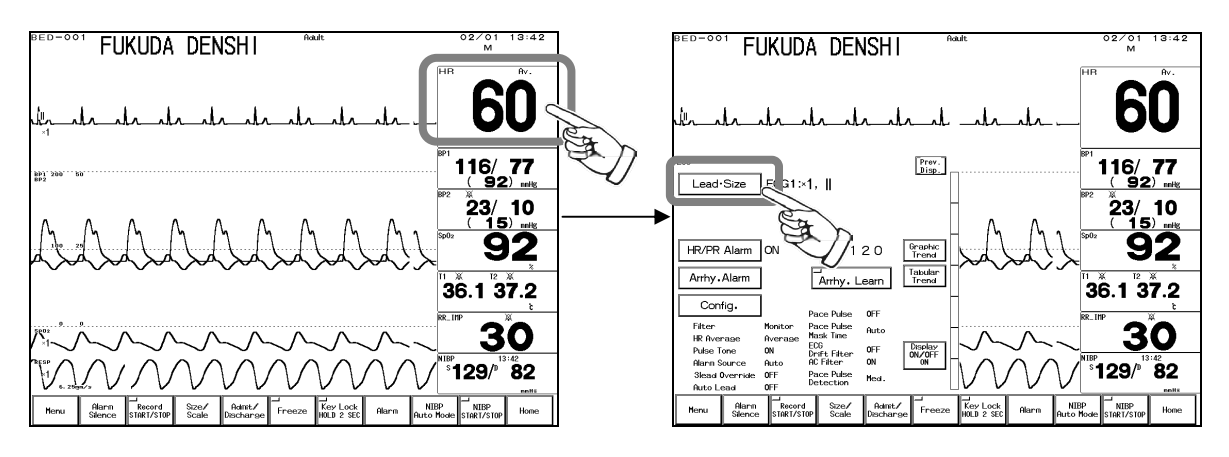

#### **2** Adjust the waveform size and baseline position.

Press the Lead Size key to display the lead, size setup menu. Select the ECG channel to perform the setup.

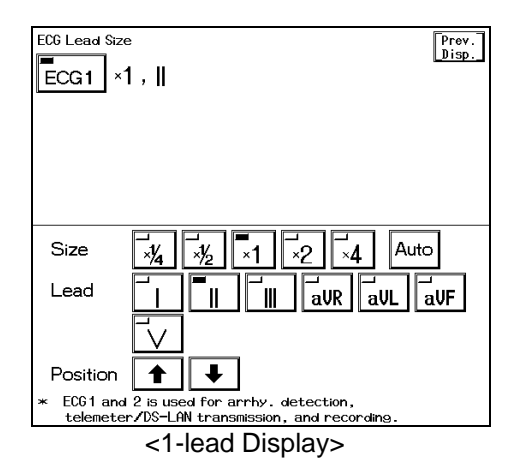

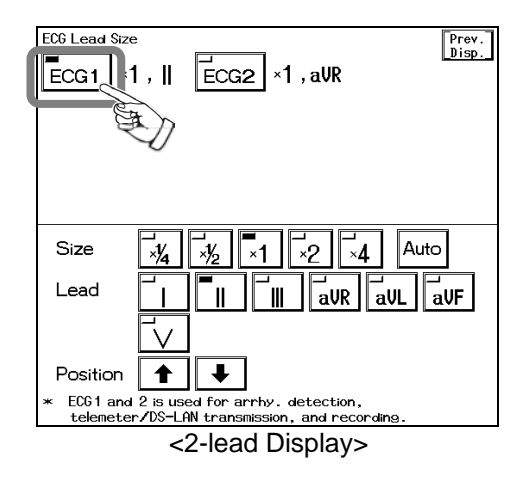

#### **3** Adjust the waveform size.

Select an appropriate waveform size for monitoring.

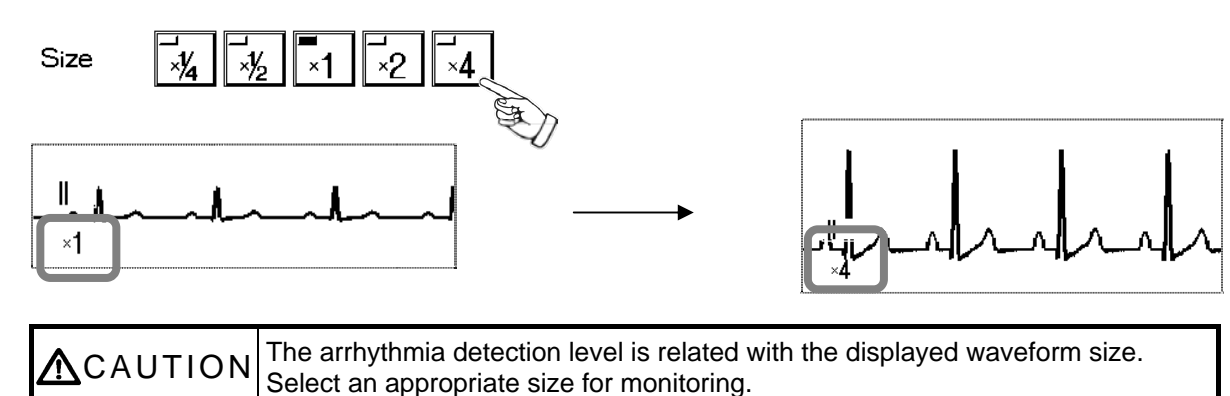

## Selecting the ECG Lead (Parameter Key Operation)

**1** Press the ECG parameter key.

FUKUDA DENSHI 02/01 M 13:42 FUKUDA DENSHI 60 60 116/77 (92) mit 116/77 (92) mits Prev. Disp. Lead-Size EC 1, 1 23/ 10 ( 15) mite 23/ 10 92 92 HR/PR Alarm Grapt Tren Arrhy, Alarm 36.1 37.2 36.1 37.2 Config. Filter HR Average Pulse Tone Alarn Sourc 3lead Overn Pace Pulse fask Tine 30 30 Auto off On ECG Drift Filter AC Filter Displa ON/OF ON 129/ 82 ້<sup>8</sup>129/<sup>1</sup>ີ 82 Aların Record Size∕ Scale Admit/ Discharge Freeze Key Lock Alarm NIBP Auto Mode NIBP Home

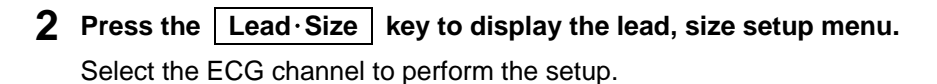

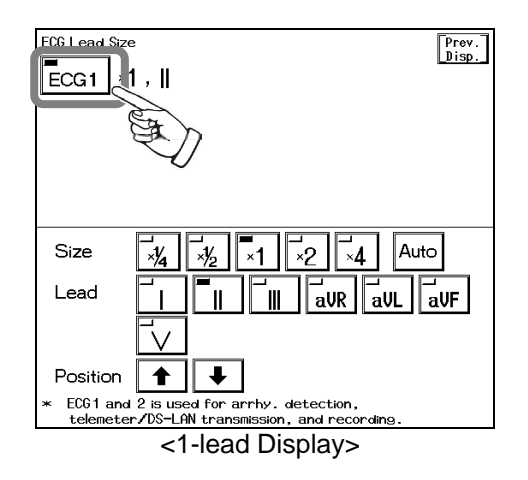

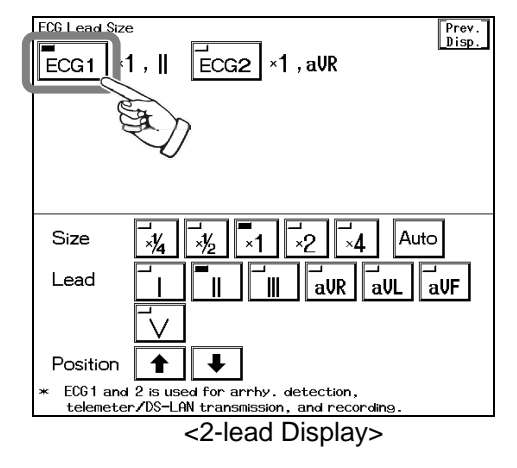

**3** Select the appropriate lead for monitoring.

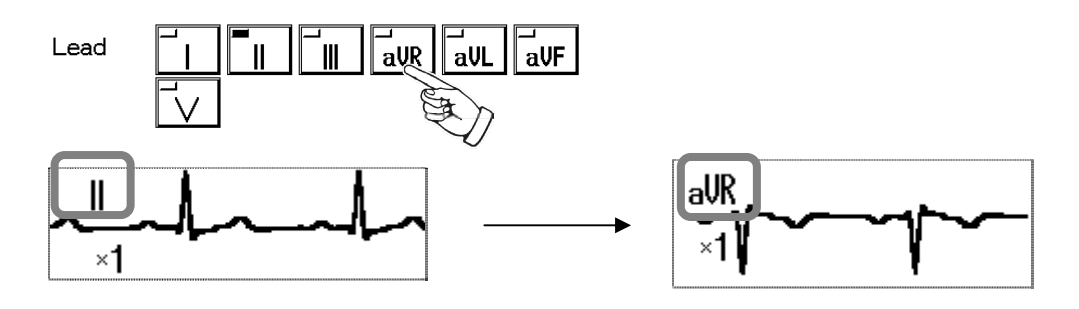

Reference

The same procedure is used for other parameters. Refer to the corresponded section of "6. Parameter Setup" for details.

## Scale, Lead, Baseline Position Setup (User Key Operation)

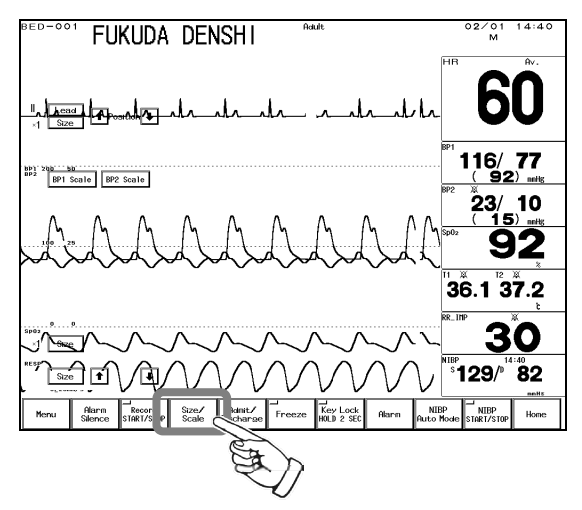

Pressing the Size/Scale key will display the arrow keys on the home display to adjust the waveform size, scale, lead, baseline position.

**1** Select the waveform size, lead, baseline position for ECG waveform.

Adjust the waveform suitable for monitoring.

Size

×1

2

| -                                          | Pressing the Lead key will sequentially change the lead in the                                                                                                    |  |  |  |
|--------------------------------------------|----------------------------------------------------------------------------------------------------|--|--|--|
|                                            | following order.                                                                                                    |  |  |  |
|                                            | 3-electrode: $I \rightarrow I I \rightarrow I I$                                                                                                    |  |  |  |
|                                            | 4-electrode: $I \rightarrow II \rightarrow III \rightarrow aVR \rightarrow aVL \rightarrow aVF \rightarrow I$                                                                              |  |  |  |
|                                            | 5-electrode: $I \rightarrow II \rightarrow III \rightarrow aVR \rightarrow aVL \rightarrow aVF \rightarrow V \rightarrow I$                                                                |  |  |  |
|                                            | 10-electrode:                                                                                                    |  |  |  |
| II Lead<br>×1 Size Position ↓              | $[ \rightarrow ]] \rightarrow ]]] \rightarrow aVR \rightarrow aVL \rightarrow aVF \rightarrow V1 \rightarrow V2 \rightarrow V3 \rightarrow V4 \rightarrow V5 \rightarrow V6 \rightarrow [$ |  |  |  |
|                                            | Pressing the Size key will sequentially change the size in the                                                                                                    |  |  |  |
|                                            | following order.                                                                                                    |  |  |  |
|                                            | $\times 1/4 \rightarrow \times 1/2 \rightarrow \times 1 \rightarrow \times 2 \rightarrow \times 4 \rightarrow \times 1/4$                                                                  |  |  |  |
|                                            | Use the $\uparrow$ , $\downarrow$ keys to adjust the baseline position up or down.                                                                                                    |  |  |  |
| Select the scale for BP, CO <sub>2</sub> v | waveform.                                                                                                    |  |  |  |
| BP1 150                                    |                                                                                                    |  |  |  |
| Scale                                      | Pressing the Scale key will sequentially switch the scale.                                                                                                    |  |  |  |
| <u> </u>                                   |                                                                                                    |  |  |  |
|                                            |                                                                                                    |  |  |  |
|                                            |                                                                                                    |  |  |  |

**3** Select the waveform size for impedance respiration waveform,  $SpO_2$  waveform.

Pressing the Size key will sequentially change the size in the following order.  $\times 1/4 \rightarrow \times 1/2 \rightarrow \times 1 \rightarrow \times 2 \rightarrow \times 4 \rightarrow \times 1/4$ 

## Alarm Setup for Each Parameter

The alarm can be set for each parameter. By pressing the selected parameter key, upper and lower alarm limit and ON/OFF of alarm can be set.

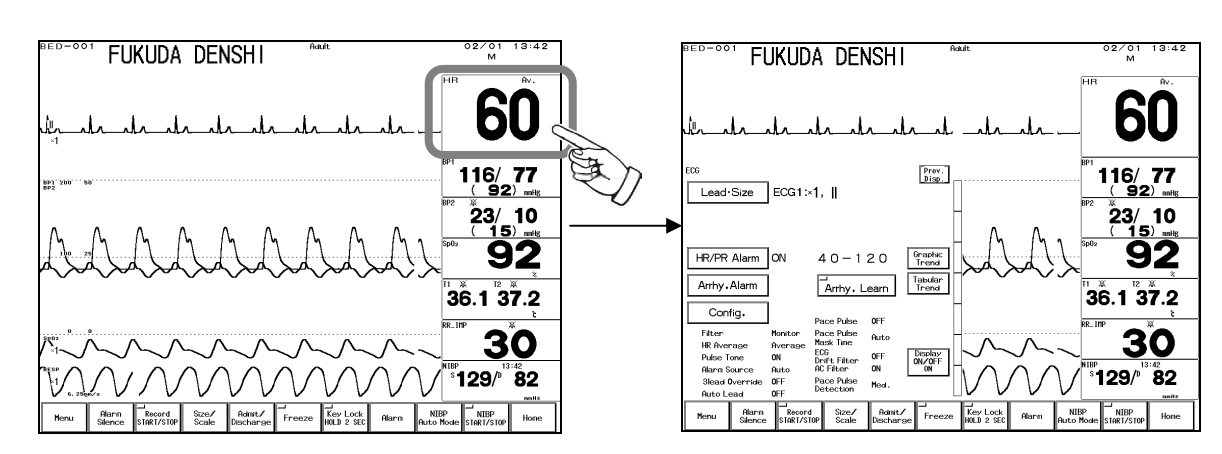

#### **1** Select the parameter to set the alarm. (Ex.: HR alarm)

**2** Press the HR Alarm key. The menu to adjust the alarm limit will be displayed.

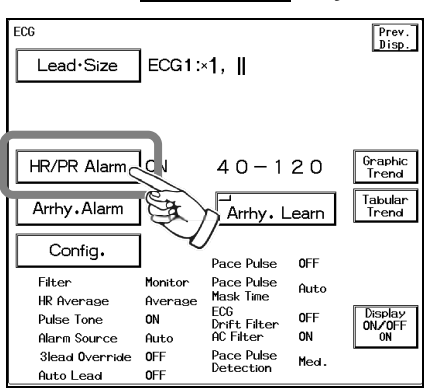

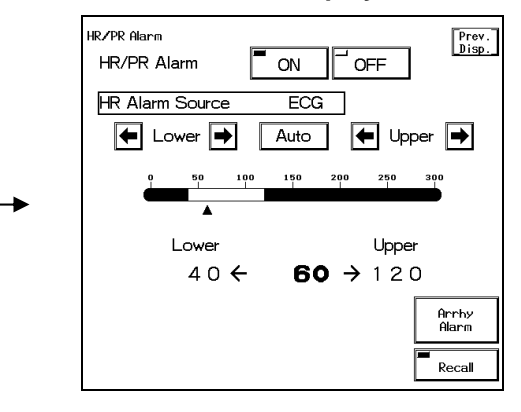

**3** Set the upper and lower alarm limit.

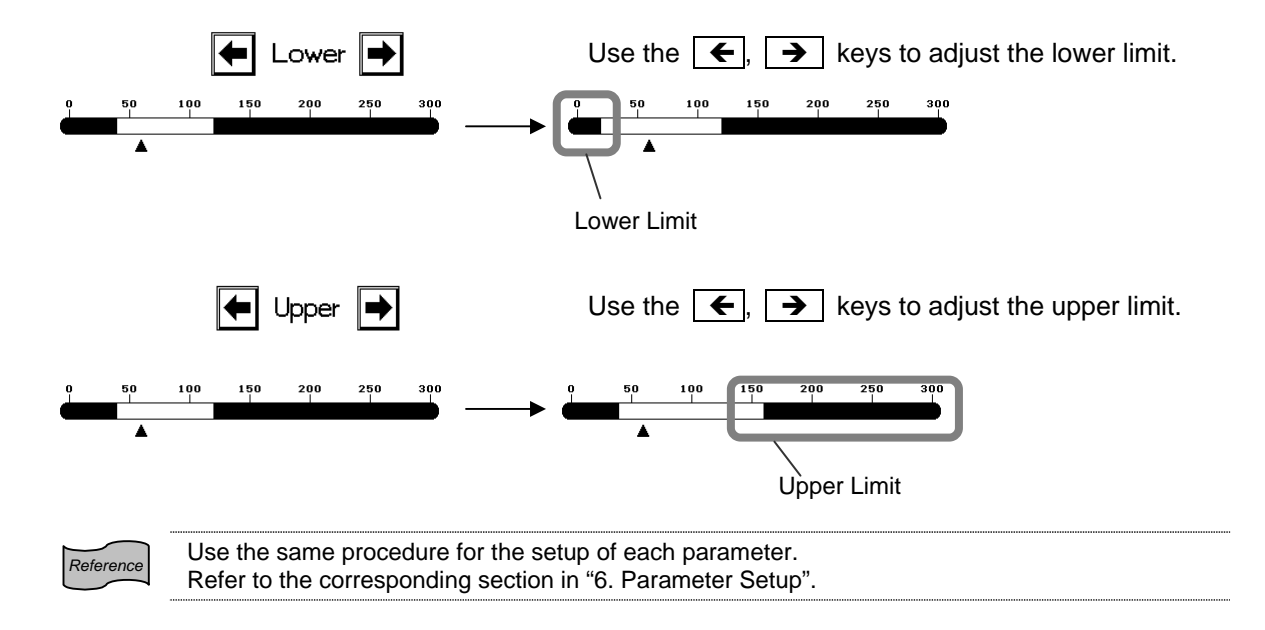

# Waveform/Numeric Data Display

**ON/OFF** of Parameter Display The waveform and numeric data display for each parameter can be turned ON or OFF without

changing the display configuration.

If not performing the ECG or  $SpO_2$  measurement while the ECG cable or  $SpO_2$  sensor is connected to the monitor, the equipment status alarm such as "Lead Off" will generate. Removing ECG or SpO<sub>2</sub> from the display configuration will not generate such alarm, but this function may be more useful as it allows to turn off the measurement without changing the display configuration. This function is not available for NIBP monitoring.

1 Select the parameter to turn off the display. (Ex.: ECG)

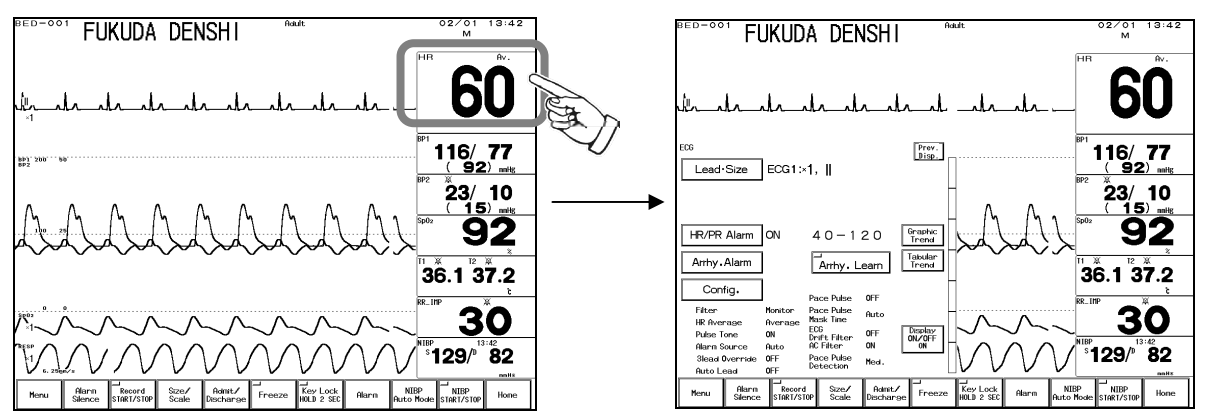

key. The confirmation display for ON/OFF of ECG display will 2 Press the Display ON/OFF appear.

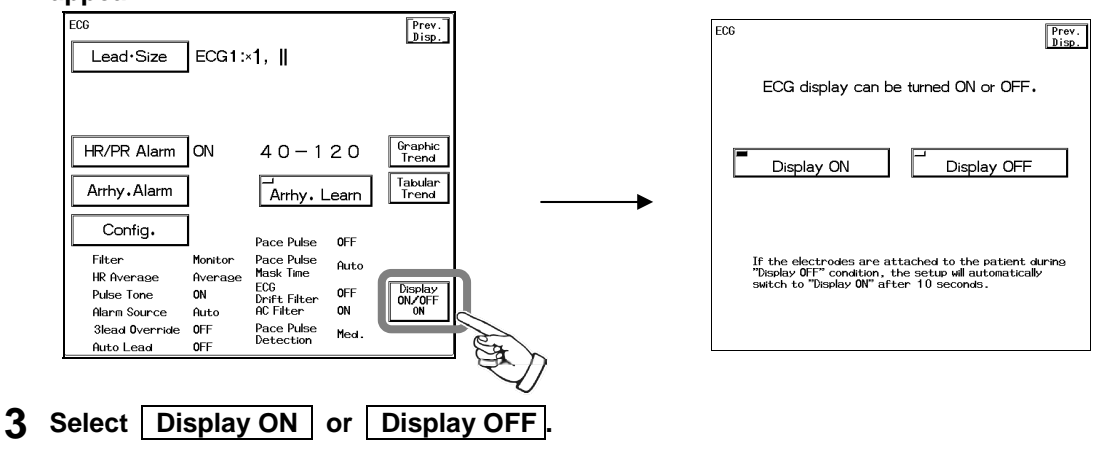

Display ON key will display the waveform and numeric data. Display OFF Display OFF key will not display the waveform and numeric data.

| BED-001 FUKUDA DENSHI | 02/01 14:40<br>M<br>HR<br>Disp.OFF | The Display OFF<br>message will be<br>displayed inside the<br>parameter key. |
|-----------------------|------------------------------------|------------------------------------------------------------------------------|
|-----------------------|------------------------------------|------------------------------------------------------------------------------|

#### **4** Automatic reset

Display ON

For ECG, impedance RESP, SpO<sub>2</sub>, CO<sub>2</sub>, properly connecting the electrode or sensor will automatically set the display ON/OFF function to "Display ON".

For automatic reset condition, refer to Display ON/OFF section for each parameter in Reference "6. Parameter Setup".

#### Recording

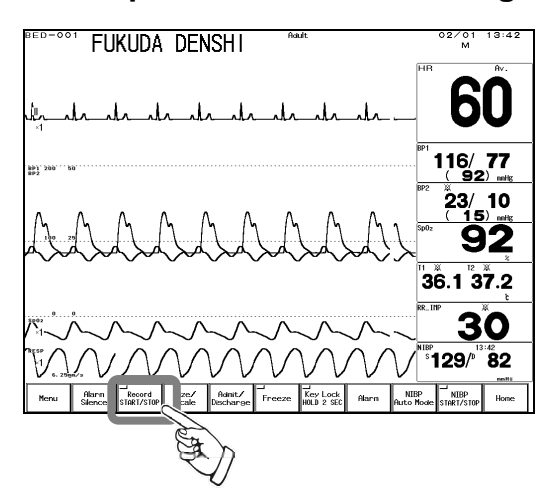

Start / Stop of Waveform Recording

Pressing the Record START/STOP key on the home display will start the waveform recording. Up to 3 waveforms can be recorded.

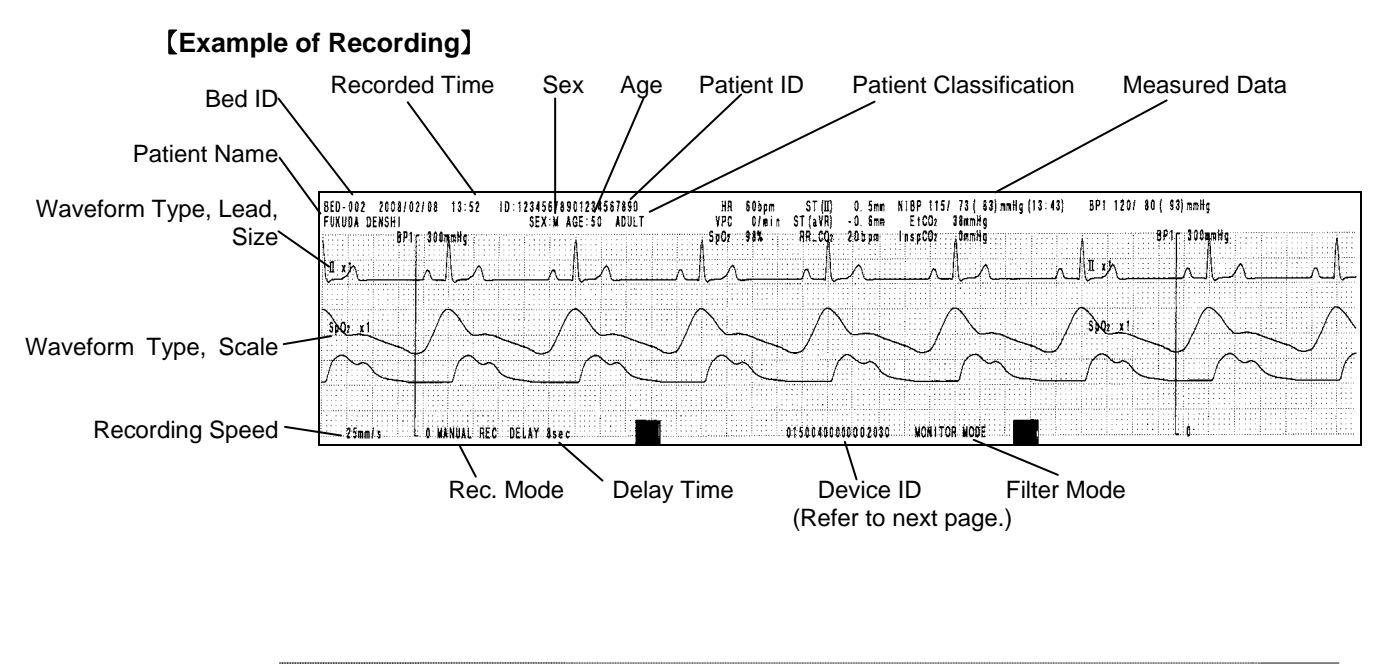

For manual recording, number of recording waveforms and recording duration can be set. Refer to "4. Monitoring Setup Manual Recording" for details. For alarm recording, number of recording waveforms, recording duration, and alarm factor can be

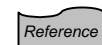

set.

Refer to "4. Monitoring Setup Alarm Recording" for details For periodic recording, number of recording waveforms, recording duration, recording intervals can be set.

Refer to "4. Monitoring Setup Periodic Recording" for details.

The monitoring data of the patient such as graphic trend and tabular trend can be also recorded. Refer to sections on graphic trend and tabular trend in "7. Function".

#### [Device ID]

The 19-digit value printed at the bottom of the recording paper indicates the monitor setup codes, which are described as follows.

| <u>0031</u> | 04  | 000 | 000 | <u>02</u> | <u>1</u> | <u>1</u> | <u>3</u> | <u>20</u> |
|-------------|-----|-----|-----|-----------|----------|----------|----------|-----------|
| (1)         | (2) | (3) | (4) | (5)       | (6)      | (7)      | (8)      | (9)       |

|     | Digits   | Description                                                                                                    |                                       |                                    |                                       |           |
|-----|----------|----------------------------------------------------------------------------------------------------|---------------------------------------|------------------------------------|---------------------------------------|-----------|
| (1) | 1 to 4   | DS-7200 serial number in 4 digits.                                                                                                    |                                       |                                    |                                       |           |
| (2) | 5 to 6   | Indicates the ECG lead type.<br>'00' : not connected<br>'01' : 3-electrode<br>'02' : 4-electrode<br>'03' : 5-electrode<br>'04' : 10-electrode<br>'81' : 3-electrode (defibrillation and electrosurgery-proof)<br>'82' : 4-electrode (defibrillation and electrosurgery-proof)<br>'83' : 5-electrode (defibrillation and electrosurgery-proof)                                                                                        |                                       |                                    |                                       |           |
| (3) | 7 to 9   | Indicates ECG lead condition (lead-off) in hexadecimal form.0: Normal1: Lead-OffBit3-electrode4-electrodeB0LLLLLLB1RARARALALAB3VV1B4B5B6V4B7V5B8B9-RLR10 to B11-                                                                                                    |                                       |                                    |                                       |           |
| (4) | 10 to 12 | Indicate<br>The bit o                                                                                                    | s ECG lead con<br>definition is the s | dition (attachme<br>same as ECG le | nt) in hexadecim<br>ad-off condition. | hal form. |
| (5) | 13 to 14 | Indicates ECG setup in hexadecimal form.<br>B1 : AC filter (1: ON, 0: OFF)<br>B3 : ECG drift filter (1: ON, 0: OFF)<br>B0 B2 B4 to B15: 0 (Reserved)                                                                                                    |                                       |                                    |                                       |           |
| (6) | 15       | Indicates the setup information relating to arrhythmia analysis in<br>hexadecimal form.<br>B0: Arrhy. Analysis Filter (1: Fixed, 0: Disp Waveform)<br>B1: Suspend Arrhy. Analysis during Noise Interference (1: ON, 0: OFF)<br>B2 to B7: 0 (Reserved)                                                                                                    |                                       |                                    |                                       |           |
| (7) | 16       | Indicates model type of SpO <sub>2</sub> and CO <sub>2</sub> measurements in codes.<br>'0' : SpO <sub>2</sub> [Nellcor]<br>'1' : SpO <sub>2</sub> [Masimo]<br>'2' : SpO <sub>2</sub> [Nellcor] + CO <sub>2</sub> [Microstream]<br>'3' : SpO <sub>2</sub> [Nellcor] + CO <sub>2</sub> [Capnostat]<br>'4' : SpO <sub>2</sub> [Masimo] + CO <sub>2</sub> [Microstream]<br>'5' : SpO <sub>2</sub> [Masimo] + CO <sub>2</sub> [Capnostat] |                                       |                                    |                                       |           |
| (8) | 17       | Indicates option unit type in codes.<br>'0' : None<br>'1' : HU-71 (IBP×2, TEMP)<br>'2' : HU-72 (IBP×3)<br>'3' : HU-73 (IBP, CO, TEMP)                                                                                                    |                                       |                                    |                                       |           |
| (9) | 18 to 19 | Reserve                                                                                                    | ed (2 digits)                         |                                    |                                       |           |

## **To Install the Paper**

**1** Press the button located on the right side of the paper cassette.

**2** The paper cassette will come out.

**3** Pull out the paper cassette.

**4** Set the recording paper.

The side with "END" printed is the backside of the recording paper. Face the backside to the bottom of the cassette and place it under the holding plate. Flip the top page, and check if the thermal printing side (side with the black mark) is on the front right side of the paper.

**5** Place the cassette back in. Push in until it locks into place with a click sound.

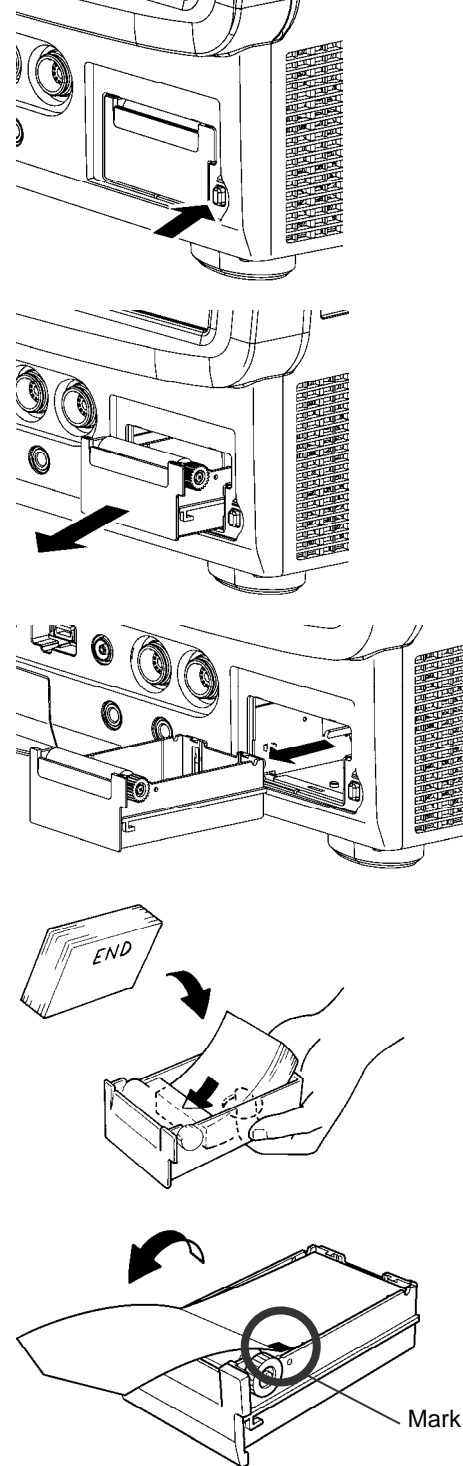

## **To Suspend Monitoring**

When not monitoring for a while, turning OFF the power will erase the recall data, ST measurement, OCRG data.

However, using the monitoring suspend function allows suspension of data measurement, alarm generation, automatic measurement, automatic recording without erasing the data or setup details.

#### **1** Press the Monitor Suspend key on the admit / discharge menu.

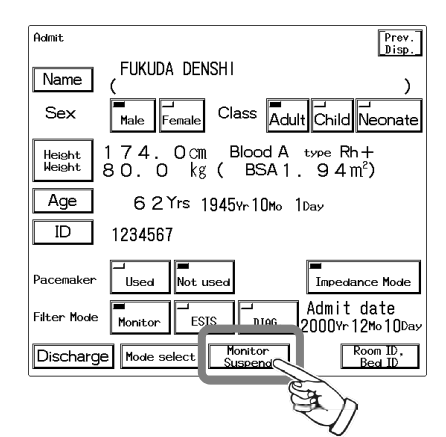

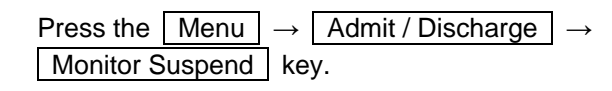

2 Suspend monitoring.

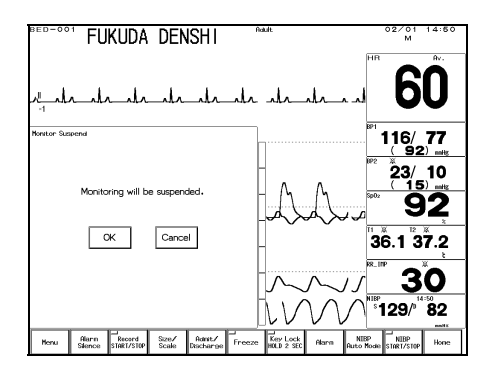

Pressing the OK key on the confirmation display will suspend monitoring. Pressing the Cancel key will return to the previous display.

#### **3** Verify that the monitoring is suspended.

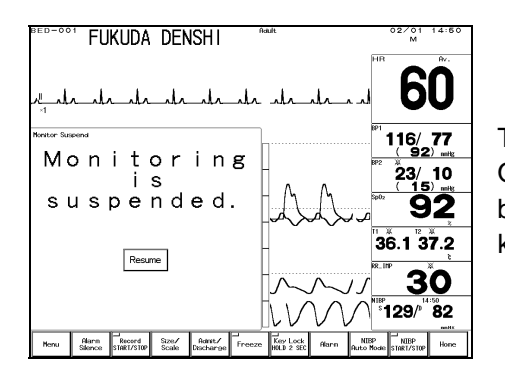

The <u>Resume</u> key will be displayed on the home display. On the home display, numeric data and waveform display will be suspended, and all the key operation except the <u>Resume</u> key will become ineffective.

| ΝΟΤΕ |
|------|
|------|

If monitoring is suspended when telemetry module is used, telemetry transmission will be ceased. In such case, too far condition will be observed on the central monitor.

## **Discharging Procedure**

This procedure will erase the past data, such as patient name, ID, age, tabular / graphic trend, and recall.

**1** Press the Discharge key on the admit / discharge menu.

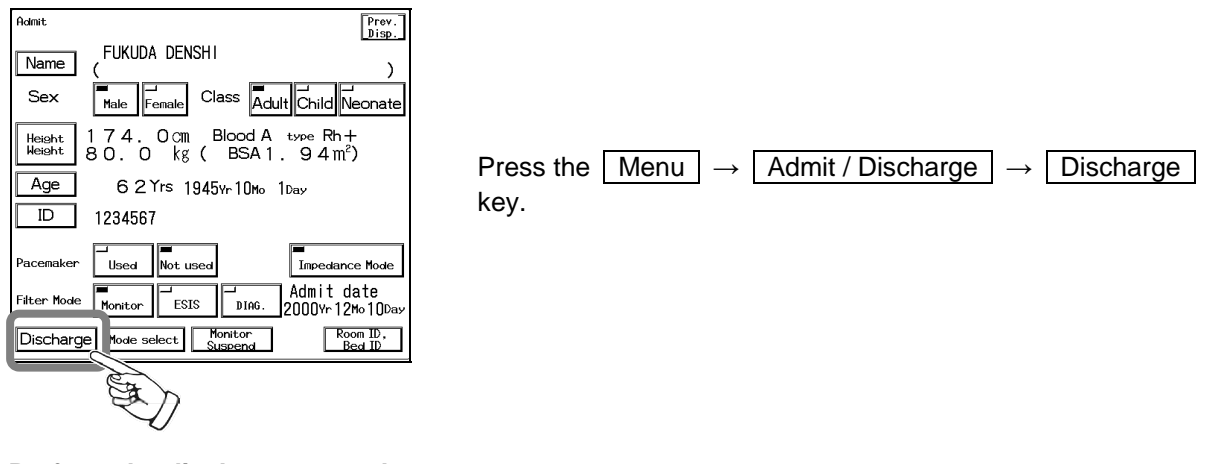

**2** Perform the discharge procedure.

| Discharse<br>All Data for this patient will be erased<br>OK Cancel | OK key will discharge the patient.<br>Cancel key will return to the previous display |
|--------------------------------------------------------------------|--------------------------------------------------------------------------------------|
|                                                                    |                                                                                      |

**3** When the discharge procedure is performed, and <u>Suspend</u> is selected for "Discharge Mode" (Monitor Setup), the following window will be displayed on the home display.

| Monitor Suspend              |                                               |
|------------------------------|-----------------------------------------------|
| Patient has been discharged. |                                               |
|                              | Pressing the Admit key will start monitoring. |
| Admit                        |                                               |
|                              |                                               |

## Ventilator Alarm Input

## **Connecting the Ventilator**

By connecting the ventilator to the DS-7200 with multiport relay cable, or status connector (1 to 5) or serial connector (COM3), the DS-7200 is capable of monitoring ventilator measurements and ventilator alarm, and notifying them to the central monitor via telemetry, wired network, or TCON system.

|          | • The ventilator alarm on this monitor should be used as supplementary function. Check the patient's condition, ventilator alarm sound and message occasionally.                                                                                                    |
|----------|----------------------------------------------------------------------------------------------------|
|          | <ul> <li>If the DS-7200 system does not generate an alarm even though the ventilator is generating an alarm, or if any other malfunction occurs, immediately check the ventilator, DS-7200 system, cable, and replace the cable if necessary. If the malfunction persists, stop using the device.</li> <li>The alarm generation on the DS-7200 system is not assured if the alarm other than the following generates at the ventilator.</li> <li>SV-900</li> </ul>                                                                                                    |
|          | <ul> <li>gas supply alarm, power failure alarm, expiratory minute volume alarm, airway pressure upper limit alarm, apnea alarm, O<sub>2</sub> concentration alarm</li> <li>SV-300 <ul> <li>airway pressure upper limit alarm, high continuous pressure alarm, O<sub>2</sub> concentration lower limit alarm, expiratory minute volume upper/lower limit alarm, apnea alarm, gas supply alarm, air supply alarm, O<sub>2</sub> supply alarm, battery alarm, limited battery alarm, no battery alarm, overrange alarm</li> </ul> </li> </ul>                                          |
|          | <ul> <li>Servo-i<br/>airway pressure upper limit alarm, high continuous pressure alarm, O<sub>2</sub><br/>concentration lower limit alarm, expiratory minute volume upper/lower<br/>limit alarm, apnea alarm, gas supply alarm, O<sub>2</sub> supply alarm, battery<br/>alarm, no battery alarm, limited battery alarm, overrange alarm,<br/>expiratory cassette disconnected alarm, backup ventilation alarm,<br/>regulation pressure limited alarm, respiratory rate alarm, PEEP low<br/>alarm, EtCO<sub>2</sub> upper limit alarm, EtCO<sub>2</sub> lower limit alarm</li> </ul> |
| ▲WARNING | <ul> <li>airway pressure upper limit alarm, high continuous pressure alarm, O<sub>2</sub> concentration lower limit alarm, expiratory minute volume upper/lower limit alarm, apnea alarm, gas supply alarm, air supply alarm, O<sub>2</sub> supply alarm, backup ventilation alarm, respiratory rate alarm, PEEP low alarm</li> <li>PB-740/ PB-760/ PB-840/ PB-7200</li> </ul>                                                                                                    |
|          | The alarm information is acquired from the nurse call port. The ventilator alarm that cannot be acquired from the nurse call port is not guaranteed. For corresponding alarm, refer to the service representative of the ventilator manufacturer.                                                                                                    |
|          | <ul> <li>The DS-7200 system will not correspond to the following alarms generated<br/>on the Evita 4 / Evita XL / Evita 2 dura.</li> </ul>                                                                                                    |
|          | <ul> <li>O<sub>2</sub> monitoring disabled alarm, CO<sub>2</sub> alarm disabled alarm, Oximeter alarm<br/>disabled alarm, Neo. volume measurement inoperable alarm, Minute<br/>volume alarm disabled alarm, Minute volume alarm low off alarm, Tidal<br/>volume alarm high off alarm, Apnea alarm off alarm, Nebulizer active<br/>alarm</li> </ul>                                                                                                    |
|          | <ul> <li>There is a communication delay of 3 seconds between the DS-7200 system<br/>and the Evita ventilator. Therefore, if the alarm generated at the ventilator is<br/>resolved within 3 seconds, the ventilator alarm may not be generated at the<br/>DS-7200 system.</li> </ul>                                                                                                    |
|          | <ul> <li>The DS-7200 system will not correspond to the following alarms generated on the Savina.</li> <li>O<sub>2</sub> monitoring disabled alarm, Minute volume alarm disabled alarm, Minute volume alarm low off alarm, Tidal volume alarm high off alarm.</li> </ul>                                                                                                    |
|          | <ul> <li>Apnea alarm off alarm, Nebulizer active alarm</li> <li>There is a communication delay of 3 seconds between the DS-7200 system<br/>and the Savina ventilator. Therefore, if the alarm generated at the ventilator is<br/>resolved within 3 seconds, the ventilator alarm may not be generated at the<br/>DS-7200 system.</li> </ul>                                                                                                    |

| ▲ CAUTION | <ul> <li>The ventilator operation should be performed by well-trained and authorized personnel.</li> <li>For connecting the DS-7200 system and ventilator, use only the specified connection cable.</li> <li>Verify that the DS-7200 system and the ventilator are properly connected.</li> <li>When connecting the cable, verify that the main power of the DS-7200 system and the ventilator is OFF.</li> </ul> |
|-----------|----------------------------------------------------------------------------------------------------|
|-----------|----------------------------------------------------------------------------------------------------|

#### Multiport Relay Cable Connection

Connect the CJM-01SR0.6 multiport relay cable (optional accessory) to the multiport input connector on the left side of the monitor.

#### Ventilator Connection

Connect the monitor and ventilator with a ventilator cable (optional accessory) connected to port A or B of the multiport relay cable or status connector (1 to 5), serial connector (COM3).

|                                                                                       | Ventilator Cable                        |                                                  |                                           |  |
|---------------------------------------------------------------------------------------|-----------------------------------------|--------------------------------------------------|-------------------------------------------|--|
| Ventilator                                                                            | For Multiport Relay<br>Cable Connection | For StatusII<br>Connector (1 to 5)<br>Connection | For COM<br>Connector (COM3)<br>Connection |  |
| Servo Ventilator<br>900C/900D/900E                                                    | (connection<br>not possible)            | CJ-400RI-70SV9                                   | CJ-500                                    |  |
| Servo Ventilator<br>300/300A                                                          | CJ-514                                  | CJ-401RI-70SV3                                   | CJ-501                                    |  |
| Servo Ventilator<br>Servo-i/Servo-s                                                   | CJ-584                                  | CJ-402RI-70SVI                                   | CJ-502                                    |  |
| PURITAN-BENNETT<br>Ventilator<br>7200ae/7200e                                         | CJ-518, CJ-525A<br>(Qty. 1 each)        | (connection<br>not possible)                     | (connection<br>not possible)              |  |
| PURITAN-BENNETT<br>Ventilator<br>740/760/840                                          | CJO-02RR4, CJ-527<br>(Qty. 1 each)      | CJ-403RI-70PB                                    | CJ-504                                    |  |
| Dräger Medical <sup>®</sup><br>Ventilator<br>Evita 4/Evita XL/Evita 2 dura/<br>Savina | CJ-583                                  | CJ-402RI-70SVI                                   | CJ-502                                    |  |

Reference

For connecting procedure, refer to "9. Installation Ventilator Data and Alarm".

Only one ventilator can be connected for each DS-7200 system.
 StatusII-1 connector does not have the communication function for Evita 4 / XL / 2 dura /Savina. Connect the connection cable to StatusII-2 to 5 connector when communicating with Evita 4 / XL / 2 dura / Savina through the StatusII connector.

#### Ventilator Selection

**1** Press the Menu  $\rightarrow$  System Configuration  $\rightarrow$  Pre-Set  $\rightarrow$  Hospital Setup  $\rightarrow$ Ext. Device Connection keys. Setup Prev. Disp. OM Port, Status Port COM1 - OFF COM2 - OFF COM3 \_\_ OFF The multiport connection setup menu will be displayed. Status II 1 - OFF Status II 2 - OFF Select the port from COM3 / StatusII (1 to 5) / Status II 3 - OFF Port A / Port B. Status II 4 - OFF Port A - OFF Port B - OFF

#### 2 Select the ventilator.

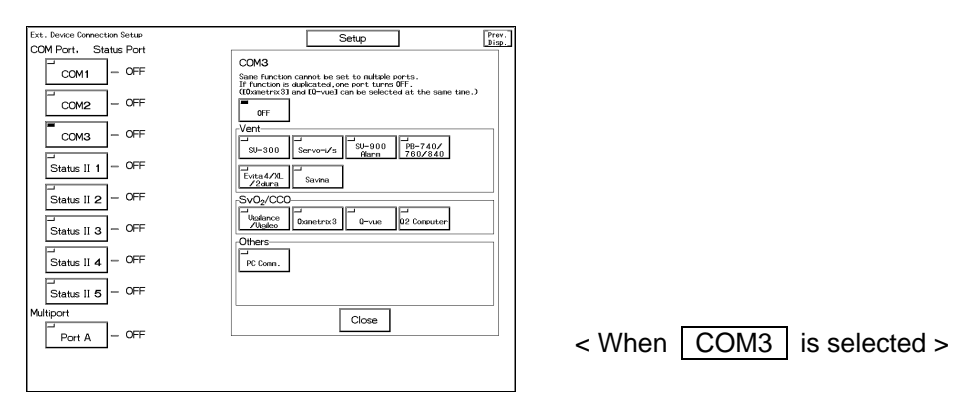

#### Ventilator Alarm Message

Ventilator alarm and ventilator connection status alarm can be generated on the monitor. When wired or wireless network is constructed, ventilator alarm can be notified to the central monitor. For the SV-300, Servo-i, Servo-s, ventilator alarm factor can be also notified to the central monitor.

#### [Ventilator Alarm Message]

| BED-001 | FUKUDA | DENSHI | Adult | Vent.Alarm | 02/01<br>M | 14:14 | Ventilator Alarm |
|---------|--------|--------|-------|------------|------------|-------|------------------|
|         |        |        |       | HB         |            | ♥Av.  | Message          |
| L       |        |        |       |            |            |       |                  |
|         |        |        |       |            |            |       |                  |

#### Life Threatening Alarm (Alarm Level 1)

| Equipment  | Message       |  |  |
|------------|---------------|--|--|
| Ventilator | "Vent. Alarm" |  |  |

| ▲WARNING | The ventilator alarm sound is set to OFF at factory default setting.<br>For procedure to turn ON the alarm sound, refer to "4. Monitoring Setup<br>Volume Setup". |
|----------|----------------------------------------------------------------------------------------------------|
|----------|----------------------------------------------------------------------------------------------------|

#### [Connection Status Alarm Message]

| LCOUL   |        |        | essayej                 |                 | Connection Status |
|---------|--------|--------|-------------------------|-----------------|-------------------|
| BED-001 | FUKUDA | DENSHI | Adult.<br>Vent. Invalid | 02/01_14:1<br>M | Alarm Message     |
|         |        |        |                         | HR ♥Av.         |                   |

#### Life Threatening Alarm (Alarm Level 1)

| Equipment  | Message         |  |
|------------|-----------------|--|
| Ventilator | "Vent. Invalid" |  |

#### Notification Alarm (Alarm Level 4)

| Equipment  | Message          |  |
|------------|------------------|--|
| Ventilator | "Vent. Disable💢" |  |
| Verhildter | "Vent. Online"   |  |

After connecting the ventilator and the DS-7200, ensure that "Vent. Online" message is displayed for the connection status. Otherwise, the DS-7200 will not detect the ventilator alarm.

#### [Ventilator Alarm Factor]

For the SV-300, Servo-i, Servo-s, ventilator alarm factor if specified will be notified and displayed on the central monitor.

| Displayed Alarm Message     | Description                                               |
|-----------------------------|-----------------------------------------------------------|
| VENT AWP                    | Airway Pressure Alarm                                     |
| VENT MV                     | Minute Ventilation Alarm                                  |
| VENT APNEA                  | Apnea Alarm                                               |
| VENT CONT. HP               | Continuous High Pressure Alarm                            |
| VENT Upper FiO <sub>2</sub> | FiO <sub>2</sub> Upper Limit Alarm                        |
| VENT Lower FiO <sub>2</sub> | FiO <sub>2</sub> Lower Limit Alarm                        |
| VENT Upper CO <sub>2</sub>  | EtCO <sub>2</sub> Upper Limit Alarm                       |
| VENT Lower CO <sub>2</sub>  | EtCO <sub>2</sub> Lower Limit Alarm                       |
| VENT Upper RR               | RR Upper Limit Alarm                                      |
| VENT Lower RR               | RR Lower Limit Alarm                                      |
| VENT PEEP                   | PEEP Low Alarm                                            |
| VENT COMM                   | Power OFF, Cable disconnected, Standby<br>condition, etc. |
| VENT URGENT                 | Other high level alarm                                    |
| VENT                        | Other ventilator alarm                                    |

| ▲CAUTION | <ul> <li>For the SV-900, PB, Evita, and Savina ventilator alarm factor cannot be transmitted to the central monitor.</li> <li>Depending on the central monitor type and software version, ventilator alarm factor may not be displayed. For details, refer to our service representative.</li> <li>The ventilator alarm factor listed above are displayed only on the central monitor. These will not be displayed on the bedside monitor.</li> </ul> |
|----------|----------------------------------------------------------------------------------------------------|
|----------|----------------------------------------------------------------------------------------------------|

#### Check External Alarm

A confirmation display will appear when the ventilator cable is disconnected from the multiport relay cable or ventilator, or when the power of the ventilator is turned OFF.

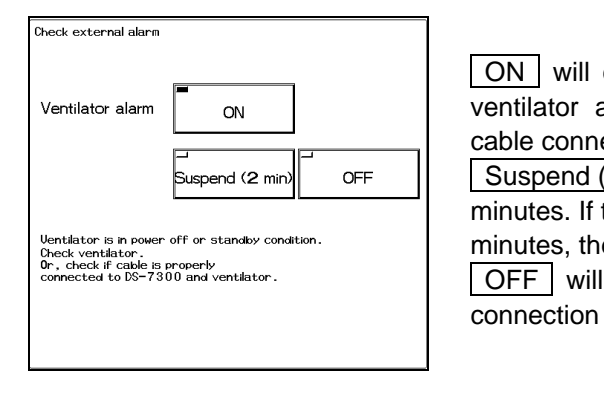

ON will continue communication with the ventilator during ventilator alarm condition. Check the ventilator power and cable connection.

Suspend (2 min) will suspend the ventilator alarm for 2 minutes. If the ventilator alarm condition remains after 2 minutes, the alarm will generate again.

OFF will cancel the ventilator alarm until the ventilator connection condition returns to normal.

| ▲CAUTION | <ul> <li>Check occasionally the communication status of the DS-7200 and the ventilator.</li> <li>Verify that a ventilator alarm is not generated, and that the "Vent. Online" message is displayed.</li> <li>The "Check external alarm" window will be displayed until proper communication with the ventilator is resumed. When the communication is resumed, the screen will automatically return to the home display.</li> <li>When disconnecting the ventilator and the DS-7200, make sure to select OFF on the "Check external alarm" window which appears when the power of the ventilator is turned OFF, or when the cable is disconnected.</li> </ul> |
|----------|----------------------------------------------------------------------------------------------------|
|----------|----------------------------------------------------------------------------------------------------|

Blank Page

# **Chapter 3**

# **Vital Application**

This chapter describes the procedure for vital application.

| To Acquire ECG waveform                                                                                                    | 3-2                                                                                          |
|----------------------------------------------------------------------------------------------------|----------------------------------------------------------------------------------------------|
| Before Attaching the Electrodes                                                                                                    | 3-2                                                                                          |
| Electrode Placement                                                                                                    | 3-3                                                                                          |
| Connection to the Patient Monitor                                                                                                    | 3-5                                                                                          |
| About the Arrhythmia Analysis                                                                                                    | 3-6                                                                                          |
| QRS Classification                                                                                                    | 3-6                                                                                          |
| ●Arrhythmia Type                                                                                                    | 3-6                                                                                          |
| Filter Selection                                                                                                    | 3-7                                                                                          |
| <ul> <li>Filter Mode Setup</li></ul>                                                                                                    | 3-7                                                                                          |
| Procedure for Filter Mode Selection                                                                                                    | 3-8                                                                                          |
| ●AC Filter ······                                                                                                    | 3-8                                                                                          |
| Respiration (Impedance Measurement)                                                                                                    | 3-9                                                                                          |
| To Measure the SpO <sub>2</sub>                                                                                                    |                                                                                              |
| (Nellcor <sup>®</sup> Model: DS-7210)                                                                                                    | 3-10                                                                                         |
| To Measure the SpO <sub>2</sub>                                                                                                    |                                                                                              |
| (Masimo <sup>®</sup> Model: DS-7210M)······                                                                                                    | 3-14                                                                                         |
| To Measure the NIBP                                                                                                    |                                                                                              |
|                                                                                                    |                                                                                              |
| Cuff Connection and Patient Application                                                                                                    | 3-19                                                                                         |
| Cuff Connection and Patient Application                                                                                                    | ····3-19<br>····3-22                                                                         |
| Cuff Connection and Patient Application<br>Procedure for Periodic Measurement<br>Dyna Alert Function Status                                                                                                    | 3-19<br>3-22<br>3-23                                                                         |
| Cuff Connection and Patient Application<br>Procedure for Periodic Measurement<br>Dyna Alert Function Status<br>Oscillation Graph Display                                                                                                    | 3-19<br>3-22<br>3-23<br>3-24                                                                 |
| Cuff Connection and Patient Application<br>Procedure for Periodic Measurement<br>Dyna Alert Function Status<br>Oscillation Graph Display<br><b>To Measure the BP</b>                                                                                                    | 3-19<br>3-22<br>3-23<br>3-24<br>3-25                                                         |
| Cuff Connection and Patient Application<br>Procedure for Periodic Measurement<br>Dyna Alert Function Status<br>Oscillation Graph Display<br><b>To Measure the BP</b><br><b>To Measure the CO</b> <sub>2</sub> (Option Unit: MGU-721)                                                                                                    | 3-19<br>3-22<br>3-23<br>3-24<br>3-24<br>3-25<br>3-29                                         |
| Cuff Connection and Patient Application<br>Procedure for Periodic Measurement<br>Dyna Alert Function Status<br>Oscillation Graph Display<br><b>To Measure the BP</b><br><b>To Measure the CO<sub>2</sub></b> (Option Unit: MGU-721)<br>Patient Application and Display                                                                                                    | 3-19<br>3-22<br>3-23<br>3-24<br>3-25<br>3-29<br>3-29                                         |
| Cuff Connection and Patient Application<br>Procedure for Periodic Measurement<br>Dyna Alert Function Status<br>Oscillation Graph Display<br><b>To Measure the BP</b><br>Patient Application and Display<br><b>To Measure the CO<sub>2</sub></b> (Option Unit: MGU-721)<br>Patient Application and Display                                                                                                    | 3-19<br>3-22<br>3-23<br>3-24<br><b>3-25</b><br><b>3-29</b><br>3-29<br>3-29                   |
| Cuff Connection and Patient Application<br>Procedure for Periodic Measurement<br>Dyna Alert Function Status<br>Oscillation Graph Display<br><b>To Measure the BP</b><br>Patient Application and Display<br><b>To Measure the CO<sub>2</sub></b> (Option Unit: MGU-721)<br>Patient Application and Display<br>Patient Application and Display                                                                                                    | 3-19<br>3-22<br>3-23<br>3-24<br><b>3-25</b><br><b>3-29</b><br><b>3-29</b><br><b>3-32</b>     |
| Cuff Connection and Patient Application<br>Procedure for Periodic Measurement<br>Dyna Alert Function Status<br>Oscillation Graph Display<br><b>To Measure the BP</b><br>Patient Application and Display<br><b>To Measure the CO<sub>2</sub></b> (Option Unit: MGU-721)<br>Patient Application and Display<br>Procedure for Calibration                                                                                                    | 3-19<br>3-22<br>3-23<br>3-24<br>3-25<br>3-29<br>3-29<br>3-32<br>3-32<br>3-33                 |
| Cuff Connection and Patient Application<br>Procedure for Periodic Measurement<br>Dyna Alert Function Status<br>Oscillation Graph Display<br><b>To Measure the BP</b><br>Patient Application and Display<br><b>To Measure the CO<sub>2</sub></b> (Option Unit: MGU-721)<br>Patient Application and Display<br>Procedure for Calibration<br><b>To Measure the Temperature</b>                                                                                                    | 3-19<br>3-22<br>3-23<br>3-24<br>3-29<br>3-29<br>3-32<br>3-32<br>3-33<br>3-36                 |
| Cuff Connection and Patient Application<br>Procedure for Periodic Measurement<br>Dyna Alert Function Status<br>Oscillation Graph Display<br><b>To Measure the BP</b><br>Patient Application and Display<br><b>To Measure the CO</b> <sub>2</sub> (Option Unit: MGU-721)<br>Patient Application and Display<br>Procedure the CO <sub>2</sub> (Option Unit: MGU-722)<br>Patient Application and Display<br>Procedure for Calibration<br><b>To Measure the Temperature</b><br><b>To Measure the Cardiac Output</b> (HU-73) | 3-19<br>3-22<br>3-23<br>3-24<br>3-29<br>3-29<br>3-29<br>3-32<br>3-32<br>3-33<br>3-36<br>3-38 |
| Cuff Connection and Patient Application<br>Procedure for Periodic Measurement<br>Dyna Alert Function Status<br>Oscillation Graph Display<br><b>To Measure the BP</b><br>Patient Application and Display<br><b>To Measure the CO2</b> (Option Unit: MGU-721)<br>Patient Application and Display<br>Procedure for Calibration<br><b>To Measure the Temperature</b><br><b>To Measure the Cardiac Output</b> (HU-73)<br>Connecting to the Option Unit                                                                       | 3-19<br>3-22<br>3-23<br>3-24<br>3-29<br>3-29<br>3-29<br>3-32<br>3-32<br>3-33<br>3-36<br>3-38 |

## To Acquire ECG Waveform

## **Before Attaching the Electrodes**

Always use the same type of electrodes. If different types of electrodes are used at the same time, the difference between the polarization potential from each electrode may interfere monitoring.

**1** Clean the electrode sites with alcohol wipes or other skin preparation. If necessary, shave the electrode sites to remove excessive hair.

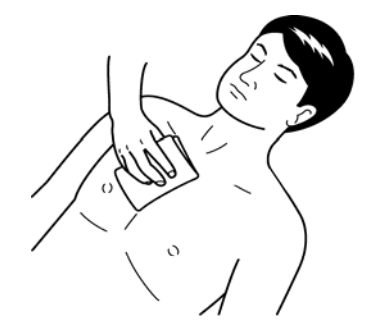

**2** Remove the disposable electrode from its packing.

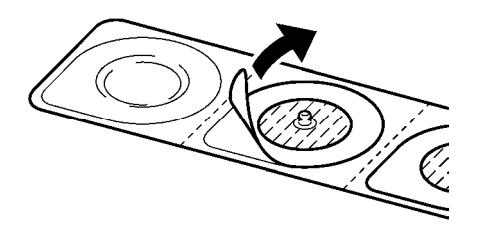

Pay attention not to touch the electrode gel.

## **Electrode Placement**

There are 3-electrode, 4-electrode, 5-electrode, 10-electrode application depending on the cable type. Using the 4-electrode, 5-electrode or 10-electrode application allows simultaneous monitoring of 2 ECG waveforms, and high accuracy of arrhythmia analysis can be attained. Also, the displayed lead type can be changed.

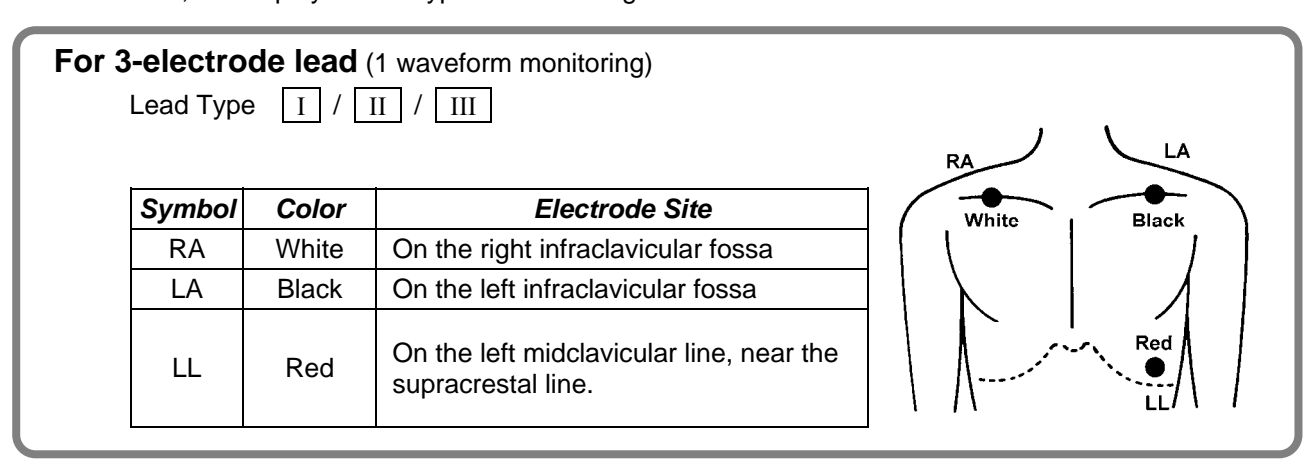

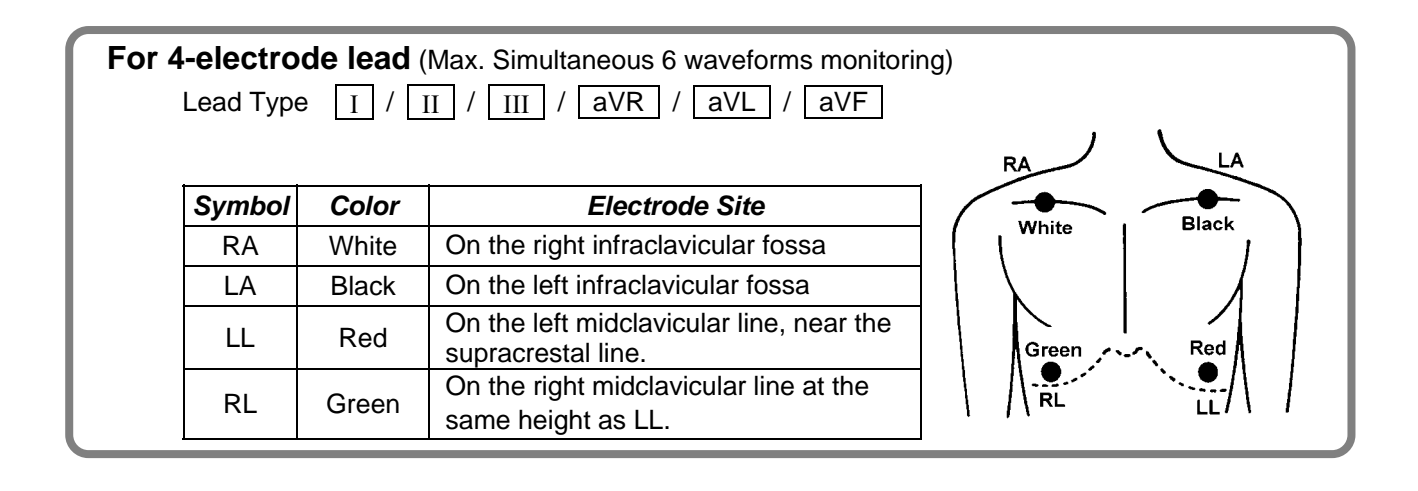

| For 5-electrode lead (Max. Simultaneous 7 waveforms monitoring)<br>Lead Type I / II / III / AVR / AVL / AVF / V |                               |       |                                                             |             |  |  |  |
|----------------------------------------------------------------------------------------------------|-------------------------------|-------|-------------------------------------------------------------|-------------|--|--|--|
|                                                                                                    | Symbol                        | Color | Electrode Site                                              | LA          |  |  |  |
|                                                                                                    | RA                            | White | On the right infraclavicular fossa                          | RABlack     |  |  |  |
|                                                                                                    | LA                            | Black | On the left infraclavicular fossa                           | White Brown |  |  |  |
|                                                                                                    | LL                            | Red   | On the left midclavicular line, near the supracrestal line. |             |  |  |  |
|                                                                                                    | RL                            | Green | On the right midclavicular line at the same height as LL.   |             |  |  |  |
|                                                                                                    | V Brown Chest Lead (V1 to V6) |       | Chest Lead (V1 to V6)                                       | Green Red   |  |  |  |
|                                                                                                    |                               |       |                                                             |             |  |  |  |

| For 10-electrode lead (Max. Simultaneous 12 waveforms monitoring) |           |                  |                                                                       |                       |
|-------------------------------------------------------------------|-----------|------------------|-----------------------------------------------------------------------|-----------------------|
|                                                                   | Lead Type | e I /<br>V5 /    | Ⅱ / Ⅲ / αVR / αVL / αVF<br>V6                                         | / V1 / V2 / V3 / V4 / |
|                                                                   | Symbol    | Color            | Electrode Site                                                        |                       |
|                                                                   | RA        | White            | On the right infraclavicular fossa                                    |                       |
|                                                                   | LA        | Black            | On the left infraclavicular fossa                                     |                       |
|                                                                   | LL        | Red              | On the left midclavicular line, near the<br>supracrestal line         |                       |
|                                                                   | RL        | Green            | On the right midclavicular line at the<br>same height as LL           | RA S Black            |
|                                                                   | V         | Brown            | The fourth intercostal space at the right sternal border              | White Brown           |
|                                                                   | V2        | Yellow/<br>Brown | The fourth intercostal space at the left sternal border               |                       |
|                                                                   | V3        | Green/<br>Brown  | Halfway between V2 and V4                                             | Green Red             |
|                                                                   | V4        | Blue/<br>Brown   | The fifth intercostal space on the left at the midclavicular line     |                       |
|                                                                   | V5        | Orange/<br>Brown | The fifth intercostal space on the left at the anterior axillary line |                       |
|                                                                   | V6        | Violet/<br>Brown | The fifth intercostal space on the left at the midaxillary line       |                       |
|                                                                   |           |                  |                                                                       |                       |

## **Connection to the Patient Monitor**

**1** Connect the lead cable to the electrode.

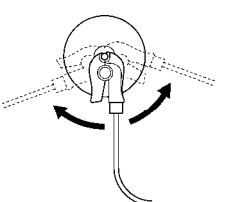

Attach the lead cable end to the electrode (convex part). Turn right and left to verify that it is securely attached.

| ▲ CAUTION | <ul> <li>The indication for continuous use of the electrodes is about one day.</li> <li>Replace the electrode if the skin contact gets loose due to perspiration, etc.</li> <li>When an electrode is attached to the same location for a long period, some patients may develop skin irritation. Check the patient's skin condition periodically and change the electrode site as required.</li> </ul> |
|-----------|----------------------------------------------------------------------------------------------------|
|-----------|----------------------------------------------------------------------------------------------------|

#### **2** Connect the lead cable to the relay cable.

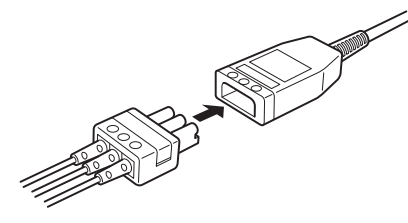

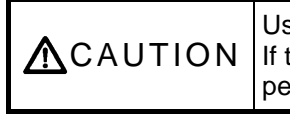

Use only the ECG lead/relay cable specified by Fukuda Denshi. If the specified lead/relay cable is not used when using a defibrillator, performance degradation or damage of the equipment may be caused.

**3** Plug in the relay cable to the ECG input connector (green) of the DS-7200.

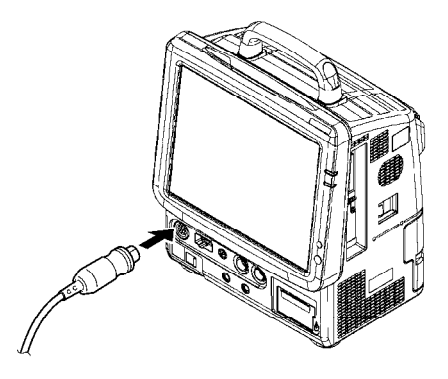

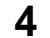

Verify that the ECG waveform is displayed on the monitor.

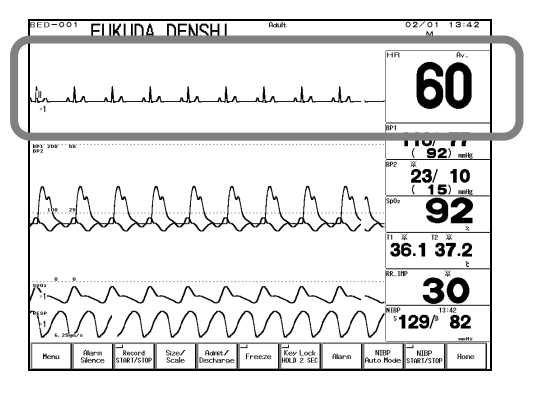

Adjust the waveform size and position. The monitoring lead can be also changed.

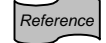

Refer to "6. Parameter Setup ECG" for waveform size / lead setup.

## About the Arrhythmia Analysis

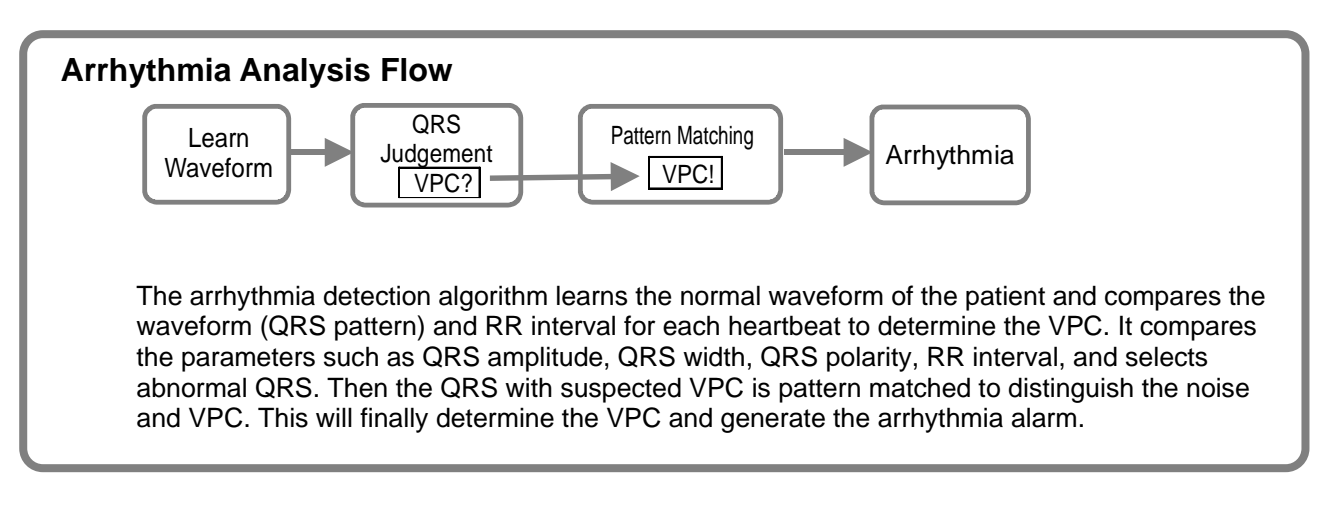

#### QRS Classification

Each QRS will be classified to the following pattern.

| N (Normal)            | Normal QRS beat                                       |
|-----------------------|-------------------------------------------------------|
| V (VPC)               | Ventricular Extrasystole                              |
| S (SVPC)              | Supraventricular Extrasystole                         |
| P (Pacing Beat)       | Pacing beat                                           |
| F (Fusion Beat)       | Fusion beat of pacing and spontaneous beat            |
| ? (Undetermined Beat) | Learning arrhythmia, or beat not matching any pattern |

#### Arrhythmia Type

With the above QRS judgment, the following 12 types of arrhythmia alarm can be generated.

| Туре      | Meaning                             | Detection Criteria                                                                                                    |
|-----------|-------------------------------------|----------------------------------------------------------------------------------------------------|
| ASYSTOLE  | Cardiac Arrest                      | Cardiac arrest is detected for more than the preprogrammed time.                                                                            |
| VF        | Ventricular Fibrillation            | A random, rapid electrical activity of the heart is detected.                                                                               |
| VT        | Ventricular Tachycardia             | HR is same or above the preprogrammed value (140bpm or 120bpm), and 9 or more continuous ventricular beats are detected.                    |
| SLOW_VT   |                                     | 9 or more continuous ventricular beats are detected.<br>(HR: below 140bpm / 120bpm)                                                         |
| TACHY     | Tachycardia                         | HR is over the upper alarm limit.                                                                                                    |
| BRADY     | Bradycardia                         | HR is below the lower alarm limit.                                                                                                    |
| RUN       | Consecutive VPC                     | HR is same or above the preprogrammed value (0 to 100bpm), and continuous VPC exceeding the preprogrammed value (2 to 8 beats) is detected. |
| COUPLET   | Couplet Ventricular<br>Extrasystole | 2 continuous beats of VPC are detected.                                                                                                    |
| PAUSE     |                                     | Cardiac arrest exceeding the preprogrammed value is detected.                                                                               |
| BIGEMINY  | Ventricular Bigeminy                | 3 or more continuous QRS pattern of V-N is detected.                                                                                        |
| TRIGEMINY | Ventricular Trigeminy               | 3 or more continuous QRS pattern of V-N-N is detected.                                                                                      |
| FREQUENT  | Frequent VPC                        | VPC exceeding the preprogrammed value is detected within 1 minute.                                                                          |

**<u>A</u>CAUTION** When arrhythmia is present, HR measurement accuracy may be degraded.

## **Filter Selection**

#### Filter Mode Setup

The waveform frequency characteristic can be selected from Monitor Mode, ESIS Mode, or Diagnosis Mode according to the monitoring purpose.

**1. Monitor Mode** Frequency Characteristic Adult/Pediatric: 0.5 to 40Hz Neonate: 1.6 to 40Hz This is the standard mode for ECG monitoring. The upper frequency is set to 40Hz to reduce artifact caused by EMG, etc.

2. ESIS Mode Frequency Characteristic Adult/Pediatric/Neonate: 1.6 to 15Hz

By selecting this mode when using electrosurgical instrument, electrical noise can be largely reduced.

The ESIS mode can largely reduce the artifact such as electrosurgery noise ▲CAUTION and EMG, but it may also reduce the QRS amplitude. The ESIS mode should be selected only during electrosurgery.

**3. Diagnosis Mode** Frequency Characteristic For 3-electrode For 4, 5, 10-electrode Select this mode when monitoring ECG with high frequency characteristic.

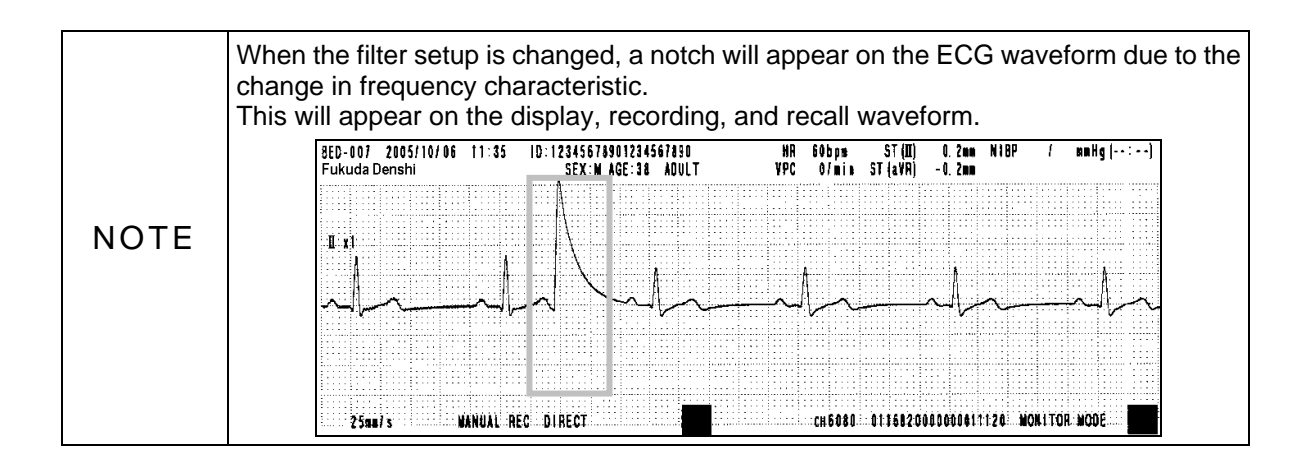

Reference

Refer to "6. Parameter Setup ECG" for details of filter mode.

#### Procedure for Filter Mode Selection

**1** Press the ECG parameter key to display the ECG configuration menu.

#### **2** Press the Config. key.

| ECG<br>Configuration 1/3 | Page Down Prev.<br>Disp. |
|--------------------------|--------------------------|
| Filter                   | Monitor ESIS             |
| HR Average               | Instant Average          |
| Pulse Tone               |                          |
| HR/PR Alarm Source       | ECG SpO <sub>2</sub> BP  |
|                          |                          |

#### **3** Select the filter mode from the 3 selections.

#### AC Filter

By setting the "AC Filter" to ON (Page 2/3 of ECG Configuration), the frequency component (50Hz or 60Hz) can be cut off from the ECG waveform.

| ECG<br>Configuration 2/3 | Page Up      | Page Down Disp. |
|--------------------------|--------------|-----------------|
| Auto Lead Switch         | ON           | OFF             |
| Pacemaker Pulse          | ON           | OFF             |
| Pace Pulse<br>Mask Time  | Auto<br>40ms | 10ms 20ms       |
| AC Filter                | ON           | OFF             |
| ECG Drift Filter         | ΟN           | OFF             |
| 3lead Override           | ON           | OFF             |

## **Respiration (Impedance Measurement)**

| ▲CAUTION | <ul> <li>When the following ECG relay cables are used, respiration cannot be measured.</li> <li>Relay Cable CI-700E-3 (FA) (Defibrillation and electrosurgery-proof, 3-electrode)</li> <li>Relay Cable CI-700E-4 (FA) (Defibrillation and electrosurgery-proof, 4-electrode)</li> <li>Relay Cable CI-700E-5 (FA) (Defibrillation and electrosurgery-proof, 5-electrode)</li> <li>When a defibrillator is used during respiration monitoring, a large offset voltage will be placed on the ECG electrodes, which may cause interruption of monitoring for a few seconds.</li> </ul> |
|----------|----------------------------------------------------------------------------------------------------|
|----------|----------------------------------------------------------------------------------------------------|

#### **1** Verify that the ECG waveform is properly acquired.

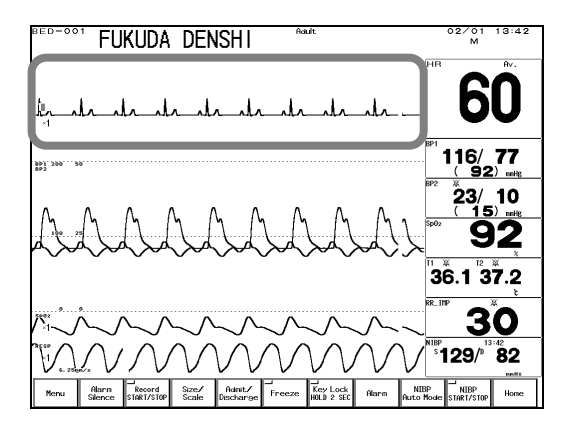

The respiration waveform is detected from lead II of ECG mentioned in the previous section. Therefore if stable ECG is acquired, the respiration waveform can be acquired at the same time.

PED-001 FUKUDA DENSHI NAK 02/01 19/42 M 19/2 M 19/2

Adjust the waveform size, baseline position and sweep speed.

Reference

Refer to "6. Parameter SetupRespiration" for waveform scale / baseline setup.Refer to "8. System ConfigurationSweep Speed" for waveform sweep speed setup.

**2** Verify that the respiration waveform and respiration rate is displayed on the home display.

## To Measure the SpO<sub>2</sub>

## (Nellcor<sup>®</sup> Model: DS-7210)

This section explains the procedure for  $SpO_2$  measurement when the  $Nellcor^{(B)} SpO_2$  unit is used.

**1** Prepare an appropriate probe or sensor for the patient.

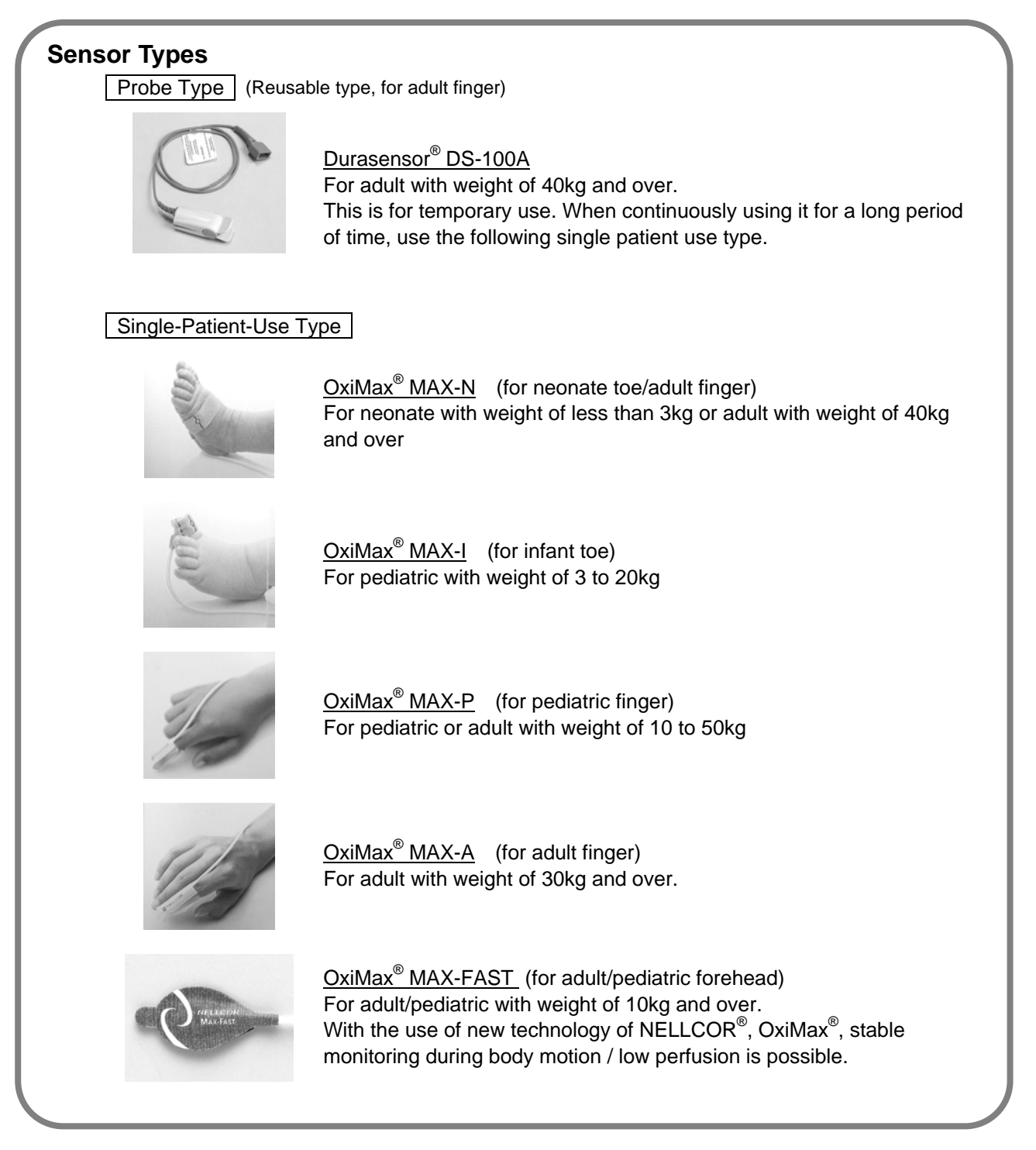

**2** Connect the sensor to the patient monitor.

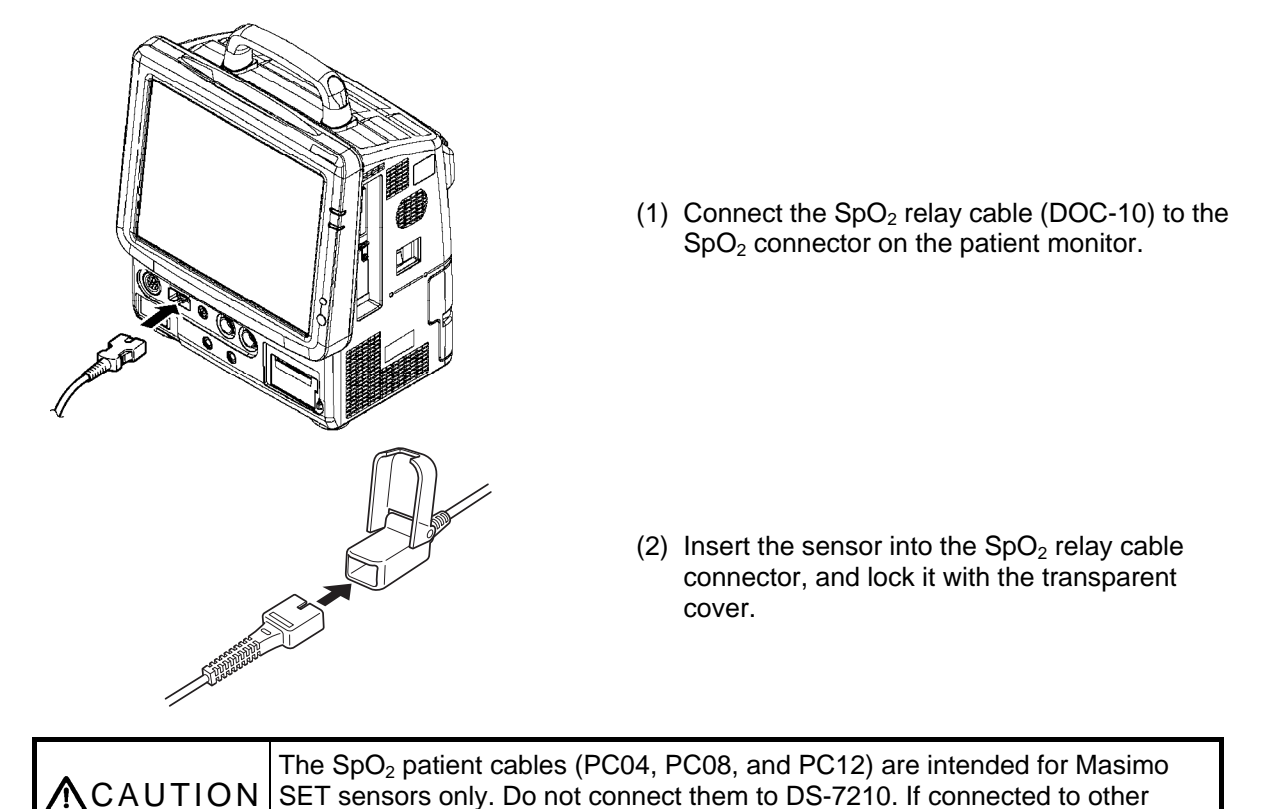

device, it will not function properly.

#### **3** Attach the sensor to the patient.

| ▲CAUTION | <ul> <li>If the nail is rough, dirty, or manicured, accurate measurement will not be possible. Change the finger or clean the nail before attaching the probe and sensor.</li> <li>The Dyna Alert estimates the change in circulatory dynamics from the photoplethysmogram (SpO<sub>2</sub>) of the finger. (Refer to "6. Parameter Setup/Non-Invasive Blood Pressure/NIBP Monitoring Condition Setup/Dyna Alert Function".) Therefore, if the photoplethysmogram (SpO<sub>2</sub>) is measured on the toe or forehead (with MAX Fast), the Dyna Alert may not function depending on the patient's condition.</li> </ul> |
|----------|----------------------------------------------------------------------------------------------------|
|----------|----------------------------------------------------------------------------------------------------|

#### [Probe Type Sensor]

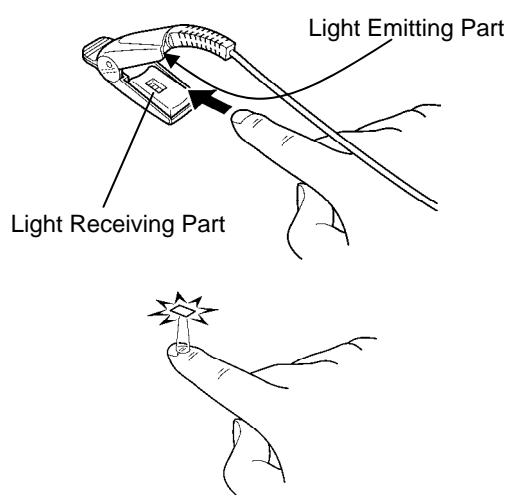

- (1) Attach the probe as shown on the left. The probe cable should be on the nail side.
- (2) Adjust the sensor so that the light-emitting part (on cable side) touches the root of the nail, and close the probe.

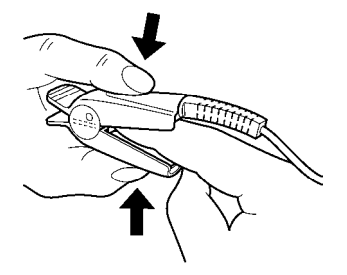

(3) Press the probe lightly so that the finger and the rubber cover are in contact.This is to stabilize the probe, and to avoid ambient light to get in.

#### [Single-Patient-Use Type]

- (1) Clean the attachment site with alcohol, etc.
- (2) Align the light emitting element and light receiving element of the sensor with the measuring site in between when attaching the sensor to patient.

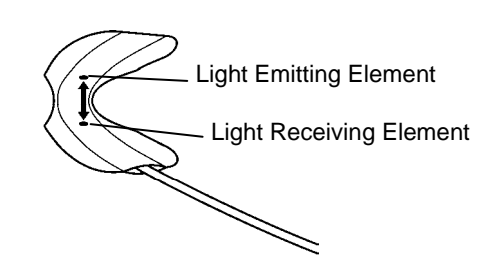

(3) Secure the cable with surgical tape so that the sensor does not come off when the cable is pulled.

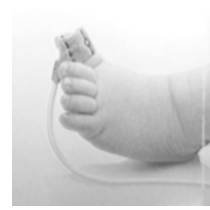

FUKUDA DENSHI

**4** Verify that the SpO<sub>2</sub> is displayed.

Attachment to the toe

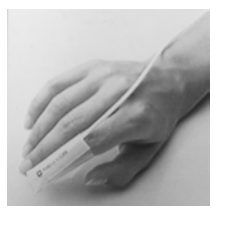

Attachment to the finger

## str\_str\_str\_\_ 60

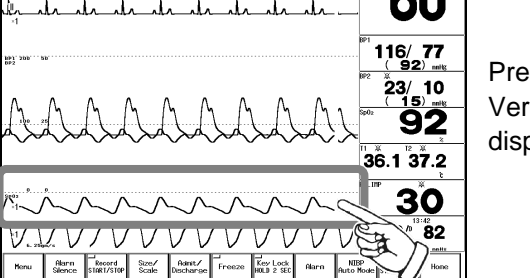

Press the HOME key on the lower part of the display. Verify that the  $SpO_2$  measurement and  $SpO_2$  waveform are displayed on the home display.

|                  | <ul> <li>When measuring the SpO<sub>2</sub> of patient with high fever or peripheral circulatory insufficiency, check the sensor attachment periodically and change the attachment site. The temperature of the attachment site will rise 2 to 3°C due to the sensor heat which may result in compression necrosis and burn injury.</li> <li>For the following case, accurate measurement may not be possible.</li> </ul> |
|------------------|----------------------------------------------------------------------------------------------------|
| <b>M</b> WARNING | <ul> <li>Patient with excessive abnormal hemoglobin (COHb, MetHb)</li> <li>Patient with the pigment injected to the blood</li> <li>Patient receiving CPR treatment</li> <li>When a sensor is applied to a limb with NIBP cuff, arterial catheter, or intracatheter</li> <li>When measuring at site with venous pulse</li> <li>Patient with body motion</li> <li>Patient with small pulse</li> </ul>                       |
| ▲ CAUTION | <ul> <li>If irritation such as skin reddening appears with the sensor use, change the attachment site or stop using the sensor.</li> <li>When fixing the sensor with a tape, do not wind the tape too tight. At the same time, check the blood flow constantly so that congestion is not generated at the peripheral.</li> <li>Even a short duration of attachment may inhibit the blood flow and generate compression necrosis and burn injury.</li> <li>As the skin of neonate / low birth weight infant is immature, change the sensor attachment site more frequently depending on the condition.</li> <li>Excessive light may cause inaccurate measurements. In such cases, cover the sensor with opaque material.</li> <li>When not performing the measurement, unplug the relay cable and sensor from the SpO<sub>2</sub> connector. Otherwise, the measurement data may be erroneously displayed by the ambient light.</li> <li>The pulse wave is normalized for SpO<sub>2</sub> measurement. It does not indicate perfused blood volume. Check proper probe attachment by observing the pulse wave.</li> <li>If "" is displayed for the SpO<sub>2</sub> numeric data, make sure that the sensor is properly attached.</li> </ul> |
|-----------|----------------------------------------------------------------------------------------------------|
|           |                                                                                                    |
| ▲ CAUTION | <ul> <li>Precautions for Reusable Type Sensor (DS-100A)</li> <li>The light-emitting part of the sensor should be over the root of the fingernail. Do not insert the finger too far into the sensor as it may hurt the patient.</li> <li>The DS-100A is intended for use on finger of adults weighing over 40 kg (approximate). Do not use them on children or neonates. Also do not apply them on the thumb or toe.</li> <li>The DS-100A must be moved to a new site at least every 4 hours. Because individual skin condition affects the ability of the skin to tolerate sensor placement, it may be necessary to change the sensor site more frequently with some patients. If skin integrity changes, move the sensor to another site.</li> <li>For additional warnings, cautions, or contraindications when using sensors with DS-7210 Nellcor<sup>®</sup> model, refer to each SpO<sub>2</sub> sensor instruction manual.</li> </ul>                                                                                                    |
|           | Precautions for Single-Patient-Use Type Sensors                                                                                                    |
| ▲ CAUTION | <ul> <li>Do not wind the tape too strong. It may obstruct the blood flow.</li> <li>The sensor is contraindicated for use on patients who exhibit allergic reactions to the adhesive tape.</li> <li>The sensor can be reused on the same patient as long as the adhesive tape attaches without slippage. But do not reuse on other patients. It is intended for single patient use only.</li> <li>For the single patient use type sensors, the site must be inspected every 8 hours (MAX-FAST: 12 hours) to ensure adhesion, skin integrity, and correct optical alignment. If skin integrity changes, move the sensor to another site.</li> <li>Do not reuse the sensor by resterilizing it.</li> <li>Dispose the sensor after use. In the event of damage to the sterile packaging, do not use it.</li> <li>For additional warnings, cautions, or contraindications when using sensors with DS-7210 Nellcor<sup>®</sup> model, refer to each SpO<sub>2</sub> sensor instruction manual.</li> </ul>                                                                                                    |

# To Measure the SpO<sub>2</sub>

# (Masimo<sup>®</sup> Model: DS-7210M)

This section explains the procedure for  $SpO_2$  measurement when the Masimo<sup>®</sup>  $SpO_2$  unit is used.

1 Prepare an appropriate probe or sensor for the patient.

#### Sensor Types

Reusable Sensor

This is intended for temporary use. Change the sensor attachment site every 4 hours. If continually using for long hours, use the single patient use type sensor.

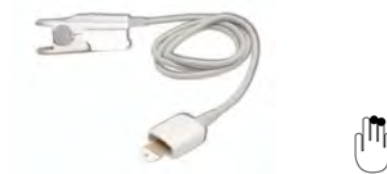

#### LNOP<sup>®</sup> DCI

For adult and pediatric weighing more than 30kg. Attach to ring or middle finger of non-dominant hand.

#### Single-Patient-Use Type Sensor

The sensor can be reused on the same patient as long as the light emitting and receiving part is clean, and if it is still adhesive to the skin.

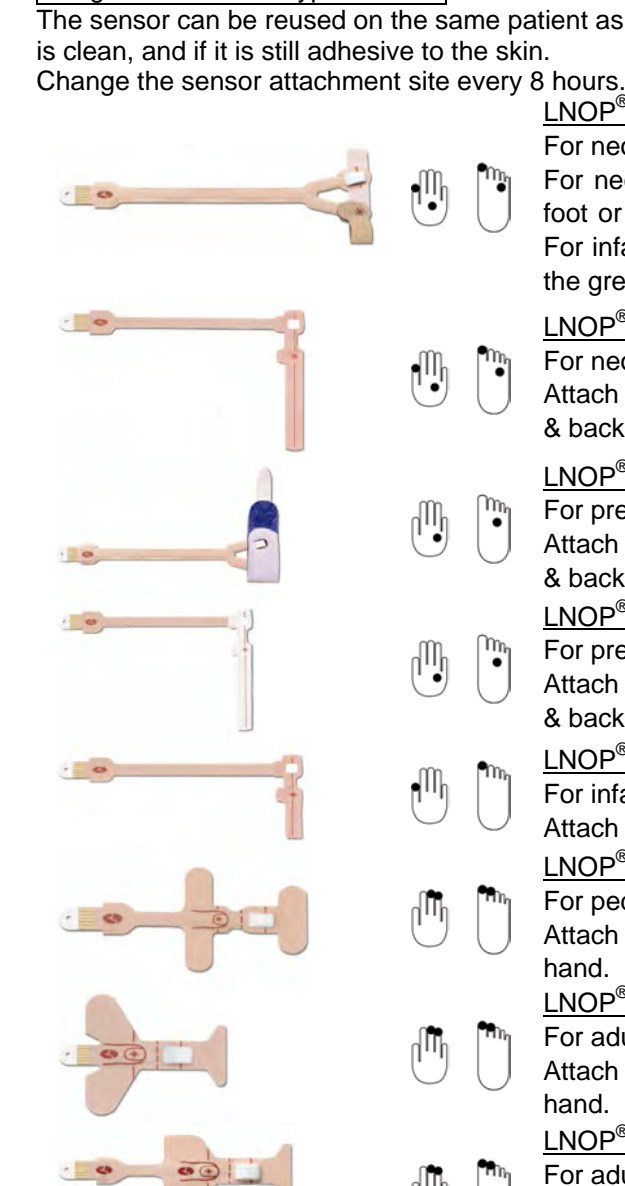

### LNOP<sup>®</sup> Neo

For neonates and infants weighing less than 10kg. For neonates weighing under 3kg: Attach across the foot or alternatively across the palm & back of hand. For infants weighing over 3kg: Attach to the thumb or the great toe.

#### LNOP<sup>®</sup> Neo-L

For neonates and infants weighing less than 10kg. Attach across the foot or alternatively across the palm & back of hand.

#### LNOP<sup>®</sup> NeoPt

For premature infant weighing less than 1 kg.

Attach across the foot or alternatively across the palm & back of hand.

LNOP<sup>®</sup> NeoPt-L

- For premature infant weighing less than 1kg.
- Attach across the foot or alternatively across the palm & back of hand.

#### LNOP<sup>®</sup> Inf-L

- For infant weighing 3 to 10kg. Attach to the big toe or thumb.
  - LNOP<sup>®</sup> Pdt
- For pediatric or adult weighing 10 to 50kg.
- Attach to the ring or middle finger of non-dominant hand.

#### LNOP<sup>®</sup> Adt

For adult and pediatric weighing more than 30kg. Attach to the ring or middle finger of non-dominant hand.

#### LNOP<sup>®</sup> Adt Long

For adult and child weighing more than 30kg. Attach to the ring or middle finger of non-dominant hand.

**2** Connect the patient cable to the monitor.

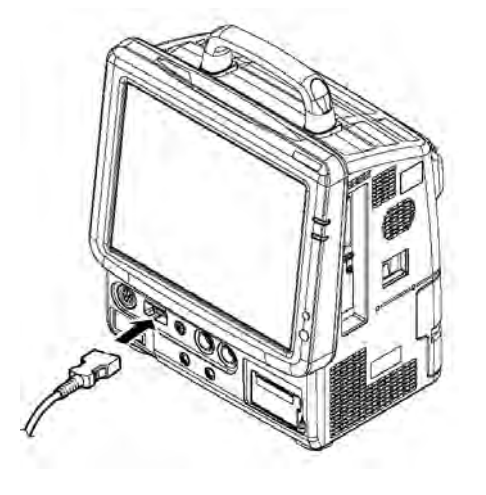

▲ CAUTION The SpO<sub>2</sub> patient cables (PC04, PC08, PC12) are intended for Masimo SET sensors only. Connect them only to DS-7210M. If connected to other device, it will not function properly.

#### **3** Select the sensor attachment site.

- Select a site with good perfusion, and where it will not obstruct the patient's movement. If possible, select a non-dominant hand.
- Verify the light receiving part of the sensor is completely covered by the finger.
- Before attaching the sensor, clean the attachment site.

#### **4** Attach the sensor to the patient.

The attachment procedure is different for each sensor.

| ▲ CAUTION | <ul> <li>If the nail is rough, dirty, or manicured, accurate measurement will not be possible. Change the finger or clean the nail before attaching the probe and sensor.</li> <li>The Dyna Alert estimates the change in circulatory dynamics from the photoplethysmogram (SpO<sub>2</sub>) of the finger. (Refer to "6. Parameter Setup/Non-Invasive Blood Pressure/NIBP Monitoring Condition Setup/ Dyna Alert Function".) Therefore, if the photoplethysmogram (SpO<sub>2</sub>) is measured on the toe, the Dyna Alert may not function depending on the patient's condition.</li> </ul> |
|-----------|----------------------------------------------------------------------------------------------------|

#### [For Reusable Type: LNOP<sup>®</sup> DCI]

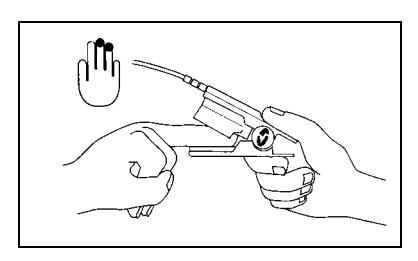

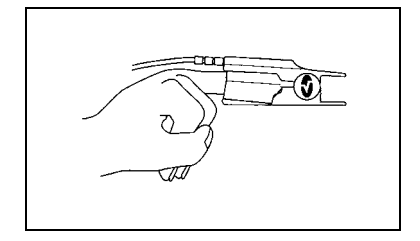

- (1) Press the hinge to open the sensor. Place the selected finger inside the opening of LNOP<sup>®</sup> DCI sensor. Fleshed part of the finger should cover the detecting element located at the lower part of the sensor. The upper half of the sensor connects to the cable. The fingertip should touch the finger stop (arched part) inside the sensor. If the nail is too long, it may go beyond the finger stop.
- (2) Release the hinge and adjust it so that the sensor force is equally applied to the entire finger. To acquire correct data, the detecting element should be completely covered.

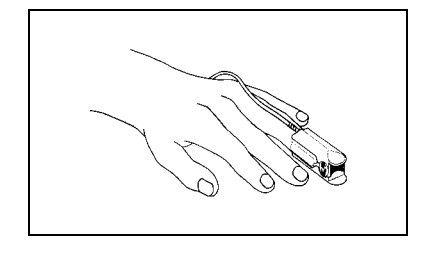

(3) Pass the sensor cable over the back of the hand.

#### [For Single-Patient-Use Type: LNOP<sup>®</sup> Adt]

- (1) Take out the sensor from the bag, and face the yellow-brown printed-side downward.
- (2) Bend the sensor backward and peel off the adhesive backing.
- (3) Position the sensor so that the light receiving part touches the finger.

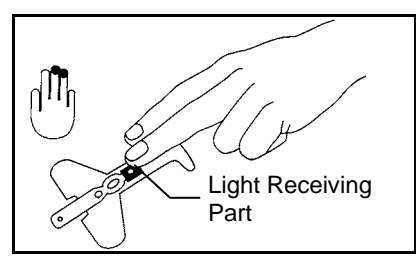

- (4) Place the light receiving part of the sensor to the fleshed part of the fingertip.
- (5) Press the T-shaped adhesive part to the side of the finger.

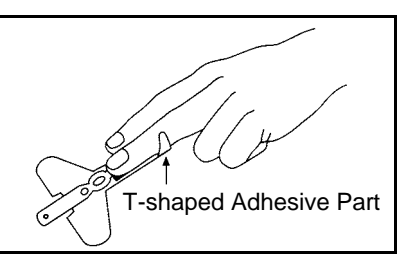

- (6) Wrap the light emitting part and finger-printed part around the nail.
- (7) Fold the wings (adhesive) one at a time, and attach them around the finger.

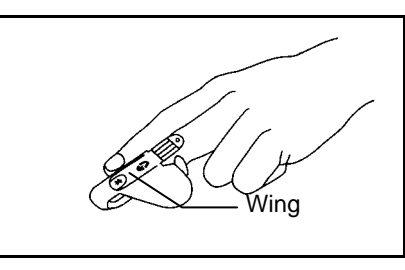

(8) The light emitting part and light receiving part of the sensor should be aligned.

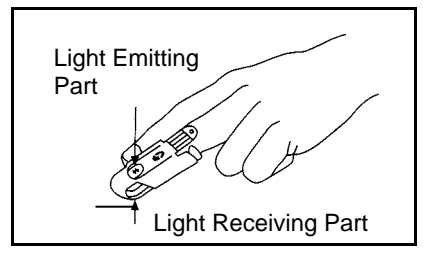

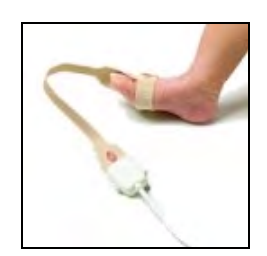

Attachment to the toe

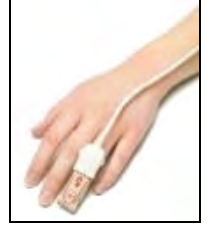

#### Attachment to the finger

#### **5** Connect the patient cable and the sensor.

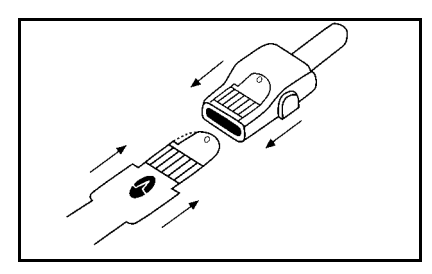

Face the metallic side of the sensor upward and align the logo with that of the patient cable.

Insert the sensor connector to the patient cable until a click sound is heard.

Pull the connector slowly to ensure it is securely connected. If necessary, fixate the cable to the patient.

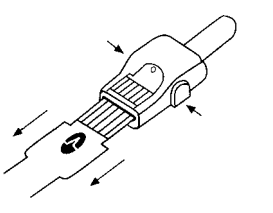

When disconnecting the patient cable and sensor, pull slowly while pressing the lock buttons on the patient cable.

#### **6** Verify that the SpO<sub>2</sub> data is displayed.

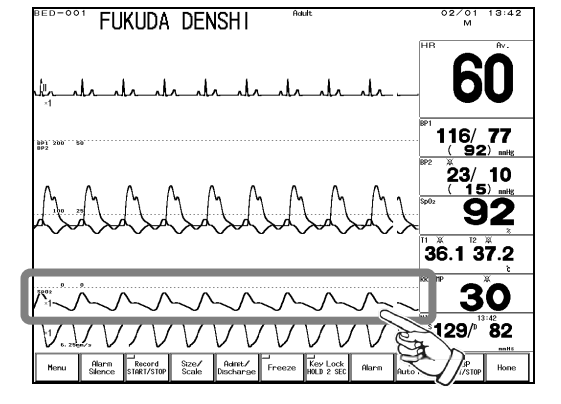

Press the Home key on the lower part of the display. Verify that the  $SpO_2$  measurement and pulse wave are displayed on the home display.

Average  $SpO_2$  value for the duration selected for " $SpO_2$  Averaging" will be displayed.

| ▲WARNING | <ul> <li>Be cautious when setting the "SpO<sub>2</sub> Averaging" duration as the SpO<sub>2</sub> alarm is based on the displayed SpO<sub>2</sub> value which is averaged from the duration set in "SpO<sub>2</sub> Averaging". The alarm occurrence time will be affected or may not occur for the transient value of SpO<sub>2</sub> depending on the set duration.</li> <li>When measuring the SpO<sub>2</sub> of patient with high fever or peripheral circulatory insufficiency, check the sensor attachment periodically and change the attachment site. The temperature of the attachment site will rise 2 to 3°C due to the sensor heat which may result in compression necrosis and burn injury.</li> </ul> |
|----------|----------------------------------------------------------------------------------------------------|
|          | <ul> <li>Patient with excessive abnormal hemoglobin (COHb, MetHb)</li> <li>Patient with the pigment injected to the blood</li> <li>Patient receiving CPR treatment</li> <li>When a sensor is applied to a limb with NIBP cuff, arterial catheter, or intracatheter</li> <li>When measuring at site with venous pulse</li> <li>Patient with body motion</li> <li>Patient with small pulse</li> </ul>                                                                                                    |

| <ul> <li>▲CAUTION</li> <li>Precautions for Reusable Type Sensor (LNOP<sup>®</sup> DCI)         <ul> <li>The light-emitting part of the sensor should be over the root of the fingernail. Do not insert the finger too far into the sensor as it may hurt the patient.</li> <li>For additional warnings, cautions, or contraindications when using sensors with DS-7210M Masimo<sup>®</sup> model, refer to each SpO<sub>2</sub> sensor instruction manual.</li> </ul> </li> <li>Precautions for Single-Patient-Use Type Sensors         <ul> <li>Do not wind the tape too strong. It may obstruct the blood flow.</li> <li>The sensor is contraindicated for use on patients who exhibit allergic reactions to the adhesive tape.</li> <li>The Masimo<sup>®</sup>LNOP sensor can be reused on the same patient as long as the light emitting and receiving part is clean, and if it is still adhesive to the skin. But do not reuse it on other patients. It is intended for single patient use only.</li> <li>Do not reuse the sensor by resterilizing it.</li> <li>Dispose the sensor after use. In the event of damage to the sterile packaging, do not use it.</li> <li>For additional warnings, cautions, or contraindications when using sensors with DS-7210M Masimo<sup>®</sup> model, refer to each SpO<sub>2</sub> sensor instruction manual.</li> </ul> </li> </ul> | ▲ CAUTION | <ul> <li>If irritation such as skin reddening appears with the sensor use, change the attachment site or stop using the sensor.</li> <li>When fixing the sensor with a tape, do not wind the tape too tight. At the same time, check the blood flow constantly so that congestion is not generated at the peripheral.</li> <li>Even a short duration of attachment may inhibit the blood flow and generate compression necrosis and burn injury.</li> <li>Change the sensor attachment site every 4 hours for the reusable sensor, and every 8 hours for the single patient use type sensor. Exercise extreme caution with poorly perfused patients; skin erosion and pressure necrosis can be caused when the sensor is not frequently moved. Assess site at least every 2 hours with poorly perfused patients.</li> <li>As the skin of neonate / low birth weight infant is immature, change the sensor attachment site more frequently depending on the condition.</li> <li>Excessive light may cause inaccurate measurements. In such cases, cover the sensor with opaque material.</li> <li>When not performing the measurement, unplug the relay cable and sensor from the SpO<sub>2</sub> connector. Otherwise, the measurement data may be erroneously displayed by the ambient light.</li> <li>The pulse wave is normalized for SpO<sub>2</sub> measurement. It does not indicate perfused blood volume. Check proper probe attachment by observing the pulse wave.</li> <li>The measurable pulse rate range is 25 to 240bpm. "xxx" will be displayed if 25bpm and below or 240bpm and above is measured.</li> <li>If "" is displayed for the SpO<sub>2</sub> numeric data, make sure that the sensor is properly attached.</li> </ul> |  |
|----------------------------------------------------------------------------------------------------|-----------|----------------------------------------------------------------------------------------------------|--|
|                                                                                                    | ▲ CAUTION | <ul> <li>Precautions for Reusable Type Sensor (LNOP<sup>®</sup> DCI)</li> <li>The light-emitting part of the sensor should be over the root of the fingernail. Do not insert the finger too far into the sensor as it may hurt the patient.</li> <li>For additional warnings, cautions, or contraindications when using sensors with DS-7210M Masimo<sup>®</sup> model, refer to each SpO<sub>2</sub> sensor instruction manual.</li> <li>Precautions for Single-Patient-Use Type Sensors</li> <li>Do not wind the tape too strong. It may obstruct the blood flow.</li> <li>The sensor is contraindicated for use on patients who exhibit allergic reactions to the adhesive tape.</li> <li>The Masimo<sup>®</sup> LNOP sensor can be reused on the same patient as long as the light emitting and receiving part is clean, and if it is still adhesive to the skin. But do not reuse it on other patients. It is intended for single patient use only.</li> <li>Do not reuse the sensor by resterilizing it.</li> <li>Dispose the sensor after use. In the event of damage to the sterile packaging, do not use it.</li> <li>For additional warnings, cautions, or contraindications when using sensors with DS-7210M Masimo<sup>®</sup> model, refer to each SpO<sub>2</sub> sensor instruction manual.</li> </ul>                                                                                                    |  |

| <sup>®</sup> model (DS-7210M) will be displayed with rom the actual pulse. |
|----------------------------------------------------------------------------|
| .(                                                                         |

# **To Measure the NIBP**

This device measures the non-invasive pressure using the oscillometric method.

# **Cuff Connection and Patient Application**

#### **1** Select the appropriate cuff type for the patient.

According to the AHA (American Heart Association) guideline, the appropriate cuff width is 40% of the arm circumference. Select the appropriate cuff on "12. Optional Accessories" from the list of specified NIBP cuffs.

| <b>≜</b> WARNING | Use only specified NIBP cuff. Refer to "12. Optional Accessories" for list of specified NIBP cuffs. These accessories may be purchased from Fukuda Denshi or NIBP cuff manufacturer that Fukuda Denshi recommends. |
|------------------|----------------------------------------------------------------------------------------------------|
|                  | • Select the appropriate cuff size which best fits the arm circumference. If the                                                                                                    |
| ▲CAUTION         | <ul> <li>cuff size is inappropriate, it may cause measurement error.</li> <li>Do not use a cuff which is worn out. The cuff may burst during inflation.</li> <li>Do not reuse the disposable NIBP cuff.</li> </ul> |

**2** Connect the cuff to the air hose, and then connect the air hose to the cuff connection connector on the monitor.

After connecting the air hose to the monitor (1), turn it to right (2) for secure connection.

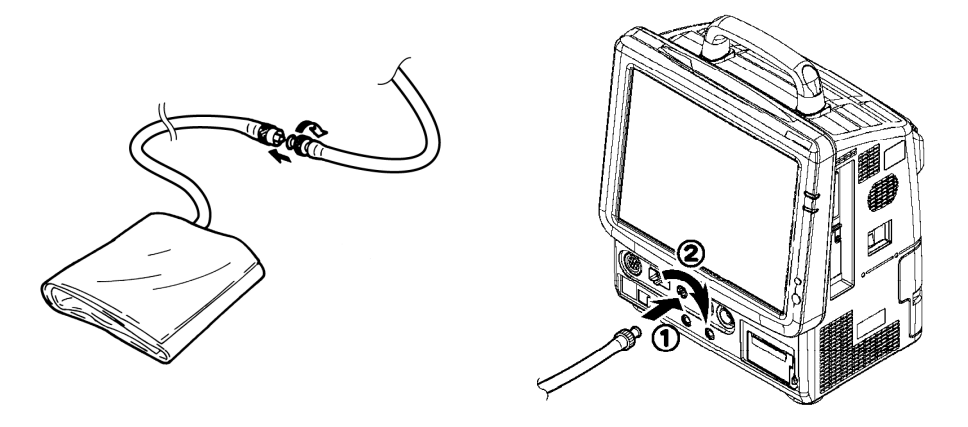

#### **3** Apply cuff to the patient.

Position the ARTERY wark over the artery on the patient's arm and wrap the cuff around.

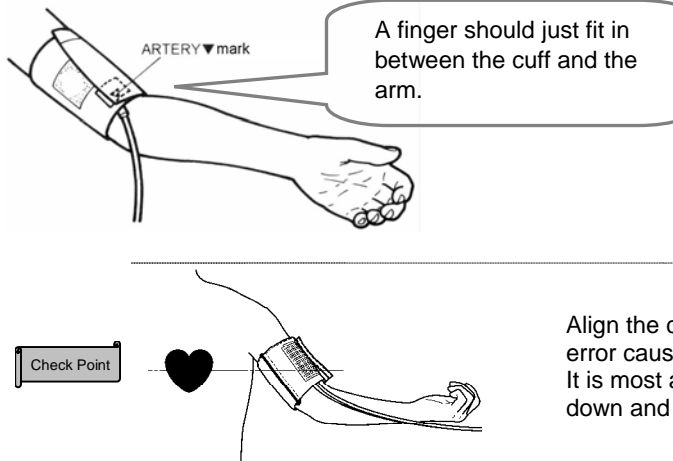

Align the cuff height and heart position to eliminate an error caused by the blood weight. It is most appropriate to measure with the patient lying down and arms naturally extended.

#### **4** Start the measurement.

Pressing the NIBP START/STOP key will start inflating the cuff pressure and starts the measurement.

Upon completion, the measured value will be displayed inside the NIBP numeric data box.

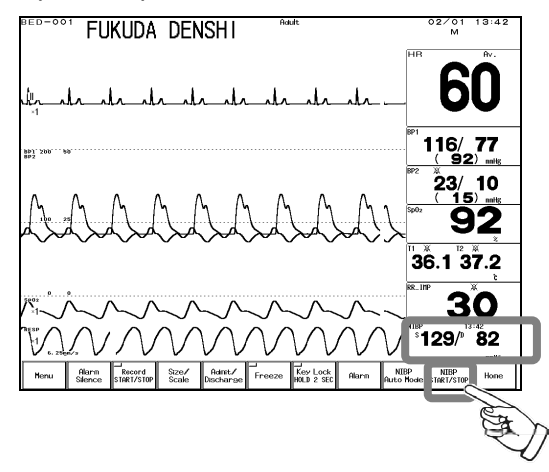

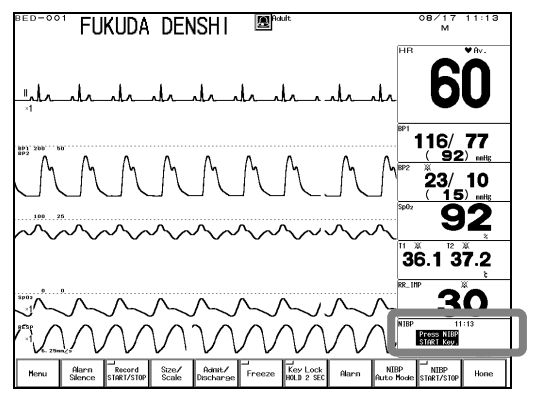

#### If Backup (Resume auto mode by manual

measurement.) is selected for "NIBP Auto Mode" under "Backup at discharge" (Monitor Setup) and if NIBP measurement has not been performed before, "Press the NIBP START/STOP key." will be displayed inside the NIBP numeric data box when the power is turned ON, or when a patient is admitted.

The first measurement will start by pressing the NIBP START/STOP key or setting the NIBP measurement interval.

When using the DS-LANIII network or TCON system, the NIBP measurement can be started or stopped on the central monitor.

By selecting ON for "Alarm Occurrence at NIBP Failure" on the alarm setup menu, the NIBP measurement failure will be notified by "NIBP measurement failed." message display and alarm sound.

Reference

For details, refer to "4. Monitoring Setup Alarm Setup ON/OFF of Alarm Occurrence at NIBP Failure."

| <b>M</b> WARNING | Before the measurement, make sure the patient classification (Adult /<br>Child / Neonate) is properly selected. Otherwise, correct measurement<br>cannot be performed, and congestion or other injury may result.                                                                                                    |  |  |
|------------------|----------------------------------------------------------------------------------------------------|--|--|
|                  |                                                                                                    |  |  |
| <b>▲</b> CAUTION | <ul> <li>Correct NIBP measurement cannot be performed if artificial heart lung machine is used or if the pulse is difficult to detect.</li> <li>Pay attention when measuring the NIBP of patient with bleeding disorders or hypercoagulation. The cuff inflation may cause petechia or circulatory failure by blood clot.</li> <li>Do not apply the cuff to the arm or thigh where vein is secured. The blood may backflow causing the chemical injection to cease.</li> <li>Pay attention not to bend the cuff hose.</li> <li>Check the condition of cuff-applied part on the patient during measurement so that the blood circulation will not be blocked over a long period of time by the squashed or bent cuff hose.</li> <li>Check the patient's condition constantly while measuring over a long period of time with interval of 2.5 minutes or less. Also, periodically check the blood circulation while performing periodic measurement over a long period of time. Congestion or rash may occur at the measuring site.</li> <li>The following factors may affect the NIBP value.</li> <li>Body motion, arrhythmia, convulsion</li> <li>Continuous noise such as cardiac massage</li> <li>Periodic electromagnetic noise</li> </ul> |  |  |
|                  | When the suff is not applied to the potient, pay attention not to locus the suff                                                                                                    |  |  |
| NOTE             | when the curf is not applied to the patient, pay attention not to leave the cuff<br>unattended. If periodic or continuous measurement is set, the cuff will<br>automatically inflate and may cause the rubber bag inside the cuff to burst.<br>When not performing NIBP measurement, set the NIBP measurement interval<br>OFF and disconnect the air hose from the NIBP connector.                                                                                                    |  |  |

[About the Oscillometric Method]

The oscillometric method measures the blood pressure by detecting the pulse oscillation change by the cuff pressure. The cuff connects to the NIBP cuff connector on the monitor via the air hose. The air pressure inside the cuff is converted to voltage by the pressure sensor, A/D converted, and transmitted to the CPU.

The measurement process is as follows.

1) The cuff inflates to the set value and inhibits the arterial blood flow at the measured site.

- 2) The cuff gradually deflates.
- 3) The arterial blood flow of the patient will return when the cuff pressure is decreased sufficiently.

Memo

- 4) The oscillation (pulse signal) caused by the restricted blood circulation is transmitted to the pressure sensor via the air hose, and converted to an electric signal.
- 5) From the pulse signal and cuff pressure detected at the pressure measurement circuit, the systolic, diastolic, average blood pressure and pulse rate will be measured at the CPU.

On the monitor, the value of systolic, diastolic, average blood pressure will be displayed. The measurement will start with the following factor.

1) When the NIBP Start/Stop key is pressed.

2) At the set measurement interval.

- 3) When the NIBP continuous measurement key is pressed. (for duration of max. 15 minutes)
- 4) At alarm occurrence (When "NIBP Measurement at Alarm Occurrence" is set to ON)
- 5) When change in circulatory state is detected from the time difference of ECG waveform and Pulse wave.

### **Procedure for Periodic Measurement**

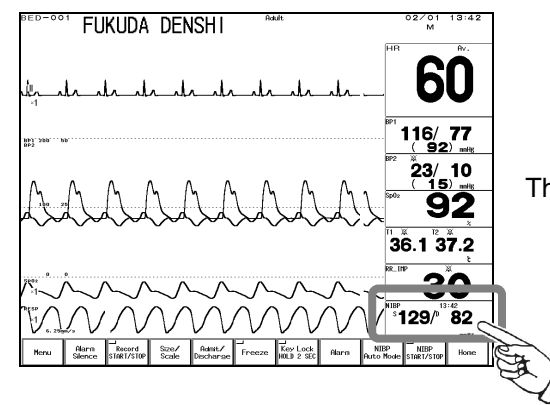

**1** Press the NIBP parameter key on the home display.

The NIBP setup menu will be displayed.

2 Press the Auto Mode key on the NIBP setup menu.

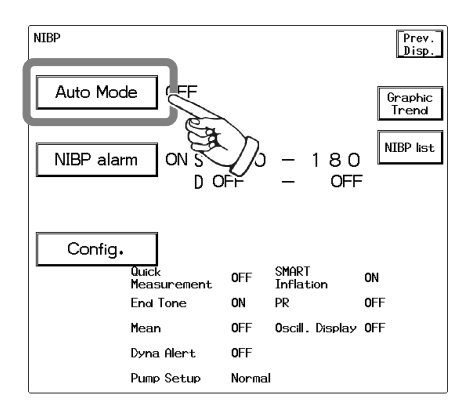

The interval time setup menu will be displayed.

#### **3** Select an interval time.

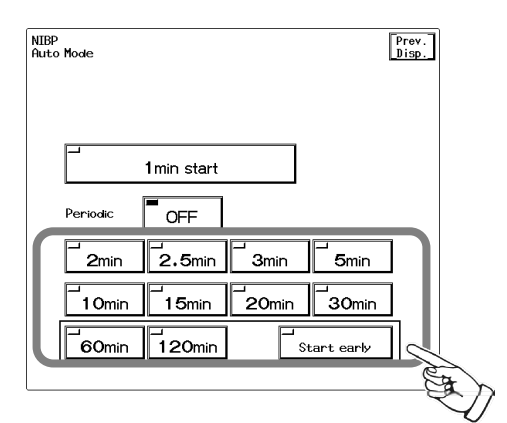

Press the key for the desired interval. Check that the key LED is lighted for the selected interval.

The measurement will automatically start at the selected interval.

The selected interval will be displayed inside the NIBP numeric data box.

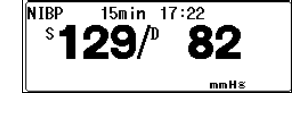

The measurement starting time will be integral multiple of the selected interval time starting from 0 minute.

Ex.) If the present time is 13:14, the measurement starting time will be as follows for each interval time. 2 min. : 13:16, 13:18, 13:20, ...

| 2.5 min. | : 13:15, 13:17:30, 13:20, |
|----------|---------------------------|
| 3 min.   | : 13:15, 13:18, 13:21,    |
| 5 min.   | : 13:15, 13:20, 13:25,    |

When using the DS-LANIII network or TCON system, measurement interval for NIBP periodic measurement can be changed on the central monitor.

| ΝΟΤΕ | If "Timer" is set for NIBP measurement on the central monitor, "Auto Mode" will be set to OFF on the DS-7200, but the measurement will start according to the central monitor setting. |
|------|----------------------------------------------------------------------------------------------------|
|------|----------------------------------------------------------------------------------------------------|

### **Dyna Alert Function Status**

The Dyna Alert function is a technology to prevent accidents which may occur by sudden BP change during the non-measured duration by estimating the variation of circulatory dynamics using the parameters obtained from ECG and pulse wave, and initiating a new NIBP measurement if a change in the circulatory dynamics is detected. It will operate on the following measurement condition.

Patient Classification **Cuff Applied Site** SpO<sub>2</sub> Sensor Applied Site : Adult (20kg or above) : Upper arm

NIBP Measurement Interval

: Fingertip : 5 to 60 minutes

When a PTG (SpO<sub>2</sub>) sensor is applied to the toe or forehead, the Dyna Alert **A**CAUTION may not function depending on the patient's condition.

In the NIBP numeric data box, the following mark and message indicating the status of the Dyna Alert function will be displayed.

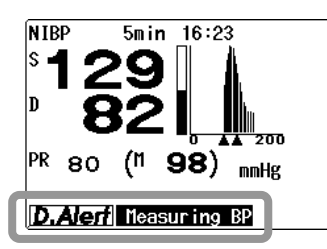

Reference

For setup procedure and theory of Dyna Alert function, refer to " 6. Parameter Setup Non-Invasive **Blood Pressure** NIBP Setup • Dyna Alert Function".

| Color of <b>D.Alerf</b> | Message           | Description                                                                                                    | Dyna Alert<br>Function<br>Status <sup>*1</sup> |
|-------------------------|-------------------|----------------------------------------------------------------------------------------------------|------------------------------------------------|
|                         | DA Setup: OFF     | Dyna Alert (DA) is set to OFF.                                                                                           | Invalid                                        |
|                         | Patient: Child    | NIBP measurement is performed on child.                                                                                  | Invalid                                        |
|                         | Patient: Neonate  | NIBP measurement is performed on neonate.                                                                                | Invalid                                        |
| Grav                    | Pacemaker: ON     | Pacemaker setting is set to ON.                                                                                          | Invalid                                        |
| Olay                    | Interv.: <5min.   | NIBP interval is set to Cont., 1min, 2min, or 2.5min.                                                                    | Suspended                                      |
|                         | Interv.: >60min.  | NIBP interval is set to 120min.                                                                                          | Suspended                                      |
|                         | Interv.: OFF      | NIBP interval is set to OFF.                                                                                             | Suspended                                      |
|                         | Measuring BP      | Invasive blood pressure is measured.                                                                                     | Suspended                                      |
|                         | Measure NIBP      | Initializiation of Dyna Alert is complete, and the NIBP measurement has not been performed since the power is turned ON. | Suspended                                      |
|                         | Poor ECG Signal   | ECG signal failure due to lead-off, noise, etc.                                                                          | Invalid                                        |
| Yellow                  | Poor PTG Signal   | PTG (Plethysmogram) signal failure due to sensor off, noise, severe low perfusion, etc.                                  | Invalid                                        |
|                         | DA-NIBP Suspended | Within 2.5 minutes from previous Dyna Alert NIBP measurement.                                                            | Suspended                                      |
|                         | Measuring NIBP    | NIBP measurement other than Dyna Alert is in progress.                                                                   | Invalid                                        |
|                         | Initializing      | Waiting for stable signal after starting Dyna Alert.                                                                     | Invalid                                        |
| Green                   | PTG Low Perfusion | PTG amplitude is 200unit or above, and below 800unit.                                                                    | Valid                                          |
|                         | Mon. Variation    | Dyna Alert is properly monitoring circulatory dynamics variation.                                                        | Valid                                          |
| Pink                    | Measuring DA-NIBP | Dyna Alert NIBP measurement is in progress.                                                                              | Invalid                                        |

\*1 Invalid : Circulatory dynamics variation is not monitored.

Suspended : Circulatory dynamics variation is monitored. But the display suspends the measurement when NIBP measurement is requested. When the suspending factor is resolved, the measurement will resume as guickly as possible.

- Valid : Circulatory dynamics variation is monitored. The display responds to NIBP measurement request as quickly as possible.
- \*2 "Measuring BP" indicates the status when IBP (BP1 or ART) measurement is possible and can be displayed on the monitor.

| <b>▲</b> CAUTION | <ul> <li>After the Dyna Alert NIBP measurement, the next Dyna Alert NIBP measurement cannot be performed for 2.5 minutes.</li> <li>The Dyna Alert will not properly function for the following cases.</li> <li>If peripheral circulatory insufficiency or very low BP is developed.</li> <li>If highly-frequent arrhythmia is generated.</li> <li>If an artificial heart lung machine is used.</li> <li>If a large noise from body movement or electric surgery equipment is interfering.</li> <li>If autonomic nerve or circulatory dynamics is largely affected by medication.</li> <li>When using the Dyna Alert function, be aware of these risks and do not increase the NIBP interval time by relying only on the Dyna Alert function.</li> </ul> |
|------------------|----------------------------------------------------------------------------------------------------|
|------------------|----------------------------------------------------------------------------------------------------|

### **Oscillation Graph Display**

When the NIBP numeric data box size is 2-box size or larger, and "Oscillograph" is set to ON on the NIBP setup menu, the oscillation graph will be displayed inside the NIBP numeric data box.

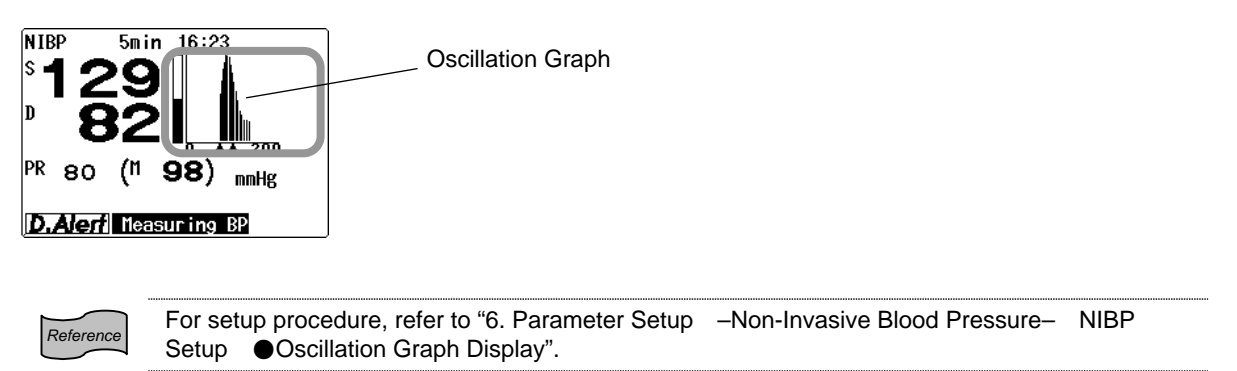

The description of the oscillation graph is as follows.

The horizontal axis shows the cuff pressure, and vertical axis shows the pulse amplitude with reference to maximum pulse amplitude.

The bar graph shown at left indicates the size of maximum pulse amplitude compared with the reference value. For example, if the maximum pulse amplitude at measurement is 1/2 of the reference value, the bar graph will be half filled in.

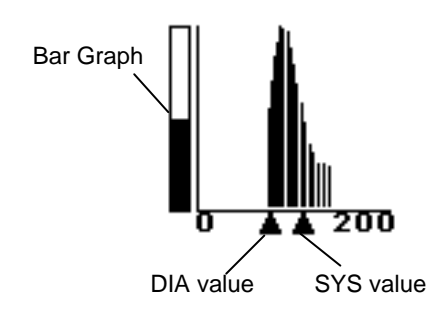

# To Measure the BP

| <b>M</b> WARNING | NG Use nonconductive parts for the BP circuit other than the transducer.<br>Otherwise, the operator may get an electric shock if he/she touches a conductive part during defibrillation. |  |
|------------------|----------------------------------------------------------------------------------------------------|--|
|                  |                                                                                                    |  |
| <b>A</b> CAUTION | Do not reuse a disposable product.                                                                                                    |  |

#### **1** Connect the BP interface cable to DS-7200.

The interface cable can be directly connected to the BP input connector (orange).

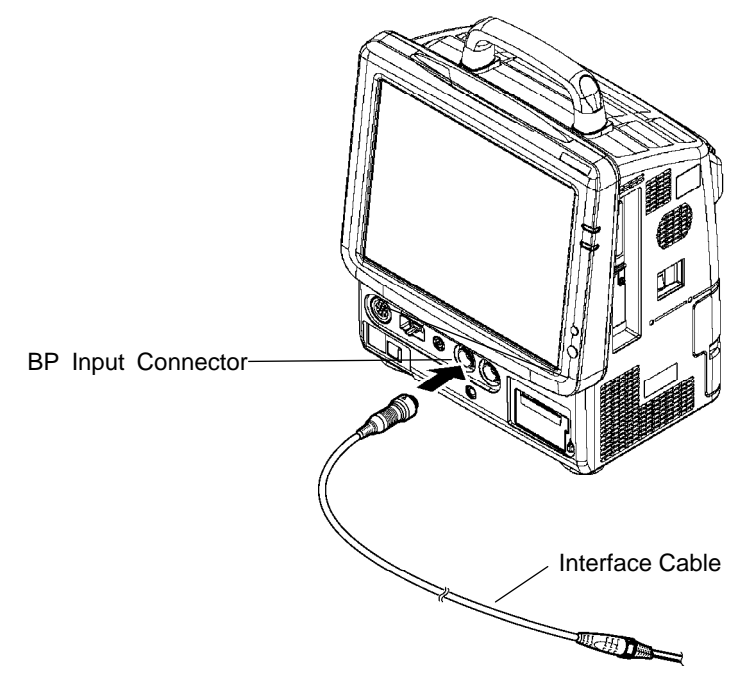

#### **2** Assemble the BP measurement device.

The following procedure explains the case when a BP transducer (CDX Press) is used. If using other transducers, refer to the operation manual for the corresponded transducer.

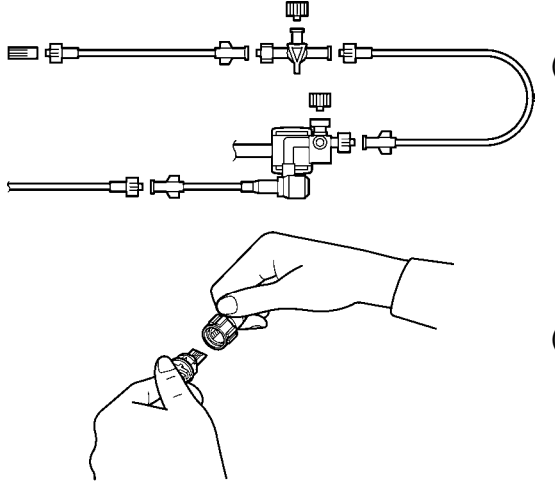

(1) Inspect transducer packaging for damage prior to opening.

Verify that each connector is securely connected.

(2) Connect the interface cable to the BP input connector (orange), and then to the transducer.

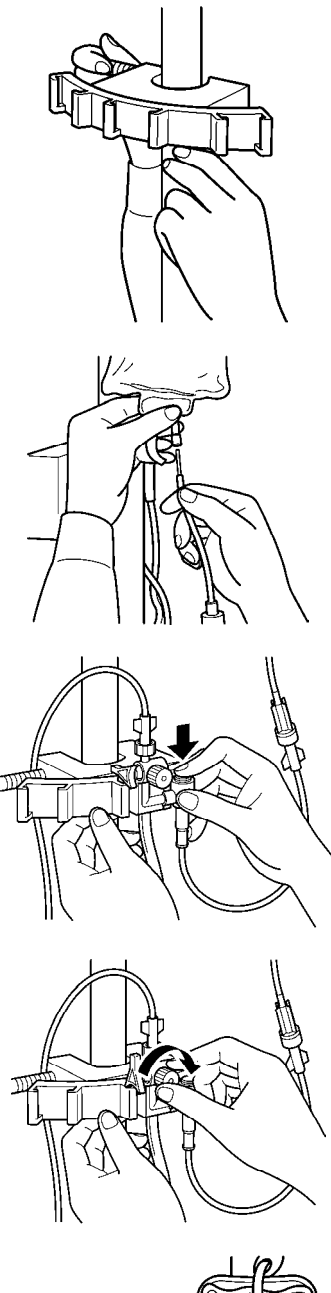

(3) Align the bracket to patient's heart position (about 1/2 of the chest depth).

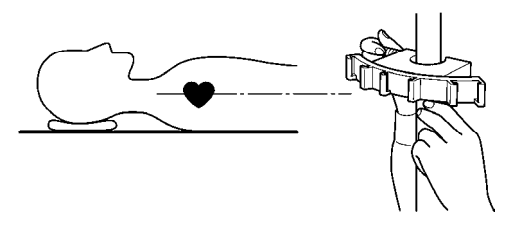

- (4) Inject 1000 units of heparin into the saline bag, mix thoroughly and puncture the infusion line through the same hole. Set the saline bag to pressure bag, and hang it from the infusion device. Fill saline to about 1/3 of the drip.
- (5) After loosening the zero-port cap, push the flash button to perform priming to remove air bubbles.
- (6) Verify that all air bubbles are removed, and tighten the zero-port cap.Close the 3-way valve to the patient (patient side OFF).
- (7) Inflate the pressure bag to 300mmHg.

#### **3** Perform zero balance.

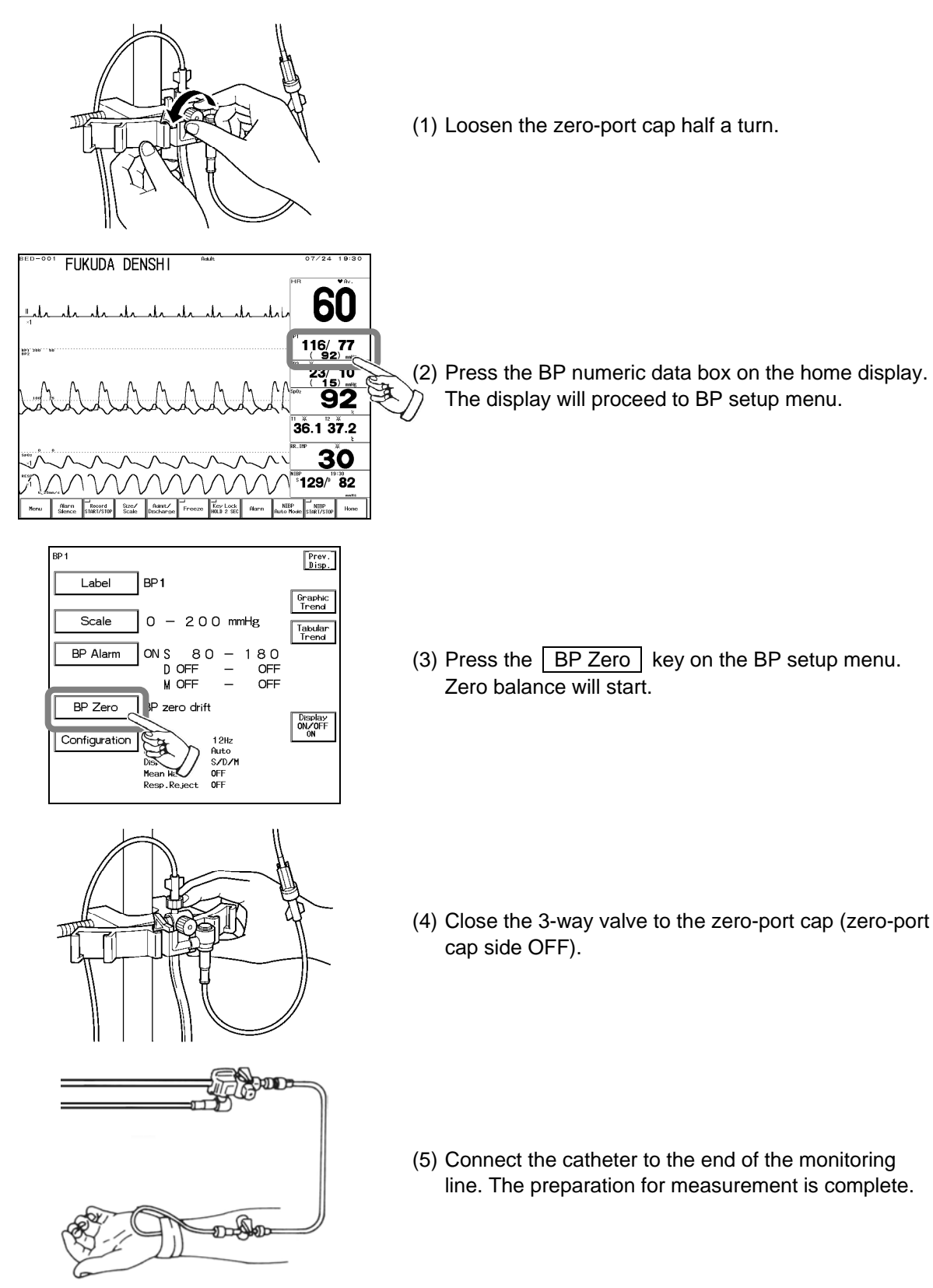

### **4** Start the BP monitoring.

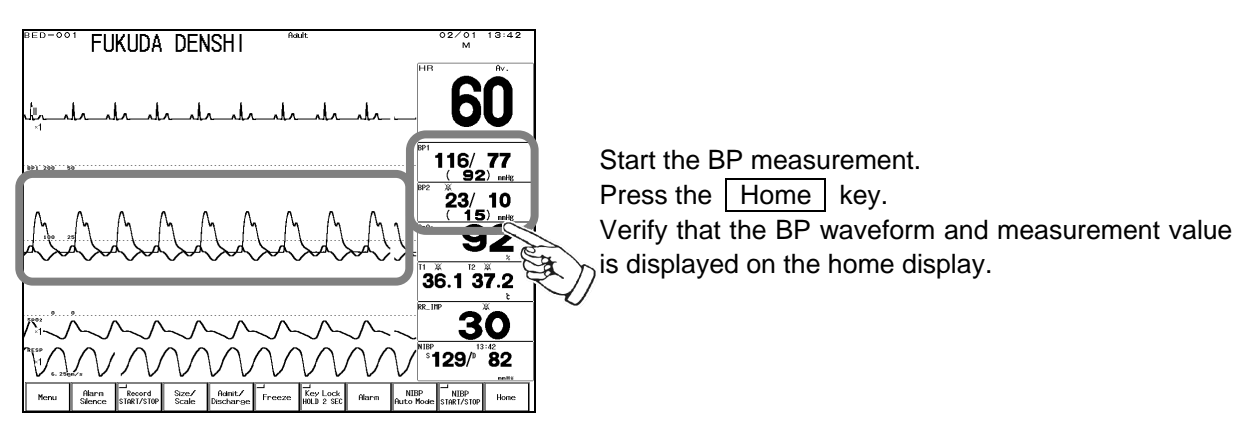

| ▲ CAUTION | The zero balance procedure is required for the following case.                                                   |
|-----------|----------------------------------------------------------------------------------------------------|
|           | <ul><li>When starting a measurement.</li><li>When the heart position has changed due to body movement.</li></ul> |
|           | <ul> <li>When the transducer position has changed.</li> </ul>                                                    |
|           | When measuring for a long period of time and there is a possibility of                                           |
|           | measurement error due to change in ambient temperature, etc.                                                     |
|           | • When a connector is connected / disconnected, or a transducer is replaced.                                     |
|           | When the power has been turned OFF for more than 5 minutes.                                                      |

# To Measure the CO<sub>2</sub>

# (Option Unit: MGU-721)

This section describes the procedure to measure the  $CO_2$  concentration when MGU-721 RGM Interface Unit (Mainstream  $CO_2$  Interface Unit) is used. The MGU-721 measures the  $CO_2$  using the RESPIRONICS<sup>®</sup> Capnostat 5 (Mainstream method).

### **Patient Application and Display**

#### **1** Connect the CO<sub>2</sub> sensor (Capnostat 5) to the CO<sub>2</sub> input connector.

CO<sub>2</sub> sensor will automatically begin warming up.

The sensor requires a warming up process to achieve stable operating temperature. This process is performed automatically in any of the following situation:

- $\cdot$  When the power of the monitor is turned on.
- $\cdot$  When the CO<sub>2</sub> sensor is plugged into the monitor.

During the warm up period, the message " $CO_2$  warm up" will be displayed on the monitor. Warm up process will require 2 minutes or more. When the warm up completes, the message will disappear.

#### **2** Prepare an airway adapter suitable for the patient.

There are 4 types of airway adapters. Select the appropriate adapter from "12. Optional Accessories" according to the used endo-tracheal tube size.

| ▲WARNING  | <ul> <li>Use only specified airway adapter manufactured by "Respironics<br/>Novametrix, LLC". Refer to "12. Optional Accessories"), for list of specified<br/>"Respironics Novametrix, LLC" airway adapters. These accessories may be<br/>purchased from Fukuda Denshi or any authorized "Respironics Novametrix,<br/>LLC" distributor.</li> <li>Always consider the circumference of the intubation tube when using the<br/>airway adapter. If inappropriate airway adapter is used for a patient with low<br/>ventilation, CO<sub>2</sub> may mix in to the inspired air resulting in incorrect<br/>measurement, or apnea detection may become difficult.</li> </ul> |
|-----------|----------------------------------------------------------------------------------------------------|
|           |                                                                                                    |
| ▲ CAUTION | • The disposable airway adapter should be opened just before use. Do not sterilize it.                                                                                                    |

Do not reuse the disposable airway adapter.

| Ъ       |
|---------|
| Mea     |
| asur    |
| e t     |
| he      |
| 20      |
| $)_{2}$ |
| 0       |
| Ĕ.      |
| В       |
| Č       |
| Ξ÷      |
| $\leq$  |
| ൭       |
| 7-7     |
|         |

 ${f 3}$  Verify that the warm up is complete, and attach the CO<sub>2</sub> sensor to the airway adapter until a "click" sound is heard.

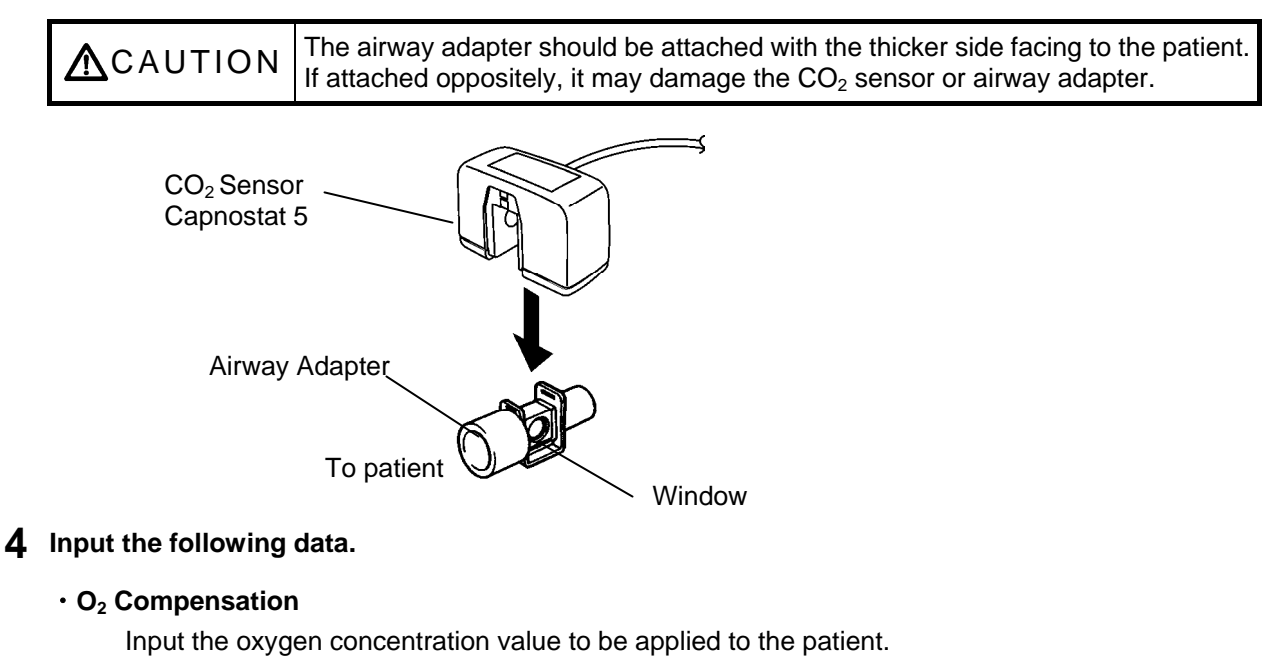

#### N<sub>2</sub>O Compensation

Select ON if N<sub>2</sub>O is supplied to the patient. Select OFF if not supplied.

#### Anesthetic Gas Compensation

Input the anesthetic gas concentration value if supplied. If not supplied, input "0 (zero)".

#### Atmospheric Pressure

Input the current atmospheric pressure.

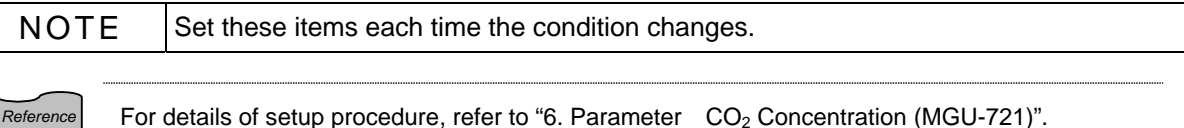

For details of setup procedure, refer to "6. Parameter CO<sub>2</sub> Concentration (MGU-721)".

#### **5** Calibrate the airway adapter.

The airway adapter calibration must be performed before connecting to the respiration circuit. Calibration must be also performed for the following case.

When the airway adapter is replaced

• When "CO<sub>2</sub> cal required" or "CO<sub>2</sub> adapter check" message is displayed on the monitor Use a clean airway adapter.

When reusing, wash the adapter, wipe the window with a swab after air dry, and sterilize (EOG, etc.) before use.

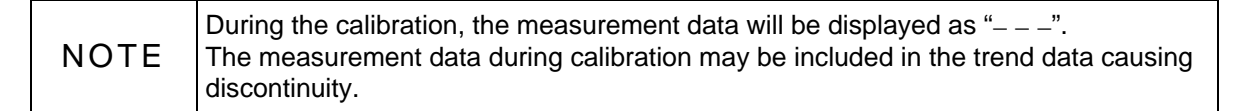

**6** Press the | Menu |  $\rightarrow$  | Parameter |  $\rightarrow$  | CO<sub>2</sub> | keys and display the CO<sub>2</sub> menu. Press the Cal. Airway Adpt key to start the calibration.

The calibration process will start.

During calibration, "Zeroing CO<sub>2</sub>" message will be displayed.

Upon completion of calibration, a tone will be generated and "Cal complete" message will be displayed. If the calibration fails, an error tone will be generated and "Cal error" message will be displayed. In such case, start the calibration process again.

| ΝΟΤΕ | Calibration cannot be performed if respiration is detected within 20 seconds before calibration. In such case, wait for next 20 seconds and perform calibration again. The airway adapter should be attached to the sensor when performing calibration. |
|------|----------------------------------------------------------------------------------------------------|
|------|----------------------------------------------------------------------------------------------------|

**7** Verify that the airway adapter calibration is properly completed, and attach the airway adapter to the patient's respiration circuit. Then, attach the CO<sub>2</sub> sensor to the airway adapter.

Attach the airway adapter between the patient's circuit wye and intubation tube. The  $CO_2$  sensor should be facing upward.

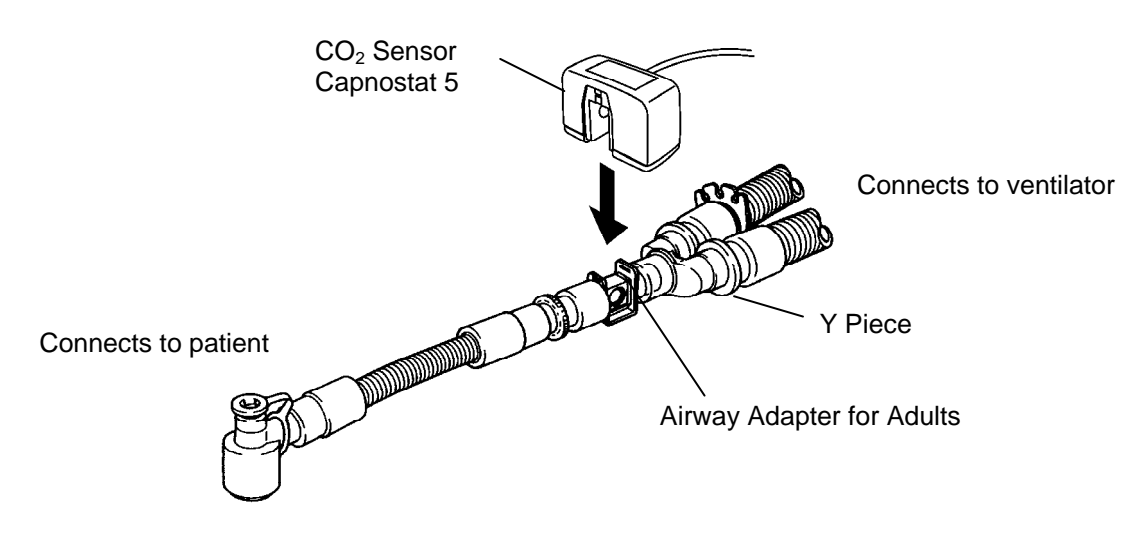

**8** Verify that the  $CO_2$  waveform,  $EtCO_2$  value,  $InspCO_2$  value are displayed.

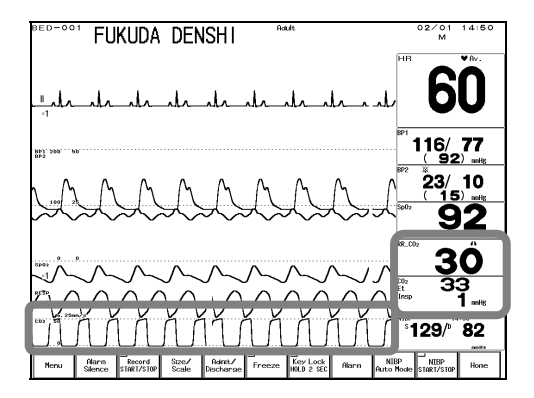

Adjust the scale, set the measurement unit, alarm, etc. as necessary.

# To Measure the CO<sub>2</sub>

The MGU-722 measures the  $CO_2$  using the Microstream<sup>®</sup> technology developed by Oridion Medical 1987 Ltd.

# **Patient Application and Display**

#### **1** For intubated patient

- (1) Attach the airway adapter to respiration circuit.
- (2) Remove the protective cap on the airway adapter, and connect to the sampling tube. Connect the other end of the sampling tube to the CO<sub>2</sub> measurement connector on the monitor. Verify that all the tubes are properly connected.

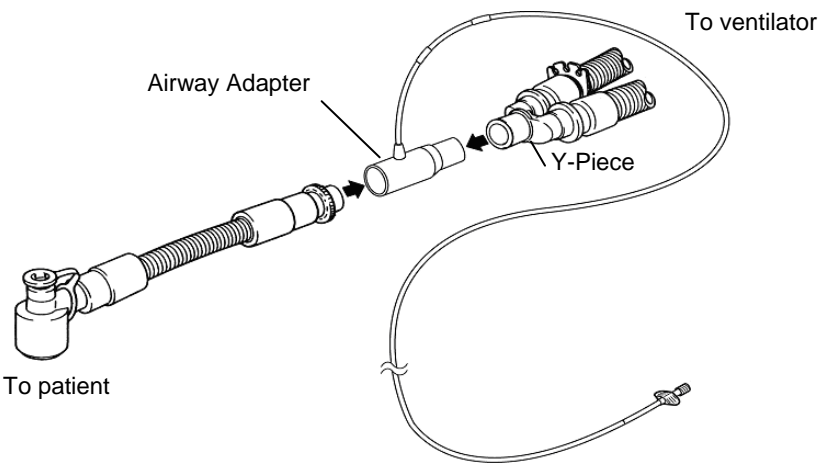

| <ul> <li>Medical 1987 Ltd.". Refer to "12. Optional Accessories", for list of specified "Oridion Medical 1987 Ltd." FilterLine<sup>®</sup> sampling products. These accessories may be purchased from Fukuda Denshi or any authorized "Oridion Medical 1987 Ltd." distributor.</li> <li>Always consider the circumference of the intubation tube when using the airway adapter. If inappropriate airway adapter is used for a patient with low ventilation, CO<sub>2</sub> may mix in to the inspired air resulting in incorrect measurement, or apnea detection may become difficult.</li> </ul> |
|----------------------------------------------------------------------------------------------------|
|----------------------------------------------------------------------------------------------------|

**CAUTION** All FilterLine<sup>®</sup> sampling products are for single patient use only.

#### 2 For patient using the nasal prong

- (1) Attach the sampling line to the patient.
- (2) Connect the sampling line to the CO<sub>2</sub> measurement connector on the monitor. Verify that it is properly connected.

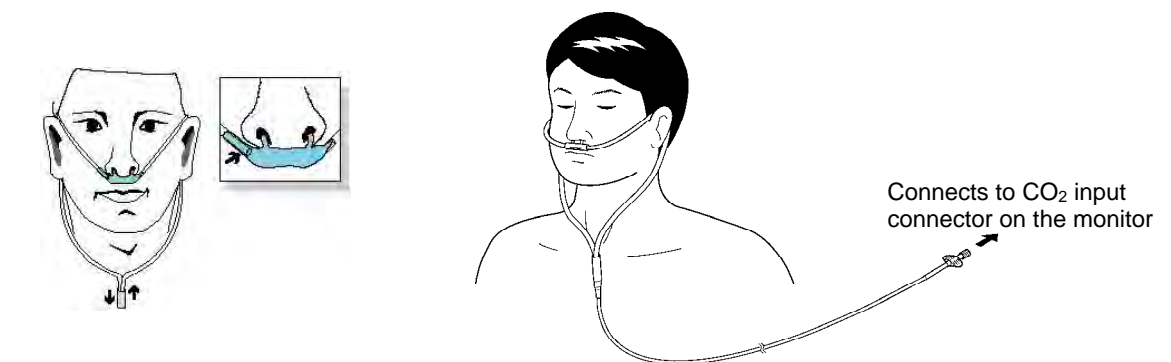

### **3** Start the CO<sub>2</sub> measurement.

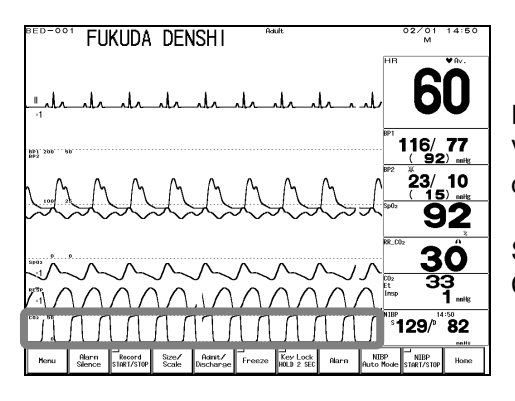

Press the Home key.

Verify that the CO<sub>2</sub> waveform and EtCO<sub>2</sub> numeric data are displayed on the monitor.

Stable measurement (full accuracy) can be achieved when CO<sub>2</sub> numeric data and waveform appears.

| <b>NOTE</b> Connecting a sampling line or nasal prong to the patient monitor will automatically start the sampling pump. To prevent the pump from deteriorating, disconnect the sampling tube and nasal prong from the patient monitor when not measuring the CO <sub>2</sub> concentration. |
|----------------------------------------------------------------------------------------------------|
|                                                                                                    |

# **Procedure for Calibration**

| <b>A</b> CAUTION | <ul> <li>Perform calibration after Initialization Time (max. 180 seconds) has elapsed since the power is turned ON.</li> <li>Do not disconnect the sampling tube during calibration. Calibration will cease when the sampling tube is disconnected.</li> </ul> |
|------------------|----------------------------------------------------------------------------------------------------|

#### Connect the calibration gas cylinder to the monitor. 1

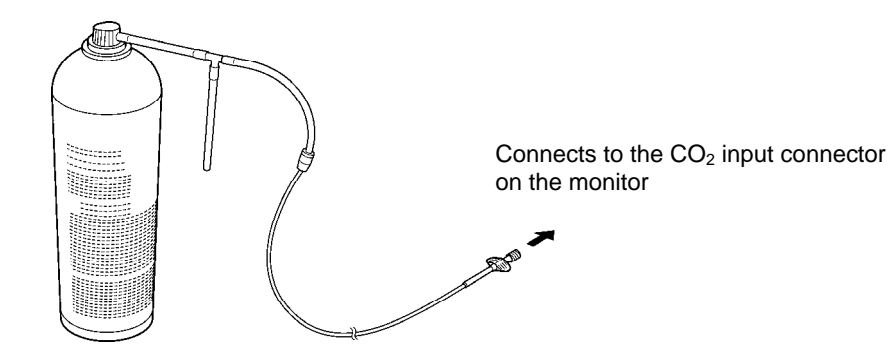

**2** Press the  $CO_2$  parameter key on the home display.

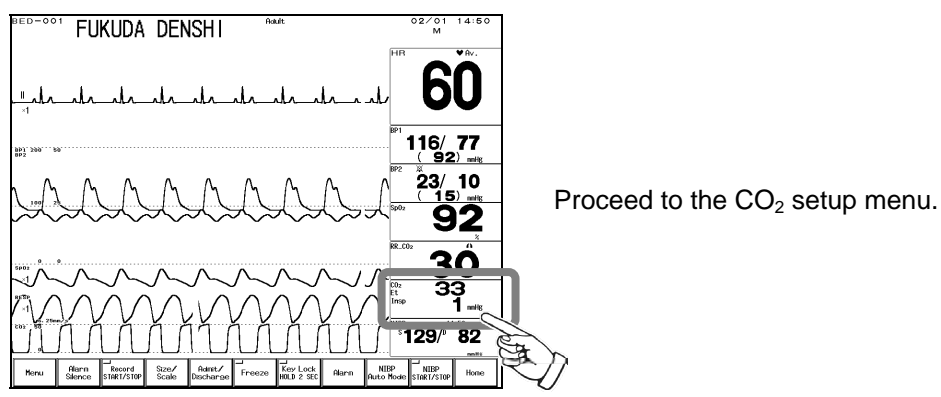

3

**3** Press the Config. key on the  $CO_2$  setup menu.

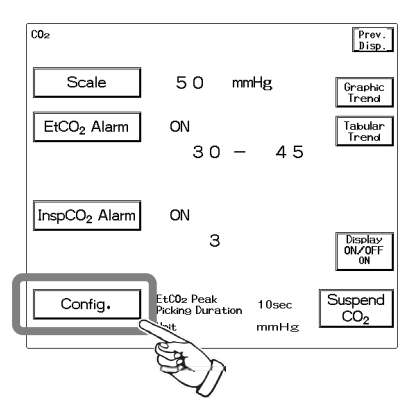

Proceed to the CO<sub>2</sub> configuration menu.

**4** Press the  $CO_2$  Cal. key on the  $CO_2$  configuration menu and display the calibration menu.

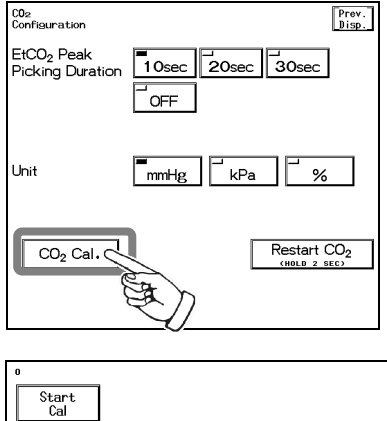

Last Cal Date: 2003 06/12 07:00

<Start calibration>

- **5** Press the **Start Cal** key and conduct calibration according to the displayed messages.
- **6** The message, "Feed CAL. GAS" will be displayed. Press the injection button and inject the calibration gas.
- **7** The message, "Calc. Gas can be removed" will be displayed. Stop pressing the injection button and cease the injection.
- **8** The message, "CAL. OK" will be displayed. "Last Cal. Date" will be updated to the current date.

If any of the following messages is displayed, start the procedure again from step 2. "CAL. error", "CAL GAS error", "Auto Zero fail", "No stable gas flow", "CAL. failure"

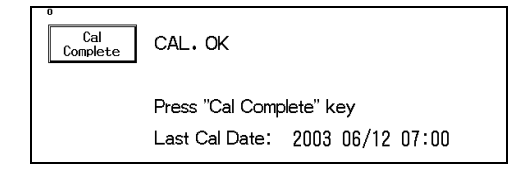

**9** Press the Cal Complete key to end the calibration.

|           | Conduct $CO_2$ calibration for the following case.<br>If the $CO_2$ gas calibration is not performed at a specified interval, $CO_2$<br>measurement accuracy may be affected and also subsequent gas calibration<br>may not be possible.                                                                                                    |
|-----------|----------------------------------------------------------------------------------------------------|
| ▲ CAUTION | <ul> <li>For the following case, a message, "Calibrate the CO<sub>2</sub> unit (MGU-722)" or "The periodic calibration of the CO<sub>2</sub> unit (MGU-722) is approaching" will be displayed at power ON. Conduct CO<sub>2</sub> calibration.</li> <li>When the accumulated measurement time exceeds 1200 hours from first use.</li> <li>When 1 year has elapsed from the last calibration date.</li> <li>When the accumulated measurement time exceeds 4000 hours from the last calibration date.</li> <li>When EtCO<sub>2</sub> measurement is not stable or accuracy is degraded compared with other measuring device, conduct CO<sub>2</sub> calibration.</li> </ul> |

# To Measure the Temperature

**1** Select the appropriate probe for the patient.

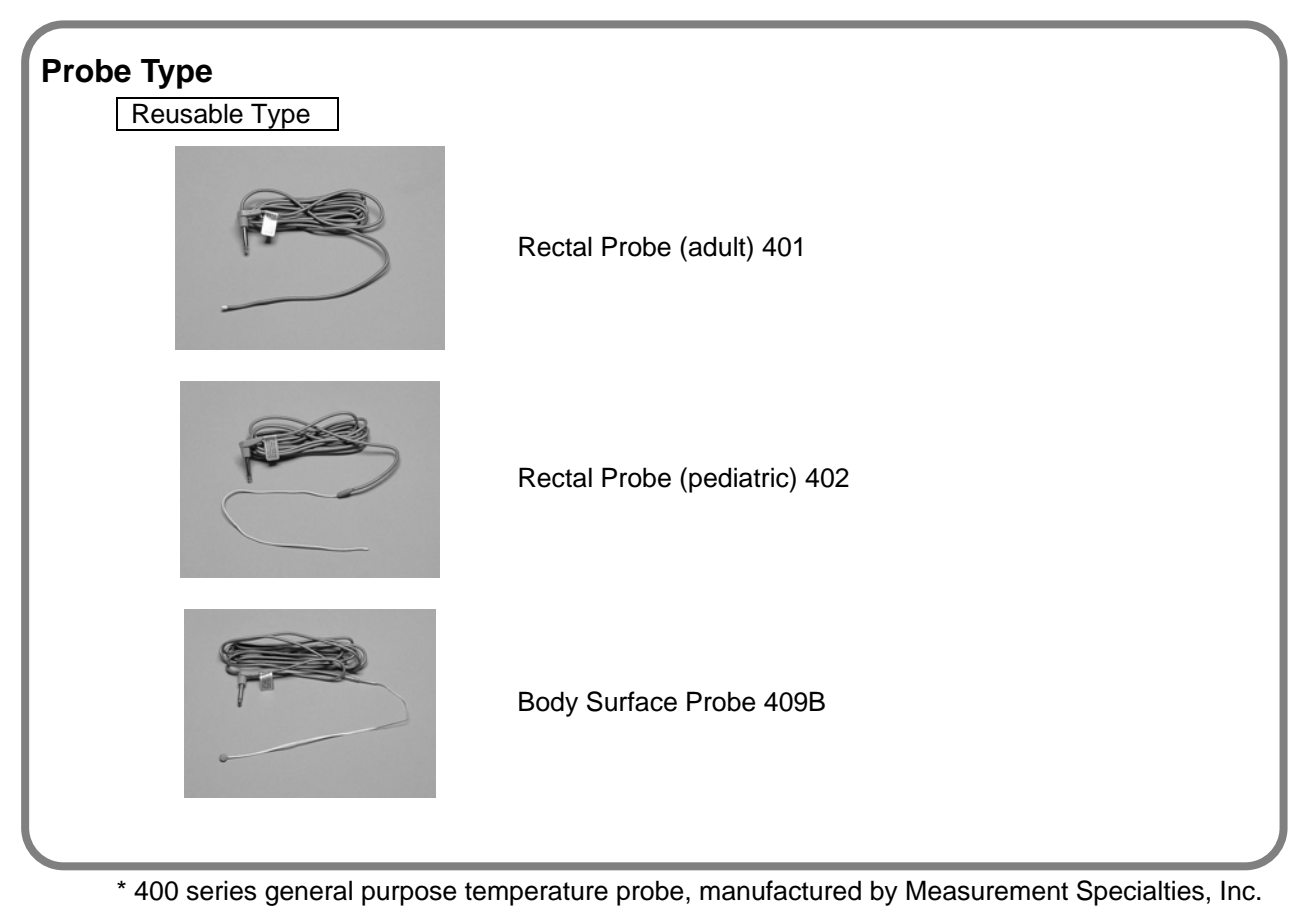

| NOTE | For the DS-7200 system, the 700 series temperature probe (Measurement Specialties, Inc) cannot be used. |
|------|----------------------------------------------------------------------------------------------------|
|------|----------------------------------------------------------------------------------------------------|

**2** Connect the probe to the TEMP input connector on the monitor or on the option unit.

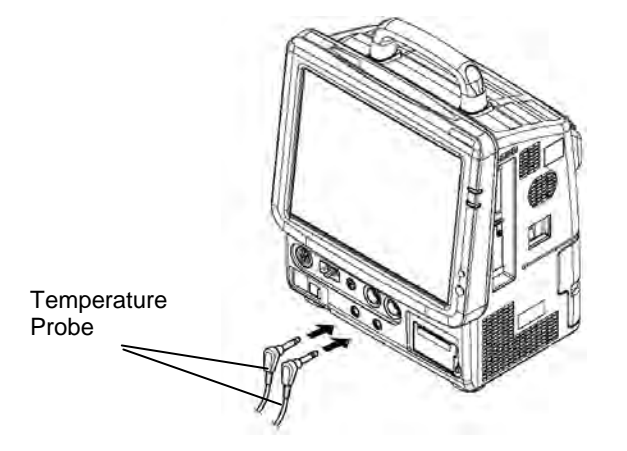

**3** Attach the probe to the patient.

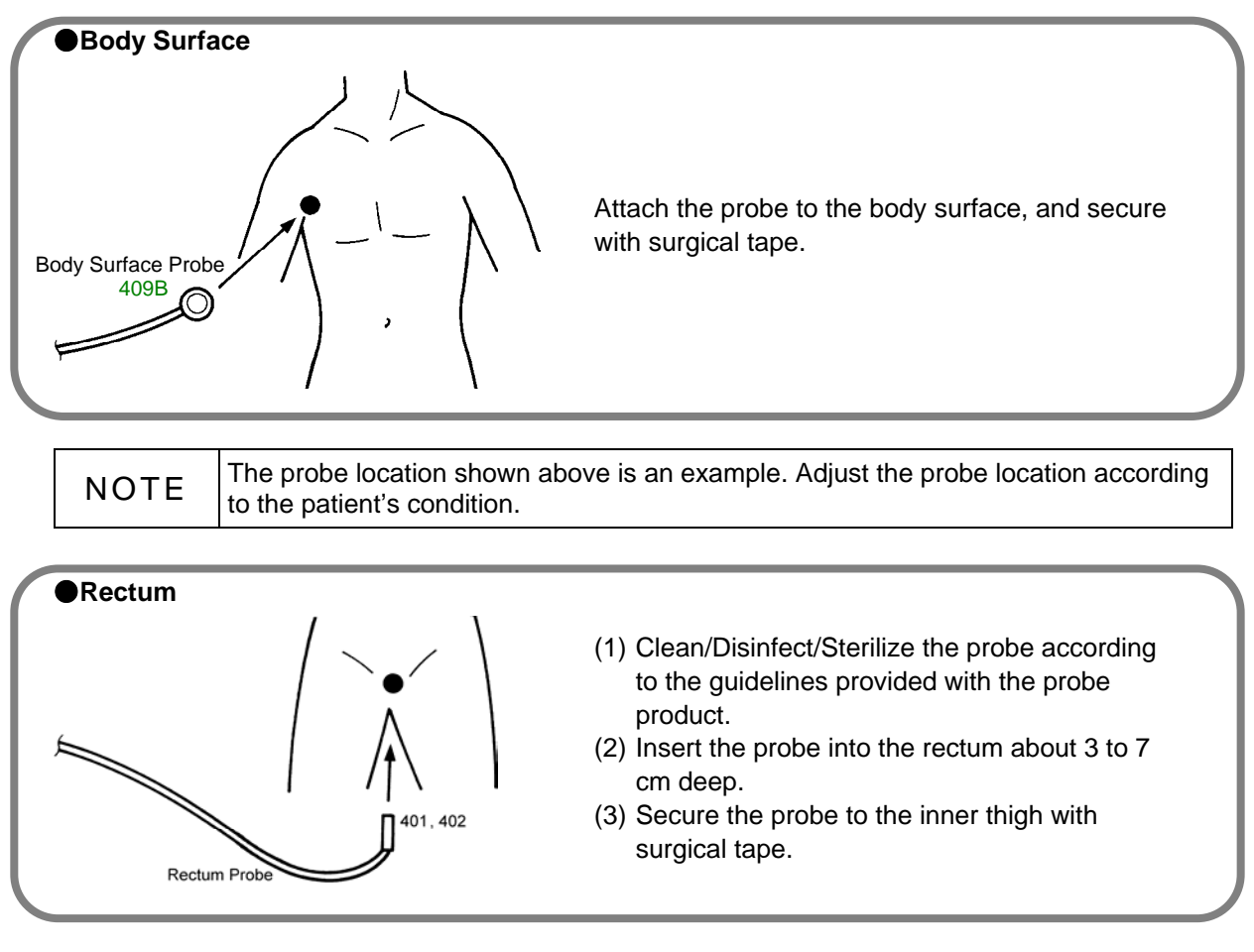

**4** Check that the temperature is displayed.

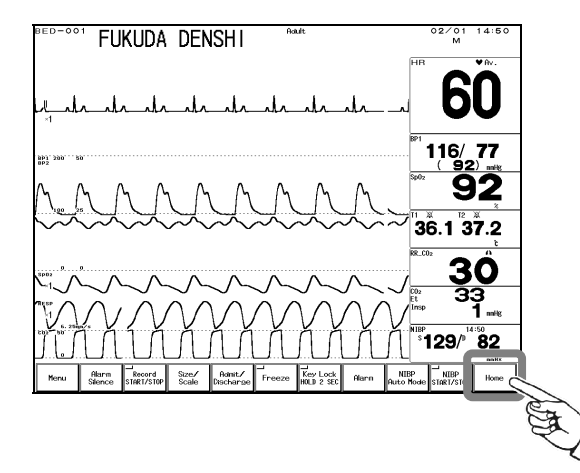

Press the Home key to check the temperature measurement on the home display.

# To Measure the Cardiac Output

The CO measurement can be performed using the HU-73 Option Unit.

Refer to "7. Function CO Measurement" for procedure to measure and edit the CO data.

## **Connecting to the Option Unit**

#### **1** Select the catheter relay cable.

The usable catheter relay cable depends on the injectate temperature measurement method. Select the appropriate cable according to the method.

| Measurement Method          | Catheter Relay Cable |
|-----------------------------|----------------------|
| 0°C/24°C Temperature        | CJ-382               |
| Flow-through Sensor         | CJ-413               |
| In-line Sensor              | CJ-412               |
| Injectate Temperature Probe | CJ-411               |

**2** Connect the catheter relay cable to the CO input connector on the HU-73 Option Unit, and connect the catheter to the catheter relay cable.

[Example of In-line System]

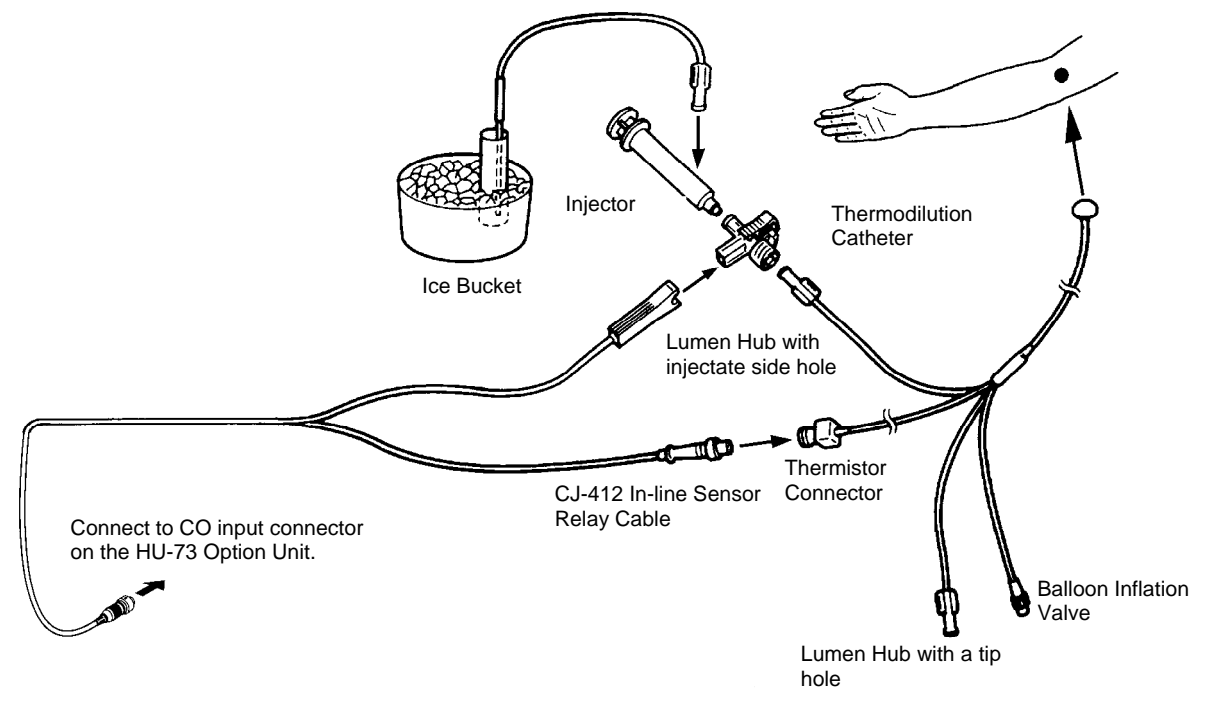

Reference

#### [Example of Injectate Probe]

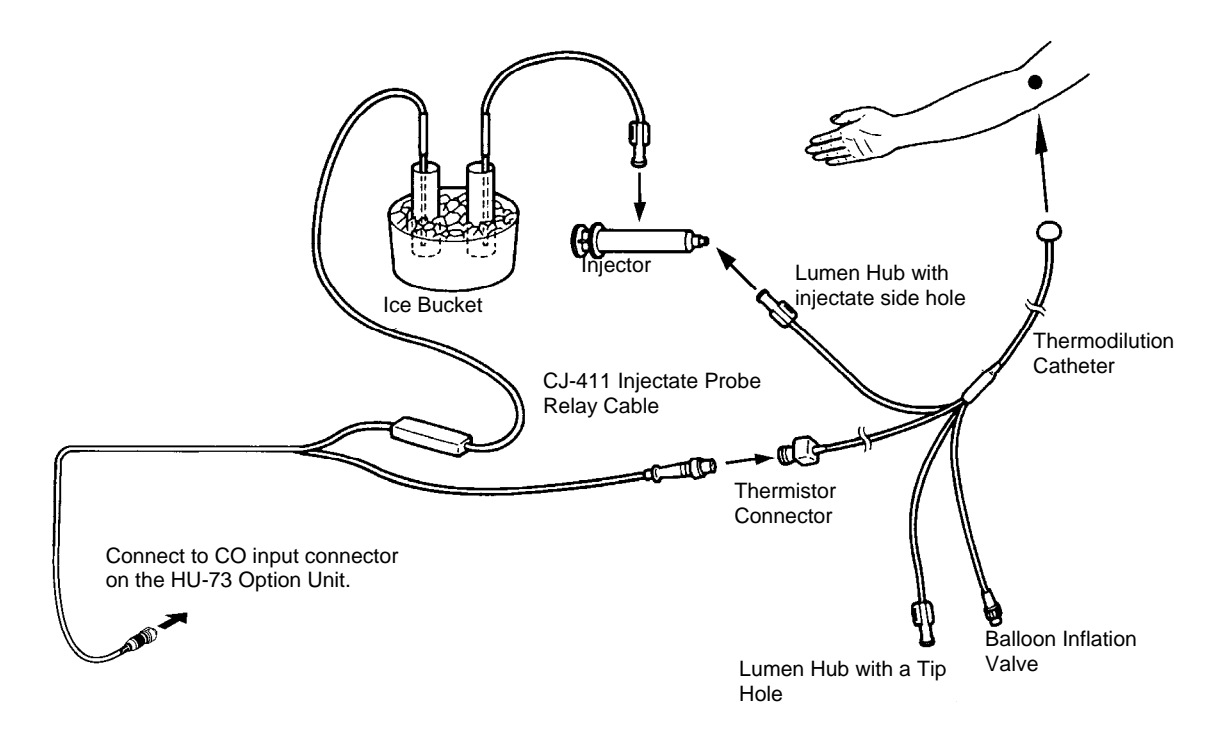

### **Cardiac Output Measurement Algorithm**

Cardiac output is measured using thermodilution method.

#### **Thermodilution Method**

The thermodilution catheter is inserted from the vein through the right atrium, right ventricle, and pulmonary artery. From the side hole near the catheter tip, injectate is injected quickly to the right atrium. At this time, the heart contraction and heat diffusion mixes the injectate with blood, and causes blood temperature fall.

Variable initiated by these effects are measured as time function at the pulmonary artery, and the following thermodilution curve can be drawn. Cardiac output is calculated by applying this to the Stewart-Hamilton formula shown below.

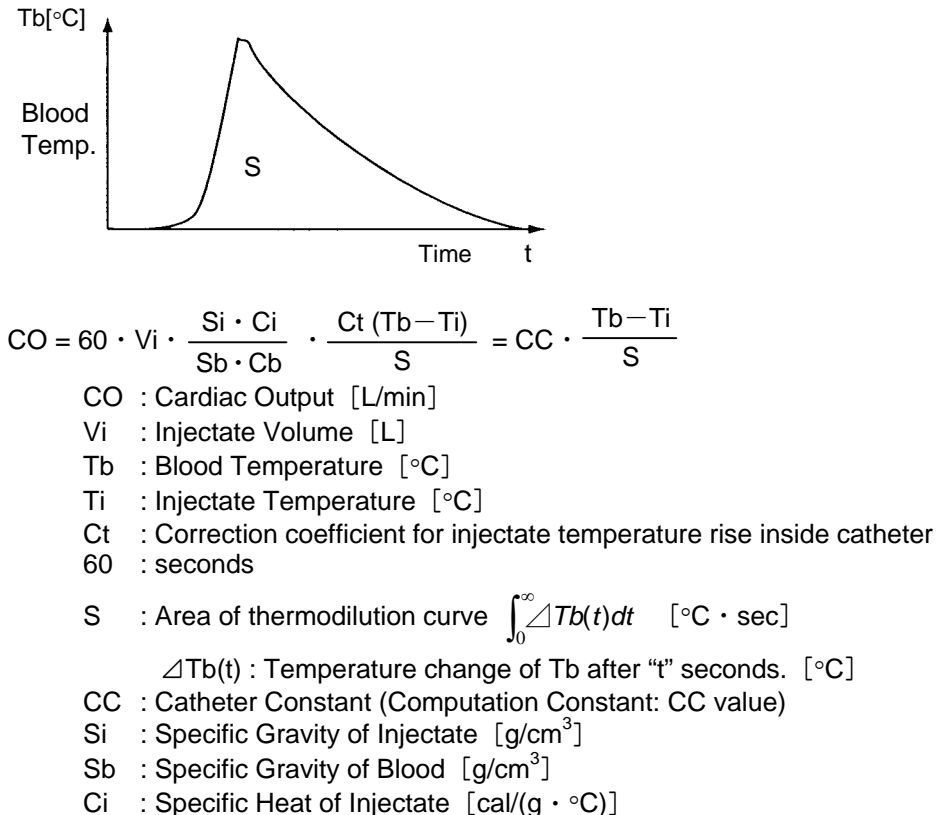

Cb : Specific Heat of Blood  $[cal/(g \cdot °C)]$ 

As shown above, cardiac output is directly proportional to the Injectate Volume (Vi) and the difference between Blood Temperature (Tb) and Injectate Temperature (Tb-Ti), and is inversely proportional to the area of the thermodilution curve (S).

#### **Hematocrit Value**

Hematocrit value of 45% (Si  $\cdot$  Ci)/(Sb  $\cdot$  Cb) = 1.08 is programmed for this device.

| NOTE | If the hematocrit value is different, an error may be caused in cardiac output |
|------|--------------------------------------------------------------------------------|
|      | measurement.                                                                   |

### FUKUDA DENSHI CO., LTD.

3-39-4 Hongo, Bunkyo-ku, Tokyo, Japan Tel: +81-3-5684-1455 Fax: +81-3-3814-1222 http://www.fukuda.com

Printed in Japan 4L004050I 201305